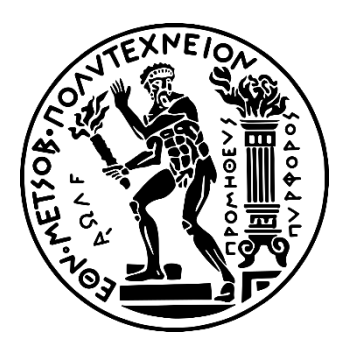

## ΕΘΝΙΚΟ ΜΕΤΣΟΒΙΟ ΠΟΛΥΤΕΧΝΕΙΟ ΣΧΟΛΗ ΜΗΧΑΝΟΛΟΓΩΝ ΜΗΧΑΝΙΚΩΝ

ΤΟΜΕΑΣ ΒΙΟΜΗΧΑΝΙΚΗΣ ΔΙΟΙΚΗΣΗΣ ΚΑΙ ΕΠΙΧΕΙΡΗΣΙΑΚΗΣ ΕΡΕΥΝΑΣ

Ανάπτυξη Μελετών Περίπτωσης Διαχείρισης Υλικών, Πωλήσεων και Διανομής και Διαχείρισης Αποθήκης με Αξιοποίηση του Πληροφοριακού Συστήματος SAP S/4HANA

Διπλωματική Εργασία

της

Μαγκλάρα Κωνσταντίνας

Επιβλέπων: Νικόλαος Παναγιώτου, Καθηγητής ΕΜΠ

Αθήνα, Ιούνιος 2024

-κενή σελίδα-

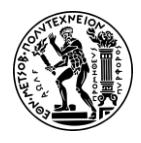

Υπεύθυνη Δήλωση Λογοκλοπής

# Υπεύθυνη Δήλωση Λογοκλοπής

Έχω διαβάσει και κατανοήσει τους κανόνες για τη λογοκλοπή και τον τρόπο σωστής αναφοράς των πηγών που περιέχονται στον Οδηγό συγγραφής Διπλωματικών Εργασιών. Δηλώνω ότι, από όσα γνωρίζω, το περιεχόμενο της παρούσας εργασίας είναι προϊόν δικής μου δουλειάς και υπάρχουν αναφορές σε όλες τις πηγές που χρησιμοποίησα.

Οι απόψεις και τα συμπεράσματα που περιέχονται σε αυτή τη Διπλωματική εργασία είναι του συγγραφέα και δεν πρέπει να ερμηνευθεί ότι αντιπροσωπεύουν τις επίσημες θέσεις της Σχολής Μηχανολόγων Μηχανικών ή του Εθνικού Μετσόβιου Πολυτεχνείου.

Μαγκλάρα Κωνσταντίνα

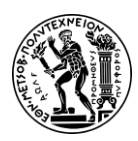

Ευχαριστίες

## Ευχαριστίες

Με την παρούσα διπλωματική εργασία ολοκληρώνονται οι σπουδές μου στο Τμήμα Μηχανολόγων Μηχανικών του Εθνικού Μετσόβιου Πολυτεχνείου.

Στο σημείο αυτό θα ήθελα να εκφράσω τις θερμές ευχαριστίες μου σε όλους εκείνους συνέβαλλαν στην εκπόνησή της.

Αρχικά ένα τεράστιο ευχαριστώ στους γονείς μου. Οι ατελείωτες θυσίες τους και η ακλόνητη αγάπη τους μου έχουν δώσει τη δύναμη και την αποφασιστικότητα να κυνηγήσω τους στόχους μου και είναι το θεμέλιο της επιτυχίας μου. Σας ευχαριστώ που είστε πάντα εκεί για μένα, στα ψηλά και στα χαμηλά, και που μου ενσταλάξατε τις αξίες της σκληρής δουλειάς και της επιμονής.

Στα αδέρφια μου, σας ευχαριστώ για την αμέριστη υποστήριξή σας και που πιστεύετε πάντα σε μένα. Τα ενθαρρυντικά σας λόγια και η χαρά που φέρνετε στη ζωή μου ήταν πηγή τεράστιου κινήτρου. Ιδιαίτερα, θα ήθελα να αναφερθώ στον αδερφό μου που ως συμφοιτητές στο τμήμα Μηχανολόγων Μηχανικών του Εθνικού Μετσόβιου Πολυτεχνείου, έχουμε μοιραστεί αμέτρητες ώρες συνεργασίας, ανησυχίες, όνειρα και παρείχαμε πολύτιμη βοήθεια ο ένας στον άλλο. Η παρουσία του έπαιξε καθοριστικό ρόλο ιδιαίτερα σε δύσκολες περιόδους που η εξάντληση απειλούσε να εκτροχιάσει την πρόοδό μου.

Αυτή η εργασία αποτελεί απόδειξη της αγάπης και της υποστήριξης της οικογένειάς μου και ως ελάχιστο δείγμα ηθικής οφειλής, η παρούσα διπλωματική αφιερώνεται αποκλειστικά σε αυτούς.

Θέλω να ευχαριστήσω θερμά τον επιβλέποντα καθηγητή της διπλωματικής μου εργασίας, κ. Νικόλαο Παναγιώτου, για την ευκαιρία που μου έδωσε να εκπονήσω αυτή τη διπλωματική και για την πολύτιμη βοήθειά του. Η καθοδήγηση και η υποστήριξή του ήταν καθοριστικής σημασίας για την επιτυχή ολοκλήρωση της εργασίας.

Επιπλέον, ιδιαίτερες ευχαριστίες θα ήθελα να απευθύνω στον κ. Σωτήρη Γκαγιαλή, μέλος Ε.ΔΙ.Π., για την πολύτιμη συμβολή του στην ολοκλήρωση αυτής της εργασίας. Ήταν πάντα πρόθυμος για την επίλυση τυχών αποριών και την αντιμετώπιση δυσκολιών που πρόκυπταν κατά την υλοποίηση των μελετών περίπτωσης.

Χωρίς την βοήθεια όλων θα ήταν αδύνατη η εκπόνηση της διπλωματικής εργασίας.

Σας ευχαριστώ όλους.

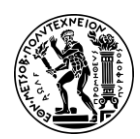

Περιεχόμενα

# Περιεχόμενα

| Υπεύθυνη Δήλωση Λογοκλοπής                                                    | 3  |  |  |  |
|-------------------------------------------------------------------------------|----|--|--|--|
| Ευχαριστίες                                                                   | 4  |  |  |  |
| Περιεχόμενα                                                                   | 5  |  |  |  |
| Περίληψη                                                                      |    |  |  |  |
| Abstract                                                                      | 8  |  |  |  |
| Συντομεύσεις – Αρκτικόλεξα                                                    | 9  |  |  |  |
| 1. Εισαγωγή1                                                                  | 0  |  |  |  |
| 1.1 Πλαίσιο Διπλωματικής Εργασίας1                                            | 0  |  |  |  |
| 1.2 Συμβολή Διπλωματικής Εργασίας1                                            | 0  |  |  |  |
| 1.3 Κίνητρα Ανάληψης Διπλωματικής Εργασίας1                                   | 1  |  |  |  |
| 1.4 Διάρθρωση Διπλωματικής Εργασίας1                                          | 2  |  |  |  |
| 2. Εισαγωγή στα Πληροφοριακά Συστήματα ERP1                                   | 3  |  |  |  |
| 2.1 Βάσεις Δεδομένων στην Οργάνωση Επιχειρήσεων1                              | 3  |  |  |  |
| 2.2 Η Εξέλιξη των ERP1                                                        | 3  |  |  |  |
| 2.3 Οι Ομάδες Εφαρμογών στα Συστήματα ERP1                                    | 6  |  |  |  |
| 2.4 Η Εταιρεία SAP SE1                                                        | .6 |  |  |  |
| 2.5 Η Έκδοση SAP S/4 HANA1                                                    | .7 |  |  |  |
| 2.6 Λειτουργικές Μονάδες στο SAP S/4 HANA1                                    | 9  |  |  |  |
| 3. Πλαίσιο Λειτουργίας και Οδηγίες για την Εκτέλεση των Μελετών Περίπτωσης2   | 3  |  |  |  |
| 3.1 Εκπαιδευτικές Μελέτες Περίπτωσης της SAP2                                 | 3  |  |  |  |
| 3.2 Παρουσίαση της εικονικής εταιρείας Global Bikes2                          | 3  |  |  |  |
| 3.3 Πρόσβαση στην Πλατφόρμα SAP S/4 HANA2                                     | 5  |  |  |  |
| 4. Μελέτη Περίπτωσης Διαχείρισης Υλικών                                       | 7  |  |  |  |
| 4.1 Υποσύστημα Διαχείρισης Υλικών – Material Management (SAP-MM)2             | 7  |  |  |  |
| 4.2 Παρουσίαση Μελέτης Περίπτωσης ΜΜ και Στόχοι                               | 9  |  |  |  |
| 4.3 Διάγραμμα ΕΡC Μελέτης Περίπτωσης MM                                       | 0  |  |  |  |
| 4.4 Βήματα Μελέτης Περίπτωσης ΜΜ                                              | 6  |  |  |  |
| 5. Μελέτη Περίπτωσης Πωλήσεων και Διανομής7                                   | 8  |  |  |  |
| 5.1 Υποσύστημα Πωλήσεων και Διανομής Υλικών – Sales and Distribution (SAP-SD) |    |  |  |  |
|                                                                               | 8  |  |  |  |
| 5.2 Παρουσίαση Μελέτης Περίπτωσης SD και Στόχοι                               | 9  |  |  |  |
| 5.3 Διάγραμμα ΕΡC Μελέτης Περίπτωσης SD8                                      | 0  |  |  |  |

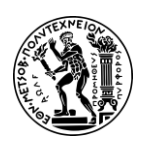

Περιεχόμενα

|                                                                    | -     |
|--------------------------------------------------------------------|-------|
| 5.4 Βήματα Μελέτης Περίπτωσης SD                                   | 86    |
| 6. Μελέτες Περίπτωσης Διαχείρισης Αποθήκης                         | 110   |
| 6.1 Υποσύστημα Διαχείρισης Αποθήκης – Warehouse Management (SAP-WM | I)110 |
| 6.2 Πρώτη Μελέτη Περίπτωσης                                        | 111   |
| 6.2.1 Παρουσίαση Μελέτης Περίπτωσης και Στόχοι                     | 111   |
| 6.2.2 Διάγραμμα EPC Μελέτης Περίπτωσης                             | 112   |
| 6.2.3 Βήματα Μελέτης Περίπτωσης                                    | 115   |
| 6.3 Δεύτερη Μελέτη Περίπτωσης                                      | 124   |
| 6.3.1 Παρουσίαση Μελέτης Περίπτωσης και Στόχοι                     | 124   |
| 6.3.2 Διάγραμμα ΕΡC Μελέτης Περίπτωσης                             | 124   |
| 6.3.3 Βήματα Μελέτης Περίπτωσης                                    | 128   |
| 6.4 Τρίτη Μελέτη Περίπτωσης                                        | 143   |
| 6.4.1 Παρουσίαση Μελέτης Περίπτωσης και Στόχοι                     | 143   |
| 6.4.2 Διάγραμμα ΕΡC Μελέτης Περίπτωσης                             | 144   |
| 6.4.3 Βήματα Μελέτης Περίπτωσης                                    | 147   |
| 6.5 Τέταρτη Μελέτη Περίπτωσης                                      | 159   |
| 6.5.1 Παρουσίαση Μελέτης Περίπτωσης και Στόχοι                     | 159   |
| 6.5.2 Διάγραμμα ΕΡC Μελέτης Περίπτωσης                             | 160   |
| 6.5.3 Βήματα Μελέτης Περίπτωσης                                    | 163   |
| 7. Συμπεράσματα και Μελλοντικές Επεκτάσεις                         | 174   |
| 7.1 Συμπεράσματα                                                   | 174   |
| 7.2 Μελλοντικές Επεκτάσεις                                         | 175   |
| Παράρτημα Ι                                                        | 177   |
| Παράρτημα ΙΙ                                                       | 180   |
| Παράρτημα ΙΙΙ                                                      | 184   |
| Παράρτημα ΙV                                                       | 185   |
| Κατάλογος Αναφορών                                                 | 188   |
| Κατάλογος Βιβλιογραφίας                                            | 193   |

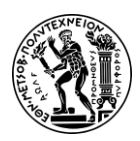

#### Περίληψη

# Περίληψη

Καθώς η σύγχρονη επιχειρηματική πραγματικότητα χαρακτηρίζεται από την αυξανόμενη ανάγκη για αποδοτικότητα, ταχύτητα και ευελιξία στις λειτουργίες των οργανισμών, η υιοθέτηση προηγμένων πληροφοριακών συστημάτων είναι πιο επιτακτική από ποτέ και πλέον αποτελεί αναπόσπαστο κομμάτι της στρατηγικής πολλών επιχειρήσεων. Στο χώρο του Προγραμματισμού Επιχειρησιακών Πόρων (Enterprise Resource Planning-ERP), το SAP S/4HANA ξεχωρίζει ως μια ισχυρή και ευέλικτη λύση που ενσωματώνει απρόσκοπτα διάφορες επιχειρηματικές διαδικασίες.

Αυτή η διπλωματική εργασία εμβαθύνει στην πρακτική εφαρμογή και ανάλυση του SAP S/4HANA μέσω μιας σειράς μελετών περίπτωσης που επικεντρώνονται στην Global Bike Inc., μια εικονική επιχείρηση που χρησιμοποιείται για την εκπαίδευση και την πρακτική εξάσκηση στις λειτουργίες του SAP.

Το επίκεντρο αυτής της έρευνας βρίσκεται στη διερεύνηση των περίπλοκων και συχνά δυσνόητων πτυχών των υποσυστημάτων Διαχείρισης Υλικών (MM), Πωλήσεων και Διανομής (SD) και Διαχείρισης Αποθήκης (WM) στο SAP S/4HANA. Κάθε ένα από αυτά τα υποσυστήματα διαδραματίζει κρίσιμο ρόλο στη λειτουργία μιας επιχείρησης, διασφαλίζοντας απρόσκοπτη προμήθεια υλικών, καλύτερη διαχείριση των αποθηκών και ροή των υλικών και αποτελεσματικότερες πωλήσεις και διανομή των υλικών. Μέσω της εκτέλεσης και ανάλυσης ολοκληρωμένων μελετών περίπτωσης, αυτή η διπλωματική εργασία στοχεύει να αποσαφηνίσει τις λειτουργίες, τις προκλήσεις και τις βέλτιστες πρακτικές που σχετίζονται με αυτά τα υποσυστήματα.

Μέσω αυτής της εργασίας, γίνονται κατανοητές οι δυνατότητες του SAP S/4HANA, και αποκτούνται πρακτικές γνώσεις και δεξιότητες για την υλοποίηση βασικών επιχειρηματικών διαδικασιών μέσω αυτού του συστήματος.

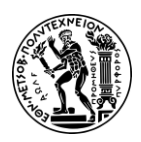

Abstract

## Abstract

In today's rapidly evolving business landscape, efficiency and adaptability are paramount. The integration of advanced information systems has become a cornerstone of many enterprises' strategic initiatives. One notable solution in this realm is SAP S/4HANA, renowned for its seamless integration of diverse business processes.

This dissertation focuses on the practical implementation and analysis of SAP S/4HANA through a sequence of case studies centered on Global Bike Inc., a virtual business utilized for SAP training and practice.

The primary focus is on the intricate aspects of the Materials Management (MM), Sales and Distribution (SD), and Warehouse Management (WM) subsystems within SAP S/4HANA. These subsystems play instrumental roles in facilitating smooth material supply, efficient warehouse management and material flow, and optimized sales and distribution of materials. The objective of this research is to shed light on the functions, challenges, and best practices associated with these subsystems.

Ultimately, the aim is to cultivate a deeper understanding of SAP S/4HANA's capabilities and to acquire practical knowledge and skills for the effective implementation of key business processes.

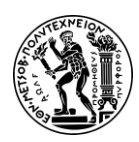

Συντομεύσεις - Αρκτικόλεξα

## Συντομεύσεις - Αρκτικόλεξα

- ARIS Architecture of Integrated Information Systems
- BOM Bill of Materials
- DC Distribution Center
- EPC Event-Driven Process Chain
- ERP Enterprise Resource Planning
- GBI Global Bike Incorporated
- GUI Graphic User Interface
- HANA High Performance Analytic Appliance
- LoB Line of Business
- **MM** Materials Management
- MPS Master Production Schedule
- MRP Material Requirement Planning
- PO Purchase Order
- **RFQ** Request for Quotation
- SaaS Software as a Service
- SAP System Analyse und Programmentwickung
- SAP ECC SAP ERP Central Component
- SD Sales and Distribution
- TO Transfer Order
- **UA University Alliances**
- UCC University Competence Center
- WM Warehouse Management

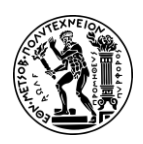

1. Εισαγωγή

# 1. Εισαγωγή

## 1.1 Πλαίσιο Διπλωματικής Εργασίας

Στο σημερινό άκρως ανταγωνιστικό και ταχέως εξελισσόμενο επιχειρηματικό τοπίο, οι οργανισμοί βασίζονται ολοένα και περισσότερο σε προηγμένα συστήματα ERP για τον εξ' ορθολογισμό των λειτουργιών τους, τη βελτίωση της αποτελεσματικότητας και τη διατήρηση ανταγωνιστικού πλεονεκτήματος.

To ERP είναι λογισμικό που προορίζεται να ενσωματώσει επιχειρηματικές διαδικασίες στην παραγωγή, τα οικονομικά και τη λογιστική, τις πωλήσεις, τη διανομή, το μάρκετινγκ, τη διαχείριση αποθεμάτων, τη συντήρηση και τους ανθρώπινους πόρους σε ένα σύστημα λογισμικού (Vaidyanathan, 2009). Η δυνατότητα ανταλλαγής πληροφοριών κατά μήκος της αλυσίδας αξίας της επιχείρησης είναι ζωτικής σημασίας για την αποτελεσματική λήψη αποφάσεων και τη λειτουργική αποδοτικότητα. Το ERP συλλέγει πληροφορίες από όλες τις επιχειρηματικές λειτουργίες και επιτρέπει έτσι στις επιχειρήσεις να έχουν ένα πολύ ευρύτερο φάσμα πληροφοριών.

Καθώς οι ανάγκες κάθε επιχείρησης είναι διαφορετικές, δεν υπάρχει ένα σύστημα ERP που να ταιριάζει σε όλες. Μια από τις εξέχουσες και αξιόπιστες λύσεις για τις μεσαίες και μεγάλες επιχειρήσεις στην αγορά των ERP είναι το σύστημα SAP S/4 HANA.

## 1.2 Συμβολή Διπλωματικής Εργασίας

Η ιδιαίτερη πολυπλοκότητα των συστημάτων ERP, που οφείλεται στο γεγονός ότι τα ERP ενσωματώνουν διάφορες επιχειρηματικές λειτουργίες και κλάδους σε ένα σύστημα και επεξεργάζονται ένα μεγάλο όγκο δεδομένων, καθιστά αρκετά δύσκολη την εκμάθηση τους (Kittipong Laosethakul and Thaweephan Leingpibul, 2021). Οι νέοι χρήστες δυσκολεύονται να κατανοήσουν πληροφορίες, υποκείμενες επιχειρηματικές διαδικασίες και διοικητικές αποφάσεις και περιγράφουν την πρώτη τους εμπειρία τους στο ERP ως μια άσκηση ρουτίνας εισαγωγής δεδομένων χωρίς βαθύτερες ευκαιρίες μάθησης (Kittipong Laosethakul and Thaweephan Leingpibul, 2021).

Με την παρούσα διπλωματική εργασία γίνεται μια προσπάθεια για περαιτέρω κατανόηση του πληροφοριακού συστήματος SAP και εξοικείωση με το περιβάλλον και τις λειτουργίες του, εστιάζοντας ειδικά στο περιβάλλον SAP S/4HANA μέσω μελετών περίπτωσης για τα υποσυστήματα MM, SD, WM.

Για την επίτευξη αυτού του στόχου επιχειρείται μια εις βάθος ανάλυση ήδη υπαρχόντων μελετών περίπτωσης. Και πιο συγκεκριμένα,

- a) οι διαδικασίες όπου κρίνεται αναγκαίο εμπλουτίζονται με ορισμούς και επεξηγηματικά σχόλια
- b) παρατίθενται διαγράμματα EPC της κάθε διαδικασίας

Επιπλέον, στα πλαίσια αυτής της διπλωματικής εργασία, αναγνωρίζοντας τη σημασία των πολυμέσων ως εργαλείων μάθησης, καθώς η χρήση τους είναι γνωστό ότι βοηθά τους μαθητές να επεξεργάζονται σύνθετες πληροφορίες και να επιτυγχάνουν βαθύτερη μάθηση (Kittipong Laosethakul and Thaweephan Leingpibul, 2021)

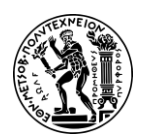

1. Εισαγωγή

αναπτύχθηκαν ξεχωριστά βίντεο για κάθε βήμα των μελετών περίπτωσης, τα οποία παραδόθηκαν στον επιβλέποντα καθηγητή. Αυτά τα βίντεο έχουν σχεδιαστεί για να συμπληρώνουν τις μελέτες περίπτωσης και να καθοδηγούν τους νέους χρήστες, προσφέροντας βήμα προς βήμα οδηγίες για τις ενέργειες που πρέπει να γίνουν, ώστε να τις ολοκληρώσουν σωστά.

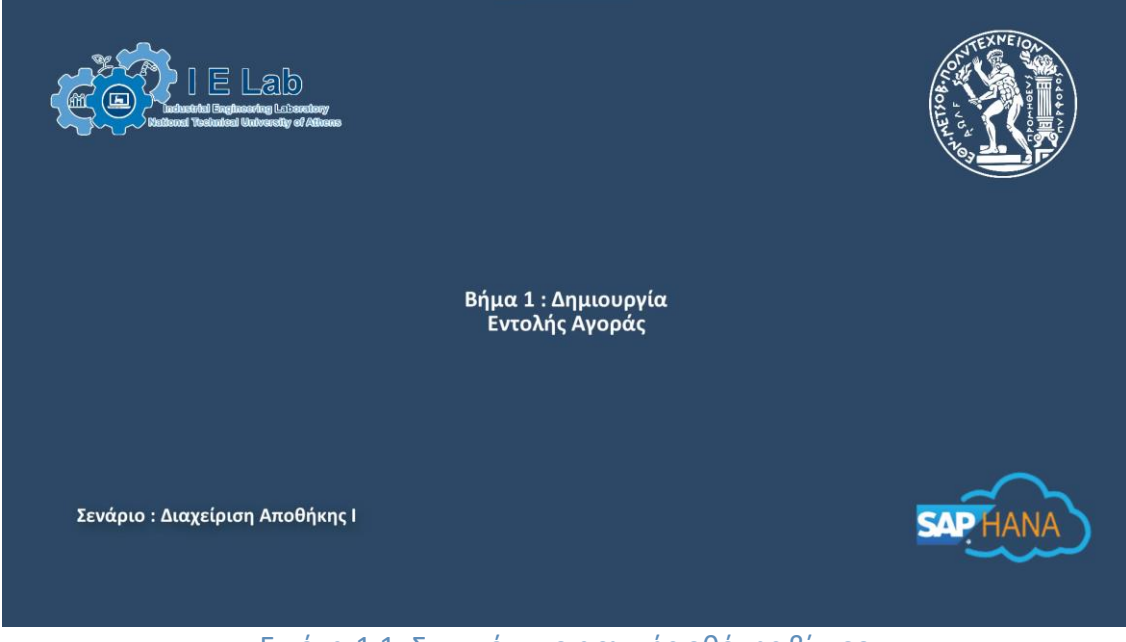

Εικόνα 1.1: Στιγμιότυπο αρχικής οθόνης βίντεο

## 1.3 Κίνητρα Ανάληψης Διπλωματικής Εργασίας

Οι οργανισμοί αρχίζουν να αναζητούν ανθρώπινο δυναμικό που διαθέτει το κατάλληλο τεχνολογικό υπόβαθρο και δεξιότητες που τους καθιστά ικανούς να εφαρμόσουν και να διαχειριστούν αποτελεσματικά λύσεις ERP για τη βελτιστοποίηση των λειτουργιών τους.

Η απόφαση για την ανάληψη αυτής της διπλωματικής εργασίας προέρχεται από την αναγνώριση του κρίσιμου ρόλου που διαδραματίζουν αυτά τα συστήματα στις σύγχρονες επιχειρηματικές λειτουργίες και εστιάζει ιδιαίτερα στο πληροφοριακό σύστημα της εταιρείας SAP, καθώς έχει αναδειχθεί ως ένα από τα κορυφαία λογισμικά ERP στην αγορά.

Ένα επιπλέον κίνητρο για την ανάληψη αυτής της διπλωματικής αποτελεί το γεγονός ότι προσφέρει την δυνατότητα απόκτησης όχι μόνο τεχνικών δεξιοτήτων στο περιβάλλον του SAP S/4HANA αλλά αξιοποιεί και αναπτύσσει γνώσεις από/σε ένα ευρύ γνωστικό φάσμα, καθώς συνδυάζει γνώσεις από αρκετά μαθήματα που διδάσκεται ένας Μηχανολόγος Μηχανικός Παραγωγής, όπως τα Πληροφοριακά Συστήματα Διοίκησης στην Παραγωγή, τη διαχείριση της εφοδιαστικής αλυσίδας, την Οργάνωση Παραγωγής & Διοίκηση Επιχειρήσεων, του Προγραμματισμός & Έλεγχος Παραγωγής.

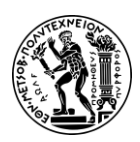

1. Εισαγωγή

## 1.4 Διάρθρωση Διπλωματικής Εργασίας

Η διπλωματική εργασία είναι οργανωμένη σε 7 κεφάλαια.

Στο κεφάλαιο 1 γίνεται αναφορά στη συμβολή της διπλωματικής εργασίας στον τομέα των ERP, αναλύονται τα κίνητρα και οι λόγοι που οδήγησαν στην ανάληψη αυτής της εργασίας και τέλος περιγράφεται η δομή της εργασίας σας.

Στο κεφάλαιο 2 ορίζεται η έννοια των πληροφοριακών συστημάτων Προγραμματισμού Επιχειρησιακών Πόρων (Enterprise Resource Planning-ERP). Αρχικά γίνεται μια αναφορά στις βάσεις δεδομένων που χρησιμοποιούνται για επιχειρηματικούς σκοπούς και ακολουθεί μια αναφορά στα ERP και στις σημαντικές φάσεις της εξέλιξης των ERP συστημάτων. Έπειτα, γίνεται μια γενική περιγραφή του συστήματος SAP, εστιάζοντας περισσότερο στην έκδοση SAP S/4HANA.

Στο κεφάλαιο 3 γίνεται μια αναφορά στις μελέτες περίπτωσης της εταιρείας GBI που έχουν αναπτυχθεί από την SAP για την εκμάθηση και την εξοικείωση των χρηστών με τα συστήματά της και στη συνέχεια ακολουθεί μια περιγραφή της GBI, των δραστηριοτήτων που ασκεί και της οργάνωσή της. Τέλος αναλύεται η διαδικασία που ακολουθεί ένας χρήστης για να αποκτήσει πρόσβαση στο SAP S/4HANA.

Τα κεφάλαια 4,5 και 6 αποτελούν τον πυρήνα αυτής της εργασίας και αποτυπώνουν την επιτυχή υλοποίηση, μέσω του συστήματος SAP S/4HANA, των βασικών επιχειρηματικών διαδικασιών που ακολουθούν:

- της αγοράς εμπορευμάτων από την οπτική τόσο του υποσυστήματος MM όσο και του WM,
- των πωλήσεων και διανομής από την οπτική τόσο του υποσυστήματος SD όσο και του WM,
- της μεταφοράς εμπορευμάτων από μια αποθήκη της εταιρείας σε μια άλλη και της φυσικής απογραφής που αφορούν το υποσύστημα WM.

Το κεφάλαιο7 είναι αφιερωμένο σε συμπεράσματα που προκύπτουν από την εργασία και στην παρουσίαση ενδεικτικών μελλοντικών επεκτάσεων.

Στο τέλος της διπλωματικής εργασίας παρατίθενται τα εξής παραρτήματα:

- Παράρτημα Ι: Λεξικό Ορολογία
- Παράρτημα ΙΙ: Κατάλογος Βίντεο. Περιλαμβάνει τα βίντεο που δημιουργήθηκαν στα πλαίσια αυτής της εργασίας, τα οποία παραδόθηκαν στους καθηγητές και εξυπηρετούν διδακτικούς σκοπούς.
- Παράρτημα ΙΙΙ: Κατάλογος Σχημάτων και Κατάλογος Πινάκων
- Παράρτημα IV: Κατάλογος Εικόνων.

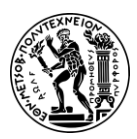

2. Εισαγωγή στα Πληροφοριακά Συστήματα ERP

## 2. Εισαγωγή στα Πληροφοριακά Συστήματα ERP

## 2.1 Βάσεις Δεδομένων στην Οργάνωση Επιχειρήσεων

Συχνά, ακόμη και στις μέρες μας, σε μικρομεσαίες επιχειρήσεις παρατηρείται το φαινόμενο να υπάρχουν, στα διαφορετικά τμήματα, ξεχωριστά αρχεία δεδομένων.

Για παράδειγμα, τα αρχεία με λογιστικά δεδομένα χρησιμοποιούνται για οικονομικούς λογαριασμούς. Τα αρχεία με δεδομένα αγορών χρησιμοποιούνται για την παρακολούθηση των πωλήσεων και, τέλος, τα δεδομένα παραγωγής για τον προγραμματισμό της ή για τον έλεγχο των αποθεμάτων.

Ο διαχωρισμός των δεδομένων σε διαφορετικά αρχεία καθιστά δύσκολη την προσπέλασή τους. Επίσης, εξαιτίας της αποκεντροποιημένης προσέγγισης που ακολουθεί κάθε τμήμα, παρατηρείται επανάληψη των δεδομένων η οποία μπορεί να οδηγήσει σε μειωμένη ακεραιότητα (Connolly και Begg, 2005).

Οι βάσεις δεδομένων αλλάζουν ουσιαστικά τον τρόπο που λειτουργούν πολλές επιχειρήσεις. Η Βάση Δεδομένων (Database) είναι μια μεγάλη "αποθήκη" δεδομένων με υψηλό βαθμό οργάνωσης που μπορεί να χρησιμοποιηθεί ταυτόχρονα από πολλά τμήματα και χρήστες (Connolly και Begg, 2005).

Σε αντίθεση με τα προηγούμενα, η χρησιμοποίηση βάσεων δεδομένων εξασφαλίζει ένα γενικό τρόπο αποθήκευσης των δεδομένων. Τα δεδομένα είναι ολοκληρωμένα (integrated) και καταμερισμένα (shared) έτσι ώστε, αφενός μεν τα πλεονάζοντα (redundant) δεδομένα να αποθηκεύονται όσο το δυνατόν λιγότερες φορές, αφετέρου δε να είναι προσπελάσιμα, από διάφορους χρήστες, για ποικίλες εφαρμογές. Η βάση δεδομένων δεν ανήκει πλέον σε ένα τμήμα, αλλά είναι ένας κοινόχρηστος εταιρικός πόρος. Έτσι, για την ενημέρωση ενός δεδομένου αρκεί μία μόνο αλλαγή, αποφεύγοντάς έτσι τις επαναλήψεις των δεδομένων.

Συνοπτικά, τα πλεονεκτήματα που μπορεί να προσφέρει μια βάση δεδομένων είναι:

- Ταυτόχρονη προσπέλαση πολλών χρηστών στα δεδομένα
- Άμεση άντληση πληροφοριών
- Υψηλή ποιότητα δεδομένων
- Ευελιξία και ευκολότερη προσαρμογή σε αλλαγές του (Ξένος και Χριστοδουλάκης, 2002).

#### 2.2 Η Εξέλιξη των ERP

Ο Προγραμματισμός Επιχειρησιακών Πόρων (Enterprise Resource Planning-ERP) είναι ένας όρος που επινοήθηκε το 1990 από την εταιρεία Gartner Group για να περιγράψει την επόμενη γενιά λογισμικού Προγραμματισμού Πόρων Παραγωγής (Abdullah, 2017).

To ERP είναι ένα πακέτο λογισμικού που ενσωματώνει ολόκληρο το σύστημα μιας επιχείρησης και παρέχει ομαλή ροή πληροφοριών σε ολόκληρη την επιχείρηση (Al-Amin et al., 2023).

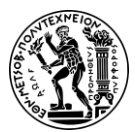

2. Εισαγωγή στα Πληροφοριακά Συστήματα ERP

Τα συστήματα ERP έχουν εξελιχθεί σημαντικά από την έναρξή τους και έχουν μετατραπεί από απλά εργαλεία διαχείρισης αποθεμάτων σε ολοκληρωμένες λύσεις που ενσωματώνουν και εξορθολογίζουν διάφορες επιχειρηματικές διαδικασίες σε ολόκληρους οργανισμούς. Η ιστορία των συστημάτων ERP μπορεί να εντοπιστεί στις παρακάτω φάσεις (Σχήμα 2.1).

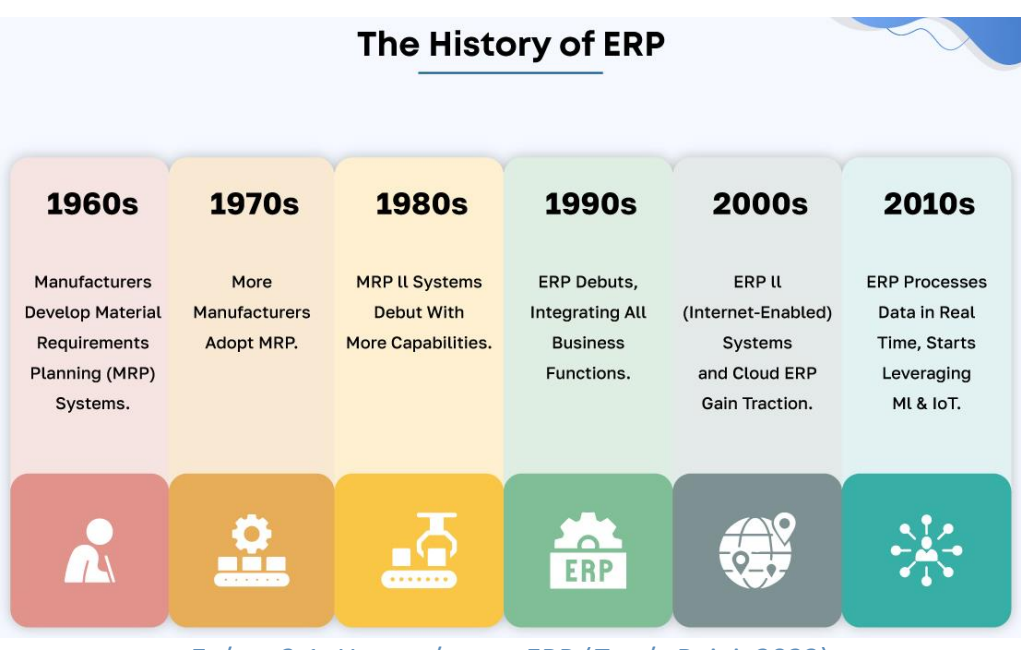

Σχήμα 2.1: Η ιστορία των ERP (Πηγή: Bajaj, 2023)

Η αρχή (δεκαετίες 1960-1970):

Οι ρίζες των συστημάτων ERP βρίσκονται στις δεκαετίες του 1960 και του 1970. Λίγο μετά την εμφάνιση του πρώτου εμπορικού υπολογιστή, οι οργανισμοί/επιχειρήσεις άρχισαν να αναπτύσσουν εφαρμογές για την παρακολούθηση του αποθέματος, τη βοήθεια στην παραγγελία υλικών και την παραγωγή τελικών προϊόντων. Σε μια ιδέα που προσδιορίζεται ως έλεγχος αποθεμάτων (Inventory control system-ICM), οι επιχειρήσεις έκαναν το πρώτο βήμα στη συστηματική λειτουργία της επιχειρησιακής πλευράς του οργανισμού τους (Jacobs and Weston, 2006).

Στη δεκαετία του 1970, έκαναν την εμφάνισή τους οι εφαρμογές Προγραμματισμού Απαιτήσεων Υλικών (Material Requirement Planning -MRP) οι οποίες επέτρεπαν στις επιχειρήσεις να αγοράσουν, να προβλέψουν και να προγραμματίσουν την παραγωγή (Jacobs and Weston, 2006). Το MRP χρησιμοποιώντας το Κύριο Πρόγραμμα Παραγωγής (MPS- Master Production Schedule), το Αρχείο Κατάστασης Αποθέματος (ISF- Inventory Status File) και το πίνακα υλικών (BOM- Bill of Materials) βοήθησε τις επιχειρήσεις να διασφαλίσουν ότι είχαν τα σωστά υλικά την κατάλληλη στιγμή για να ανταποκριθούν στα προγράμματα παραγωγής, βελτιώνοντας έτσι την απόδοση τους. Αυτή τη δεκαετία ιδρύθηκαν ορισμένοι από τους κυριότερους προμηθευτές ERP, η SAP, η J. D. Edwards και η Oracle (Jacobs and Weston, 2006).

Η εξέλιξη στο MRP II (δεκαετία 1980):

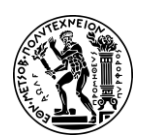

#### 2. Εισαγωγή στα Πληροφοριακά Συστήματα ERP

Μέχρι τη δεκαετία του 1980, τα συστήματα MRP είχαν εξελιχθεί σε συστήματα Προγραμματισμού Πόρων Παραγωγής (Manufacturing Resource Planning -MRP II). Το MRP II επέκτεινε το πεδίο εφαρμογής του MRP για να συμπεριλάβει πρόσθετες διαδικασίες παραγωγής, όπως ο Προγραμματισμός Δυναμικότητας (Capacity Planning), ο Έλεγχος Παραγωγής (CSF-Shop Floor Control) και η Πρόβλεψη Ζήτησης (Demand Forecasting). Αυτή η εξέλιξη σηματοδότησε μια μετατόπιση από συστήματα που επικεντρώνονται αποκλειστικά στο απόθεμα σε πιο ολοκληρωμένες λύσεις που ενσωματώνουν διάφορες πτυχές της διαδικασίας παραγωγής (Al-Amin et al., 2023).

Το Ολοκληρωμένο Σύστημα Παραγωγής (CIM-Computer Integrated Manufacturing) εμφανίστηκε στην αγορά στα τέλη της δεκαετίας του 1980 με σκοπό να προσφέρει ένα ολοκληρωμένο σύστημα παραγωγής σε υπολογιστή, όπου το MRP και το MRP ΙΙ συνδυάζονταν για να παρέχουν ακριβή έλεγχο στα δεδομένα παραγωγής. Το CIM περιλάμβανε τη χρήση δικτύων υπολογιστών σε όλο το διασυνδεδεμένο σύστημα παραγωγής ενσωματώνοντας προηγμένες τεχνολογίες σε διαφορετικές λειτουργικές περιοχές αποτελεσματικά για την επίτευξη του στόχου της (Al-Amin et al., 2023). Ως μια βελτιωμένη έκδοση του μηχανογραφημένου συστήματος ελέγχου, το CIM στόχευε στη δημιουργία μιας διασύνδεσης μεταξύ μεμονωμένων κέντρων διαχείρισης και διαφόρων λειτουργιών ελέγχου. Η βάση του συστήματος CIM παρείχε ένα υπόβαθρο για την ενοποίηση του πληροφοριακού συστήματος, το οποίο τελικά διαμόρφωσε τη βάση του διαθέσιμου συστήματος ERP (Al-Amin et al., 2023).

#### • Η εμφάνιση του ERP (δεκαετία 1990):

Στη δεκαετία του 1990 γεννήθηκαν τα συστήματα ERP όπως τα γνωρίζουμε σήμερα. Τα συστήματα ERP επέκτειναν τις αρχές του MRP II πέρα από την παραγωγή για να συμπεριλάβουν άλλες κρίσιμες επιχειρηματικές λειτουργίες όπως τα οικονομικά, οι ανθρώπινοι πόροι, οι πωλήσεις και η διανομή (Jacobs and Weston, 2006). Αυτή η ενοποίηση σε πολλά τμήματα επέτρεψε στους οργανισμούς να επιτύχουν μεγαλύτερη συνοχή και αποτελεσματικότητα στις λειτουργίες τους. Πρωτοποριακές εταιρείες όπως η SAP, η Oracle και η PeopleSoft αναδείχθηκαν ως βασικοί παίκτες στην αγορά ERP κατά τη διάρκεια αυτής της περιόδου.

#### • Η εμφάνιση του ERP II (δεκαετία 2000):

Με την έλευση του Διαδικτύου στις αρχές της δεκαετίας του 2000, εμφανίστηκε το ERP II, το οποίο μέσω της πρόσβαση στο διαδίκτυο (Web-based ERP) διευκόλυνε την πρόσβαση σε δεδομένα σε πραγματικό χρόνο τόσο σε υπαλλήλους της επιχείρησης όσο και εξωτερικούς συνεργάτες, συμπεριλαμβανομένων των προμηθευτών και των πελατών, επιτρέποντας έτσι την καλύτερη συνεργασία μεταξύ των οργανισμών (Cailean and Sharifi, 2014). Αυτή η επόμενη γενιά συστημάτων ERP προσφέρει μεγαλύτερη ευελιξία, εκτείνοντας πέρα από τα οργανωτικά όρια για να ενσωματωθεί με εξωτερικά συστήματα. Έτσι, τα ERP II καλύπτουν περισσότερες επιχειρηματικές λειτουργίες, συμπεριλαμβανομένης της διαχείρισης σχέσεων με τους πελάτες (CRM), της διαχείρισης εφοδιαστικής αλυσίδας (SCM) και άλλων.

#### • Σύγχρονο ERP και υπολογιστικό νέφος (2010-σήμερα):

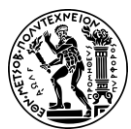

#### 2. Εισαγωγή στα Πληροφοριακά Συστήματα ERP

Στις αρχές της δεκαετίας του 2010, τα συστήματα ERP άρχισαν τη σταδιακή εισαγωγή του υπολογιστικού νέφους. Το γεγονός ότι το cloud ERP συνήθως παρέχεται «ως υπηρεσία» (Software as a Service - SaaS) σημαίνει ότι οι εταιρείες δεν χρειάζεται πλέον να αγοράζουν και να συντηρούν υλικό, μειώνοντας την ανάγκη για προσωπικό IT και οδηγώντας σε ευκολότερες υλοποιήσεις.) και φιλοξενείται στην πλατφόρμα cloud computing του προμηθευτή του ERP (Al-Amin et al., 2023). Οι πελάτες δεν κατέχουν το λογισμικό, αλλά το μισθώνουν σε ετήσια ή μηνιαία βάση συνδρομής. Δεν υπάρχει αρχικό κόστος υλικού και ο προμηθευτής φροντίζει για τη συντήρηση, τις αναβαθμίσεις και τις καινοτομίες εφαρμογών, την αποθήκευση δεδομένων και την ασφάλεια. Με τα χρόνια, τα συστήματα ERP που βασίζονται σε cloud έχουν εξελιχθεί σε προτιμώμενη επιλογή για πολλούς οργανισμούς, καθώς προσφέρουν πλεονεκτήματα όπως ταχεία ανάπτυξη, επεκτασιμότητα, ευελιξία και χαμηλότερο συνολικό κόστος ιδιοκτησίας σε σύγκριση με τις παραδοσιακές εφαρμογές ERP εντός εγκατάστασης.

### 2.3 Οι Ομάδες Εφαρμογών στα Συστήματα ERP

Ένα σύστημα ERP αποτελείται από πολλά υποσυστήματα (modules), με κάθε ένα να εστιάζει σε έναν μεμονωμένο επιχειρηματικό τομέα, όμως όλα χρησιμοποιούν μια κοινή βάση δεδομένων και επικοινωνούν μεταξύ τους ανταλλάσσοντας πληροφορίες σε πραγματικό χρόνο επιτρέποντας ένα μεγάλο αριθμό αυτόματων ενημερώσεων (Τατσιόπουλος και Χατζηγιαννάκης, 2008). Μια επιχείρηση θα έχει πολλούς επιχειρηματικούς τομείς όπως λογιστική, παραγωγή, εφοδιαστική, πωλήσεις και διανομή, ανθρώπινο δυναμικό, έρευνα και ανάπτυξη και πολλά άλλα. Με κατάλληλη παραμετροποίηση του συστήματος είναι δυνατή η προσαρμογή του στις ανάγκες οποιουδήποτε κλάδου της οικονομίας οποιασδήποτε επιχείρησης (Τατσιόπουλος και Χατζηγιαννάκης, 2008). Οι επιχειρήσεις μπορούν να επιλέξουν τα υποσυστήματα που επιθυμούν να χρησιμοποιήσουν κατά την εφαρμογή μιας λύσης ERP για την επιχείρησή τους.

#### 2.4 Η Εταιρεία SAP SE

Η SAP SE είναι η μεγαλύτερη κατασκευάστρια εταιρία λογισμικού της Ευρώπης και μιας από τις πιο εξέχουσες παγκοσμίως, συναγωνιζόμενη τις IBM Corporation, Microsoft Corporation, Oracle Corporation, Infor, NetSuite Inc., Sage Group Plc. (Alliedmarketresearch, 2013). Η εταιρεία ιδρύθηκε το 1972 στο Mannheim της Γερμανίας και το όνομά της αποτελείται από τα αρχικά γράμματα του επεξηγηματικού τίτλου της εταιρείας που στα γερμανικά είναι System Analyse und Programmentwickung και στα αγγλικά System Analysis and Program Development. Έκτοτε, έχει εξελιχθεί από μια μικρή προσπάθεια πέντε ατόμων, πρώην υπαλλήλων της IBM, σε μια πολυεθνική επιχείρηση με έδρα το Walldorf της Γερμανίας, με περισσότερους από 111.000 υπαλλήλους σε όλο τον κόσμο (SAP, n.d.).

Με την εισαγωγή των λογισμικών SAP R/2 και SAP R/3, η SAP καθιέρωσε το παγκόσμιο πρότυπο για τα λογισμικά ERP. Τώρα, το SAP S/4HANA ανεβάζει το ERP στο επόμενο επίπεδο χρησιμοποιώντας τη δύναμη των υπολογιστών στη μνήμη για την επεξεργασία τεράστιων ποσοτήτων δεδομένων και την υποστήριξη προηγμένων τεχνολογιών όπως η τεχνητή νοημοσύνη (AI) και η μηχανική μάθηση. Οι

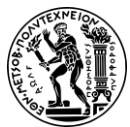

#### 2. Εισαγωγή στα Πληροφοριακά Συστήματα ERP

ενσωματωμένες εφαρμογές της εταιρείας συνδέουν όλα τα μέρη μιας επιχείρησης σε μια έξυπνη σουίτα σε μια πλήρως ψηφιακή πλατφόρμα, αντικαθιστώντας έτσι την πλατφόρμα παλαιού τύπου που βασίζεται στη διαδικασία. Σήμερα, η SAP έχει περισσότερους από 230 εκατομμύρια χρήστες cloud, και περισσότερες από 100 λύσεις που καλύπτουν όλες τις επιχειρηματικές λειτουργίες και το μεγαλύτερο χαρτοφυλάκιο cloud από οποιονδήποτε άλλο πάροχο λογισμικών ERP. Η SAP προσφέρει λύσεις λογισμικού ERP που καλύπτουν την αυτοματοποίηση κάθε πτυχής των λειτουργιών μιας επιχείρησης, συμπεριλαμβανομένου του R&D/engineering, των πωλήσεων, των προμηθειών, της αλυσίδας εφοδιασμού, της παραγωγής, της ποιότητας, των υπηρεσιών aftermarket και των οικονομικών (Bachhav and Pawar, 2021).

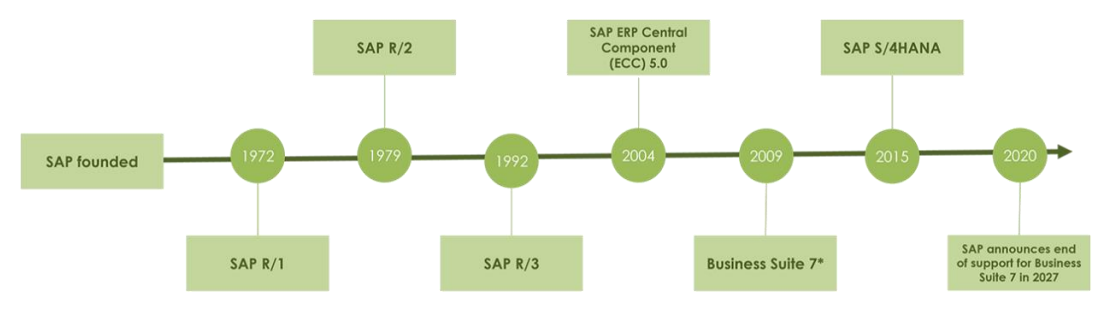

Σχήμα 2.2: Η εξέλιξη του SAP (Πηγή: Afiniti, n.d.)

## 2.5 Η Έκδοση SAP S/4 HANA

Η SAP κυκλοφόρησε το S/4HANA τον Φεβρουάριο του 2015 με τον τότε Διευθύνοντα Σύμβουλο Bill McDermott να το αποκαλεί ως το πιο σημαντικό προϊόν στην ιστορία της εταιρείας. Το S/4HANA σημαίνει Suite για το HANA (High Performance Analytic Appliance), καθώς το προϊόν γράφτηκε για να εκμεταλλευτεί το SAP HANA, το οποίο εμφανίστηκε το 2011. Το S/4HANA γράφτηκε πλήρως για το SAP HANA, διαφοροποιώντας το από το Business Suite στο SAP HANA, μια έκδοση του προκατόχου του S/4HANA, το SAP ERP Central Component (ECC), που κυκλοφόρησε το 2013 και έτρεχε στο SAP HANA. Το S/4HANA εκτελείται μόνο σε HANA, ενώ το ECC μπορεί να εκτελεστεί σε πολλές βάσεις δεδομένων, συμπεριλαμβανομένων των DB2, Oracle, SQL Server και SAP MaxDB (O'Donnell, 2022).

To SAP HANA είναι μια in-memory βάση δεδομένων (In-Memory Data Base -IMDB) SAP HANA. Μια IMDB είναι ένα σύστημα βάσης δεδομένων που χρησιμοποιεί μνήμη RAM για αποθήκευση δεδομένων αντί να τα αποθηκεύσει σε κάποιο δίσκο. Συνέπεια του σχεδιασμού αυτού είναι η άμεση και χωρίς καθυστερήσεις πρόσβαση σε δεδομένα, ακόμη και όταν χρειάζεται να προσπελαστεί τεράστιος όγκος αυτών και ότι πρόσβαση σε αυτά θα έχουν πολλαπλές, κατανεμημένες εφαρμογές. Όπως εύκολα συμπεραίνεται, και το SAP S/4HANA επιτρέπει στις εταιρείες να πραγματοποιούν συναλλαγές και να αναλύουν επιχειρηματικά δεδομένα σε πραγματικό χρόνο (O'Donnell, 2022).

Με την εμφάνιση του SAP HANA τη δεκαετία του 2010, αναπτύχθηκε μια νέα διεπαφή χρήστη για το επίπεδο παρουσίασης των εφαρμογών στη νέα σουίτα, η οποία ονομάστηκε SAP Fiori. Το S/4HANA σχεδιάστηκε για να κάνει το ERP πιο γρήγορο, πιο

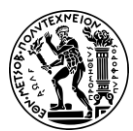

#### 2. Εισαγωγή στα Πληροφοριακά Συστήματα ERP

εύκολο και πιο ευχάριστο στη χρήση μέσω ενός απλοποιημένου μοντέλου δεδομένων, της λιτής αρχιτεκτονικής και μιας νέας εμπειρίας χρήστη (UX) που προσφέρει το SAP Fiori UX. Το SAP Fiori UX θεωρείται ο αντικαταστάτης της διεπαφή χρήστη SAP GUI. Το SAP Fiori δίνει τη δυνατότητα στους χρήστες να εξατομικεύσουν την αρχική τους σελίδα, SAP Fiori launchpad, επιλέγοντας τα πλακίδια για τις εφαρμογές που θέλουν να χρησιμοποιήσουν από το πρόγραμμα εύρεσης εφαρμογών (O'Donnell, 2022).

To S/4HANA μοιράζεται πολλά από τα χαρακτηριστικά των προηγούμενων προϊόντων SAP ERP, μέχρι και το ECC, αλλά επειδή το S/4HANA έχει επανασχεδιαστεί, διαφέρει σημαντικά από το ECC σε πολλούς τομείς. Το S/4HANA περιλαμβάνει ή είναι ενσωματωμένο με μια σειρά προηγμένων τεχνολογιών, όπως AI, μηχανική μάθηση, IoT και προηγμένα αναλυτικά στοιχεία, τα οποία δεν ήταν διαθέσιμα σε προηγούμενες εκδόσεις. Η αρχιτεκτονική βάσης δεδομένων στη μνήμη SAP HANA και η ενσωμάτωση προηγμένων τεχνολογιών επιτρέπουν στο S/4HANA να βοηθά στην επίλυση σύνθετων προβλημάτων σε πραγματικό χρόνο και να αναλύει περισσότερες πληροφορίες πιο γρήγορα από τα προηγούμενα προϊόντα SAP ERP (O'Donnell, 2022).

To SAP S/4HANA διαθέτει δύο κυρίως λύσεις εγκατάστασης, την On-Premise και την Cloud (**Σχήμα 2.3**). Οι δύο λύσεις διαφέρουν μεταξύ τους, αλλά μοιράζονται ένα πολύ παρόμοιο φάσμα λειτουργιών και χαρακτηριστικών. Το SAP S/4HANA μπορεί επίσης να αναπτυχθεί και σε υβριδικό περιβάλλον, δηλαδή ως συνδυασμός των on-premise και cloud λύσεων. Η SAP S/4HANA Cloud λύση είναι διαθέσιμη ως Λογισμικό ως Υπηρεσία (Software as a Service- SaaS), οπότε το μόνο που απαιτείται από την επιχείρηση είναι η πληρωμή μιας συνδρομής, ώστε να έχει πρόσβαση στο λογισμικό μέσω οποιουδήποτε προγράμματος περιήγησης ιστού και από οποιαδήποτε συσκευή διαθέτει σύνδεση στο διαδίκτυο. Εδώ επιλέγετε ανάμεσα σε μια ιδιωτική, μια δημόσια ή μια υβριδική λύση cloud. Η SAP S/4HANA On-Premise λύση αρχικά απαιτεί επένδυση σε υποδομή καθώς η εγκατάσταση γίνεται τοπικά στους υπολογιστές της επιχείρησης και την αγορά του λογισμικού SAP S/4HANA. Ακόμα, η επιχείρηση πρέπει να διαθέτει ομάδα ΙΤ η οποία αναλαμβάνει τον έλεγχο των πάντων και είναι υπεύθυνη για τη διαχείριση και τη συντήρηση της υποδομής και του λογισμικού (Leverx, 2023).

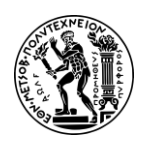

2. Εισαγωγή στα Πληροφοριακά Συστήματα ERP

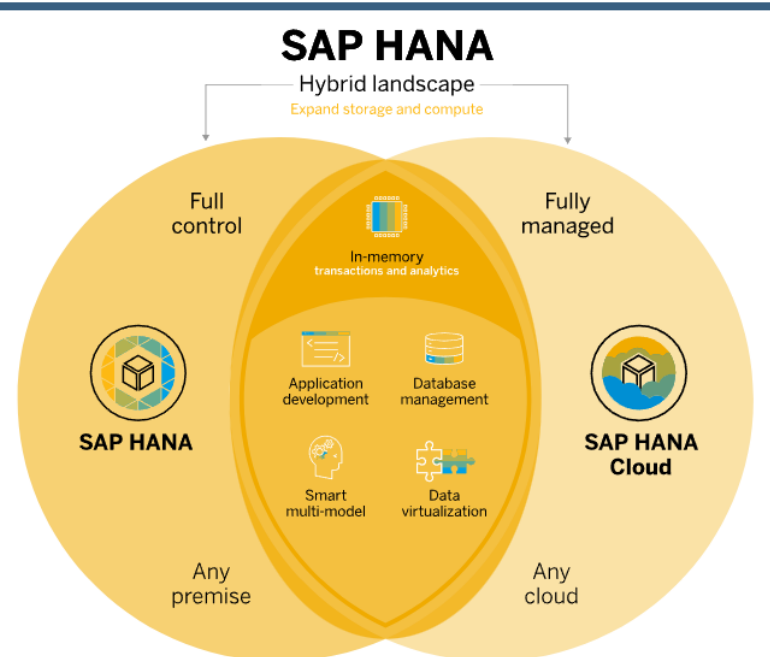

Σχήμα 2.3: Οι λύσεις του SAP S/4HANA (Πηγή: SAP, n.d.b)

## 2.6 Λειτουργικές Μονάδες στο SAP S/4 HANA

To SAP είναι ένα ιδιαίτερα πολύπλοκο σύστημα. Αυτή η πολυπλοκότητα μπορεί να προκαλέσει ιδιαίτερη σύγχυση, ακόμη και σε όσους είναι αρκετά εξοικειωμένοι με τα προϊόντα της εταιρείας. Αυτό επιτείνεται από το γεγονός ότι, το χαρτοφυλάκιο της SAP εξελίσσεται συνεχώς, οδηγώντας σε συνεχείς αλλαγές ονομάτων και ακρωνυμίων. Αυτό ισχύει ιδιαίτερα τα τελευταία χρόνια, με την κυκλοφορία του νέου εμβληματικού της ERP, το SAP S/4HANA, διαμορφώνοντας εκ νέου πολλές από τις μονάδες από την παλιότερη έκδοση SAP ERP Central Component (ECC).

Η SAP έχει αναδιοργανώσει την ιδέα της για τα υποσυστήματα ERP γύρω από τις "γραμμές εργασιών" (LoB-Line of Business) εντός του S/4HANA. Ακολουθεί μια επισκόπηση των κύριων λειτουργικών μονάδων SAP S/4HANA, οργανωμένων στις ομάδες LoB. Οι LoB μπορούν να θεωρηθούν ως λογικές ομαδοποιήσεις των υποσυστημάτων SAP που αντιστοιχούν σε ευρέως καθορισμένες επιχειρηματικές λειτουργίες εντός της επιχείρησης (Gambit, n. d.).

Η on-premises έκδοση του SAP S/4HANA περιλαμβάνει τα ακόλουθα LoB (**Σχήμα 2.4**):

- Asset Management
- Finance
- Human Resources
- Manufacturing
- R&D and Engineering
- Sales
- Sourcing and Procurement
- Supply Chain (Gambit, n. d.)

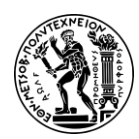

2. Εισαγωγή στα Πληροφοριακά Συστήματα ERP

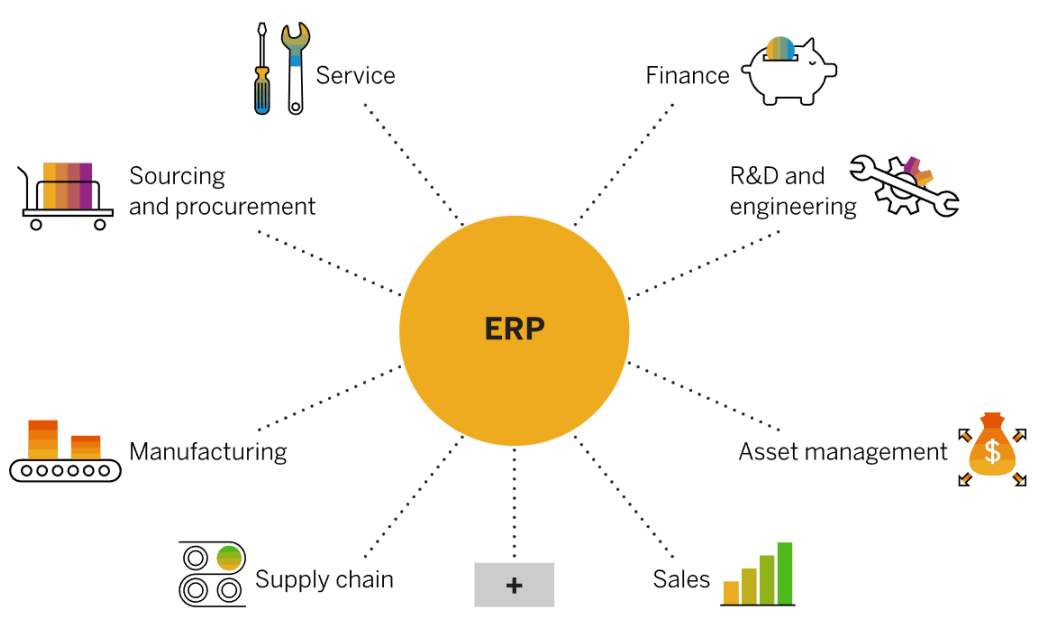

Σχήμα 2.4: Οι "γραμμές εργασιών" (LoB) του S/4HANA (Πηγή: SAP, 2023b)

Οι λειτουργίες των κλασικών υποσυστημάτων του SAP ECC (**Σχήμα 2.5**) εξακολουθούν να υπάρχουν σε μεγάλο βαθμό και εντοπίζονται σε διάφορα σημεία στο S/4HANA.

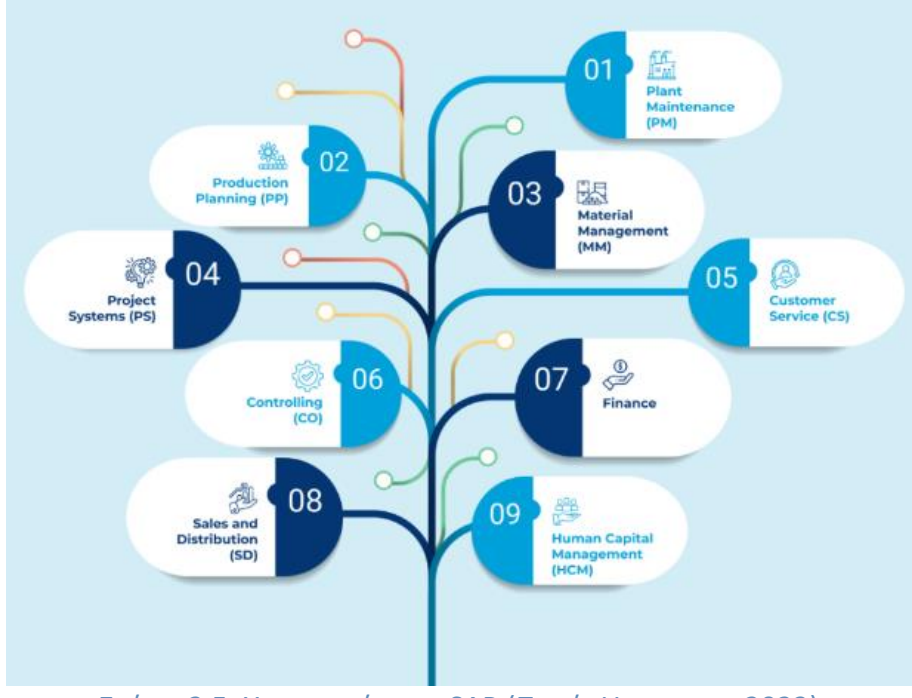

Σχήμα 2.5: Υποσυστήματα SAP (Πηγή: Uneecops, 2023)

Ο Πίνακας 2.1 παρέχει πληροφορίες σχετικά με τον τρόπο εκ νέου ανάθεσης των βασικών υποσυστημάτων: (Gambit, n. d.)

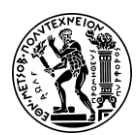

2. Εισαγωγή στα Πληροφοριακά Συστήματα ERP

| Πίνακας 2.1: Αντιστοιχίες υποσυστημάτων με γραμμές εργασίας (Gambit, n. d.) |                                  |  |  |  |
|-----------------------------------------------------------------------------|----------------------------------|--|--|--|
| Υποσυστήματα στο SAP ERP                                                    | Γραμμές εργασιών στο S/4HANA     |  |  |  |
| Διανομή και πωλήσεις (Sales &                                               | Sales                            |  |  |  |
| Distribution - SD)                                                          |                                  |  |  |  |
| Διαχείριση Υλικών (Material                                                 | Sourcing and Procurement, Supply |  |  |  |
| Management -MM)                                                             | Chain                            |  |  |  |
| Προγραμματισμός Παραγωγής (Product                                          | Manufacturing                    |  |  |  |
| Planning - PP)                                                              |                                  |  |  |  |
| Διαχείριση Ποιότητας (Quality                                               | Manufacturing                    |  |  |  |
| Management - QM)                                                            |                                  |  |  |  |
| Συντήρηση Εγκαταστάσεων (Plant                                              | Asset Management                 |  |  |  |
| Maintencance - PM)                                                          |                                  |  |  |  |
| Οικονομική Διαχείριση (Financial                                            | Finance                          |  |  |  |
| Accounting - FI)                                                            |                                  |  |  |  |
| Ελεγκτική (Controlling - CO)                                                | Finance                          |  |  |  |
| Διαχείριση Κεφαλαίων (Treasury - TR)                                        | Finance                          |  |  |  |
| Διαχείριση Έργων (Project System - PS)                                      | R&D and Engineering              |  |  |  |
| Διαχείριση Αποθήκης (Warehouse                                              | Supply Chain                     |  |  |  |
| Management - WM)                                                            |                                  |  |  |  |
| Διαχείριση Ανθρώπινων Πόρων (Human                                          | Human Resources                  |  |  |  |
| Capital Management - HCM)                                                   |                                  |  |  |  |

**Sourcing and Procurement:** έχει να κάνει με τις διαδικασίες αγορών και προμηθειών από την αρχή μέχρι το τέλος και είναι στενά ενσωματωμένο με τις λειτουργίες της εφοδιαστικής αλυσίδας (Kofalt, 2022).

Supply Chain: σκοπό έχει την παρακολούθηση των επιχειρησιακών κινήσεων που αφορούν τα υλικά και τις διακινήσεις τους από την προμήθειά τους έως την πώλησή τους (Kofalt, 2022).

**Sales**: Αφορά την παρακολούθηση και τη διαχείριση των παραγγελιών πωλήσεων και περιλαμβάνει διαδικασίες όπως η τιμολόγηση, τα ερωτήματα πελατών, οι προσφορές, η συλλογή και η συσκευασία, η έκδοση των απαραίτητων παραστατικών και η βελτιστοποίηση της εξυπηρέτησης των πελατών (SAP, 2023a).

**Finance:** Αφορά την διαχείριση όλων των οικονομικών πτυχών μιας επιχείρησης, συμπεριλαμβανομένης της χρηματοοικονομικής λογιστικής, του ελέγχου, της διαχείρισης διαθεσίμων και κινδύνων, της διαχείρισης ταμειακών ροών, του χρηματοοικονομικού σχεδιασμού, του κλεισίματος και των οικονομικών αναφορών (SAP, 2023a).

**R&D** and Engineering: Εστιάζει στον κύκλο ζωής του προϊόντος, συμπεριλαμβανομένου του καθορισμού της δομής του προϊόντος και της δημιουργίας του πίνακα υλικών, της κοστολόγησης κύκλου ζωής του προϊόντος, διαχείριση έργων και χαρτοφυλακίου, διαχείριση καινοτομίας, διαχείριση χημικών ή άλλων ευαίσθητων

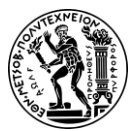

2. Εισαγωγή στα Πληροφοριακά Συστήματα ERP

υλικών που χρησιμοποιούνται στην ανάπτυξη και συμμόρφωση με τους κανονισμούς υγείας και ασφάλειας (SAP, 2023a).

**Manufacturing:** περιλαμβάνει όλες τις διαδικασίες που αφορούν την παραγωγή ενός ή περισσότερων προϊόντων, από τον προγραμματισμό έως την εκτέλεση, τη διαχείριση ποιότητας και οτιδήποτε άλλο έχει να κάνει με τη μετατροπή των πρώτων υλών σε τελικά προϊόντα (Kofalt, 2022).

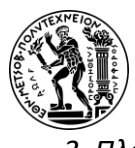

3. Πλαίσιο Λειτουργίας και Οδηγίες για την Εκτέλεση των Μελετών Περίπτωσης

# 3. Πλαίσιο Λειτουργίας και Οδηγίες για την Εκτέλεση των Μελετών Περίπτωσης

## 3.1 Εκπαιδευτικές Μελέτες Περίπτωσης της SAP

To SAP University Competence Center (UCC), μέσω του προγράμματος SAP UA (University Alliances), έχει αναπτύξει εκπαιδευτικό υλικό, η πλειονότητα του οποίου βασίζεται στην εταιρεία Global Bike Incorporated (GBI), και το οποίο παρέχεται για διδασκαλία στα συνεργαζόμενα πανεπιστήμια (Das SAP UCC Magdeburg, n.d.a). Οι ολοκληρωμένες μελέτες περίπτωσης της GBI, που έχουν αναπτυχθεί στα πλαίσια αυτού του προγράμματος, καλύπτουν διάφορους λειτουργικούς τομείς όπως οι πωλήσεις, οι προμήθειες, η παραγωγή, η ελεγκτική και η χρηματοοικονομική λογιστική. Αυτές οι μελέτες περίπτωσης προσομοιώνουν πραγματικές επιχειρηματικές διαδικασίες, διευκολύνοντας τους νέους χρήστες να κατανοήσουν πώς εφαρμόζεται το λογισμικό SAP σε πραγματικές επιχειρήσεις.

Αυτή η διπλωματική εργασία πραγματεύεται τις μελέτες περίπτωσης Διαχείρισης Υλικών (MM), Πωλήσεων και Διανομή (SD) και Διαχείρισης Αποθήκης (WM) που έχουν με σκοπό την εξοικείωση με τη νεότερη έκδοση του SAP, SAP S/4HANA. Και συγκεκριμένα εστιάζει στις διαδικασίες:

- αγοράς εμπορευμάτων (purchase-to-pay) στο MM
- πωλήσεως και διανομής (order-to-cash) στο SD
- Και τις ακόλουθες στο WM:
  - αγοράς εμπορευμάτων από την οπτική της αποθήκης
  - μεταφοράς μεταξύ δύο αποθηκών της επιχείρησης
  - πωλήσεως και διανομής από την οπτική της αποθήκης
  - φυσικής απογραφής, καταμέτρησης και διόρθωσης αποθέματος

### 3.2 Παρουσίαση της εικονικής εταιρείας Global Bikes

Η GBI είναι μια παγκοσμίου φήμης εταιρεία παραγωγής ποδηλάτων υψηλών προδιαγραφών. Δημιουργήθηκε το 2001 και είναι το αποτέλεσμα της συγχώνευση των εταιρειών Heidelberg Composites και Frankenstein Bikes. Τα κεντρικά της γραφεία βρίσκονται στο Ντάλας των ΗΠΑ (US00) και λειτουργεί μια θυγατρική εταιρεία, την Global Bike Germany GmbH, η οποία εδρεύει στη Χαϊδελβέργη της Γερμανίας (DE00). Στην εγκατάσταση που διαθέτει στο Ντάλας (DL00), βρίσκεται η παραγωγική μονάδα των ΗΠΑ και μια αποθήκη που διαχειρίζεται τη διανομή προϊόντων για τις κεντρικές ΗΠΑ και τους λιανοπωλητές του Διαδικτύου. Στις ΗΠΑ, διαθέτει επίσης άλλες δύο αποθήκες μια στο Σαν Ντιέγκο (SD00), που διαχειρίζεται τη διανομή και τις εξαγωγές στη Δυτική Ακτή για την Ασία, και μια στο Μαϊάμι (MI00) που διαχειρίζεται τη διανομή της Ανατολικής Ακτής και τις εξαγωγές της Λατινικής Αμερικής. Στις εγκαταστάσεις της Χαϊδελβέργης (HD00) βρίσκεται η παραγωγική μονάδα για την GBI στην Ευρώπη. Η

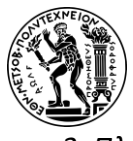

3. Πλαίσιο Λειτουργίας και Οδηγίες για την Εκτέλεση των Μελετών Περίπτωσης

αποθήκη της Χαϊδελβέργης αναλαμβάνει όλες τις αποστολές για τη νότια Ευρώπη. Στην Ευρώπη, διαθέτει και μια δεύτερη αποθήκη, στο Αμβούργου (ΗΗΟΟ), η οποία αναλαμβάνει όλες τις αποστολές για το Ηνωμένο Βασίλειο, την Ιρλανδία, τη Μέση Ανατολή και την Αφρική.

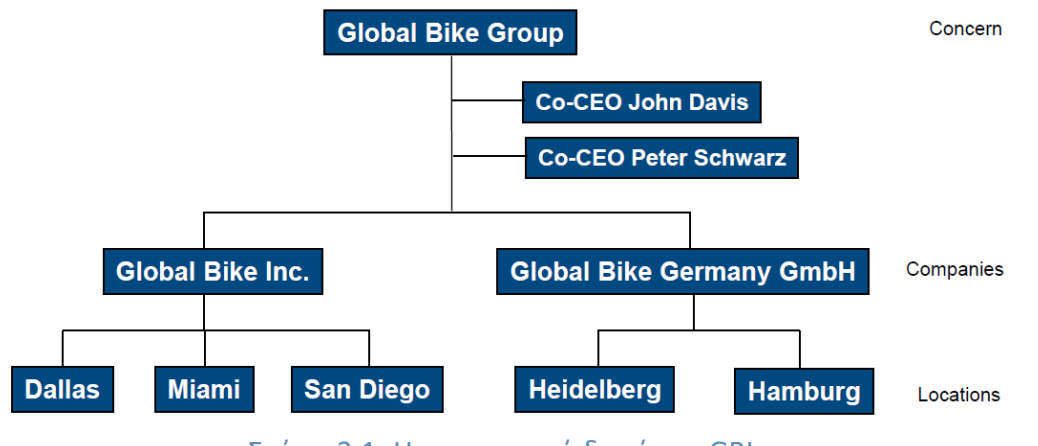

Σχήμα 3.1: Η οργανωτική δομή της GBI

Η GBI παράγει δύο μοντέλα των ποδηλάτων δρόμου, το Deluxe Touring Bike και το Professional Touring Bike, και δύο τύπους ποδηλάτων εκτός δρόμου, ένα ανδρικό και ένα γυναικείο μοντέλο.

| DELUXE TOURING BIKE (BLACK)                                                                                                    | EN | DXTR1000 |
|----------------------------------------------------------------------------------------------------|----|----------|
| DELUXE TOURING BIKE (RED)                                                                                                    | EN | DXTR3000 |
| DELUXE TOURING BIKE (SILVER)                                                                                                    | EN | DXTR2000 |
| MEN'S OFF ROAD BIKE                                                                                                    | EN | ORMN1000 |
| PROFESSIONAL TOURING BIKE (BLACK)                                                                                                    | EN | PRTR1000 |
| PROFESSIONAL TOURING BIKE (RED)                                                                                                    | EN | PRTR3000 |
| PROFESSIONAL TOURING BIKE (SILVER)                                                                                                    | EN | PRTR2000 |
| WOMEN'S OFF ROAD BIKE                                                                                                    | EN | ORWN1000 |
| $\Gamma_{11}$ $f_{11}$ $f_{12}$ $f_{12}$ $f_{13}$ $f_{13}$ $f$ |    |          |

Εικόνα 3.1: Τελικά προϊόντα της GBI

Εκτός, από τα τελικά της προϊόντα που είναι τα ποδήλατα, η GBI πουλά και τροχούς ποδηλάτων (ημιέτοιμο προϊόν).

| CARBON COMPOSITE WHEEL ASSEMBLY EN     | CCWA1000 |
|----------------------------------------|----------|
| OFF ROAD ALUMINUM WHEEL ASSEMBLY EN    | ORWA1000 |
| TOURING ALUMINUM WHEEL ASSEMBLY EN     | TRWA1000 |
| Εικόνα 3.2: Ημιέτοιμα προϊόντα της GBI |          |

Η GBI, παράλληλα με την παραγωγική της δραστηριότητα, εμπορεύεται και εξοπλισμό ποδηλασίας, όπως κράνη, μπλουζάκια, επιγονατίδες, επιαγκωνίδες.

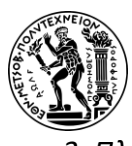

3. Πλαίσιο Λειτουργίας και Οδηγίες για την Εκτέλεση των Μελετών Περίπτωσης

| AIR PUMP                        | EN | PUMP1000 |  |  |
|---------------------------------|----|----------|--|--|
| ELBOW PADS                      | EN | EPAD1000 |  |  |
| FIRST AID KIT                   | EN | FAID1000 |  |  |
| KNEE PADS                       | EN | KPAD1000 |  |  |
| OFF ROAD HELMET                 | EN | OHMT1000 |  |  |
| REPAIR KIT                      | EN | RKIT1000 |  |  |
| ROAD HELMET                     | EN | RHMT1000 |  |  |
| T-SHIRT                         | EN | SHRT1000 |  |  |
| WATER BOTTLE                    | EN | BOTL1000 |  |  |
| WATER BOTTLE CAGE EN CAGE1000   |    |          |  |  |
| Εικόνα 3.3: Εμπορεύματα της GBI |    |          |  |  |

#### 3.3 Πρόσβαση στην Πλατφόρμα SAP S/4 HANA

Το λογισμικό που χρησιμοποιείται για την υλοποίηση των μελετών περίπτωσης, είναι το SAP S/4 HANA 1809 Fiori 2.0 σε περιβάλλον Cloud.

Η σύνδεση στο σύστημα, καθώς πρόκειται για την Cloud έκδοση, πραγματοποιείται με τη χρήση οποιουδήποτε προγράμματος περιήγησης ιστού μέσω του συνδέσμου <u>http://s87.sapucc.in.tum.de</u>.

Για να εισέλθει ο χρήστης στο σύστημα πρέπει να διαθέτει την απαιτούμενη άδεια. Η Σχολή Μηχανολόγων Μηχανικών του ΕΜΠ και το Εργαστήριο Οργάνωσης Παραγωγής με την συμμετοχή τους στο πρόγραμμα SAP UA, έχει καταφέρει να λάβει ακαδημαϊκά δικαιώματα για τη χρήση του λογισμικού. Η άδεια για πρόσβαση στο σύστημα, καθώς και τα παρακάτω στοιχεία, που κάθε φορά απαιτούνται να συμπληρωθούν για να επιτραπεί η είσοδος, μου παραχωρήθηκαν από τον επιβλέποντα καθηγητή.

- Όνομα χρήστη (Username): LEARN-053, όπου 053 ο διακριτικός τριψήφιος αριθμός χρήστη που μου παραχωρήθηκε. Ο ίδιος κωδικός χρησιμοποιείται και κατά την ονοματοθεσία των δεδομένων που θα πρέπει να δημιουργηθούν σε κάθε μελέτη περίπτωσης.
- Συνθηματικός κωδικός (Password): tlestart που χρησιμοποιήθηκε μόνο κατά την πρώτη σύνδεση και ο οποίος στην συνέχεια άλλαξε.
- Κωδικός εντολέα (client): 351.

Το σημείο εκκίνησης για εκκίνησης για πλοήγηση σε όλες τις εφαρμογές είναι η αρχική οθόνη του SAP S/4HANA που επίσης ονομάζεται επίσης Fiori Launchpad.

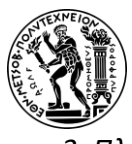

3. Πλαίσιο Λειτουργίας και Οδηγίες για την Εκτέλεση των Μελετών Περίπτωσης

| A SAP                                             |                                          |                                    |                                                     |                                                 |                                           |                                      |                                                      |
|---------------------------------------------------|------------------------------------------|------------------------------------|-----------------------------------------------------|-------------------------------------------------|-------------------------------------------|--------------------------------------|------------------------------------------------------|
| Controlling Enter                                 | prise Asset Managemer                    | nt Financial Accounti              | ing Human Capital M                                 | Management Materia                              | als Management Na                         | vigation Production                  | Planning and Execution                               |
| Curricula Material<br>PDF<br>Download Curricula   | Manage Cost<br>Center Groups             | Display Cost Center<br>Groups      | Create Cost Centers                                 | Manage Cost<br>Centers                          | Change Statistical<br>Key Figure Planning | Create Material                      | Change Material                                      |
|                                                   | 12                                       | <b>A</b>                           |                                                     |                                                 |                                           | ¢+                                   | Ô                                                    |
| Display Material                                  | Display Bill of<br>Material              | Create Bill of<br>Material         | Change Bill of<br>Material                          | Create Routing                                  | Change Routing                            | Display Routing                      | Plan Primary Cost<br>Inputs<br>Depreciation/Interest |
| ٥                                                 | <u>الله</u>                              |                                    |                                                     |                                                 |                                           |                                      |                                                      |
| Price Calculation of<br>Activity Types            | Create Material<br>Cost Estimates        | Display Material<br>Cost Estimates | Release Material<br>Cost Estimates                  | Manage Statistical<br>Key Figures               | Manage Activity<br>Type                   | Manage G/L<br>Account Master<br>Data | Display Cost<br>Element Groups                       |
|                                                   |                                          |                                    |                                                     |                                                 |                                           |                                      |                                                      |
| Edit Prices for<br>Activity Types<br>Cost Centers | Display Report<br>Profitability Analysis | Create Actual<br>Assessment Cycle  | Run Overhead<br>Allocation<br>Cost Centers - Actual | Run Actual Price<br>Calculation<br>Cost Centers | Learning Snack CO<br>Single-Choice        |                                      |                                                      |
| S.                                                | <b>S</b>                                 | <b>S</b>                           | <b>S</b>                                            | <b>E</b> <u></u>                                | ž=                                        |                                      |                                                      |

Εικόνα 3.4: Η αρχική οθόνη Fiori Launchpad

Όλες οι εφαρμογές SAP Fiori παρουσιάζονται ως πλακίδια (**Εικόνα 3.4**), για να γίνεται ευκολότερη η περιήγηση του χρήστη, και ομαδοποιούνται κάτω από διαφορετικά LoB (Line of Business), όπως η διαχείριση αποθήκης ή ο προγραμματισμός παραγωγής.

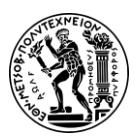

4. Μελέτη Περίπτωσης Διαχείρισης Υλικών

# 4. Μελέτη Περίπτωσης Διαχείρισης Υλικών

Στο παρόν κεφάλαιο περιλαμβάνεται η μελέτη περίπτωσης Διαχείρισης Υλικών. Αρχικά επιχειρείται μια εισαγωγή στο υποσύστημα ΜΜ. Έπειτα ακολουθεί μια συνοπτική περιγραφή του θέματος της μελέτης περίπτωσης και στη συνέχεια παρατίθεται το διάγραμμα EPC της διαδικασίας που περιγράφεται στη μελέτη περίπτωσης. Τέλος, βρίσκονται οι οδηγίες για τα βήματα που πρέπει να ακολουθηθούν για την επιτυχή ολοκλήρωσή του.

## 4.1 Υποσύστημα Διαχείρισης Υλικών – Material Management (SAP-MM)

Στο σύγχρονο επιχειρηματικό περιβάλλον, η αποτελεσματική διαχείριση υλικών είναι ζωτικής σημασίας για τη διατήρηση του ανταγωνιστικού πλεονεκτήματος.

Η αποτελεσματική διαχείριση υλικών διασφαλίζει ότι η σωστή ποσότητα υλικών είναι διαθέσιμη τη σωστή στιγμή, ελαχιστοποιώντας τα επίπεδα αποθέματος.

Η εμφάνιση ολοκληρωμένων συστημάτων ERP όπως το SAP έφερε επανάσταση στον τρόπο με τον οποίο οι οργανισμοί χειρίζονται τη διαχείριση υλικού. Πριν από την εφαρμογή συστημάτων ERP, οι διαδικασίες διαχείρισης υλικού ήταν συχνά κατακερματισμένες, οδηγώντας σε αναποτελεσματικότητα, ανακρίβειες και αυξημένο λειτουργικό κόστος. Το υποσύστημα διαχείρισης υλικών αντιμετωπίζει αυτά τα ζητήματα παρέχοντας μια ολοκληρωμένη, σε πραγματικό χρόνο προβολή των ροών υλικών και των επιπέδων αποθέματος σε ολόκληρο τον οργανισμό.

Η παρακολούθηση των υλικών σε πολλές επιχειρήσεις είναι η πιο σημαντική τους δραστηριότητα. Έτσι, το υποσύστημα της Διαχείρισης Υλικών, σκοπός του οποίου είναι η παρακολούθηση των υλικών καθ' όλη τη διάρκεια του κύκλου ζωής τους, είναι το βασικότερο υποσύστημα του συστήματός SAP. Ασχολείται με την παρακολούθηση των υλικών που ξεκινά από τον Προγραμματισμό των Απαιτήσεων των Υλικών (Material Requirement Planning), συνεχίζει με τις Προμήθειες (Purchasing) και καταλήγει με τη Διαχείριση των Αποθεμάτων (Inventory Management) (Τατσιόπουλος και Χατζηγιαννάκης, 2008).

Πιο συγκεκριμένα, το υποσύστημα της Διαχείρισης Υλικών είναι καίριας σημασίας για την αποτελεσματική διαχείριση της εφοδιαστικής αλυσίδας, καθώς:

- Όσον αφορά τις προμήθειες, αυτοματοποιεί και βελτιστοποιεί τις διαδικασίες αγορών, από την αίτηση αγοράς έως την παραλαβή αγαθών, μειώνοντας τους χρόνους και το κόστος του κύκλου προμηθειών. Η κυρία εργασία των προμηθειών είναι η διεκπεραίωση των εργασιών των προμηθειών και των αγορών που αφορούν τις εντολές αγοράς τις παραλαβές αγαθών και τις παραλαβές των τιμολογίων των αγορών (Τατσιόπουλος και Χατζηγιαννάκης, 2008).
- Όσον αφορά τη διαχείριση αποθεμάτων, παρακολουθεί τα επίπεδα αποθέματος σε πραγματικό χρόνο, διασφαλίζοντας την ακριβή διαχείριση των αποθεμάτων και μειώνοντας έτσι τον κίνδυνο εξαντλήσεως (και κατ' επέκταση σε απώλεια πωλήσεων) ή διατήρησης υπερβολικών αποθεμάτων. Η κυρία εργασία της διαχείρισης αποθεμάτων είναι η παρακολούθηση των κινήσεων των αποθεμάτων

4. Μελέτη Περίπτωσης Διαχείρισης Υλικών

η έκδοση των σχετικών παραστατικών και η τήρηση του βιβλίου αποθήκης (Τατσιόπουλος και Χατζηγιαννάκης, 2008).

 Όσον αφορά, τον Προγραμματισμό Απαιτήσεων Υλικών (Material Requirement Planning), η κύρια λειτουργία του είναι η εξασφάλιση της διαθεσιμότητας των υλικών, που επιτυγχάνεται με την παρακολούθηση των αποθεμάτων και την έγκυρη δημιουργία προτάσεων προμηθειών είτε για αγοραζόμενα υλικά με προτάσεις αγορών είτε για παραγόμενα υλικά με προτάσεις εντολών παραγωγής.

Τα σημαντικότερα Βασικά Αρχεία (Master Data) του ΜΜ είναι:

- Το βασικό αρχείο υλικών (Material master data)
- Το βασικό αρχείο προμηθευτών (Vendor master data)
- Το πληροφοριακό αρχείο προμηθειών (Purchasing info record)
- Το βασικό αρχείο συνθηκών/κατάστασης (Condition master data)
- Το αρχείο πληροφοριών εξαγωγής δεδομένων (Output master data) (Τατσιόπουλος και Χατζηγιαννάκης, 2008).

Οι πιο σημαντικές οργανωτικές δομές (Organizational structure) του MM (**Σχήμα 4.1**) είναι:

- Ο Εντολέας (Client)
- Ο Κωδικός Εταιρείας (Company Code)
- Η Εγκατάσταση (Plant)
- Ο Αποθηκευτικός Χώρος (Storage location)
- Ο Οργανισμός αγορών (Purchasing Organization)
- Η Ομάδα αγορών (Purchasing Group)

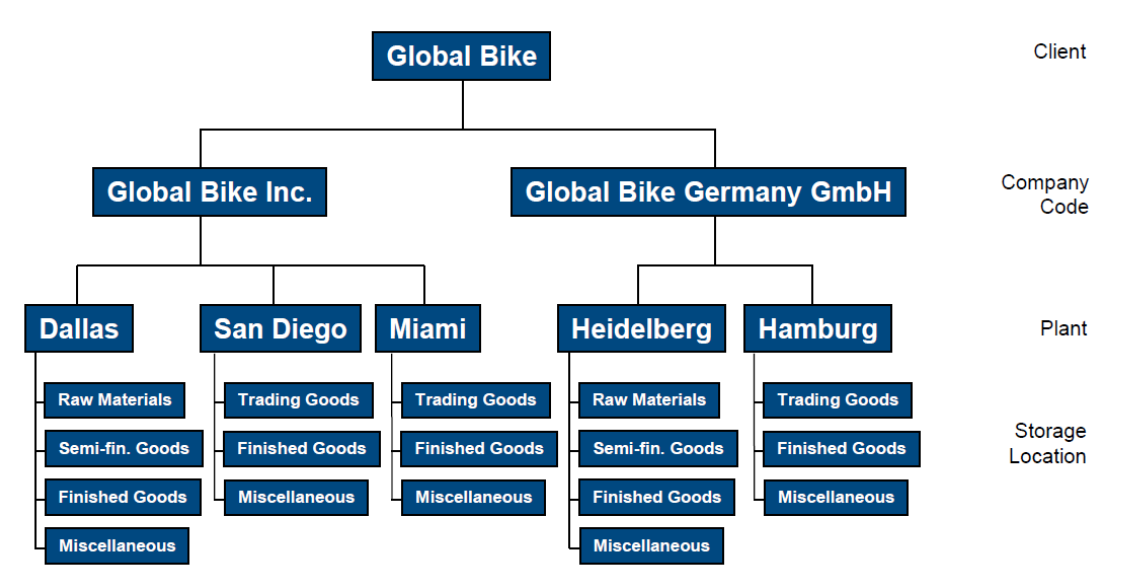

Σχήμα 4.1: Οργανωτική δομή υποσυστήματος Διαχείρισης Υλικών της GBI

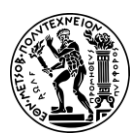

4. Μελέτη Περίπτωσης Διαχείρισης Υλικών

### 4.2 Παρουσίαση Μελέτης Περίπτωσης ΜΜ και Στόχοι

Στόχος της παρούσας μελέτης περίπτωσης είναι η κατανόηση και εκτέλεση της διαδικασίας αγοράς εμπορευμάτων (purchase-to-pay) και πως συμβάλλει σε αυτό η χρήση του πληροφοριακού συστήματος SAP S/4 HANA.

Για την ολοκλήρωση της διαδικασία της αγοράς απαιτείται η χρήση εφαρμογών τόσο του υποσυστήματος ΜΜ της Διαχείρισης Υλικών όσο και του υποσυστήματος της Οικονομικής Διαχείρισης (Financial Accounting) (Σχήμα 4.2). Η ενσωμάτωση αυτών των δύο υποσυστημάτων διασφαλίζει τη σωστή διατήρηση των οικονομικών αρχείων.

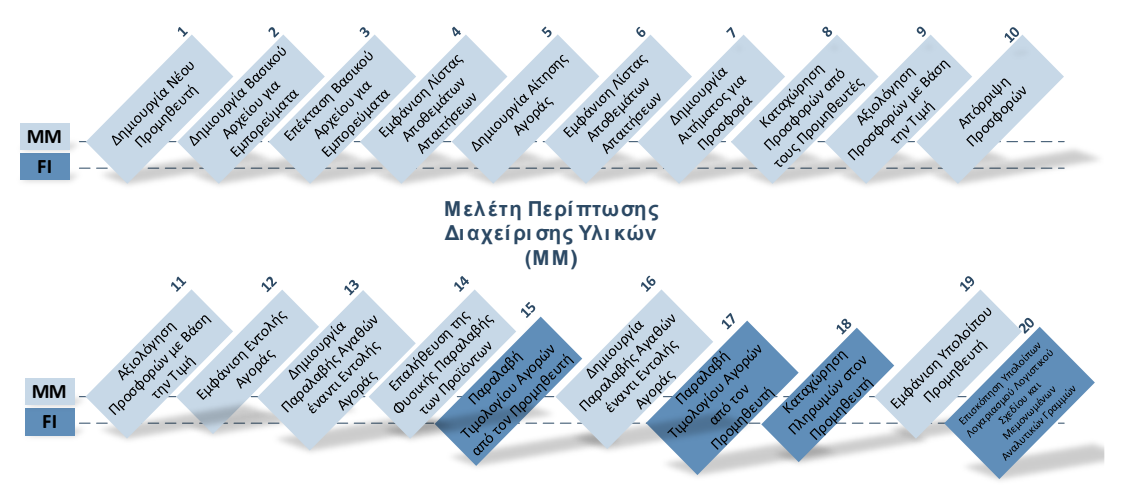

Σχήμα 4.2: Εμπλεκόμενα Υποσυστήματα στη Διαδικασία Αγοράς

Πριν ξεκινήσει η διαδικασία αγοράς (Σχήμα 4.3) δημιουργούνται τα βασικά αρχεία υλικού και προμηθευτή, τα οποία στη συνέχεια θα χρησιμοποιηθούν για την διεκπεραίωση της διαδικασίας.

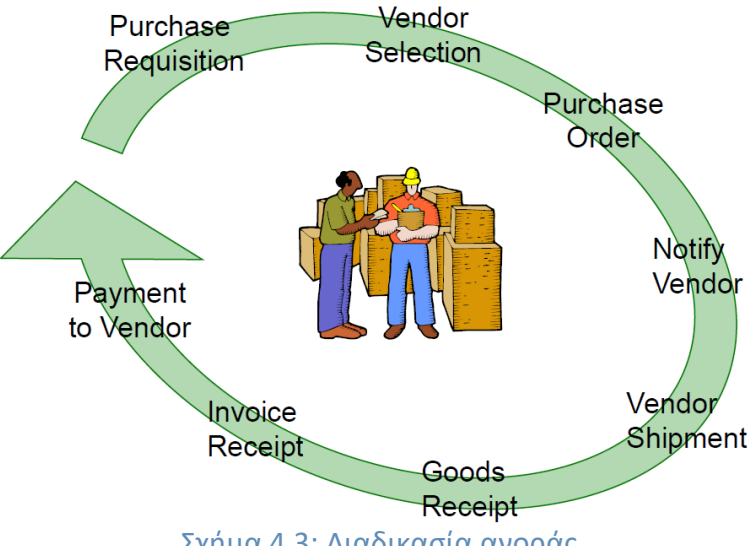

Σχήμα 4.3: Διαδικασία αγοράς

Η διαδικασία αγοράς ξεκινά με δημιουργία αίτησης αγοράς, από το τμήμα Διαχείρισης Πωλήσεων (Sales Management) προς το Τμήμα Προμηθειών (Purchasing Department), για να καλυφθεί η απαίτηση που έχει προκύψει για 200 τεμάχια αλυσίδων. Από το

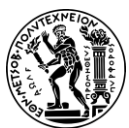

#### 4. Μελέτη Περίπτωσης Διαχείρισης Υλικών

τμήμα προμηθειών (Purchasing Department), και αφού έχει διενεργηθεί έλεγχος και έχει διαπιστωθεί ότι το απόθεμά δεν επαρκεί, δημιουργείται ένα αίτημα για προσφορά (RFQ) το οποίο αποστέλλεται στους προμηθευτές. Οι προσφορές που υποβάλλονται από τους προμηθευτές, αρχικά καταχωρούνται στο σύστημα και έπειτα αξιολογούνται. Στον προμηθευτή με την πιο συμφέρουσα προσφορά, αποστέλλονται δύο εντολές αγοράς με αναφορά στο RFQ, καθώς η απαιτούμενή ποσότητα πρέπει να παραληφθεί σε δύο παρτίδες των 100 τεμαχίων. Ακολουθεί η παραλαβή και η δημιουργία του εγγράφου παραλαβής αγαθών (Goods Receipt). Έπειτα, καταχωρείται το τιμολόγιο που λαμβάνεται από τον προμηθευτή κα στη συνέχεια εκδίδεται η πληρωμή για τον προμηθευτή Mid-West Supply.

## 4.3 Διάγραμμα ΕΡC Μελέτης Περίπτωσης ΜΜ

Όπως έχει ήδη αναφερθεί, η απόκτησης ενός ERP δεν συνεπάγεται μόνο την τεχνολογική αναβάθμιση μιας επιχείρησης αλλά και την συνολική αναδιοργάνωση της επιχείρησης.

Ένα από τα πιο κρίσιμα σημεία για την επιτυχή υλοποίηση ενός ERP σε μία επιχείρηση είναι η μοντελοποίηση των επιχειρηματικών διαδικασιών (iX ERP,2023) .

Η πιο σημαντική μέθοδος μοντελοποίησης των επιχειρηματικών διαδικασιών είναι το διάγραμμα Αλυσίδας Διαδικασίας Καθοδηγούμενη από Γεγονότα (Event-Driven Process Chain - EPC) (ARIS Community, 2011).

To EPC είναι μια διαγραμματική τεχνική της αρχιτεκτονικής ARIS (Architecture of Integrated Information Systems) και χρησιμοποιείται για τη μοντελοποίηση της όψης των διεργασιών (Process ή Control View). Η αρχιτεκτονική ARIS είναι από τις γνωστότερες αρχιτεκτονικές πληροφοριακών συστημάτων καθώς χρησιμοποιείται στο SAP.

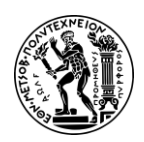

4. Μελέτη Περίπτωσης Διαχείρισης Υλικών

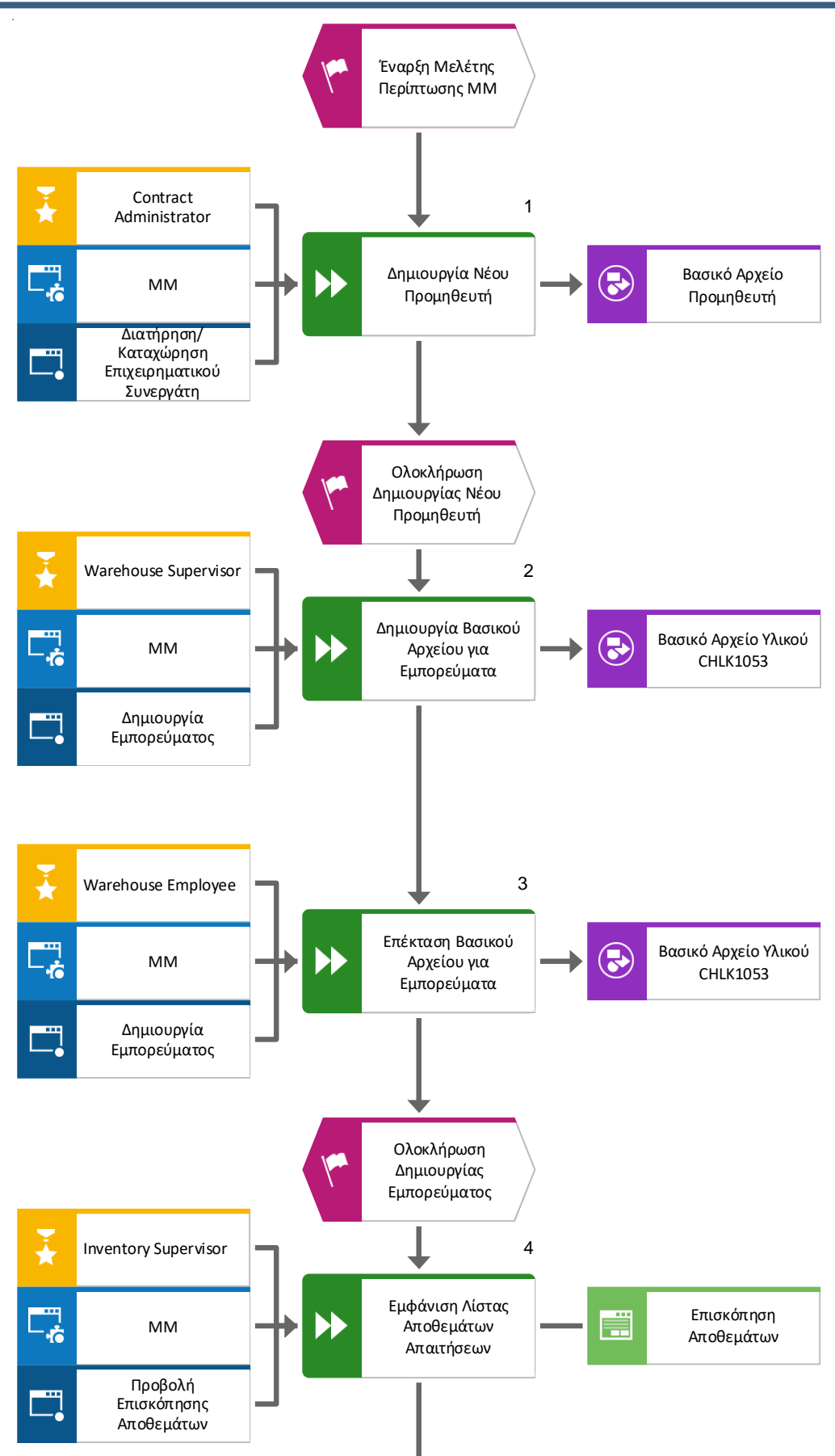

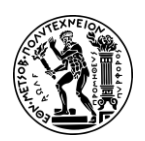

4. Μελέτη Περίπτωσης Διαχείρισης Υλικών

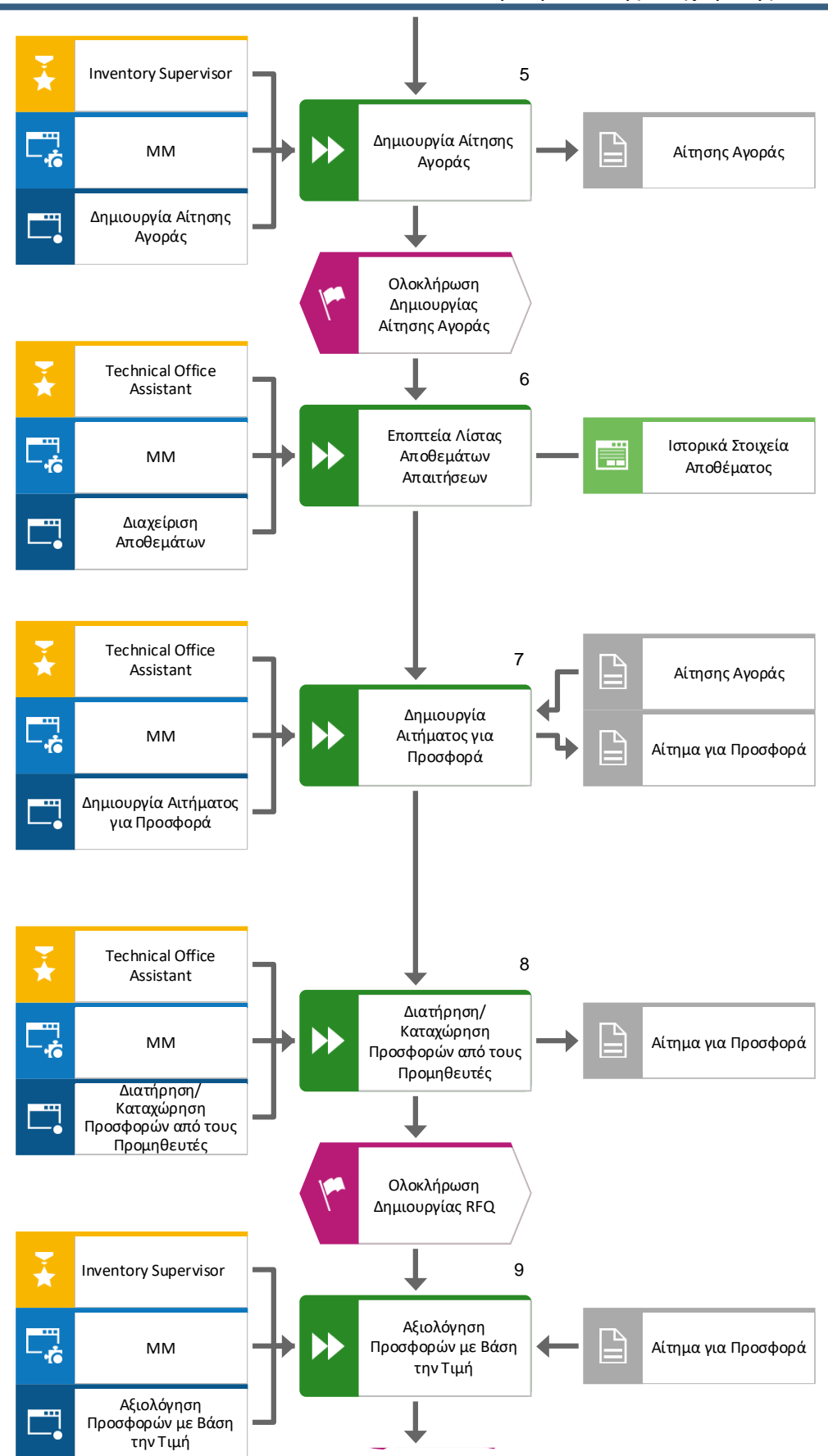

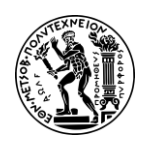

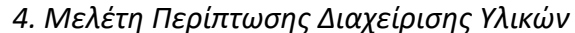

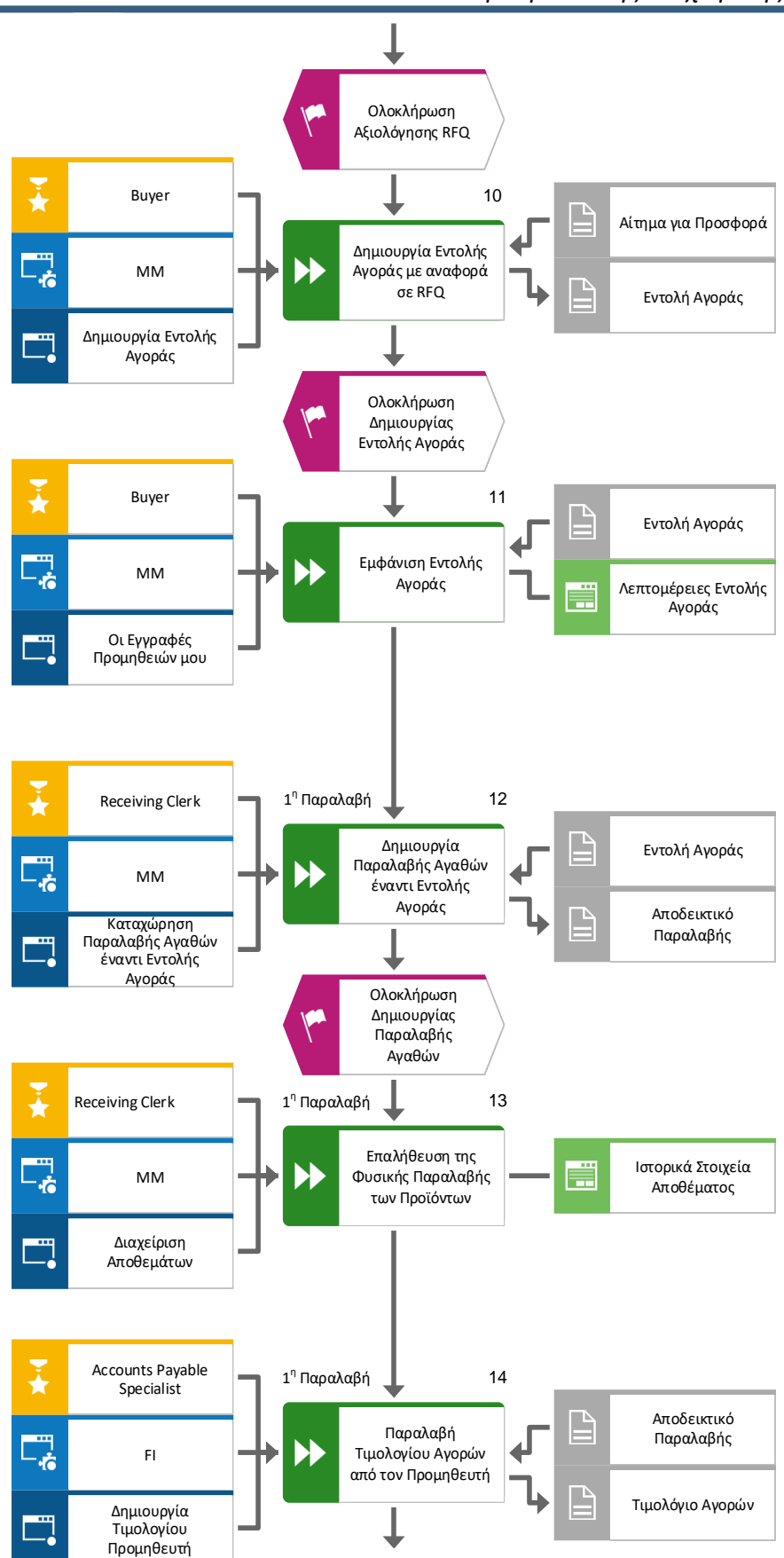

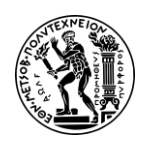

4. Μελέτη Περίπτωσης Διαχείρισης Υλικών

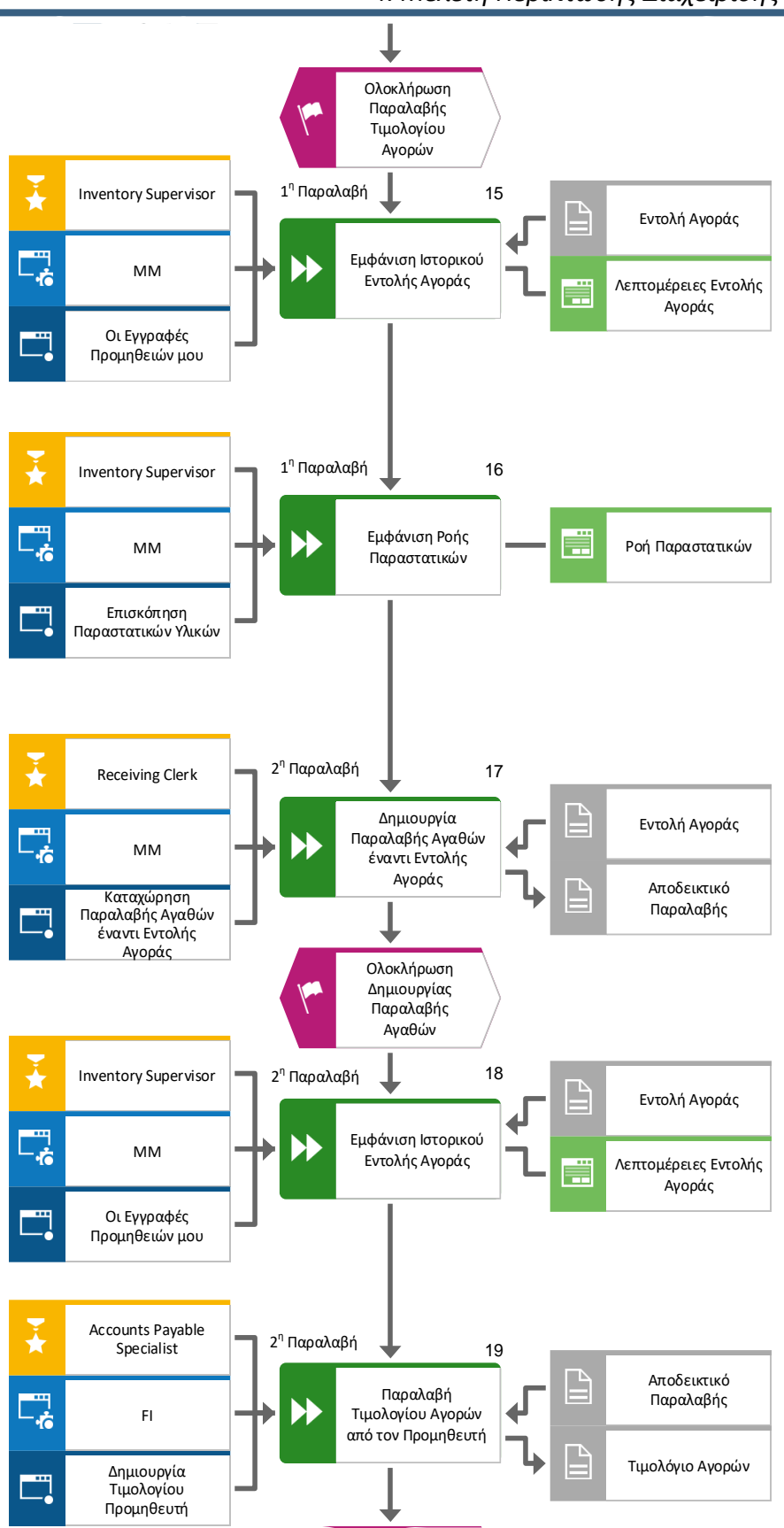

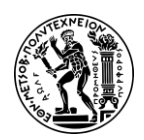

4. Μελέτη Περίπτωσης Διαχείρισης Υλικών

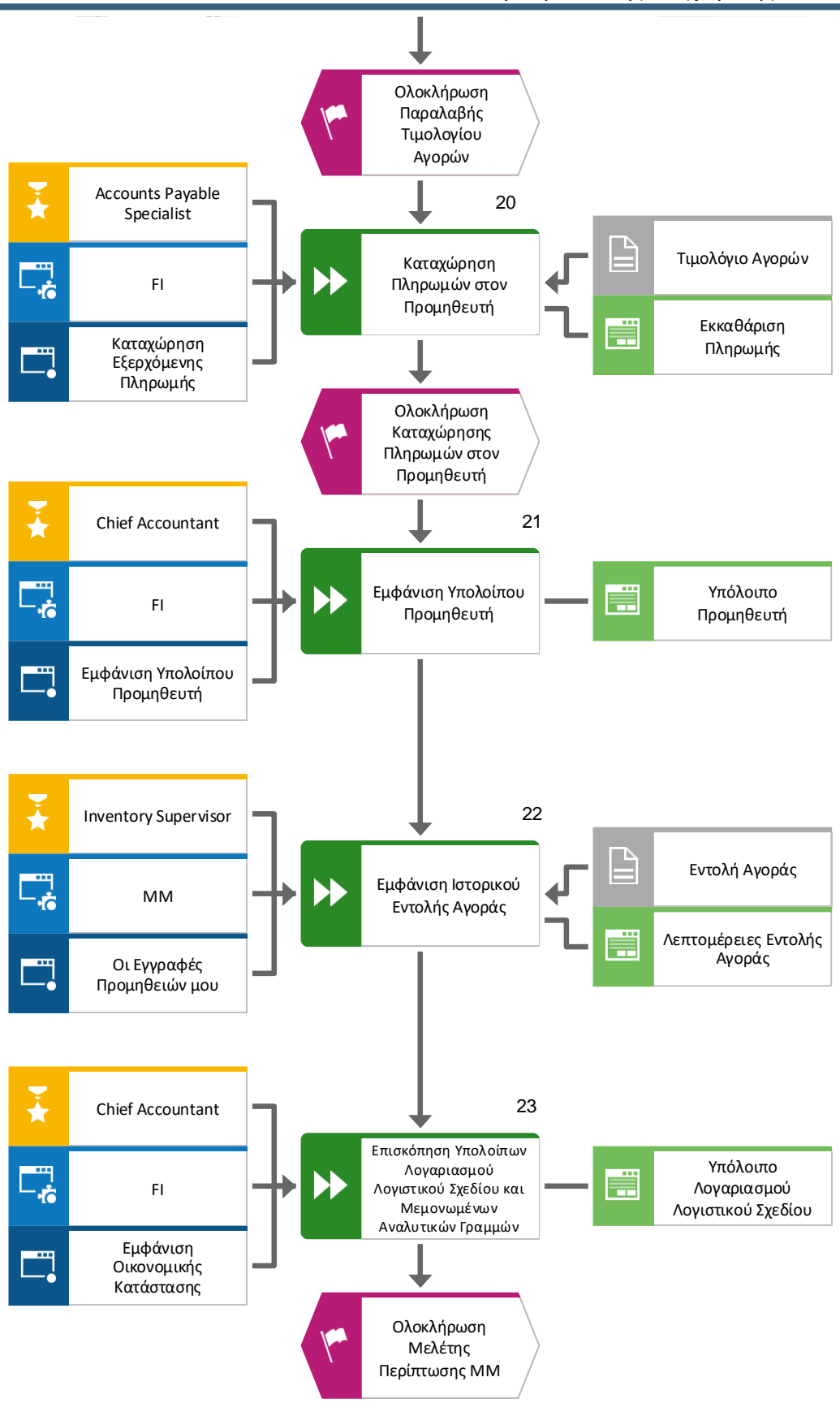

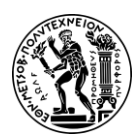

4. Μελέτη Περίπτωσης Διαχείρισης Υλικών

## 4.4 Βήματα Μελέτης Περίπτωσης ΜΜ

Η μελέτη περίπτωσης ξεκινά με τη δημιουργία των βασικών αρχείων (Master Data) α) του προμηθευτή (Vendor/Supplier Master), στον οποίο αντιστοιχίζεται το εμπόρευμα που πρόκειται να αγοραστεί, και β) του εμπορεύματος (Trading Good).

#### Βασικά Αρχεία (Master Data)

Τα Βασικά Αρχεία (Master Data) δημιουργούνται κεντρικά, ισχύουν για όλα τα υποσυστήματα και είναι απολύτως απαραίτητα για την διεξαγωγή των επιχειρησιακών λειτουργιών εντός μιας επιχείρησης. Παραμένουν σταθερά με την πάροδο του χρόνου, αλλά πρέπει να ενημερώνονται σε τακτική βάση. Βασικά αρχεία στο SAP είναι:

- Βασικό Αρχείο Υλικών (Material Master)
- Πίνακες Υλικών (BOM)
- Κέντρα Εργασίας (Work Centers)
- Φασεολόγια (Routings)
- Πελάτες (Customer Master)
- Προμηθευτές (Vendor Master)
- Τιμοκατάλογοι
- Αποθηκευτικοί Χώροι
- Αρχείο Υπαλλήλων
- Εξοπλισμός & Λειτουργικές Περιοχές Συντήρησης
- Πίνακες Υλικών Εξοπλισμού
- Κέντρα Εργασίας Συντήρησης
- Κέντρα Κόστους (Cost Centers)
- Λογαριασμοί Λογιστικής (Γκαγιαλής, 2019)

#### Εγγραφή Προμηθευτή

Οι προμηθευτές είναι εγκατεστημένοι τόσο στον τομέα της λογιστικής (accounting) όσο και στον τομέα των αγορών (purchasing). Η κύρια εγγραφή προμηθευτή απαιτεί τρεις προβολές - γενική (general), λογιστική (accounting) και αγορά (purchasing) για να είναι ενεργή.

Σε αυτή τη μελέτη περίπτωσης, η κεντρική δημιουργία θα χρησιμοποιηθεί για την εισαγωγή όλων των απαραίτητων δεδομένων. Με αυτόν τον τρόπο, αυτό το αρχείο προμηθευτή θα περιέχει όλες τις απαραίτητες πληροφορίες για τη διεξαγωγή επιχειρηματικών συναλλαγών.

#### Βήμα 1: Δημιουργία Νέου Προμηθευτή
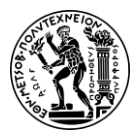

4. Μελέτη Περίπτωσης Διαχείρισης Υλικών

Για τη δημιουργία του νέου προμηθευτή (New Supplier) χρησιμοποιείται η εφαρμογή «Maintain Business Partner».

Επιχειρηματικός Συνεργάτης (Business Partner)

Ένας επιχειρηματικός συνεργάτης (Business Partner) μπορεί να είναι ένας οργανισμός (Organization), όπως είναι οι πελάτες (Customer) και οι προμηθευτές (Vendor), ή ένα άτομο, όπως είναι ένας υπάλληλος της εταιρείας (Employee) ή ένας αρμόδιος επικοινωνίας (Contact person) ο οποίος έχει ειδικές σχέσεις συνεργασίας με τους πελάτες ή και τους προμηθευτές της εταιρείας ή μια ομάδα, όπως είναι ένα διοικητικό συμβούλιο (Τατσιόπουλος και Χατζηγιαννάκης, 2008).

Στην οθόνη Maintain Business Partner, αφού ο προμηθευτής είναι ένας οργανισμός, επιλέγεται Organization.

Στην οθόνη Create Organization, επιλέγεται στο αναπτυσσόμενο (drop-down) μενού του πεδίου Create in BP Role το **FI Vendor**. Στο αναδυόμενο παράθυρο Change to

another BP Role in create mode επιλέγεται

# Ρόλος (BP Role)

Οι ρόλοι (BP Role) που αναθέτονται σε έναν επιχειρηματικό συνεργάτη αντικατοπτρίζουν τις λειτουργίες που έχει και τις επιχειρηματικές συναλλαγές (Business transactions) στις οποίες είναι πιθανό να εμπλακεί. Σε έναν επιχειρηματικό συνεργάτη μπορούν να ανατεθούν περισσότεροι από έναν ρόλοι. Για παράδειγμα, ένας επιχειρηματικός συνεργάτης μπορεί να είναι και πελάτης και προμηθευτής (Τατσιόπουλος και Χατζηγιαννάκης, 2008).

Στην καρτέλα Address εισάγονται **Company** στο πεδίο *Title,* το όνομα του προμηθευτή **Mid-West Supply** στο πεδίο *Name,* και για διευκόλυνση της εύρεσης του προμηθευτή στο μέλλον συμπληρώνεται και το πεδίο *Search Term* με τον διακριτικό τριψήφιο αριθμός **053** του χρήστη.

Στη συνέχεια, συμπληρώνεται η διεύθυνση **335 Industrial Lake Dr.** στο πεδίο *Street/House number*, ο ταχυδρομικός κώδικας **68528** στο πεδίο *Postal Code* και η πόλη **Lincoln** στο πεδίο *City*. Παρακάτω, για την συμπλήρωση του πεδίου *Country*, αρχικά

γίνεται κλικ στο πεδίο και έπειτα στο εικονίδιο 🔍. Στη συνέχεια, στο αναδυόμενο

παράθυρο, αφού επιλεχθεί η γραμμή του **US** γίνεται κλικ στο εικονίδιο **Μ** και αντιγράφεται η επιλογή στο πεδίο Order Country.

Με τον ίδιο τρόπο και για το πεδίο *Region* επιλέγεται η πολιτεία της **Nebraska (NE)**. Ακολουθεί η δήλωση γλώσσας επικοινωνίας εισάγοντας **English** στο πεδίο *Language*.

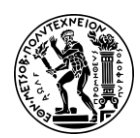

4. Μελέτη Περίπτωσης Διαχείρισης Υλικών

Έπειτα, επιλέγεται η καρτέλα Vendor:Tax Data στην οποία συμπληρώνεται στην ενότητα Additional Tax Data το πεδίο *Tax Number* με τον αριθμό **12-3456053** και πατώντας το **Enter** επιβεβαιώνεται η καταχώρισή. Ύστερα, από τη γραμμή του μενού επιλέγεται <sup>Company Code</sup>.

Στο πεδίο Company Code εισάγεται ο κωδικός **US00** και πατώντας το Enter επιβεβαιώνεται η καταχώρισή.

# Οργανωτική Δομή (Organizational Structure)

Η οργανωτική δομή (Organizational Structure) στην ενότητα Διαχείρισης Υλικών (Materials Management - MM) αναφέρεται στην ιεραρχία και τη διάταξη των διαφόρων οργανωτικών στοιχείων (organizational elements) που εμπλέκονται στις προμήθειες, τη διαχείριση αποθεμάτων και άλλες σχετικές διαδικασίες.

Από την οπτική της Οικονομικής διαχείρισης (Financial Accounting), οι πιο σημαντικές οργανωτικές δομές (Organizational structures) είναι η εταιρεία, ο όμιλος επιχειρήσεων, η επιχειρησιακή περιοχή και η περιοχή ελέγχου. Ο κωδικός της εταιρείας (Company Code) είναι η μικρότερη οργανωτική δομή (Organizational structure) της Οικονομικής διαχείρισης (Financial Accounting) για την οποία απαιτείται έκδοση/σύνταξη οικονομικών καταστάσεων (Financial statements), όπως ισολογισμός (balance sheet), κατάσταση αποτελεσμάτων χρήσης (Profit and Loss statement) και κατάσταση εσόδων-εξόδων. Ο κωδικός της εταιρείας αντιστοιχεί συνήθως σε μια ξεχωριστή νομική οντότητα (legal entity), θυγατρική (subsidiary) ή επιχειρηματική μονάδα (business unit) εντός του οργανισμού. Πρέπει να ορίζεται τουλάχιστον ένας κωδικός εταιρείας, γιατί χωρίς αυτόν δεν μπορούν να γίνουν λογιστικές εγγραφές. Οι επιχειρηματικές συναλλαγές (business transactions) που σχετίζονται με τη Οικονομική διαχείριση (Financial Accounting) καταχωρούνται, αποθηκεύονται και αξιολογούνται σε επίπεδο κωδικού εταιρείας (Τατσιόπουλος και Χατζηγιαννάκης, 2008).

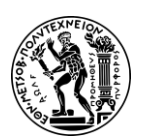

4. Μελέτη Περίπτωσης Διαχείρισης Υλικών

# Κωδικός Εταιρείας (Company Code)

Η εκχώρηση του κωδικού της εταιρείας (Company Code) στον προμηθευτή, χρησιμεύει για την σύνδεση του προμηθευτή με τη σωστή οικονομική οντότητα (specific financial entity) εντός του οργανισμού (organization), δηλαδή αυτήν με την οποία πρόκειται να πραγματοποιηθεί η επιχειρηματική συναλλαγή (Business transaction). Η εκχώρηση του κωδικού της εταιρείας (Company Code) στον προμηθευτή δίνει την δυνατότητα στον οργανισμό για την ακριβή καταγραφή και διαχείριση των οικονομικών συναλλαγών που σχετίζονται με τον προμηθευτή (Τατσιόπουλος και Χατζηγιαννάκης, 2008).

Στην καρτέλα Vendor: Account Management εισάγεται ο λογαριασμός **300000** στο πεδίο *Reconciliation acct.* και πατώντας το Enter επιβεβαιώνεται η καταχώρισή.

# Λογαριασμός Συμφωνίας (Reconciliation Account)

Ο Λογαριασμός Συμφωνίας (Reconciliation Account) είναι λογαριασμός της Γενικής Λογιστικής (General Ledger), στον οποίο ενημερώνονται αυτόματα οι κινήσεις λογαριασμών στις δευτερεύουσες λογιστικές (subsidiary ledgers) όπως π.χ. οι κινήσεις των πελατών (εισπρακτέοι λογαριασμοί/ accounts receivable), των προμηθευτών (πληρωτέοι λογαριασμοί/ accounts payable) ή των παγίων (πάγια στοιχεία ενεργητικού/ fixed assets). Ο λογαριασμός συμφωνίας (Reconciliation Account) είναι το μέσο που συνδέει τους λογαριασμούς δευτερεύουσας λογιστικής (subsidiary ledgers) με τη Γενική Λογιστική (General Ledger) (Τατσιόπουλος και Χατζηγιαννάκης, 2008).

Στην καρτέλα Vendor: Payment Transactions για την συμπλήρωση του πεδίου Terms of

Payment, αρχικά γίνεται κλικ στο πεδίο και έπειτα στο εικονίδιο <sup>Δ</sup>. Στη συνέχεια, στο αναδυόμενο παράθυρο, αφού επιλεχθεί η γραμμή με τον κωδικό **0001 (Payable** 

immediately Due net) γίνεται κλικ στο εικονίδιο 🚩 και αντιγράφεται η επιλογή στο πεδίο Terms of Payment.

# Όροι Πληρωμής (Term of Payments)

Οι όροι πληρωμής (Term of Payments) χρησιμοποιούνται για τον καθορισμό των συνθηκών υπό τις οποίες ένας πελάτης ή πωλητής αναμένεται να πραγματοποιήσει πληρωμή για αγαθά ή υπηρεσίες. Αυτοί οι όροι προσδιορίζουν την ημερομηνία λήξης και τυχόν ισχύουσες εκπτώσεις ή ποινές που σχετίζονται με την πληρωμή (Τατσιόπουλος και Χατζηγιαννάκης, 2008).

Ο όρος πληρωμής «Payable Immediately Due Net» σημαίνει ότι η πληρωμή γίνεται αμέσως μετά την παραλαβή του τιμολογίου, και ότι το πλήρες ποσό του τιμολογίου εξοφλείται χωρίς να παρέχεται κάποια έκπτωση ως κίνητρο για πρόωρη πληρωμή.

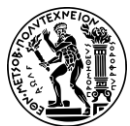

4. Μελέτη Περίπτωσης Διαχείρισης Υλικών

Ύστερα ενεργοποιείται η επιλογή Check Double Invoice κάνοντας κλικ στο check box.

#### Επιλογή Check Double Invoice

Ενεργοποιώντας την επιλογή Check Double Invoice το σύστημα ειδοποιεί τους χρήστες εάν επιχειρήσουν να εξοφλήσουν ένα τιμολόγιο που έχει ήδη εξοφληθεί. Αποτρέπονται έτσι διπλές πληρωμές, που μπορούν να προκύψουν λόγω ανθρώπινων σφαλμάτων, δυσλειτουργιών συστήματος ή άλλων παραγόντων, και οδηγούν σε οικονομικές απώλειες για την επιχείρηση.

Στην καρτέλα Vendor: Correspondence στο πεδίο *Clerk at vendor* εισάγεται το όνομα του χρήστη, **Konstantina**.

#### Άτομο για Επικοινωνία με τον Προμηθευτή (Clerk at Vendor)

Ο καθορισμός ενός συγκεκριμένου ατόμου για επικοινωνία με τον επιχειρηματικό συνεργάτη, είτε προμηθευτή είτε πελάτη, βοηθά στην αποτελεσματικότερη επικοινωνία και αποφυγή τυχόν καθυστερήσεων καθώς υπάρχει ένα σαφές "σημείο επαφής" του οργανισμού με τον επιχειρηματικό του συνεργάτη. Ο επιχειρηματικός συνεργάτης γνωρίζει ακριβώς ποιο είναι το αρμόδιο άτομο στο οποίο μπορεί να απευθύνεται κάθε φορά για την διευθέτηση ζητημάτων που προκύπτουν από τη συνεργασία (Τατσιόπουλος και Χατζηγιαννάκης, 2008).

Στο αναπτυσσόμενο (drop-down) μενού του πεδίου *Create in BP Role* επιλέγεται ο δεύτερος **Vendor** που υπάρχει στη λίστα. Ύστερα, επιλέγοντας **Save** στο αναδυόμενο παράθυρο Change to another BP Role in create mode αποθηκεύεται ο επιχειρηματικός συνεργάτης και λαμβάνει έναν μοναδικό κωδικό από το σύστημα.

# Business partner 51161 created

Προηγουμένως, εκχωρήθηκε ο κωδικός της εταιρείας (Company Code) στον προμηθευτή. Όμως ο κωδικός της εταιρείας, όπως αναφέρθηκε, χρησιμοποιείται για σκοπούς χρηματοοικονομικής λογιστικής και διαχειρίζεται οικονομικές πτυχές όπως πληρωτέους και εισπρακτέους λογαριασμούς και οικονομικές αναφορές.

Σε αυτό το σημείο, χρειάζεται να καθοριστεί η οργανωτική δομή που είναι υπεύθυνη για τις δραστηριότητες προμηθειών.

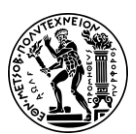

4. Μελέτη Περίπτωσης Διαχείρισης Υλικών

# Οργανισμός Προμηθειών (Purchasing Organization)

Ο οργανισμός προμηθειών (Purchasing Organization) είναι η οργανωτική δομή που διαχειρίζεται τις προμήθειες υλικών για μία ή περισσότερες εγκαταστάσεις. Ο οργανισμός προμηθειών αναλαμβάνει την ευθύνη για όλες τις αγορές είτε σε επίπεδο εγκατάστασης είτε σε επίπεδο εταιρείας είτε σε επίπεδο ομίλου εταιρειών. Είναι συνήθως υπεύθυνος για τη δημιουργία εντολών αγοράς, τη διαχείριση των σχέσεων με τους προμηθευτές, τη διαχείριση των όρων αγοράς και τη διασφάλιση της έγκαιρης προμήθειας υλικών. Μια εγκατάσταση μπορεί να είναι συνδεδεμένη με έναν ή περισσότερους οργανισμούς προμηθειών, προκειμένου να μπορεί να πραγματοποιήσει αγορές μέσω αυτών (Τατσιόπουλος και Χατζηγιαννάκης, 2008).

Στην συνέχεια εκχωρείται και ο οργανισμός προμηθειών, US00, στον προμηθευτή.

Στην οθόνη Change Organization: 51161, new role Vendor, εισάγεται USOO στο πεδίο

Purchasing Organization και πατώντας το Enter επιβεβαιώνεται η καταχώρισή.

Στη συνέχεια, για την συμπλήρωση του πεδίου Order Currency, αρχικά γίνεται κλικ στο

πεδίο και έπειτα στο εικονίδιο 🗗. Ύστερα, στο αναδυόμενο παράθυρο, αφού

επιλεχθεί η γραμμή του νομίσματος USD γίνεται κλικ στο εικονίδιο 🗹 αντιγράφεται η επιλογή στο πεδίο Order Currency. Με τον ίδιο τρόπο και για το πεδίο Payment επιλέγεται ο κωδικός **0001 (Payable immediately Due net)**.

Ακολουθεί μετάβαση στην καρτέλα Partner Functions, στην οποία στο πρώτο κελί της στήλης PF εισάγεται VN, ορίζοντας έτσι τον επιχειρηματικό συνεργάτη ως προμηθευτής, και έπειτα πατώντας το Enter επιβεβαιώνεται η καταχώρισή και εκχωρείται στον προμηθευτή ένας μοναδικός κωδικό από το σύστημα.

Πατώντας στο Save αποθηκεύεται ο προμηθευτής.

Για μετάβαση στην αρχική οθόνη Fiori Launchpad overview επιλέγεται το εικονίδιο home 🕋

# Βήμα 2: Δημιουργία Βασικού Αρχείου για Εμπορεύματα

Σε αυτό το βήμα δημιουργείται η καρτέλα του νέου υλικού για το εργοστάσιο στο Miami και καταχωρούνται οι κατάλληλες Όψεις (Material View) του Βασικού Αρχείου υλικών (Master Data).

Για τη δημιουργία του εμπορεύματος (Material) χρησιμοποιείται η εφαρμογή «Create Material».

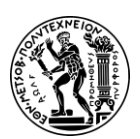

4. Μελέτη Περίπτωσης Διαχείρισης Υλικών

#### Επιχειρηματικός Κλάδος (Industry Sector)

Όταν δημιουργείται ένα εμπόρευμα, απαιτείται να του δοθεί ένα όνομα και στη συνέχεια να καταχωρηθούν ο επιχειρηματικός κλάδος (Industry Sector) και ο τύπος του υλικού (Material Type), πληροφορίες/δεδομένα που καθορίζουν τις όψεις (Views) και τα πεδία που σε κάθε όψη πρέπει να συμπληρωθούν (Τατσιόπουλος και Χατζηγιαννάκης, 2008).

Το SAP περιλαμβάνει τους ακόλουθους επιχειρηματικούς κλάδους:

- Βιομηχανία και κατασκευαστικός (Plant engin./construction)
- Χημική βιομηχανία (Chemical Industry)
- Φαρμακευτικά προϊόντα (Pharmaceuticals)
- Λιανικό Εμπόριο (Retail)
- Μηχανολογία (Mechanical engineering) (SAP Help Portal, n.d.)

# Τύπος Υλικού (Material Type)

Οι πιο συνηθισμένοι τύποι υλικών που χρησιμοποιούνται στην Ελλάδα είναι:

- Οι πρώτες ύλες (Raw materials)
- Τα ημιέτοιμα προϊόντα (Semifinished products)
- Τα έτοιμα προϊόντα (Finished products) και τα
- Τα εμπορεύματα (Trading Goods) (Τατσιόπουλος και Χατζηγιαννάκης, 2008).

Στην οθόνη Create Material (Initial Screen), συμπληρώνεται το πεδίο Material με το όνομα του εμπορεύματος CHLK1053, στο πεδίο Industry sector επιλέγεται ο επιχειρηματικό κλάδος Retail, στο πεδίο Material Type επιλέγεται ως τύπος υλικού το

Trading Goods και στη συνέχεια επιλέγεται το

#### Βασικό Αρχείο Υλικών (Material Master Record)

Ένα υλικό καταχωρείται στο βασικό αρχείο υλικών (material master record) με έναν κωδικό αριθμό και με την συμπλήρωση πολλών πληροφοριών που είναι οργανωμένες σε όψεις (material views) και διαφέρουν για τις ποικίλες ομάδες υλικών ανάλογα με τον τύπο του υλικού (Material Type) (Τατσιόπουλος και Χατζηγιαννάκης, 2008).

Στην επόμενη οθόνη, κάνοντας κλικ στα check boxes που βρίσκονται στην αρχή κάθε σειράς επιλέγονται οι αντίστοιχες όψεις. Αφού επιλεχθούν οι όψεις:

- ✓ Basic Data 1
- ✓ Sales: Sales Org. Data 1
- ✓ Sales: Sales Org. Data 2
- ✓ Sales: General/Plant Data
- ✓ Purchasing

- ✓ MRP 1
- ✓ MRP 2
- ✓ MRP 3
- ✓ General Plant Data/Storage 1
- ✓ Accounting 1

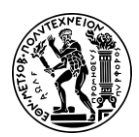

γίνεται κλικ στο check box της επιλογής Create views selected και έπειτα στο εικονίδιο

Στο αναδυόμενο παράθυρο Organizational Levels, για την συμπλήρωση του πεδίου *Plant*, αρχικά γίνεται κλικ στο πεδίο και έπειτα στο εικονίδιο . Ύστερα, στο αναδυόμενο παράθυρο, αφού επιλεχθεί η γραμμή του εργοστασίου στο **Miami**, γίνεται κλικ στο εικονίδιο **Choose** και αντιγράφεται ο κωδικός **MI00** στο πεδίο *Plant*.

Με τον ίδιο τρόπο για το πεδίο Stor. Location επιλέγεται ο αποθηκευτικός χώρος των εμπορευμάτων **TG00 (Trading Goods)**, για το πεδίο Sales Org. επιλέγεται **UE00 (US East)** και για το πεδίο Distr. Channel επιλέγεται το κανάλι **WH (Wholesale)**. Στη συνέχεια, γίνεται κλικ στο εικονίδιο

Στην καρτέλα Basic Data 1, στο πεδίο *Descr*. εισάγεται η περιγραφή **Chain Lock**.

Στη συνέχεια, για την συμπλήρωση του πεδίου Base Unit of Measure, αρχικά γίνεται

κλικ στο πεδίο και έπειτα στο εικονίδιο 🗗. Ύστερα, στο αναδυόμενο παράθυρο, αφού

επιλεχθεί η γραμμή της μονάδα μέτρησης **each (EA)**, γίνεται κλικ στο εικονίδιο και αντιγράφεται η επιλογή στο πεδίο *Base Unit of Measure*. Επιλέγοντας **each (EA)**, σημαίνει ότι η διαχείριση της αλυσίδας CHLK1053 θα γίνεται με βάση τα τεμάχια. Με τον ίδιο τρόπο για το πεδίο *Material Group* επιλέγεται **UTIL (Utilities)** και για το πεδίο *Division* επιλέγεται **AS (Accessories)**.

Για το βάρος του εμπορεύματος, στα πεδία Gross Weight και Net Weight εισάγεται η τιμή **65** και έπειτα καθορίζεται η μονάδα μέτρησης του βάρους. Για την συμπλήρωση

του πεδίου Weight Unit, αρχικά γίνεται κλικ στο πεδίο και έπειτα στο εικονίδιο 🛄. Ύστερα, στο αναδυόμενο παράθυρο, αφού επιλεχθεί η γραμμή με μονάδα μέτρησης

βάρους την **OZ (Ounce)** γίνεται κλικ στο εικονίδιο **Μ** και αντιγράφεται η επιλογή στο πεδίο Weight Unit.

Στη συνέχεια πατώντας Enter, γίνεται μετάβαση στην καρτέλα Sales: sales org. 1 tab. Για την συμπλήρωση του πεδίου Delivering Plant, αρχικά γίνεται κλικ στο πεδίο και

έπειτα στο εικονίδιο 🛄. Ύστερα, στο αναδυόμενο παράθυρο, αφού επιλεχθεί η

γραμμή με την εγκατάσταση στο Miami (MIOO), γίνεται κλικ στο εικονίδιο και αντιγράφεται ο κωδικός της εγκατάστασης παράδοσης MIOO στο πεδίο Delivering Plant.

Στην ενότητα Tax Data , συμπληρώνεται αριστερή στήλη Tax classification (με το λευκό φόντο, που είναι επεξεργάσιμη). Για την συμπλήρωση του πεδίου αυτού και για τις

τρεις κατηγορίες φόρων, αρχικά γίνεται κλικ στο πεδίο και έπειτα στο εικονίδιο 🛄. Ύστερα, στο αναδυόμενο παράθυρο, αφού επιλεχθεί η γραμμή του **Exempt (0)**, γίνεται

κλικ στο εικονίδιο 🚾 και αντιγράφεται ο κωδικός **0** στο πεδίο Tax classification.

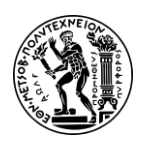

4. Μελέτη Περίπτωσης Διαχείρισης Υλικών

Έπειτα, κάνοντας κλικ στο εικονίδιο Conditions γίνεται μετάβαση

στην οθόνη Create Price Condition (PR00) : Scales. Σε αυτή τη καρτέλα καθορίζεται η τιμή του προϊόντος με βάση την ποσότητα αγοράς (κλιμακωτή τιμολόγηση). Στο πεδίο *Scale quantity* εισάγεται **1** και στο *Amount* η τιμή **69.00**, που σημαίνει ότι η χρέωση δεν θα είναι κλιμακωτή, δηλαδή η τιμή αλυσίδας CHLK1053 θα είναι ανεξάρτητη από τον αριθμό των αλυσίδων που θα βρίσκονται στην ίδια αγορά, και η τιμή για μία αλυσίδα CHLK1053 θα είναι \$69.00.

Για επιστροφή στην καρτέλα Sales: sales org. 1, γίνεται κλικ στο εικονίδιο . Στη συνέχεια, κάνοντας κλικ στο πεδίο Delivering Plant και πατώντας Enter γίνεται μετάβαση στην καρτέλα Sales: sales org. 2.

Σε αυτή τη καρτέλα δηλώνεται σε ποια ομάδα στατιστικών υλικών ανήκει η αλυσίδα CHLK1053. Για την συμπλήρωση του πεδίου Matl statistics grp, αρχικά γίνεται κλικ στο

πεδίο και έπειτα στο εικονίδιο 🗗. Ύστερα, στο αναδυόμενο παράθυρο, αφού

επιλεχθεί η γραμμή του **1 Material**, γίνεται κλικ στο εικονίδιο **Μ** και αντιγράφεται ο κωδικός **1** στο πεδίο *Matl statistics grp* και πατώντας Enter γίνεται μετάβαση στην επόμενη καρτέλα.

Στην καρτέλα Sales: General/Plant, για την συμπλήρωση του πεδίου Availability check,

αρχικά γίνεται κλικ στο πεδίο και έπειτα στο εικονίδιο <sup>2</sup>. Υστερα, στο αναδυόμενο παράθυρο, αφού επιλεχθεί η γραμμή του **02 (Individual Requirements)**, γίνεται κλικ

στο εικονίδιο και αντιγράφεται ο κωδικός **02** στο πεδίο Availability check. Με τον ίδιο τρόπο για το πεδίο Trans. Grp επιλέγεται **0001 (On pallets)**, καθώς οι αλυσίδες για τη μεταφορά τους τοποθετούνται σε παλέτες και για το πεδίο LoadingGrp επιλέγεται **0002 (Hand Lift)**, που σημαίνει ότι η μετακίνηση λόγω και του μικρού βάρους της κάθε αλυσίδας μπορεί να γίνει χειροκίνητα χωρίς τη χρήση κάποιου μηχανήματος. Έπειτα, πατώντας Enter γίνεται μετάβαση στην επόμενη καρτέλα.

Στην καρτέλα Purchasing, δηλώνεται η ομάδα αγοραστών που είναι υπεύθυνη για τις καθημερινές δραστηριότητες που έχουν να κάνουν με τις αγορές για την αλυσίδα CHLK1053. Για την συμπλήρωση του πεδίου Purchasing Group, αρχικά γίνεται κλικ στο

πεδίο και έπειτα στο εικονίδιο . Ύστερα, στο αναδυόμενο παράθυρο, αφού επιλεχθεί η γραμμή που αντιστοιχεί η ομάδα αγοραστών **N00 (North America)**, γίνεται

κλικ στο εικονίδιο www. και αντιγράφεται ο κωδικός **N00** στο πεδίο *Purchasing Group* και πατώντας Enter γίνεται μετάβαση στην επόμενη καρτέλα.

Στην καρτέλα MRP 1, για την συμπλήρωση του πεδίου *MRP type*, αρχικά γίνεται κλικ στο πεδίο και έπειτα στο εικονίδιο <sup>1</sup>. Ύστερα, στο αναδυόμενο παράθυρο, αφού επιλεχθεί η γραμμή που αντιστοιχεί στον Προγραμματισμό Απαιτήσεων <u>Υλ</u>ικών

(Materials Requirements Planning), **PD (MRP)**, γίνεται κλικ στο εικονίδιο και αντιγράφεται ο κωδικός **PD** στο πεδίο *MRP type*. Με τον ίδιο τρόπο, για το πεδίο *MRP Controller* επιλέγεται ο υπεύθυνος MRP με κωδικό **000**, και για το πεδίο *Lot Sizing* 

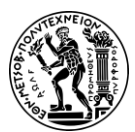

# 4. Μελέτη Περίπτωσης Διαχείρισης Υλικών

Procedure επιλέγεται η τεχνική μεγέθους παρτίδας Lot-for-lot order quantity (EX) (παρτίδα προς παρτίδα), που σημαίνει ότι το μέγεθος της παρτίδας παραγγελίας είναι όσο ακριβώς απαιτείται για να τηρηθεί το πρόγραμμα παραγωγής, χωρίς να διατηρείται κάποιο απόθεμα. Τέλος, εισάγοντας την τιμή **10** στο πεδίο Minimum Lot Size, ορίζεται ότι δεν μπορεί να γίνει παραγγελία ποσότητας μικρότερης των 10 τεμαχίων ακόμα και αν αυτό προκύπτει από την εκτέλεση του MRP και πατώντας το Enter γίνεται μετάβαση στην επόμενη καρτέλα.

# Υπεύθυνος MRP (MRP Controller)

Ο Υπεύθυνος MRP (MRP Controller) είναι υπεύθυνος για τον προγραμματισμό μιας ομάδας υλικών (πρώτες ύλες, ημιέτοιμα, τελικά προϊόντα κλπ.) σε μια εγκατάσταση, τα οποία από πλευράς MRP συμπεριφέρονται με τον ίδιο τρόπο και επομένως έχει νόημα η παρακολούθησή τους. Ο Υπεύθυνος MRP κάνει όλες τις απαραίτητες ενέργειες, ώστε να υπολογιστούν σωστά και να οριστικοποιηθούν η ποσότητα και ο χρόνος των απαιτήσεων (Τατσιόπουλος και Χατζηγιαννάκης, 2008).

# Τύπος MRP (MRP type)

Ο τύπος MRP (MRP type) καθορίζει το πότε και το πως προγραμματίζεται ένα υλικό. Ένας βασικός τύπος MRP και αυτός που χρησιμοποιείται τις περισσότερες φορές είναι ο PD (MRP). Ο προγραμματισμός με βάση τις απαιτήσεις σε υλικά είναι η πιο σύνθετη μορφή προγραμματισμού, καθώς οι υπολογισμοί των μελλοντικών απαιτήσεων των υλικών λαμβάνουν υπόψη τους τις εξωτερικές απαιτήσεις (παραγγελίες πωλήσεων, ανεξάρτητες και εξαρτημένες απαιτήσεις και δεσμεύσεις κλπ.) (Τατσιόπουλος και Χατζηγιαννάκης, 2008).

Στην καρτέλα MRP 2, στο πεδίο *Planned Deliv. Time* εισάγεται η τιμή **6 (days)**, δηλαδή καθορίζεται ότι ο χρόνος παράδοσης αναμένεται να είναι 6 ημέρες από τη στιγμή της δημιουργίας της παραγγελίας αγοράς.

# Προγραμματισμένος Χρόνος Παράδοσης (Planned Deliv. Time)

Ο καθορισμός του προγραμματισμένου χρόνου παράδοσης (Planned Deliv. Time) βοηθά στον προγραμματισμό και τον συντονισμό των δραστηριοτήτων παράδοσης, επιτρέποντας στον παραλήπτη να προβλέψει πότε θα φτάσουν τα αγαθά και να προγραμματίσει ανάλογα. Βοηθά επίσης στην παρακολούθηση της απόδοσης της παράδοσης και στη διασφάλιση της τήρησης των δεσμεύσεων παράδοσης (SAP Help Portal, n.d.b).

Για την συμπλήρωση του πεδίου SchedMargin key, αρχικά γίνεται κλικ στο πεδίο και

έπειτα στο εικονίδιο 🗗. Ύστερα, στο αναδυόμενο παράθυρο, αφού επιλεχθεί η

γραμμή του **001**, γίνεται κλικ στο εικονίδιο **Μ** και αντιγράφεται ο κωδικός **001** στο πεδίο SchedMargin key.

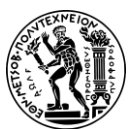

4. Μελέτη Περίπτωσης Διαχείρισης Υλικών

# Κλειδί Περιθωρίου Χρονοδιαγράμματος (Schedule Margin Key)

Το κλειδί περιθωρίου χρονοδιαγράμματος (Schedule Margin Key) προσθέτει επιπλέον χρόνο, χρόνο ασφαλείας, στον χρόνο παράδοσης των υλικών κατά τον σχεδιασμό. Αυτός ο επιπλέον χρόνος λειτουργεί ως προστατευτικός χώρος έναντι απροσδόκητων καθυστερήσεων στην αλυσίδα εφοδιασμού, όπως καθυστερήσεις προμηθευτών ή ζητήματα παραγωγής. Με την χρήση αυτού του "μαξιλαριού ασφαλείας", εξασφαλίζεται ότι τα υλικά είναι διαθέσιμα όταν χρειάζεται, ελαχιστοποιώντας τον κίνδυνο καθυστερήσεων ή ελλείψεων στην παραγωγή (STechies, n.d.a).

Στην ενότητα Net requirements calculation, στο πεδίο *Safety stock* εισάγεται η ως απόθεμα ασφαλείας η ποσότητα τιμή **10**.

# Αποθέματος Ασφαλείας (Safety stock)

Ο καθορισμός ενός αποθέματος ασφαλείας είναι σημαντικός για την ελαχιστοποίηση των κινδύνων από αβεβαιότητες στην εφοδιαστική αλυσίδα όπως διακυμάνσεις στη ζήτηση, την προσφορά και τους χρόνους παράδοσης και για τη διασφάλιση της ομαλής λειτουργίας της παραγωγής.

Διατηρώντας ένα επίπεδο αποθέματος ασφαλείας, διασφαλίζεται ότι θα υπάρχουν επιπλέον διαθέσιμο απόθεμα πέρα από αυτό που απαιτείται για την κάλυψη της τρέχουσας ζήτησης.

Πατώντας Enter γίνεται μετάβαση στην επόμενη καρτέλα.

Στην καρτέλα MRP 3, ελέγχεται αν στο πεδίο *Availability check* έχει εισαχθεί η τιμή **02** και στη συνέχεια, πατώντας Enter γίνεται μετάβαση στην καρτέλα Plant data/ stor 1.

Σε αυτή την καρτέλα, δεν συμπληρώνεται κανένα πεδίο. Πατώντας Enter παραλείπεται η καρτέλα Plant data/ stor 1 και γίνεται απευθείας μετάβαση στην επόμενη καρτέλα.

Στην καρτέλα Accounting 1, για την συμπλήρωση του πεδίου Valuation Class, αρχικά

γίνεται κλικ στο πεδίο και έπειτα στο εικονίδιο . Ύστερα, στο αναδυόμενο παράθυρο, αφού επιλεχθεί η γραμμή του **3100 (Trading goods)**, γίνεται κλικ στο

εικονίδιο 🚾 και αντιγράφεται ο κωδικός **3100** στο πεδίο Valuation Class.

Στη συνέχεια, εισάγεται η τιμή **33.50** στο πεδίο *Per. unit price* και πατώντας στο Save αποθηκεύεται το υλικό.

# Material CHLK1053 created

Για μετάβαση στην αρχική οθόνη Fiori Launchpad overview επιλέγεται το εικονίδιο home

# Βήμα 3: Επέκταση Βασικού Αρχείου για Εμπορεύματα

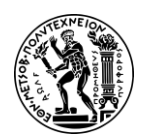

Σε αυτό το βήμα αντιγράφεται η Όψη Πωλήσεων (Sales View) του νέου υλικού (trading good) από την εγκατάσταση του Maimi στην εγκατάσταση του San Diego.

Για τη δημιουργία νέων όψεων για ήδη υπάρχον υλικό (trading good) χρησιμοποιείται η εφαρμογή «*Create Material*».

Στην οθόνη **Create Material (Initial Screen)**, συμπληρώνεται το πεδίο *Material* με το όνομα του εμπορεύματος **CHLK1053**. Στην συνέχεια, αφού συμπληρωθεί και το πεδίο *Material* της ενότητας Copy from με το όνομα του εμπορεύματος **CHLK1053**,

επιλέγεται το **Commune**. Το σύστημα αντιγράφει αυτόματα τις πληροφο<u>ρίες για τα</u>

Continue

πεδία Industry Sector και το Material type. Επιλέγοντας ξανά το επιβεβαιώνεται το μήνυμα που εμφανίζεται στο κάτω μέρος της οθόνης, όπως φαίνεται και στην παρακάτω εικόνα, και εμφανίζεται αναδυόμενο παράθυρο με τις διαθέσιμες όψεις (Views).

# Material type Trading Goods and industry Retail copied from master record

Κάνοντας κλικ στα check boxes που βρίσκονται στην αρχή κάθε σειράς επιλέγονται οι όψεις:

- ✓ Sales: Sales Org. Data 1
- ✓ Sales: Sales Org. Data 2
- ✓ Sales: General/Plant Data

και γίνεται κλικ στο check box της επιλογής *Create views selected* και έπειτα στο εικονίδιο

Στο αναδυόμενο παράθυρο Organizational Levels, αρχικά συμπληρώνονται τα πεδία *Plant, Sales Org.* και *Distr. Channel* που βρίσκονται αριστερά στην οθόνη εισάγοντας **SD00**, **UW00** και **WH** αντίστοιχα. Έπειτα, στα πεδία που βρίσκονται δεξιά στην οθόνη, στη στήλη Copy from, εισάγονται MI00 (Miami), **UE00 (US East)** και **WH (Wholesale)** αντίστοιχα και πατώντας Enter επιβεβαιώνονται οι καταχωρήσεις και γίνεται μετάβαση στην πρώτη καρτέλα των πωλήσεων.

Το σύστημα εμφανίζει μήνυμα για την επιτυχή επέκταση του υλικού.

The material already exists and will be extended

Όπως παρατηρείται, οι καταχωρήσεις έχουν αντιγραφεί από τις όψεις που δημιουργήθηκαν στο προηγούμενο βήμα.

Στην καρτέλα Sales: sales org. 1 tab, για την αλλαγή της εγκατάστασης παράδοσης,

αρχικά γίνεται κλικ στο πεδίο Delivering Plant και έπειτα στο εικονίδιο  $\square$ . Ύστερα, στο αναδυόμενο παράθυρο, αφού επιλεχθεί η γραμμή του εργοστασίου στο San Diego

**(SD00)**, γίνεται κλικ στο εικονίδιο Kaι αντιγράφεται ο κωδικός **SD00** στο πεδίο *Delivering Plant*.

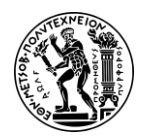

4. Μελέτη Περίπτωσης Διαχείρισης Υλικών

Έπειτα, κάνοντας κλικ στο εικονίδιο **Conditions** γίνεται μετάβαση στην οθόνη Create Price Condition (PR00) : Scales. Στο πεδίο *Scale quantity* εισάγεται **1** και στο *Amount* η τιμή **65.00**. Για επιστροφή στην καρτέλα Sales: sales org. 1, γίνεται

κλικ στο εικονίδιο 🤼 Στη συνέχεια, πατώντας στο Save αποθηκεύεται το υλικό.

# Material CHLK1053 created

Για μετάβαση στην αρχική οθόνη Fiori Launchpad overview επιλέγεται το εικονίδιο

home 🏠

# Βήμα 4: Εμφάνιση Λίστας Αποθεμάτων/Απαιτήσεων

Σε αυτό το βήμα γίνεται επισκόπηση του διαθέσιμου υπολοίπου Αποθέματος/Απαιτήσεων για το υλικό και της ζήτησης που υπάρχει για αυτό το υλικό.

# Λίστα Αποθεμάτων/Απαιτήσεων (Stock/Requirements list)

Μια Λίστα Αποθεμάτων/Απαιτήσεων (Stock/Requirements list) είναι ένα κρίσιμο εργαλείο που χρησιμοποιείται στον Προγραμματισμό Απαιτήσεων Υλικών (MRP) για την ανάλυση της διαθεσιμότητας των υλικών. Παρέχει μια ολοκληρωμένη επισκόπηση των τρεχόντων επιπέδων αποθέματος υλικών ανά εγκατάσταση, αποθηκευτικό χώρο, παρτίδα και τύπο αποθέματος, καθώς και των αντίστοιχων απαιτήσεών του MRP. Θεωρείται δυναμική επειδή ενημερώνεται συνεχώς και αντικατοπτρίζει τις αλλαγές σε πραγματικό χρόνο στη διαθεσιμότητα υλικού, τις απαιτήσεις και τις δραστηριότητες προμήθειας ή παραγωγής. Περιλαμβάνει λεπτομέρειες όπως το διαθέσιμο απόθεμα, τις ανοιχτές αιτήσεις αγοράς, τις προγραμματισμένες παραγγελίες, τις εντολές παραγωγής και τις εντολές πωλήσεων (Τατσιόπουλος και Χατζηγιαννάκης, 2008 ;SAP Help Portal, n.d.c).

Για την εμφάνιση της λίστας Αποθέματος/Απαιτήσεων (Stock/Requirements list) χρησιμοποιείται η εφαρμογή «Display Stock Overview».

Για την συμπλήρωση του πεδίου Material, αρχικά γίνεται κλικ στο πεδίο και έπειτα στο εικονίδιο . Ύστερα, στο αναδυόμενο παράθυρο, στο πεδίο Material εισάγεται ο όρος αναζήτησης **\*053**, γίνεται κλικ στο εικονίδιο Find . Από τη λίστα Material Number που προκύπτει, επιλέγεται η γραμμή του υλικού CHAIN LOCK (CHLK1053), και κάνοντας κλικ στο εικονίδιο , αντιγράφεται ο κωδικός CHLK1053 της αλυσίδας στο πεδίο Material.

Στο πεδίο *Plant* εισάγεται ο κωδικός, **MIOO**, του εργοστασίου στο Miami και στη συνέχεια γίνεται κλικ στο **Execute**.

Παρατηρείται, όπως φαίνεται και στην **Εικόνα 4.1** που ακολουθεί, ότι δεν υπάρχει απόθεμα και επομένως δεν υπάρχει τίποτα διαθέσιμο προς χρήση σε αυτή τη φάση.

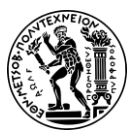

4. Μελέτη Περίπτωσης Διαχείρισης Υλικών

| 2 < a 🔐                                                                                                    | Stock O          | verview: Basic List       |                  |                |  |  |  |  |  |  |
|----------------------------------------------------------------------------------------------------|------------------|---------------------------|------------------|----------------|--|--|--|--|--|--|
| New Selection Refresh More V                                                                                                    |                  |                           |                  |                |  |  |  |  |  |  |
| Selection                                                                                                    |                  |                           |                  |                |  |  |  |  |  |  |
| Material: <mark>EHLK1053</mark><br>Chain Lock                                                                                                    | P                | External Manufacturer:    |                  |                |  |  |  |  |  |  |
| Material Type: HAWA Trading Goods                                                                                                    | -                |                           |                  |                |  |  |  |  |  |  |
| Unit of Measure: EA Base Unit of Measure                                                                                                    | EA               |                           |                  |                |  |  |  |  |  |  |
| Stock Overview                                                                                                    |                  |                           |                  |                |  |  |  |  |  |  |
|                                                                                                    |                  |                           |                  |                |  |  |  |  |  |  |
| Image: Second state       Image: Second state       Image: Secon |                  |                           |                  |                |  |  |  |  |  |  |
| Client/Company Code/Plant/Storage Location/Batch/Special Stock                                                                                                    | Unrestricted use | Qual. inspection Reserved | Rcpt reservation | On-Order Stock |  |  |  |  |  |  |
| ✓ ● Full □ US00 Global Bike Inc.                                                                                                    |                  |                           |                  |                |  |  |  |  |  |  |
|                                                                                                    |                  |                           |                  |                |  |  |  |  |  |  |

Εικόνα 4.1: Απόθεμα υλικού CHLK1053 στο Μαϊάμι πριν την αίτηση αγοράς

Για μετάβαση στην αρχική οθόνη Fiori Launchpad overview επιλέγεται το εικονίδιο

home 🕋

# Βήμα 5: Δημιουργία Αίτησης Αγοράς

Σε αυτό το βήμα για να καλυφθεί η απαίτηση 200 τεμαχίων που υπάρχει για το προϊόν CHLK1053, δημιουργείται Αίτηση Αγοράς (Purchase Requisition) από τη Διαχείριση Πωλήσεων (Sales Management) προς το Τμήμα Προμηθειών (Purchasing Department).

#### Αίτηση Αγοράς (Purchase Requisition)

Η Αίτηση Αγοράς (Purchase Requisition) είναι ένα εσωτερικό έντυπο στο οποίο καταγράφεται μια απαίτηση προς το τμήμα προμηθειών προκειμένου αυτό να κινήσει περαιτέρω διαδικασίες για την παροχή συγκεκριμένων ποσοτήτων υλικών σε συγκεκριμένο τόπο και χρόνο. Μια Αίτηση Αγοράς (Purchase Requisition) μπορεί να δημιουργηθεί ως αποτέλεσμα του Προγραμματισμού Απαιτήσεων Υλικών (MRP) στο υποσύστημα PP ή ως αποτέλεσμα μιας απαίτησης που συνδέεται με μια παραγγελία από το υποσύστημα SD (Τατσιόπουλος και Χατζηγιαννάκης, 2008).

Για τη δημιουργία της Αίτηση Αγοράς (Purchase Requisition), χρησιμοποιείται η εφαρμογή «Create Purchase Requisition».

Στην οθόνη Create Purchase Requisition, γίνεται κλικ στο εικονίδιο Create Own Item

Στο πεδίο Material εισάγεται ο κωδικός CHLK1053 της αλυσίδας. Στη συνέχεια, στο πρώτο πεδίο για το Valuation Price εισάγεται η τιμή 32.00 και στο πεδίο δεξιά εισάγεται το νόμισμα USD. Έπειτα, συμπληρώνεται το πεδίο Price Unit εισάγοντας την τιμή 1. Στο πεδίο Quantity Requested εισάγεται η ποσότητα των 200 τεμαχίων που απαιτείται για την κάλυψη της ζήτησης. Στο πεδίο Delivery Date, ως ημερομηνία παράδοσης επιλέγεται η ίδια ημέρα τρεις μήνες από την ημερομηνία εκτέλεσης της μελέτης περίπτωσης, 10/26/2022. Στην ενότητα Notes, στο πεδίο Item text,

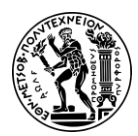

4. Μελέτη Περίπτωσης Διαχείρισης Υλικών

πληκτρολογείται το μήνυμα που συνοδεύει την Αίτηση Αγοράς: "Global Bike Inc. is formally requesting quotations for the following material. Quotes will be accepted until 1st of August.". Αφού έχουν συμπληρωθεί τα απαραίτητα πεδία γίνεται κλικ στο

Add to Cart . Ακολουθεί μήνυμα για την επιτυχή τοποθέτηση αντικειμένου στο καλάθι. Item added to cart

Όπως φαίνεται και στην πάνω δεξιά γωνία (Εικόνα 4.2), το προϊόν έχει προστεθεί στο καλάθι.

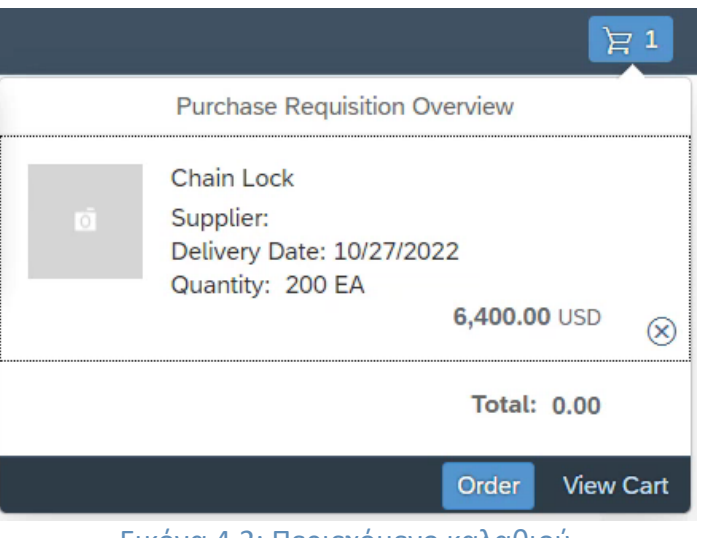

Εικόνα 4.2: Περιεχόμενο καλαθιού

Κάνοντας κλικ στο View Cart εμφανίζεται η Αίτηση Αγοράς. Για την προσθήκη επιπλέον

πληροφοριών για το υλικό γίνεται κλικ στο εικονίδιο 🗹

Στην ενότητα General Data, στα πεδία *Purchasing Group, Purch. Organization, Company Code* και *Plant* εισάγονται αντίστοιχα **N00, US00, US00** και **MI00**.

Στη συνέχεια, αφού εισαχθεί **US** στο πεδίο *Country Key* της ενότητας Delivery Address

γίνεται κλικ στο Save και καταχωρούνται οι αλλαγές, όπως φαίνεται και από το μήνυμα που εμφανίζεται.

The item is updated

Για επιστροφή στην Αίτηση Αγοράς γίνεται κλικ στο εικονίδιο

Κάνοντας κλικ στο

View Cart εμφανίζεται η Αίτηση Αγοράς και επιλέγοντας Order επιβεβαιώνεται η Αίτηση Αγοράς και λαμβάνει έναν μοναδικό αριθμό εγγράφου.

Purchase requisition 10000094 created

Κάνοντας κλικ στο **Ε**Κ κλείνει το αναδυόμενο παράθυρο με τον αριθμό του εγγράφου.

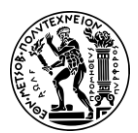

Για μετάβαση στην αρχική οθόνη Fiori Launchpad overview επιλέγεται το εικονίδιο 命 home

# Βήμα 6: Εποπτεία της Λίστας Αποθεμάτων Απαιτήσεων

Σε αυτό το βήμα γίνεται επισκόπηση της κατάστασης Αποθεμάτων/Απαιτήσεων και της ζήτησης που υπάρχει για το υλικό. Για την εμφάνιση της λίστας Αποθέματος/Απαιτήσεων (Stock/Requirements list) χρησιμοποιείται η εφαρμογή «Manage Stock».

Στο πεδίο Plant γίνεται κλικ στο εικονίδιο 🎽 και στη συνέχεια από την πτυσσόμενη λίστα επιλέγεται η εγκατάσταση στο Miami.

Στο πεδίο Material εισάγεται ο κωδικός CHLK1053 της αλυσίδας. Στην αναπτυσσόμενη λίστα που εμφανίζεται, επιλέγεται η γραμμή με την αλυσίδα CHLK1053 και εμφανίζεται η λίστα Αποθέματος/Απαιτήσεων.

Έπειτα, γίνεται κλικ στο Stock - Single Material και αμέσως μετά για την προβολή του ιστορικού του υλικού CHLK1053 για τις εγκαταστάσεις στο Miami γίνεται κλικ στο

εικονίδιο -— που βρίσκεται στη σειρά του Miami.

Για αποχώρηση από το αναδυόμενο παράθυρο του ιστορικού γίνεται κλικ στο Close

Για μετάβαση στην αρχική οθόνη Fiori Launchpad overview επιλέγεται το εικονίδιο 命

home

# Βήμα 7: Δημιουργία Αιτήματος για Προσφορά

Σε αυτό το βήμα δημιουργείται ένα Αίτημα για Προσφορά (Request for Quotation-RFQ) το οποίο θα αποσταλεί στους προμηθευτές Mid-West Supply, Dallas Bike Basics και Spy Gear, ώστε να συλλεχθούν πληροφορίες που απαιτούνται για την επιλογή του κατάλληλου προμηθευτή για της αλυσίδας CHLK1053.

# Αίτημα για Προσφορά (Request for Quotation-RFQ)

Ένα Αίτημα για Προσφορά (Request for Quotation-RFQ) είναι μια πρόσκληση για υποβολή προσφοράς από προμηθευτές για υλικά ή υπηρεσίες (Τατσιόπουλος και Χατζηγιαννάκης, 2008).

Για τη δημιουργία του Αιτήματος για Προσφορά (RFQ), χρησιμοποιείται η εφαρμογή «Create Request for Quotation».

Για την συμπλήρωση του πεδίου RFQ Type, αρχικά γίνεται κλικ στο πεδίο και έπειτα στο εικονίδιο 🔍. Ύστερα, στο αναδυόμενο παράθυρο, αφού επιλεχθεί η γραμμή του AN (RFQ), γίνεται κλικ στο εικονίδιο 🚾 και αντιγράφεται το AN στο πεδίο RFQ Type.

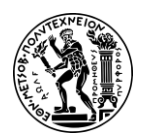

Στο πεδίο *Quotation Deadline*, ως προθεσμία προσφοράς επιλέγεται η ίδια μέρα του επόμενου μήνα, **08/27/2022**.

Στη συνέχεια, συμπληρώνονται τα πεδία Purchasing Organization, Purchasing Group και Plant εισάγοντας αντίστοιχα US00, N00 και MI00 και έπειτα γίνεται κλικ στο Overview

Στην οθόνη Create RFQ: Item Overview από τη γραμμή του μενού επιλέγεται το More και έπειτα επιλέγονται κατά σειρά RFQ Purchase Req..

Για την συμπλήρωση του πεδίου Purchase Requisition, αρχικά γίνεται κλικ στο πεδίο και έπειτα στο εικονίδιο . Στο αναδυόμενο παράθυρο που προκύπτει, πατώντας το εικονίδιο <sup>6000</sup> εμφανίζονται οι διαθέσιμες καρτέλες, από τις οποίες επιλέγεται η καρτέλα Purchase Requisitions per Material. Αφού συμπληρωθεί το πεδίο Material με

τον κωδικό του υλικού CHLK1053, γίνεται κλικ στο Find. Υστερα, στο αναδυόμενο παράθυρο, αφού επ<u>ιλεχ</u>θεί η γραμμή της αίτησης αγοράς με αριθμό 10000094, γίνεται

κλικ στο εικονίδιο Kal ο αριθμός **10000094** αντιγράφεται στο πεδίο Purchase Requisition.

Στη συνέχεια, γίνεται κλικ στο Continue.

Στην οθόνη Create RFQ: Selection List: Purchase Requisitions, στο πεδίο SLoc εισάγεται

**TG00**, έπειτα γίνεται κλικ στο Select All Items και στη συνέχεια γίνεται κλικ στο Adopt για να μεταφερθούν οι πληροφορίες από την Αίτηση Αγοράς στο Αίτημα για Προσφορά (RFQ).

Στην οθόνη Create RFQ: Item Overview, από τη γραμμή του μενού επιλέγεται το Header Details . Στο πεδίο *Coll. No.* εισάγεται ο συγκεντρωτικός αριθμός **RFQ1053** και μετά γίνεται κλικ στο **Overview**.

# Συγκεντρωτικός Αριθμός (Collective Number)

Κατά τη δημιουργία ενός αιτήματος για προσφορά (RFQ), είναι απαραίτητη η δημιουργία ενός κοινού αναγνωριστικού για τις προσφορές, του συγκεντρωτικού αριθμού (collective number). Καθώς για κάθε Αίτηση Αγοράς (Purchase Requisition) μπορεί να υπάρξουν πολλές προσφορές από διαφορετικούς προμηθευτές, η ομαδοποίησή τους, με τη χρήση του συγκεντρωτικού αριθμού, καθιστά ευκολότερη τη διαχείρισής τους, ιδιαίτερα κατά την διάρκεια της σύγκρισης τιμών και την επιλογή της πιο συμφέρουσας προσφοράς (SAP Help Portal, n.d.d).

Στην οθόνη Create RFQ: Item Overview, αφού επιβεβαιωθεί η ορθότητα των καταχωρημένων πληροφοριών, γίνεται κλικ στο Supplier Address για να εμφανιστεί η διεύθυνση του προμηθευτή.

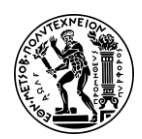

Για την συμπλήρωση του πεδίου Vendor, αρχικά γίνεται κλικ στο πεδίο και έπειτα στο εικονίδιο . Ύστερα, στο αναδυόμενο παράθυρο, αφού συμπληρωθεί το πεδίο

Search term με τον διακριτικό τριψήφιο αριθμός **053** του χρήστη και στο πεδίο City

εισαχθεί η πόλη Lincoln, γίνεται κλικ στο Find . Έπειτα επιλέγεται η γραμμή του Mid-

West Supply, γίνεται κλικ στο εικονίδιο Kai αντιγράφεται ο κωδικός 125098 του προμηθευτή στο πεδίο Vendor.

Πατώντας Enter επιβεβαιώνονται και εμφανίζονται τα στοιχεία του προμηθευτή **Mid-**West Supply.

Στη συνέχεια, πατώντας στο αποθηκεύεται το RFQ προς τον Mid-West Supply και λαμβάνει έναν μοναδικό αριθμό.

```
RFQ created under the number 6000000175
```

Η ίδια διαδικασία επαναλαμβάνεται και για τη δημιουργία των RFQ προς τους προμηθευτές Dallas Bike Basics με κωδικό 103053 και Spy Gear με κωδικό 107053.

Το σύστημα καταχωρεί για τα RFQ προς τους προμηθευτές Dallas Bike Basics και Spy Gear τους παρακάτω μοναδικούς κωδικούς:

```
RFQ created under the number 6000000176
```

# RFQ created under the number 6000000177

Για μετάβαση στην αρχική οθόνη Fiori Launchpad overview επιλέγεται το εικονίδιο

home 🛄

# Βήμα 8: Διατήρηση/Καταχώρηση Προσφορών από τους Προμηθευτές

Σε αυτό το βήμα, αφού λαμβάνονται οι απαντήσεις για τα Αιτήματα Προσφοράς (RFQ) που υποβλήθηκαν στους προμηθευτές, διατηρούνται τα δεδομένα τους στο σύστημα προμηθειών ώστε να γίνει σύγκριση για την επιλογή προμηθευτή.

Για να διατηρηθούν οι προσφορές από τους προμηθευτές, χρησιμοποιείται η εφαρμογή «Maintain Quotations from Vendors».

Για την συμπλήρωση του πεδίου RFQ, αρχικά γίνεται κλικ στο πεδίο και έπειτα στο

εικονίδιο . Στο αναδυόμενο παράθυρο που προκύπτει, πατώντας το εικονίδιο εμφανίζονται οι διαθέσιμες καρτέλες, από τις οποίες επιλέγεται η καρτέλα Purchasing Document per Supplier. Για την αναζήτηση του προμηθευτή γίνεται κλικ στο πεδίο

Vendor και έπειτα στο εικονίδιο . Στο αναδυόμενο παράθυρο Vendor's account number αφού συμπληρωθούν τα πεδία Search term και Country εισάγοντας αντίστοιχα

053 και US, γίνεται κλικ στο Find . Υστερα, επιλέγεται η γραμμή με τον προμηθευτή

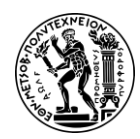

Mid-West Supply, γίνεται κλικ στο εικονίδιο 🗹 και ο αριθμός 125098 του

προμηθευτή αντιγράφεται στο πεδίο *Vendor*. Κάνοντας κλικ στο Find εμφανίζεται το Αίτημα για Προσφορά (Request for Quotation-RFQ) το οποίο έχει στον προμηθευτή

Mid-West Supply και τέλος κάνοντας κλικ στο εικονίδιο Maintain Quotation: Initial Screen.

Κατόπιν, γίνεται κάντε κλικ στο Overview

# Εγγραφή Προμηθειών (Purchasing Document)

Η Εγγραφή Προμηθειών (Purchasing Document) χρησιμοποιείται από το τμήμα προμηθειών για την προμήθεια υλικών ή υπηρεσιών. Περιλαμβάνει έγγραφα που αφορούν την προμήθεια όπως το αίτημα για προσφορά, η αίτηση αγοράς, η εντολή αγοράς, με την οποία συνήθως ταυτίζεται, το συμβόλαιο με τον προμηθευτή κ.λπ. (Τατσιόπουλος και Χατζηγιαννάκης, 2008).

Στην οθόνη Maintain Quotation: Item Overview, στο πεδίο *Net Price* εισάγεται η τιμή **32.00**, προσφορά που έγινε από τον προμηθευτή Mid-West Supply, έπειτα γίνεται κλικ

στο Select All Items και στη συνέχεια από τη γραμμή του μενού επιλέγεται το More και έπειτα γίνεται κλικ στο Item Conditions.

Στο πεδίο Valid To, ως ημερομηνία λήξης ισχύος της προσφοράς, επιλέγεται η ίδια μέρα τρεις μήνες από την ημερομηνία εκτέλεσης της μελέτης περίπτωσης, **10/27/2022**.

Για επιστροφή στην οθόνη Maintain Quotation: Item Overview, γίνεται κλικ στο εικονίδιο . Στη συνέχεια, πατώντας στο Save καταχωρείται η προσφορά που έγινε από τον προμηθευτή Mid-West Supply και λαμβάνει έναν μοναδικό αριθμό.

Quotation for RFQ 600000175 maintained

Η ίδια διαδικασία επαναλαμβάνεται και για την καταχώρηση των προσφορών των προμηθευτών Dallas Bike Basics και Spy Gear, οι οπόίες είναι είναι 36.50 USD και 35.00 USD αντίστοιχα.

Το σύστημα καταχωρεί για τις προσφορές των προμηθευτών Dallas Bike Basics και Spy Gear τους παρακάτω μοναδικούς κωδικούς:

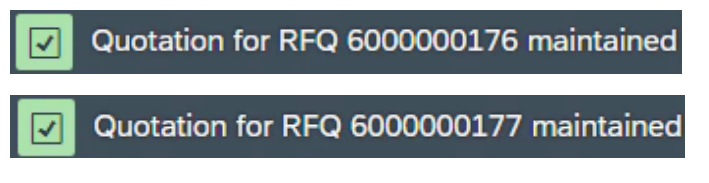

Για μετάβαση στην αρχική οθόνη Fiori Launchpad overview επιλέγεται το εικονίδιο home .

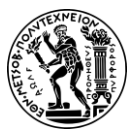

# Βήμα 9: Αξιολόγηση Προσφορών με Βάση την Τιμή

Σε αυτό το βήμα γίνεται Αξιολόγηση των Προσφορών (Evaluate Quotations). Οι προσφορές ταξινομούνται με βάση την τιμή, από την χαμηλότερη στην υψηλότερη, και επιλέγεται η πιο συμφέρουσα προσφορά (Mid-West Supply), απορρίπτοντας τις υπόλοιπες. Είναι απαραίτητο να γνωστοποιηθεί στους μη επιτυχόντες πλειοδότες ότι η προσφορά τους δεν θα γίνει αποδεκτή. Αυτό επιτυγχάνεται με την επισήμανση των προμηθευτών που πρέπει να ειδοποιηθούν.

Για να την απόρριψη προσφορών χρησιμοποιείται η εφαρμογή «Evaluate Quotations on price».

Στην οθόνη Price Comparison List, για την συμπλήρωση του πεδίου Purchasing

Organization, αρχικά γίνεται κλικ στο πεδίο και έπειτα στο εικονίδιο

επιλέγεται η γραμμή με τον κωδικό **US00**, γίνεται κλικ στο εικονίδιο **Μ** και ο κωδικός **US00** του οργανισμού αγορών στις ΗΠΑ αντιγράφεται στο πεδίο *Purchasing Organization*.

Έπειτα, αφού συμπληρωθεί το πεδίο Collective RFQ εισάγοντας τον κωδικό **RFQ1053** και ενεργοποιηθούν οι επιλογές Mean Value Quotation και Determine Effective Price

| Material<br>Sh. Text<br>Qty. in Base Unit | Quot.:<br>Bidder:<br>Coll. No. : | 600000175<br>125098<br>RFQ1053 | 600000177<br>107053<br>RFQ1053 | 600000176<br>103053<br>RFQ1053 | MEAN              |
|-------------------------------------------|----------------------------------|--------------------------------|--------------------------------|--------------------------------|-------------------|
| CHLK1053<br>Chain Lock<br>200 EA          | Val.:<br>Price:<br>Rank:         | 6,400.00<br>32.00<br>1 93 %    | 7,000.00<br>35.00<br>2 101 %   | 7,300.00<br>36.50<br>3 106 %   | 6,900.00<br>34.50 |
| Total Quot.                               | Val.:<br>Rank:                   | 6,400.00<br><b>1</b> 93 %      | 7,000.00<br>2 101 %            | 7,300.00 3 106 %               | 6,900.00          |

κάνοντας κλικ στα check boxes τους, γίνεται κλικ στο

Εικόνα 4.3: Λίστα σύγκρισης τιμών προσφορών προμηθευτών

#### Λίστα Σύγκρισης Τιμών (Price Comparison List)

Η λίστα σύγκρισης τιμών (price comparison list) βοηθά στην καλύτερη αξιολόγηση των προσφορών και στον εντοπισμό του καταλληλότερου προμηθευτή για την εκπλήρωση μιας παραγγελίας με βάση μια ολοκληρωμένη αξιολόγηση της τιμής, της ποιότητας, των όρων παράδοσης και της αξιοπιστίας του προμηθευτή. Συνήθως, για την κατάταξη των προμηθευτών χρησιμοποιείται η τιμή της προσφοράς. Ο προμηθευτής που προσφέρει τη χαμηλότερη τιμή για τα απαιτούμενα είδη κατατάσσεται υψηλότερα (SAP Help Portal, n.d.e).

Από την λίστα σύγκρισης τιμών (price comparison list) (Εικόνα 4.3) προτάσσεται ως καταλληλότερος προμηθευτής ο Mid-West Supply, καθώς έχει κάνει την πιο ανταγωνιστική προσφορά και βρίσκεται στην πρώτη θέση.

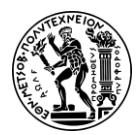

4. Μελέτη Περίπτωσης Διαχείρισης Υλικών

Οι υπόλοιπες προσφορές απορρίπτονται. Για να συμβεί αυτό γίνεται διπλό κλικ στην τιμή 36.50, που είναι η προσφορά του Dallas Bike Basics και κατατάσσεται τελευταία.

Στην οθόνη Maintain Quotation: Item 00010, στην ενότητα Quotation Data επιλέγεται το check box για *Rej. Ind.* για να δηλωθεί η απόρριψη αυτής της προσφοράς και έπειτα, γίνεται κλικ στο Save.

Στο προειδοποιητικό μήνυμα που εμφανίζεται γίνεται κλικ στο

Yes

Η ίδια διαδικασία επαναλαμβάνεται και για την απόρριψη της δεύτερης προσφοράς (35.00) από τον Spy Gear.

Για μετάβαση στην αρχική οθόνη Fiori Launchpad overview επιλέγεται το εικονίδιο

home 🟠

# Βήμα 10: Δημιουργία Εντολής Αγοράς με αναφορά σε RFQ

Σε αυτό το βήμα αρχικά διαιρείται η παραγγελία σε δύο μέρη, γίνεται αλλαγή στην ημερομηνία παράδοσης του δεύτερου μέρους της παραγγελίας και έπειτα δημιουργείται η Εντολή Αγοράς (Purchase Order-PO) με αναφορά στην προσφορά που ελήφθη από τον προμηθευτή που επιλέχθηκε.

# Εντολή Αγοράς (Purchase Order-PO)

Η εντολή αγοράς (Purchase Order - PO) είναι ένα επίσημο έγγραφο καταγραφής της συμφωνίας με τον προμηθευτή, το οποίο ζητά την παράδοση υλικών ή υπηρεσιών με καθορισμένους όρους και προϋποθέσεις. Μόλις δημιουργηθεί η εντολή αγοράς από έναν Οργανισμό Αγορών (Purchasing Organization) και αποσταλεί σε έναν προμηθευτή (Vendor), λειτουργεί ως νομικά δεσμευτική συμφωνία μεταξύ των δύο μερών, που περιγράφει τους όρους της συναλλαγής. Ο προμηθευτής αναμένεται να εκπληρώσει την παραγγελία σύμφωνα με τις προδιαγραφές που περιγράφονται στην εντολή αγοράς και ο οργανισμός αγορών υποχρεούται να πραγματοποιήσει την πληρωμή σύμφωνα με τους συμφωνημένους όρους κατά την παραλαβή των αγαθών ή των υπηρεσιών (Τατσιόπουλος και Χατζηγιαννάκης, 2008).

Για τη δημιουργία μιας εντολής αγοράς χρησιμοποιείται η εφαρμογή «Create Purchase Order - Advanced».

Για να εμφανιστεί η οθόνη πλοήγησης στο αριστερό μέρος της οθόνης γίνεται κλικ στο Document Overview On

Κατόπιν ορίζεται μια παράμετρος για την επισκόπηση του εγγράφου. Κάνοντας κλικ στο εικονίδιο 🚱 εμφανίζεται η λίστα με τις διαθέσιμες παραμέτρους και κατόπιν γίνεται κλικ στην επιλογή Requests for quotations.

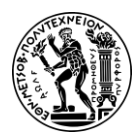

4. Μελέτη Περίπτωσης Διαχείρισης Υλικών

Στην οθόνη Purchasing Documents, για την συμπλήρωση του πεδίου Material Number, αρχικά γίνεται κλικ στο πεδίο και έπειτα στο εικονίδιο . Στο αναδυόμενο παράθυρο που προκύπτει, πατώντας το εικονίδιο <sup>600</sup> εμφανίζονται οι διαθέσιμες καρτέλες, από τις οποίες επιλέγεται η καρτέλα Material by Material Type. Για την αναζήτηση του τύπου υλικού γίνεται κλικ στο πεδίο Material Type και έπειτα στο εικονίδιο 'Yoτερα, επιλέγεται η γραμμή των εμπορευμάτων, **Trading Goods**, γίνεται κλικ στο εικονίδιο και ο κωδικός **HAWA** που αντιστοιχεί στα εμπορεύματα αντιγράφεται στο πεδίο Material Type. Στη συνέχεια, αφού συμπληρωθεί το πεδίο Material εισάγοντας τον όρο αναζήτησης **\*053**, γίνεται κλικ στο εικονίδιο και ο κωδικός **CHLK1053** του υλικού αντιγράφεται στο πεδίο Material Number.

Κατόπιν, κάνοντας κλικ στο Execute, γίνεται μετάβαση στην οθόνη Create Purchase Order στο αριστερό μέρος της οποίας εμφανίζονται τα RFQ.

Έπειτα, αναπτύσσεται η οθόνη Document Overview και γίνεται κλικ στο εικονίδιο 🕋

Στο αναδυόμενο παράθυρο Define Short Order, από τον πίνακα Column Set επιλέγεται

το Vendor name και γίνεται κλικ στο για να προστεθεί ως επιπλέον κριτήριο ταξινόμησης. Στη συνέχεια, από τον πίνακα Sort criteria επιλέγεται το Vendor name και γίνεται κλικ στο για να οριστεί ως πρώτο κριτήριο ταξινόμησης. Κάνοντας κλικ στο Transfer επιβεβαιώνονται οι αλλαγές και πλέον στην οθόνη Document Overview, εμφανίζονται τα ονόματα των προμηθευτών με αλφαβητική σειρά και κάτω από αυτά, αν γίνει κλικ στο εικονίδιο γμπροστά από τον προμηθευτή, ο αριθμός του Αιτήματος

για Προσφορά (RFQ).

Ύστερα, αφού γίνει κλικ στο εικονίδιο 🕮 🖂, από την αναπτυσσόμενη λίστα επιλέγεται Change layout. Από τον πίνακα Column Set, του αναδυόμενου παραθύρου,

επιλέγεται το **Material** και γίνεται κλικ στο VIA για να προστεθεί ως επιπλέον στήλη στην οθόνη Document Overview. Κάνοντας κλικ στο **Transfer** επιβεβαιώνονται οι αλλαγές και πλέον στην οθόνη Document Overview, εμφανίζεται η στήλη με τα υλικά.

Στη συνέχεια, αφού επιλεχθεί η προσφορά του **Mid-West Supply**, που έχει επιλεχθεί να γίνει παραγγελία, γίνεται κλικ στο εικονίδιο 🗐.

Κάνοντας κλικ στο εικονίδιο 🔲 αναπτύσσεται η ενότητα Item Overview και διαπιστώνεται πως τα πεδία Material, Quantity, Deliv. Date και Net Price είναι συμπληρωμένα (Εικόνα 4.4), καθώς τα δεδομένα αντλήθηκαν από το RFQ.

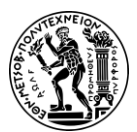

|   | Material        | Short Text | PO Quantity | OUn | С | Deliv. Date | Net Price | Curr | Per |
|---|-----------------|------------|-------------|-----|---|-------------|-----------|------|-----|
|   | <u>СНLK1053</u> | Chain Lock | 200         | EA  | D | 10/27/2022  | 32.00     | USD  | 1   |
| × |                 |            |             |     |   |             |           |      |     |

Εικόνα 4.4: Επισκόπηση δεδομένων εντολής αγοράς υλικού CHLK1053

Στην καρτέλα Conditions φαίνεται η συνολική αξία της εντολή αγοράς (Purchase Order-PO) η οποία ανέρχεται στα 6,400,00 USD.

Για τη διαίρεση της παραγγελίας σε δύο μέρη, αντιγράφεται η γραμμή παραγγελίας για να δημιουργηθεί άλλη μία που θα αποτελέσει το δεύτερο μέρος.

Για να συμβεί αυτό γίνεται κλικ στο check box της πρώτης γραμμής και έπειτα στο

εικονίδιο Cory Item 💷, οπότε προκύπτει μια δεύτερη γραμμή παραγγελίας.

Αμέσως μετά, αλλάζουν οι ποσότητες (PO Quantity) και στις δύο γραμμές παραγγελίας από 200 σε 100 τεμάχια και η ημερομηνία παράδοσης (Delivery Date) του δεύτερου μέρους ορίζεται μια εβδομάδα μετά την πρώτη παράδοση, δηλαδή στις 11/03/2022.

Κάνοντας κλικ στο εικονίδιο 🖽 αναπτύσσεται η ενότητα Item Details και ελέγχεται το check box της επιλογής InfoUpdate, καθώς πρέπει να είναι επιλεγμένο. Ο έλεγχος αυτός πραγματοποιείται και για τις δύο παραγγελίες.

Στην οθόνη Create Purchase Order από τη γραμμή του μενού επιλέγεται το More και έπειτα επιλέγονται κατά σειρά Purchase Order ► Save, οπότε δημιουργείται η Εντολή Αγοράς τον και λαμβάνει έναν μοναδικό αριθμό.

Standard PO created under the number 4500000076

Για μετάβαση στην αρχική οθόνη Fiori Launchpad overview επιλέγεται το εικονίδιο

home 🛄

# Βήμα 11: Εμφάνιση Εντολής Αγοράς

Σε αυτό το βήμα γίνεται επισκόπηση της Εντολής Αγοράς (Purchase Order-PO) που έχει αποσταλεί στον προμηθευτή.

Για να εμφανιστεί η Εντολή Αγοράς χρησιμοποιείται η εφαρμογή «My Purchasing Document Items».

Στην οθόνη My Purchasing Document Items, στο πεδίο Search εισάγεται ο όρος

αναζήτησης \*053 και έπειτα γίνεται κλικ στο Go

Στη συνέχεια, επιλέγεται η καρτέλα Purchase Orders.

| Standard PO<br>( 4500000076 / 00010 ) | Chain Lock<br>(Utilities) | Ordered:100 EA<br>Delivered:0 EA | 3,200.00 USD | 0 EA | 0.00 Not Yet Sent | <br>> |
|---------------------------------------|---------------------------|----------------------------------|--------------|------|-------------------|-------|
| Standard PO<br>( 4500000076 / 00020 ) | Chain Lock<br>(Utilities) | Ordered:100 EA<br>Delivered:0 EA | 3,200.00 USD | 0 EA | 0.00 Not Yet Sent | >     |

Εικόνα 4.5: Επισκόπηση εντολών αγοράς

Όπως φαίνεται (**Εικόνα 4.5**), ακόμα καμία παραγγελία δεν έχει εκτελεστεί, καθώς τα πεδία της ποσότητας και της τιμής είναι μηδενικά.

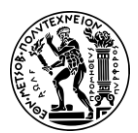

4. Μελέτη Περίπτωσης Διαχείρισης Υλικών

Για μετάβαση στην αρχική οθόνη Fiori Launchpad overview επιλέγεται το εικονίδιο home

# Βήμα 12: Δημιουργία Παραλαβής Αγαθών έναντι Εντολής Αγοράς

Σε αυτό το βήμα καταχωρείται η παραλαβή για το πρώτο μέρος της παραγγελίας και δημιουργείται ένα έγγραφο Παραλαβής Αγαθών (Goods Receipt) με αναφορά στην Εντολή Αγοράς (Purchase Order-PO), διασφαλίζοντας έτσι ότι παραλαμβάνονται τα προϊόντα που παραγγέλθηκαν εντός των χρονικών ορίων που ζητήθηκαν και σε ποιοτική κατάσταση. Τα διαθέσιμα αγαθά θα αυξηθούν και θα δημιουργηθεί ένα λογιστικό έγγραφο που θα αναγνωρίζει την αξία που σχετίζεται με αυτά τα αγαθά.

Παραλαβή Αγαθών (Goods Receipts)

Οι παραλαβές αγαθών (Goods Receipts) είναι οι πιο σημαντικές κινήσεις που σχετίζονται με τις αγορές και συνήθως προηγούνται του τιμολογίου του προμηθευτή. Αντιπροσωπεύει μια αύξηση στο απόθεμα και χρεωστικές αλλαγές στους αντίστοιχους λογαριασμούς αποθεμάτων (Τατσιόπουλος και Χατζηγιαννάκης, 2008).

Για τη δημιουργία μιας Παραλαβής Αγαθών έναντι Εντολής Αγοράς χρησιμοποιείται η εφαρμογή «Post Goods Receipt for Purchase Order».

Για την αναζήτηση της Εντολής Αγοράς γίνεται κλικ στο εικονίδιο 🗗, εισάγεται ο όρος αναζήτησης **\*053** στο πεδίο *Search* του αναδυόμενου παραθύρου και έπειτα γίνεται

κλικ στο <sup>Go</sup>. Ύστερα, επιλέγοντας την πρώτη Εντολή Αγοράς κάνοντας διπλό κλικ πάνω της, ο κωδικός **450000076** της εντολής αγοράς αντιγράφεται στο πεδίο *Purchase Order* και εμφανίζονται στην οθόνη λεπτομέρειες της εντολής.

Στο πεδίο Storage Location της πρώτης εντολής επιλέγεται ο αποθηκευτικός χώρος **TG00 (Trading Goods)**.

Για να επιλεχθεί η πρώτη γραμμή της εντολής αγοράς γίνεται κλικ στο εικονίδιο

Στην οθόνη Goods Receipt Item, αφού επιβεβαιωθεί ότι στα πεδία Storage Location και Stock Type έχουν επιλεχθεί **Trading Goods** και **Unrestricted Use** αντίστοιχα, επιλέγεται το check box για Delivery Completed, που υποδηλώνει ότι η παραγγελία

είναι πλήρως παραδομένη, και στη συνέχεια γίνεται κλικ στο

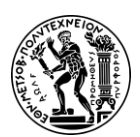

4. Μελέτη Περίπτωσης Διαχείρισης Υλικών

#### Πλήρως Παραδομένη (Delivery Completed)

Για να κλείσει μια εντολή αγοράς από πλευρά παραλαβής και να θεωρηθεί Πλήρως Παραδομένη (Delivery Completed) πρέπει:

- Η ποσότητα παραγγελίας να είναι ίση με την παραληφθείσα ποσότητα
- Ο αρμόδιος χρήστης, επιθυμώντας να κλείσει την παραγγελία να επιλέξει το πεδίο Delivery Completed (Τατσιόπουλος και Χατζηγιαννάκης, 2008).

# Τύπος Αποθέματος (Stock Type)

Η παραλαβή των αγαθών σε μια αποθήκη μπορεί να γίνει με τους παρακάτω τύπους αποθέματος (Stock Type):

- Ελεύθερο για κάθε χρήση απόθεμα (Unrestricted-use stock): απόθεμα το οποίο δεν υπόκεινται σε κανέναν περιορισμό και είναι διαθέσιμο σε όλους τους τύπους κινήσεων
- Απόθεμα σε ποιοτικό έλεγχο (Quality inspection stock): απόθεμα το οποίο επί του παρόντος υπόκεινται σε ποιοτικό έλεγχο και επομένως δεν είναι διαθέσιμο για αναλώσεις, ωστόσο λαμβάνεται υπόψη στους υπολογισμούς του προγραμματισμού των απαιτήσεων υλικών (MRP) σαν να ήταν διαθέσιμο
- Δεσμευμένο Απόθεμα (Blocked stock): απόθεμα που δεν μπορεί να χρησιμοποιηθεί ούτε για αναλώσεις ούτε στους υπολογισμούς του προγραμματισμού των απαιτήσεων υλικών (MRP) και είναι αποκλεισμένο για διάφορους λόγους όπως ζητήματα ποιότητας, νομικούς λόγους κλπ. (Τατσιόπουλος και Χατζηγιαννάκης, 2008).

Αφού έχει επιλεχθεί το check box της πρώτης γραμμής, γίνεται κλικ στο **Post**, οπότε καταχωρείται η Παραλαβή Αγαθών και δημιουργείται από το σύστημα ένα παραστατικό υλικού (Material Document) το οποίο λαμβάνει έναν μοναδικό αριθμό (**Εικόνα 4.6**).

| ✓ Success                                         |  |
|---------------------------------------------------|--|
| 1 material document(s) posted:<br>5000000179 2022 |  |
| Open in Material Documents Overview               |  |
| ОК                                                |  |

Εικόνα 4.6: Αριθμός παραστατικού υλικού

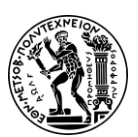

4. Μελέτη Περίπτωσης Διαχείρισης Υλικών

#### Παραστατικό Υλικού (Material Document)

Οι κινήσεις των υλικών, όπως για παράδειγμα οι παραλαβές αγαθών, παρακολουθούνται με την καταχώρηση ειδικών εγγραφών που ονομάζονται παραστατικά υλικών (Material Documents). Ένα παραστατικό υλικών (Material Document) περιλαμβάνει τις πληροφορίες επικεφαλίδας (header) και τις πληροφορίες αναλυτικών γραμμών (line items).

Η επικεφαλίδα περιέχει γενικές πληροφορίες όπως:

- ο αριθμός του εγγράφου, ο οποίος καταχωρείται αυτόματα από το σύστημα,
- ο τύπος της εγγραφής, ο οποίος καθορίζει που θα αποθηκευτεί το έγγραφο και τους τύπους λογαριασμών που θα αναρτηθούν,
- η ημερομηνία καταχώρησης,
- ο αριθμός αναφοράς του παραστατικού, με τον οποίο γίνεται η συσχέτιση της εγγραφής με το εισερχόμενο ή εξερχόμενο παραστατικό στο οποίο αναφέρεται (Τατσιόπουλος και Χατζηγιαννάκης, 2008).

Κάθε παραστατικό υλικών μπορεί να έχει μια ή περισσότερες αναλυτικές γραμμές και περιέχει πληροφορίες όπως:

- ο κωδικός υλικού (Material Number),
- η ποσότητα (Quantity) και η αξία (Value)
- ο κωδικός τύπου κίνησης υλικού (Movement Type) (Τατσιόπουλος και Χατζηγιαννάκης, 2008).

# Τύπος Κίνησης (Movement Type)

Ο τύπος κίνησης υλικού (Movement Type) καθορίζει κατά πόσο η γραμμή μιας εγγραφής υλικών είναι εισαγωγή ή εξαγωγή (χρεωστική ή πιστωτική) (Τατσιόπουλος και Χατζηγιαννάκης, 2008).

Ορισμένοι τύποι κίνησης υλικού που διαθέτει το SAP για την παραλαβή αγαθών είναι:

- 101 Goods receipt for purchase order
- 102 Goods Reversal
- 104 Sending blocked stock back to the vendor
- 501 Goods Receipt associated with inbound deliveries
- 124 Corresponds to credit memos linked to purchase orders (STechies, n.d.b).

Για μετάβαση στην αρχική οθόνη Fiori Launchpad overview επιλέγεται το εικονίδιο

home 🕋

#### Βήμα 13: Επαλήθευση της Φυσικής Παραλαβής των Προϊόντων

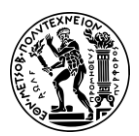

Σε αυτό το βήμα ελέγχονται οι τρέχουσες πληροφορίες του αποθέματος για το υλικό CHLK1053.

Για την επαλήθευση της Φυσικής Παραλαβής των Προϊόντων χρησιμοποιείται η εφαρμογή «Manage Stock».

Στο πεδίο *Plant* γίνεται κλικ στο εικονίδιο <sup>κ</sup>και στη συνέχεια από την αναπτυσσόμενη λίστα επιλέγεται η εγκατάσταση στο Miami, **DC Miami (MI00)**.

Για την συμπλήρωση του πεδίου Material γίνεται κλικ στο εικονίδιο όρος αναζήτησης **\*053** στο πεδίο Search του αναδυόμενου παραθύρου και έπειτα

γίνεται κλικ στο **Go**. Ύστερα, επιλέγοντας την γραμμή με την αλυσίδα, **Chain Lock**, κάνοντας διπλό κλικ πάνω της, ο κωδικός **CHLK1053** του υλικού αντιγράφεται στο πεδίο *Material* και εμφανίζεται στην οθόνη αναφορά για τα αποθέματα στις εγκαταστάσεις του Miami (**Εικόνα 4.7**).

| Material: CHLK1053                  |                             | đ                      | Plant: | DC Miami             |          | ~                           |
|-------------------------------------|-----------------------------|------------------------|--------|----------------------|----------|-----------------------------|
| Chain Lock CHLK1053                 |                             |                        |        |                      |          |                             |
| Material Type: Trading Goods (HAWA) |                             |                        |        |                      |          |                             |
| Base Unit of Measure: each (EA)     |                             |                        |        |                      |          |                             |
|                                     | Stock in Quality Inspection |                        |        |                      |          |                             |
|                                     |                             |                        |        |                      |          |                             |
| Transfer Stock                      |                             |                        |        |                      |          |                             |
| Material by Storage Location        |                             |                        | 4      | Add storage location | Search   | Q îj                        |
| Storage Location                    |                             | Unrestricted-Use Stock |        | Blocked              | Stock    | Stock in Quality Inspection |
| Trading Goods (TG00)                |                             | 100.000 EA             |        | 0.000 EA             | <u>t</u> | 0.000 EA 🚺                  |
|                                     |                             | 100.000 EA             |        | 0.0                  | 100 EA   | 0.000 EA                    |

Εικόνα 4.7: Απόθεμα υλικού CHLK1053 στο Μαϊάμι μετά την πρώτη παραλαβή

Όπως φαίνεται από την εικόνα που ακολουθεί, το απόθεμα έχει ενημερωθεί και πιο συγκεκριμένα το ελεύθερο για κάθε χρήση απόθεμα (Unrestricted Use Stock) έχει αυξηθεί κατά την ποσότητα που καταγράφεται στο παραστατικό υλικών (Material Documents).

Έπειτα, γίνεται κλικ στο Stock - Single Material και αμέσως μετά για την προβολή του ιστορικού του υλικού CHLK1053 για τις εγκαταστάσεις στο Miami (Εικόνα 4.8), γίνεται κλικ στο εικονίδιο που βρίσκεται στη σειρά του Miami.

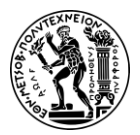

4. Μελέτη Περίπτωσης Διαχείρισης Υλικών

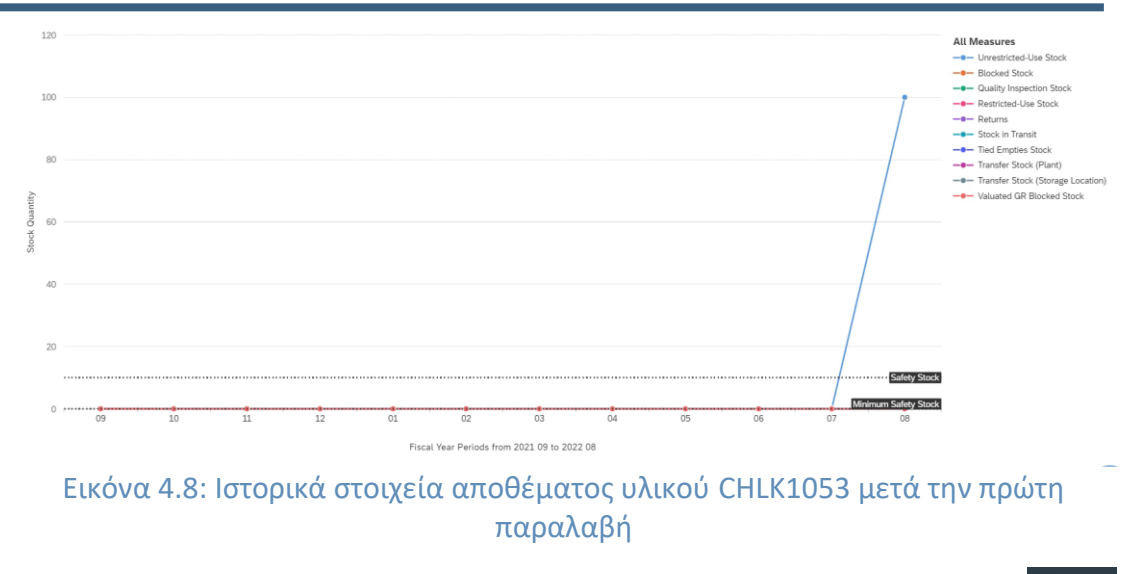

Για αποχώρηση από το αναδυόμενο παράθυρο του ιστορικού γίνεται κλικ στο Close

Για μετάβαση στην αρχική οθόνη Fiori Launchpad overview επιλέγεται το εικονίδιο

home 🛄

# Βήμα 14: Παραλαβή Τιμολογίου Αγορών από τον Προμηθευτή

Σε αυτό το βήμα καταχωρείται το τιμολόγιο αξίας \$3,200.00 που λαμβάνεται από τον προμηθευτή Mid-West Supply το οποίο σχετίζεται με την πρόσφατη Εντολή Αγοράς (Purchase Order-PO) για το πρώτο μέρος της παραγγελίας. Αυτό το τιμολόγιο θα συνδεθεί με έναν υπάρχοντα Λογαριασμό Λογιστικού Σχεδίου (G/L Account) και θα αποθηκευτεί ως Πληρωτέος Λογαριασμός (Accounts Payable) στον προμηθευτή Mid-West Supply.

Για την καταχώρηση του Τιμολογίου Αγορών από τον Προμηθευτή χρησιμοποιείται η εφαρμογή «Create Supplier invoice-Advanced».

Στο αναδυόμενο παράθυρο εισάγεται ο κωδικός της εταιρείας **US00** και γίνεται κλικ στο Continue

Στο πεδίο Invoice date, ως ημερομηνία τιμολογίου επιλέγεται η ημερομηνία εκτέλεσης της μελέτης περίπτωσης, **08/07/2022**.

Στο πεδίο Amount εισάγεται το ποσό των **3,200.00**, που αναγράφεται στο τιμολόγιο.

Στο πεδίο Tax Code, δίπλα από το πεδίο Tax Amount, γίνεται κλικ στο εικονίδιο και στη συνέχεια από την πτυσσόμενη λίστα επιλέγεται ο κωδικός φόρου XI (Input Tax).

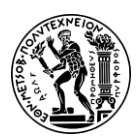

4. Μελέτη Περίπτωσης Διαχείρισης Υλικών

# Κωδικός Φόρου (Tax Code)

Ο Κωδικός Φόρου (Tax Code) είναι ένας κωδικό που δείχνει τον τύπο φόρου και το αντίστοιχο υπολογιζόμενο ποσό φόρου για μια συγκεκριμένη αναλυτική γραμμή που είναι σχετική με φόρους π.χ. πώληση ή αγορά (Τατσιόπουλος και Χατζηγιαννάκης, 2008).

# Φόρος εισροών (XI)

Ο Κωδικός Φόρου "ΧΙ" (Φόρος εισροών) είναι γνωστός και ως φόρος προστιθέμενης αξίας (ΦΠΑ). Ο ΦΠΑ είναι ένας φόρος κατανάλωσης που εφαρμόζεται σε όλα σχεδόν τα αγαθά και τις υπηρεσίες που αγοράζονται και πωλούνται για χρήση ή κατανάλωση στο εσωτερικό της χώρας. Ο φόρος, σε κάθε στάδιο της εφοδιαστικής αλυσίδας, καταβάλλεται από τον τελικό καταναλωτή (αγοραστή) του αγαθού ή της υπηρεσίας. Κάθε μέρος στην εφοδιαστικής αλυσίδας (κατασκευαστής, χονδρέμπορος και λιανοπωλητής) ενεργεί ως εισπράκτορας Φ.Π.Α. από τον προηγούμενο κρίκο της αλυσίδας (Ευρωπαϊκή

Έπειτα, στο πεδίο *Text* εισάγεται **INVOICE 00504-053** και πατώντας Enter επιβεβαιώνονται τα καταχωρηθέντα στοιχεία.

Στην καρτέλα PO Reference, στο πεδίο δίπλα από το *Purchase Order/Scheduling Agreement* εισάγεται ο αριθμός **4500000076** της εντολής αγοράς και πατώντας Enter εμφανίζονται οι δύο γραμμές της εντολής αγοράς.

Στη συνέχεια, για την πρώτη γραμμή της εντολής αγοράς, στο πεδίο Jurisd. Code εισάγεται ο κωδικός **ΤΧΟΟΟΟΟΟΟ** και ενεργοποιείται η επιλογή Booking OK κάνοντας κλικ στο check box.

Από τη γραμμή του μενού επιλέγεται το Simulate και αφού επιβεβαιωθεί η ορθότητα

των καταχωρήσεων γίνεται κλικ στο **Post**, οπότε καταχωρείται το τιμολόγιο αγορών και λαμβάνει έναν μοναδικό αριθμό.

# Document no. 5105600191 created (Blocked for payment)

Για μετάβαση στην αρχική οθόνη Fiori Launchpad overview επιλέγεται το εικονίδιο

home 💾

# Βήμα 15: Εμφάνιση Ιστορικού Εντολής Αγοράς

Σε αυτό το βήμα γίνεται επισκόπηση της Εντολής Αγοράς (Purchase Order) για το πρώτο μέρος της παραγγελίας.

Για να εμφανιστεί το ιστορικό της εντολής αγοράς χρησιμοποιείται η εφαρμογή «My Purchasing Document Items».

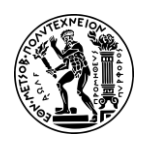

4. Μελέτη Περίπτωσης Διαχείρισης Υλικών

Στην οθόνη My Purchasing Document Items, στο πεδίο *Search* εισάγεται ο όρος αναζήτησης **\*053** και έπειτα γίνεται κλικ στο Go.

Στη συνέχεια, επιλέγεται η καρτέλα Purchase Orders.

| 19<br>Overv   | 3<br>riew Purchase Requisitions       | 6<br>Purchase Orders      | 6<br>Goods Receipts | 4<br>Supplier Invoices             |              |                  |               |              |
|---------------|---------------------------------------|---------------------------|---------------------|------------------------------------|--------------|------------------|---------------|--------------|
|               |                                       |                           |                     |                                    |              |                  |               |              |
| Sele<br>ction | Purchasing Document                   | Material                  |                     | Quantity                           | Order Value  | Invoice Quantity | Invoice Value | Status       |
| Mid-W         | /est Supply                           |                           |                     |                                    |              |                  |               |              |
|               | Standard PO<br>( 4500000025 / 00010 ) | Chain Lock<br>(Utilities) |                     | Ordered:100 EA<br>Delivered:100 EA | 3,200.00 USD | 100 EA           | 3,200.00 USD  | Completed    |
|               | Standard PO<br>(450000025 / 00020)    | Chain Lock<br>(Utilities) |                     | Ordered:100 EA<br>Delivered:100 EA | 3,200.00 USD | 100 EA           | 3,200.00 USD  | Completed    |
| Mid-W         | /est-Supply                           |                           |                     |                                    |              |                  |               |              |
|               | Standard PO<br>(4500000053/00010)     | Chaln Lock<br>(Utilities) |                     | Ordered:100 EA<br>Delivered:100 EA | 3,200.00 USD | 100 EA           | 3,200.00 USD  | Completed    |
|               | Standard PO<br>( 4500000053 / 00020 ) | Chain Lock<br>(Utilities) |                     | Ordered:100 EA<br>Delivered:100 EA | 3,200.00 USD | 0 EA             | 0.00 USD      | Completed    |
| Mid-W         | /est Supply                           |                           |                     |                                    |              |                  |               |              |
|               | Standard PO<br>( 4500000076 / 00010 ) | Chain Lock<br>(Utilities) |                     | Ordered:100 EA<br>Delivered:100 EA | 3,200.00 USD | 100 EA           | 3,200.00 USD  | Completed    |
|               | Standard PO<br>( 4500000076 / 00020 ) | Chain Lock<br>(Utilities) |                     | Ordered:100 EA<br>Delivered:0 EA   | 3,200.00 USD | 0 EA             | 0.00          | Not Yet Sent |

Εικόνα 4.9: Λίστα με εντολές αγοράς

Όπως φαίνεται το πρώτο μέρος της παραγγελίας έχει εκτελεστεί (Εικόνα 4.9).

Επιλέγοντας την καρτέλα Goods Receipt εμφανίζεται μια λίστα παραστατικών (Εικόνα 4.10), στα οποία διακρίνεται το παραστατικό υλικού (Material Document) που δημιουργήθηκε κατά την καταχώρηση της παραλαβής αγαθών.

| 19 3<br>Overview Purchase Requisi | 6 6<br>tions Purchase Orclers Goo | 4<br>Supplier Invoices    |                                    |                        |              |           |
|-----------------------------------|-----------------------------------|---------------------------|------------------------------------|------------------------|--------------|-----------|
|                                   |                                   |                           |                                    |                        |              |           |
| Purchasing Document               | Reference Purchase Order          | Material                  | Quantity                           | Expected Delivery Date | Posting Date | Status    |
| Mid West Supply                   |                                   |                           |                                    |                        |              |           |
| 5000000053 / 0001 / 2022          | 450000012/00020                   | CHAIN LOCK<br>(Utilities) | Ordered:100 EA<br>Delivered:100 EA | 06/28/2022             | 03/28/2022   | Completed |
| Mid-West Supply                   |                                   |                           |                                    |                        |              |           |
| 5000000082 / 0001 / 2022          | 450000025/00020                   | Chain Lock<br>(Utilities) | Ordered:100 EA<br>Delivered:100 EA | 07/10/2022             | 04/04/2022   | Completed |
| 5000000068 / 0001 / 2022          | 450000025/00010                   | Chain Lock<br>(Utilities) | Ordered:100 EA<br>Delivered:100 EA | 07/03/2022             | 04/03/2022   | Completed |
| Mid-West-Supply                   |                                   |                           |                                    |                        |              |           |
| 5000000143 / 0001 / 2022          | 450000053 / 00020                 | Chain Lock<br>(Utilities) | Ordered:100 EA<br>Delivered:100 EA | 09/18/2022             | 05/25/2022   | Completed |
| 5000000138 / 0001 / 2022          | 450000053/00010                   | Chain Lock<br>(Utilities) | Ordered:100 EA<br>Delivered:100 EA | 08/18/2022             | 05/22/2022   | Completed |
| Mid-West Supply                   |                                   |                           |                                    |                        |              |           |
| 5000000179 / 0001 / 2022          | 450000076 / 00010                 | Chain Lock<br>(Utilities) | Ordered:100 EA<br>Delivered:100 EA | 10/27/2022             | 08/07/2022   | Completed |

Εικόνα 4.10: Λίστα με παραστατικά υλικών

Επιλέγοντας την καρτέλα Supplier Invoices εμφανίζεται η λίστα με τα τιμολόγια αγορών (Εικόνα 4.11).

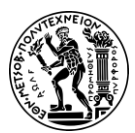

4. Μελέτη Περίπτωσης Διαχείρισης Υλικών

| 19 3<br>Overview Purchase Requisiti                              | 6 (<br>ions Purchase Orders ( | 6 4<br>Goods Receipts Supplier Invoices |              |                  |                      |
|------------------------------------------------------------------|-------------------------------|-----------------------------------------|--------------|------------------|----------------------|
| Purchasing Document                                              | Material                      | Quantity                                | Order Value  | Invoice Quantity | Invoice Value Status |
| Mid-West Supply<br>Invoice - Gross<br>5105600154 / 2022 / 000002 | Chain Lock<br>(Utilities)     | Ordered:100 EA<br>Delivered:100 EA      | 3,200.00 USD | 100 EA           | 3,200.00 USD Created |
| Invoice - Gross<br>5105600151 / 2022 / 000001                    | Chain Lock<br>(Utilities)     | Ordered:100 EA<br>Delivered:100 EA      | 3,200.00 USD | 100 EA           | 3,200.00 USD Created |
| Mid-West-Supply                                                  |                               |                                         |              |                  |                      |
| Invoice - Gross<br>5105600178 / 2022 / 000001                    | Chain Lock<br>(Utilities)     | Ordered:100 EA<br>Delivered:100 EA      | 3,200.00 USD | 100 EA           | 3,200.00 USD Created |
| Mid-West Supply                                                  |                               |                                         |              |                  |                      |
| Invoice - Gross<br>5105600191 / 2022 / 000001                    | Chain Lock<br>(Utilities)     | Ordered:100 EA<br>Delivered:100 EA      | 3,200.00 USD | 100 EA           | 3,200.00 USD Created |

Εικόνα 4.11: Λίστα τιμολογίων αγορών

| ία να την τ                          | τροβολή                 | του τιμο       | λογίου           | (Εικόνα 4                  | <b>4.12</b> ), γίνεται   | κλι      | κ στο ε  | εικονίδι | • .                        |
|--------------------------------------|-------------------------|----------------|------------------|----------------------------|--------------------------|----------|----------|----------|----------------------------|
| Supplier Invoid                      | <b>:e</b> 5105500191/20 |                |                  |                            |                          |          |          |          |                            |
| Gross Invoice Amount<br>3,200.00 USD |                         |                |                  |                            |                          |          |          |          |                            |
| General Information                  | Purchase Order R        | teferences Tax | Payment          | Payment Block              | Unplanned Delivery Costs | Atta     | chments  |          |                            |
| Basic Data                           |                         |                |                  |                            |                          |          |          |          |                            |
| Transaction:<br>Invoice              |                         |                |                  | Invoice Date<br>08/07/2022 | 3:                       |          |          |          | Invoicing Party:<br>125098 |
| Company Code:<br>US00                |                         |                |                  | Posting Date<br>08/07/2022 | e:                       |          |          |          | Partner Bank Type:         |
| Gross Invoice Amount<br>3,200.00 USD | :                       |                |                  | Reference:                 |                          |          |          |          | IBAN:<br>SWIFT/BIC:        |
|                                      |                         |                |                  |                            |                          |          |          |          |                            |
| Purchase Orde                        | er References           |                |                  |                            |                          |          |          |          |                            |
| Invoice Items                        | Standard 🗸              |                |                  |                            |                          |          |          |          |                            |
| Invoice Item                         | Short Text              | Purch          | ase Order / Item |                            | Amount 0                 | Quantity | Tax Code | Ta       | ax Jurisdiction            |
| 1                                    | Chain Lock              | 45000          | 000076/10        | 3,20                       | 0.00 USD 100             | .000 EA  | XI       | Т        | x0000000                   |

Εικόνα 4.12: Τιμολόγιο αγοράς

Για μετάβαση στην αρχική οθόνη Fiori Launchpad overview επιλέγεται το εικονίδιο

home 🙆 .

# Βήμα 16: Εμφάνιση Ροής Παραστατικών

Σε αυτό το βήμα γίνεται επισκόπηση του εγγράφου Παραλαβής Αγαθών (Goods Receipt) και της Ροής Παραστατικών (Document Flow) του υλικού.

Για να εμφανιστεί η ροή παραστατικών χρησιμοποιείται η εφαρμογή «Materials Document Overview».

Στην οθόνη My Purchasing Document Items, στο πεδίο Material εισάγεται το υλικό

CHLK1053 και έπειτα γίνεται κλικ στο

Κάνοντας κλικ στη γραμμή με το παραστατικό γίνεται μετάβαση στην οθόνη Material Document, όπου προβάλλονται περισσότερες πληροφορίες.

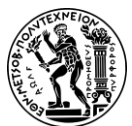

4. Μελέτη Περίπτωσης Διαχείρισης Υλικών

Στη συνέχεια, κάνοντας κλικ στην καρτέλα Process Flow εμφανίζεται η ροή των εγγράφων (Εικόνα 4.13), που εμπλέκονται στην διαδικασία της αγοράς μέχρι την φάση της καταχώρησης του τιμολογίου από τον προμηθευτή.

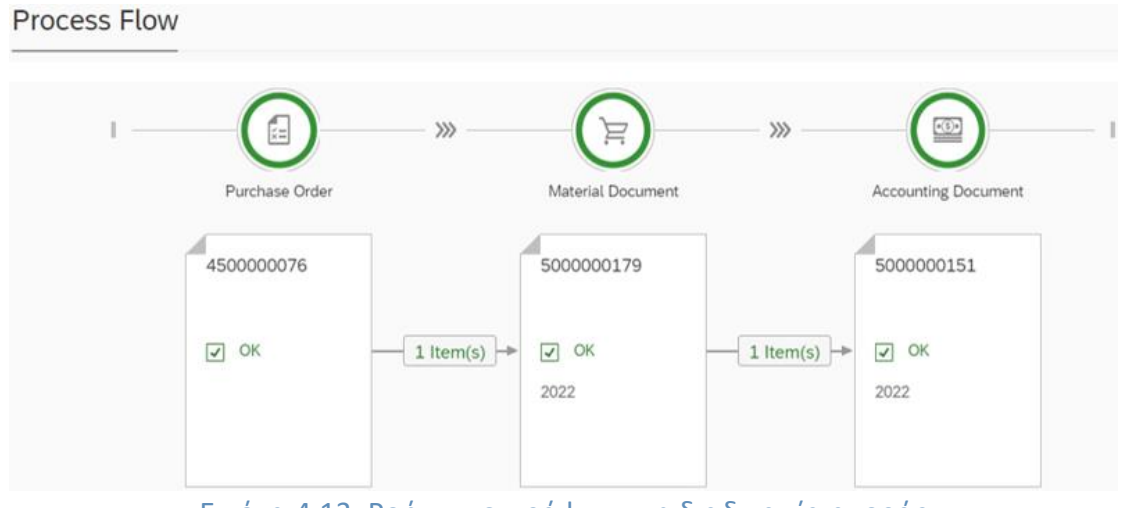

Εικόνα 4.13: Ροή των εγγράφων στη διαδικασία αγοράς

Για μετάβαση στην αρχική οθόνη Fiori Launchpad overview επιλέγεται το εικονίδιο 窳

home

# Βήμα 17: Δημιουργία Παραλαβής Αγαθών έναντι Εντολής Αγοράς

Σε αυτό το βήμα καταχωρείται η παραλαβή για το δεύτερο μέρος της παραγγελίας και δημιουργείται ένα έγγραφο Παραλαβής Αγαθών (Goods Receipt) με αναφορά στην Εντολή Αγοράς (Purchase Order-PO).

Για τη δημιουργία μιας παραλαβής αγαθών έναντι εντολής αγοράς χρησιμοποιείται η εφαρμογή «Post Goods Receipt for Purchase Order».

Για την αναζήτηση της εντολής αγοράς γίνεται κλικ στο εικονίδιο 🗗, εισάγεται ο όρος αναζήτησης \*053 στο πεδίο Search του αναδυόμενου παραθύρου και έπειτα γίνεται

Go. Υστερα, επιλέγοντας την εναπομένουσα εντολή αγοράς κάνοντας διπλό κλικ στο κλικ πάνω της, ο κωδικός 450000076 της εντολής αγοράς αντιγράφεται στο πεδίο Purchase Order και εμφανίζονται στην οθόνη λεπτομέρειες της εντολής.

Στο πεδίο Storage Location της πρώτης εντολής επιλέγεται ο αποθηκευτικός χώρος TG00 (Trading Goods).

Για να επιλεχθεί η γραμμή της εντολής αγοράς γίνεται κλικ στο εικονίδιο

Στην οθόνη Goods Receipt Item, αφού επιβεβαιωθεί ότι στα πεδία Storage Location και Stock Type έχουν επιλεχθεί Trading Goods και Unrestricted Use αντίστοιχα, επιλέγεται το check box για Delivery Completed που υποδηλώνει ότι η παραγγελία

Apply είναι πλήρως παραδομένη, και στη συνέχεια γίνεται κλικ στο

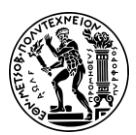

Post

Αφού έχει επιλεχθεί το check box της πρώτης γραμμής, γίνεται κλικ στο **σύστη**, οπότε καταχωρείται η παραλαβή αγαθών και δημιουργείται από το σύστημα ένα παραστατικό υλικού (Material Document) το οποίο λαμβάνει έναν μοναδικό αριθμό (**Εικόνα 4.14**).

✓ Success

1 material document(s) posted: 5000000180 2022

Open in Material Documents Overview

OK

Εικόνα 4.14: Αριθμός παραστατικού υλικού για την δεύτερη παραλαβή

Για μετάβαση στην αρχική οθόνη Fiori Launchpad overview επιλέγεται το εικονίδιο

home 🛄

# Βήμα 18: Εμφάνιση Ιστορικού Εντολής Αγοράς

Σε αυτό το βήμα γίνεται επισκόπηση της Εντολής Αγοράς (Purchase Order) της παραγγελίας.

Για να εμφανιστεί η λίστα αποθεμάτων της Εντολής Αγοράς χρησιμοποιείται η εφαρμογή «Manage Stock».

Στο πεδίο *Plant* γίνεται κλικ στο εικονίδιο <sup>κ</sup>και στη συνέχεια από την πτυσσόμενη λίστα επιλέγεται η εγκατάσταση στο Miami, **DC Miami (MI00)**.

Για την συμπλήρωση του πεδίου Material γίνεται κλικ στο εικονίδιο όρος αναζήτησης **\*053** στο πεδίο Search του αναδυόμενου παραθύρου και έπειτα

γίνεται κλικ στο Go. Ύστερα, επιλέγοντας την γραμμή με το αλυσίδα, Chain Lock, κάνοντας διπλό κλικ πάνω της, ο κωδικός CHLK1053 του υλικού αντιγράφεται στο πεδίο Material και εμφανίζεται στην οθόνη αναφορά για τα αποθέματα στις εγκαταστάσεις του Miami.

Όπως φαίνεται από την εικόνα που ακολουθεί (Εικόνα 4.15), το απόθεμα έχει ενημερωθεί και πιο συγκεκριμένα το ελεύθερο για κάθε χρήση απόθεμα (Unrestricted Use Stock) έχει αυξηθεί κατά την ποσότητα που καταγράφεται και στα δύο παραστατικό υλικών (Material Documents).

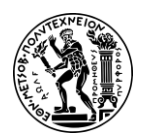

4. Μελέτη Περίπτωσης Διαχείρισης Υλικών

| Material: CHLK1053                                                     |                           |                                                                        | ъ                      | Plant: | DC Miami                   | ×                           |
|------------------------------------------------------------------------|---------------------------|------------------------------------------------------------------------|------------------------|--------|----------------------------|-----------------------------|
| Chain Lock CHLK1053                                                    |                           |                                                                        |                        |        |                            |                             |
| Material Type: Trading Goods (HAWA)<br>Base Unit of Measure: each (EA) | Range Of Coverage in Days | Unrestricted-Use Stock<br>Blocked Stock<br>Stock in Quality Inspection |                        |        |                            |                             |
| Transfer Stock                                                         |                           |                                                                        |                        |        |                            |                             |
| Material by Storage Location                                           |                           |                                                                        |                        | A      | dd storage location Search | م t                         |
| Storage Location                                                       |                           |                                                                        | Unrestricted-Use Stock |        | Blocked Stock              | Stock in Quality Inspection |
| Trading Goods (TG00)                                                   |                           |                                                                        | 200.000 EA             |        | 0.000 EA                   | 0.000 EA 🚺                  |
|                                                                        |                           |                                                                        | 200.000 EA             |        | 0.000 EA                   | 0.000 EA                    |

Εικόνα 4.15: Απόθεμα υλικού CHLK1053 στο Μαϊάμι μετά την δεύτερη παραλαβή

Έπειτα, γίνεται κλικ στο Stock - Single Material και αμέσως μετά για την προβολή του ιστορικού του υλικού CHLK1053 για τις εγκαταστάσεις στο Miami (Εικόνα 4.16), γίνεται κλικ στο εικονίδιο που βρίσκεται στη σειρά του Miami.

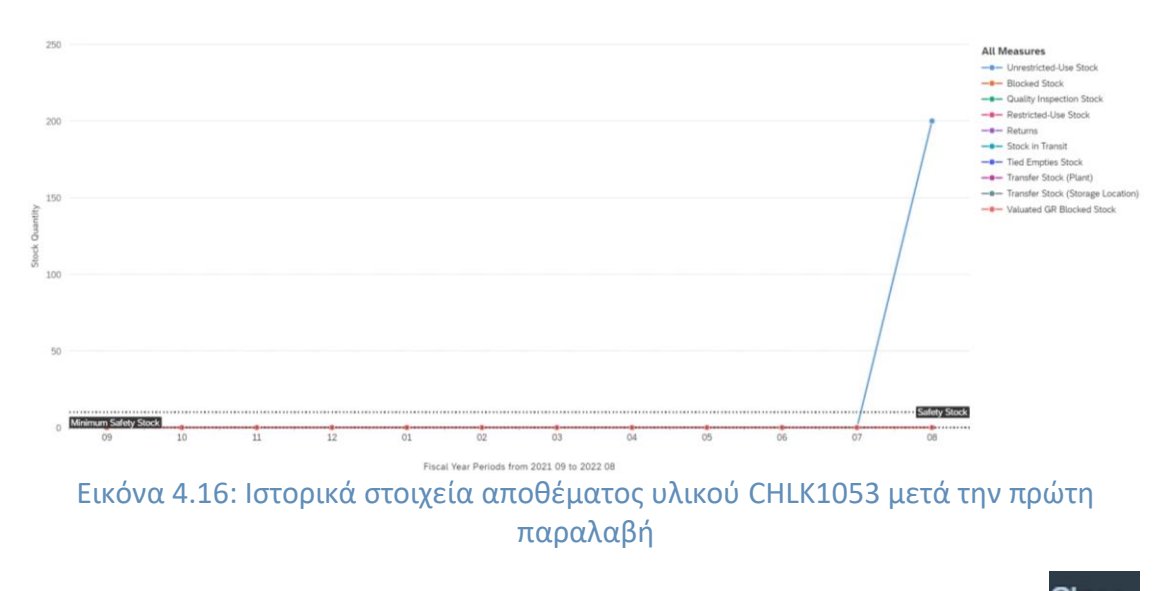

Για αποχώρηση από το αναδυόμενο παράθυρο του ιστορικού γίνεται κλικ στο <sup>Close</sup>

Για μετάβαση στην αρχική οθόνη Fiori Launchpad overview επιλέγεται το εικονίδιο home .

# Βήμα 19: Παραλαβή Τιμολογίου Αγορών από τον Προμηθευτή

Σε αυτό το βήμα καταχωρείται το τιμολόγιο αξίας \$3,200.00 που λαμβάνεται από τον προμηθευτή Mid-West Supply το οποίο σχετίζεται με την πρόσφατη Εντολή Αγοράς (Purchase Order-PO) για το δεύτερο μέρος της παραγγελίας.

Για την καταχώρηση του τιμολογίου αγορών από τον προμηθευτή χρησιμοποιείται η εφαρμογή «Create Supplier invoice-Advanced».

Στο αναδυόμενο παράθυρο εισάγεται ο κωδικός της εταιρείας **US00** και γίνεται κλικ στο Continue

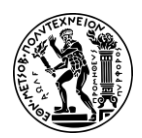

Στο πεδίο Invoice date, ως ημερομηνία τιμολογίου επιλέγεται η ημερομηνία εκτέλεσης της μελέτης περίπτωσης, 08/07/2022.

Στο πεδίο Amount εισάγεται το ποσό των **3,200.00**, που αναγράφεται στο τιμολόγιο.

Στο πεδίο Tax Code, δίπλα από το πεδίο Tax Amount, γίνεται κλικ στο εικονίδιο και στη συνέχεια από την πτυσσόμενη λίστα επιλέγεται ο κωδικός φόρου XI (Input Tax).

Έπειτα, στο πεδίο *Text* εισάγεται **INVOICE 00504-053** και πατώντας Enter επιβεβαιώνονται τα καταχωρηθέντα στοιχεία.

Στην καρτέλα PO Reference, στο πεδίο δίπλα από το *Purchase Order/Scheduling Agreement* εισάγεται ο αριθμός **4500000076** της εντολής αγοράς και πατώντας Enter εμφανίζονται οι δύο γραμμές της εντολής αγοράς.

Στη συνέχεια, για την δεύτερη γραμμή της εντολής αγοράς, στο πεδίο Jurisd. Code εισάγεται ο κωδικός **ΤΧΟΟΟΟΟΟΟ** και ενεργοποιείται η επιλογή Booking OK κάνοντας κλικ στο check box.

Από τη γραμμή του μενού επιλέγεται το Simulate και αφού επιβεβαιωθεί η ορθότητα

των καταχωρήσεων γίνεται κλικ στο **Post**, οπότε καταχωρείται το τιμολόγιο αγορών και λαμβάνει έναν μοναδικό αριθμό.

Document no. 5105600192 created (Blocked for payment)

Για μετάβαση στην αρχική οθόνη Fiori Launchpad overview επιλέγεται το εικονίδιο

home 🛄

# Βήμα 20: Καταχώρηση Πληρωμών στον Προμηθευτή

Σε αυτό το βήμα εκδίδεται πληρωμή για τον προμηθευτή Mid-West Supply για να τακτοποιηθεί το υπόλοιπο των Πληρωτέων Λογαριασμών του (Accounts Payable). Το ποσό που οφείλεται στο προμηθευτή περιλαμβάνει και τα δύο τιμολόγια που έχουν καταχωρηθεί προηγουμένως.

# Τιμολόγιο Προμηθευτή

Συνήθως το τελευταίο στάδιο στη διαδικασία αγορών είναι η καταχώρηση του τιμολογίου του προμηθευτή που τις περισσότερες φορές ακολουθεί την παράδοση των υλικών χωρίς, αυτό να σημαίνει ότι δεν υπάρχουν και περιπτώσεις που το τιμολόγιο προηγείται της παράδοσης των υλικών (Τατσιόπουλος και Χατζηγιαννάκης, 2008).

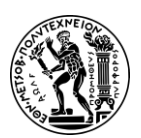

4. Μελέτη Περίπτωσης Διαχείρισης Υλικών

# Πληρωτέοι Λογαριασμοί (Accounts Payable)

Οι πληρωτέοι λογαριασμοί (Accounts Payable) ανήκουν στη δευτερεύουσα λογιστική (Sub-ledger) που συγκεντρώνεται στη Γενική Λογιστική (General ledger) μέσω των λογαριασμών συμφωνίας (Reconciliation accounts). Η δευτερεύουσα λογιστική αφορά λογαριασμούς που παρακολουθούν τους προμηθευτές (vendors) και τους πιστωτές (creditors) και τις διαδικασίες τους, όπως της παραλαβής τιμολογίων από τους προμηθευτές, της πληρωμής τους και του διακανονισμού τους (Τατσιόπουλος και Χατζηγιαννάκης, 2008).

Για την καταχώρηση πληρωμών στο προμηθευτή χρησιμοποιείται η εφαρμογή «Post Outgoing Payments».

Στην οθόνη Post Outgoing Payments, στο πεδίο τον Company Code εισάγεται ο κωδικός **US00**. Στα πεδία Posting Date και Journal Entry Date, δηλαδή ως ημερομηνία καταχώρησης και ημερομηνία καταχώρισης ημερολογίου αντίστοιχα επιλέγεται η ημερομηνία εκτέλεσης της μελέτης περίπτωσης, **08/07/2022**, και στο πεδίο Period, ως περίοδος επιλέγεται ο τρέχων μήνας, δηλαδή ο μήνας που εκτελείται η μελέτη περίπτωσης, **08**. Στο πεδίο Reference εισάγεται ο όρος **INVOICE 053**. Στη συνέχεια, στην ενότητα Bank Data, στο πεδίο G/L Account εισάγεται ο λογαριασμός **100000**. Έπειτα, στο πεδίο Amount εισάγεται το ποσό των **6,400.00** και στο πεδίο δεξιά του ποσού, εισάγεται ο όρος **USD**, που δηλώνει το νόμισμα που χρησιμοποιείται στην συναλλαγή.

Ακολούθως, επιβεβαιώνεται ότι στο πεδίο *Journal Entry Type* έχει επιλεχθεί **KZ (Vendor Payment)**.

Στην ενότητα Open Item Selection, για την αναζήτηση του προμηθευτή Mid-West

Supply γίνεται κλικ στο εικονίδιο στο δεύτερο πεδίο. Στο πεδίο Supplier Name του αναδυόμενου παραθύρου εισάγεται Mid-West Supply και έπειτα γίνεται κλικ στο

**Goo**. Ύστερα, επιλέγοντας την γραμμή του προμηθευτή με τον όρο αναζήτησης 053, κάνοντας διπλό κλικ πάνω της, ο κωδικός **125098** του προμηθευτή αντιγράφεται στο πεδίο για τον προμηθευτή. Στη συνέχεια, για να εμφανιστούν τα τιμολόγια που είναι

σε εκκρεμότητα γίνεται κλικ στο

Στην επάνω δεξιά γωνία της οθόνης, εμφανίζεται, το ποσό των 6.400,00 USD, ποσό που αντιπροσωπεύει τα απλήρωτα τιμολόγια και που πρέπει να καταβληθεί στον προμηθευτή.

# Balance: 6,400.00 USD

Στην καρτέλα Open Items εμφανίζονται τα τιμολόγια του προμηθευτή που έχουν

καταχωρηθεί. Για την εκκαθάρισή τους γίνεται κλικ στο εικονίδιο Clear >>>

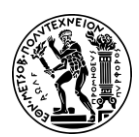

4. Μελέτη Περίπτωσης Διαχείρισης Υλικών

# Εκκαθάριση (Clearing)

Η εκκαθάριση (clearing) είναι η διαδικασία σύνδεσης χρεωστικών αναλυτικών γραμμών με πιστωτικές αναλυτικές γραμμές που έχουν χαρακτηριστεί ως ανοιχτές (open) αναλυτικές γραμμές σε ένα λογαριασμό και στη συνέχεια σημειώνονται ως εκκαθαρισμένες (cleared items) (Τατσιόπουλος και Χατζηγιαννάκης, 2008).

Με την έναρξη της διαδικασίας της εκκαθάρισης του πρώτου τιμολογίου μειώνεται το ποσό που εκκρεμεί να καταβληθεί στον προμηθευτή από τα 6.400,00 USD στα 3.200,00 USD και η κίνηση εμφανίζεται στην ενότητα Items to Be Cleared (προς εκκαθάριση) (Εικόνα 4.17).

| E | lalance  | a: 3,200.0 | USD         |                   |       |             |
|---|----------|------------|-------------|-------------------|-------|-------------|
|   | Items to | Be Cleared | (1) Standar | Remove All        |       |             |
|   | Remove   | Journal En | Open Amo    | pen Amo Allocated |       | Invoice Ref |
|   | «        | 5105600191 | -3,200.00 🚺 | -3,200            | 0.000 |             |
|   |          | -          |             | 0                 | - 2.4 |             |

Εικόνα 4.17: Εκκαθαρισμένο τιμολόγιο

Ομοίως, με την έναρξη της διαδικασίας της εκκαθάρισης του δεύτερου τιμολογίου μειώνεται το ποσό που εκκρεμεί να καταβληθεί στον προμηθευτή από τα 3.200,00 USD στα 0,00 USD και η κίνηση εμφανίζεται στην ενότητα Items to Be Cleared (προς εκκαθάριση) (Εικόνα 4.18).

# Balance: 0.00 USD

| Items to Be Cleared (2) Standard $\checkmark$ |                                        |                                                                         | Remove All                                                                                                    |                                                                                                    |
|-----------------------------------------------|----------------------------------------|-------------------------------------------------------------------------|----------------------------------------------------------------------------------------------------|----------------------------------------------------------------------------------------------------|
| Journal En                                    | Open Amo                               | Allocated                                                               | Discount A                                                                                                    | Invoice Ref                                                                                                    |
| 5105600191                                    | -3,200.00 [i]                          | -3,200                                                                  | 0.000                                                                                                    |                                                                                                    |
| 5105600192                                    | -3,200.00 i                            | -3,200                                                                  | 0.000                                                                                                    |                                                                                                    |
|                                               | Journal En<br>5105600191<br>5105600192 | Journal En Open Amo<br>5105600191 -3,200.00 i<br>5105600192 -3,200.00 i | Journal En       Open Amo       Allocated         5105600191       -3,200.00 1       -3,200         5105600192       -3,200.00 1       -3,200 | Journal En         Open Amo         Allocated         Discount A           5105600191         -3,200.00 i         -3,200         0.000           5105600192         -3,200.00 i         -3,200         0.000 |

Εικόνα 4.18: Λίστα με εκκαθαρισμένα τιμολόγια

Στη συνέχεια, κάνοντας κλικ στο **Post** εξοφλείται το τιμολόγιο του Mid-West Supply και δημιουργείται από το σύστημα μια ημερολογιακή εγγραφή (Journal Entry) η οποία λαμβάνει έναν μοναδικό αριθμό (**Εικόνα 4.19**).
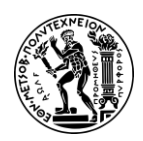

4. Μελέτη Περίπτωσης Διαχείρισης Υλικών

Success

Journal entry 150000037 (2022, US00) successfully posted

Display Post Next Payment

Εικόνα 4.19: Αριθμός ημερολογιακής εγγραφής

Ημερολογιακή Εγγραφή (Journal Entry)

Μια ημερολογιακή εγγραφή (Journal Entry) είναι η καταχώρηση ενός λογιστικού γεγονότος στο ημερολόγιο και στηρίζεται πάντα σε δικαιολογητικό έγγραφο όπως είναι το τιμολόγιο, το δελτίο αποστολής, το απόδειξη πληρωμής, το συμφωνητικό, φορτωτική κτλ. Με άλλα λόγια, μια ημερολογιακή εγγραφή (Journal Entry) καταγράφει τις χρεωστικές και πιστωτικές επιπτώσεις σε συγκεκριμένους λογαριασμούς (Πολίτης, 2014).

Κάνοντας κλικ στο Display, εμφανίζεται στην οθόνη η ημερολογιακή εγγραφή (Journal Entry) (Εικόνα 4.20).

| Journal Entry (150000                                                                                         | 00037) - Entry View 💿                                                     |                                                                                                    |                                |                                                                   |                                             |       |       |    |
|----------------------------------------------------------------------------------------------------|---------------------------------------------------------------------------|----------------------------------------------------------------------------------------------------|--------------------------------|-------------------------------------------------------------------|---------------------------------------------|-------|-------|----|
| 0 0<br>Header Attachments M                                                                                   | 0 0<br>Notes Related Documents                                            |                                                                                                    |                                |                                                                   |                                             |       |       |    |
| Journal Entry Date: 08/<br>Posting Date: 08/<br>Posting prefic: 87<br>Journal Entry Type: 82<br>Created: by I | 07/2022<br>07/2022<br>2022<br>(Vendor Payment)<br>LEARN-053 on 08/07/2022 | Company Code:<br>Transaction Currency:<br>Company Code Crcy:<br>Company Code Crcy:<br>Company Code Crcy:<br>Company Code Crcy:<br>Company Code Crcy:<br>Company Code Crcy:<br>Company Code Crcy:<br>Company Code Crcy:<br>Company Code Crcy:<br>Company Code Crcy:<br>Company Code Crcy: | USO0 (Giobal Bike Inc.)<br>USD | Reference:<br>Ref. Document Type:<br>Header Test:<br>Reference 2: | INVOICE 053<br>BKPFF (Actg doc.direct inpt) |       |       |    |
| Line Items (2) Standard                                                                                       | ~                                                                         |                                                                                                    |                                |                                                                   |                                             | 0     | 6     | ×  |
| Posting View Item                                                                                             | G/L Account                                                               | Profit Center                                                                                                    |                                | Deb                                                               | t                                           | C     | redit |    |
| 000001                                                                                                    | 100000 (Bank)                                                             |                                                                                                    |                                | 0.00 USE                                                          | 6,4                                         | 00.00 | USD   | 5  |
| 000002                                                                                                    | 300000 (Payables-TA)                                                      |                                                                                                    |                                | 6,400.00 USE                                                      | 0                                           | 0.00  | USD   | 50 |

Εικόνα 4.20: Επισκόπηση ημερολογιακής εγγραφής

Για μετάβαση στην αρχική οθόνη Fiori Launchpad overview επιλέγεται το εικονίδιο

home 💾

#### Βήμα 21: Εμφάνιση Υπολοίπου Προμηθευτή

Σε αυτό το βήμα εμφανίζονται και επιβεβαιώνονται η δραστηριότητα και το σχετικό υπόλοιπο για τους πληρωτέους λογαριασμούς (Accounts Payable) για τον προμηθευτή Mid West Supply. Εμφανίζεται τόσο μια πιστωτική όσο και μια χρεωστική καταχώρηση που υποδεικνύει την παραλαβή των δύο τιμολογίων και την έκδοση μιας μόνο πληρωμής για τη διευθέτηση αυτού του υπολοίπου του προμηθευτή (Mid West Supply).

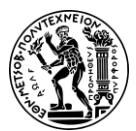

4. Μελέτη Περίπτωσης Διαχείρισης Υλικών

Για την προβολή του υπολοίπου του προμηθευτή χρησιμοποιείται η εφαρμογή «Display Supplier Balances».

Για την αναζήτηση του προμηθευτή Mid-West Supply γίνεται κλικ στο εικονίδιο του πεδίου Supplier. Στο πεδίο Suppliers του αναδυόμενου παραθύρου εισάγεται ο

όρος αναζήτησης **\*053** και έπειτα γίνεται κλικ στο Go. Υστερα, επιλέγοντας την γραμμή του προμηθευτή Mid-West Supply με τον όρο αναζήτησης 053 κάνοντας κλικ

πάνω της και πατώντας στο **ΟΚ** το όνομα **MID WEST SUPPLY** του προμηθευτή αντιγράφεται στο πεδίο για τον προμηθευτή.

Στην οθόνη Display Supplier Balances, στο πεδίο *Company Code* εισάγεται ο κωδικός **US00** της εταιρείας και στο πεδίο *Fiscal Year* εισάγεται το τρέχων οικονομικό έτος 2022.

Στη συνέχεια, γίνεται κλικ στο **Go** και εμφανίζεται στην οθόνη το υπόλοιπο του προμηθευτή (**Εικόνα 4.21**).

| BALANCES        | SPECIAL G/L | COMPARE |          |     |        |         |   |                    |           |
|-----------------|-------------|---------|----------|-----|--------|---------|---|--------------------|-----------|
| Currency: USD   |             |         |          |     |        |         |   |                    |           |
| Period          |             |         | Debit    |     | Credit | Balance |   | Cumulative Balance | Purchases |
| Opening Balance |             |         |          |     |        |         |   |                    |           |
| 01              |             |         |          |     |        |         |   |                    |           |
| 02              |             |         |          |     |        |         |   |                    |           |
| 03              |             |         |          |     |        |         |   |                    |           |
| 04              |             |         |          |     |        |         |   |                    |           |
| 05              |             |         |          |     |        |         |   |                    |           |
| 06              |             |         |          |     |        |         |   |                    |           |
| 07              |             |         |          |     |        |         |   |                    |           |
| 08              |             |         | 6,400.00 | 6,4 | 00.00  |         |   |                    | -6,400.00 |
| 09              |             |         |          |     |        |         |   |                    |           |
| 10              |             |         |          |     |        |         |   |                    |           |
| 11              |             |         |          |     |        |         |   |                    |           |
| 12              |             |         |          |     |        |         |   |                    |           |
|                 |             |         | _        |     |        |         | _ |                    |           |

Εικόνα 4.21: Οθόνη με υπόλοιπο προμηθευτή

Για την αγορά του υλικού CHLK1053:

- α. χρεώνεται το ποσό του κόστους κτήσεως του υλικού (\$6,400.00) στο λογαριασμό των «Αποθεμάτων» και αυξάνεται το απόθεμα
- και στη συνέχεια πιστώνεται το ποσό του κόστους κτήσεως του υλικού (\$6,400.00) στο λογαριασμό των «Πληρωτέων Λογαριασμών».

#### Λογιστικό Γεγονός

Αυτό συμβαίνει καθώς κάθε λογιστικό γεγονός μεταβάλλει δύο τουλάχιστον λογαριασμούς. Από αυτούς τους λογαριασμούς ο ένας χρεώνεται και ο άλλος πιστώνεται (Ζαφειρίου και Τύπας, 2008).

Για μετάβαση στην αρχική οθόνη Fiori Launchpad overview επιλέγεται το εικονίδιο home

#### Βήμα 22: Εμφάνιση Ιστορικού Εντολής Αγοράς

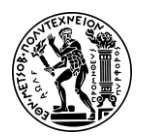

Mid-Mast Supply

Ανάπτυξη Μελετών Περίπτωσης Διαχείρισης Υλικών, Πωλήσεων και Διανομής και Διαχείρισης Αποθήκης με Αξιοποίηση του Πληροφοριακού Συστήματος SAP S/4HANA

4. Μελέτη Περίπτωσης Διαχείρισης Υλικών

Σε αυτό το βήμα γίνεται επισκόπηση της Εντολής Αγοράς (Purchase Order-PO) και για τα δυο μέρη της παραγγελίας.

Για να εμφανιστεί το ιστορικό της εντολής αγοράς χρησιμοποιείται η εφαρμογή «My Purchasing Document Items».

Στην οθόνη My Purchasing Document Items, στο πεδίο *Search* εισάγεται ο όρος αναζήτησης **053** και έπειτα γίνεται κλικ στο Go.

Στη συνέχεια, επιλέγεται η καρτέλα Purchase Orders.

| Mid-V | Vest Supply        |             |                  |              |        |               |           |
|-------|--------------------|-------------|------------------|--------------|--------|---------------|-----------|
|       | Standard PO        | Chain Lock  | Ordered:100 EA   | 0.000.00.000 | 100 54 | 0.000.00.0050 |           |
|       | (4500000076/00010) | (Utilities) | Delivered:100 EA | 3,200.00 USD | TOO EA | 3,200.00 USD  | Completed |
|       | Standard PO        | Chain Lock  | Ordered:100 EA   | 2 200 00 UCD | 100 54 | 2 200 00 1100 |           |
|       | (4500000076/00020) | (Utilities) | Delivered:100 EA | 3,200.00 USD | 100 EA | 3,200.00 05D  | Completed |

Εικόνα 4.22: Λίστα με εντολές αγοράς

Όπως φαίνεται και τα δύο μέρη της παραγγελίας έχουν εκτελεστεί (Εικόνα 4.22).

Επιλέγοντας την καρτέλα Goods Receipt εμφανίζονται τα παραστατικά υλικού (Material Document) που δημιουργήθηκαν κατά την καταχώρηση της παραλαβής αγαθών (Εικόνα 4.23).

|                          |                    | Chain Lock  | Ordered:100 EA   | 11/02/2022 | 0007/0000  |           |
|--------------------------|--------------------|-------------|------------------|------------|------------|-----------|
| 500000180 / 0001 / 2022  | 4500000076 / 00020 | (Utilities) | Delivered:100 EA | 11/03/2022 | 08/07/2022 | Completed |
|                          |                    | Chain Lock  | Ordered:100 EA   |            |            |           |
| 5000000179 / 0001 / 2022 | 4500000076 / 00010 | (Utilities) | Delivered:100 EA | 10/27/2022 | 08/07/2022 | Completed |

Εικόνα 4.23: Λίστα με παραστατικά υλικών

Επιλέγοντας την καρτέλα Supplier Invoices εμφανίζονται τα τιμολόγια αγορών (Εικόνα 4.24).

| mid West Suppry            |             |                  |              |                   |         |
|----------------------------|-------------|------------------|--------------|-------------------|---------|
| Invoice - Gross            | Chain Lock  | Ordered:100 EA   | 2 200 00 UCD | 100 EA 2 200 00 I | c D     |
| 5105600192 / 2022 / 000002 | (Utilities) | Delivered:100 EA | 3,200.00 050 | 100 EA 3,200.00 C | Created |
| Invoice - Gross            | Chain Lock  | Ordered:100 EA   | 2 200 00 USD | 100 EA 2 200 00 I | 50      |
| 5105600191 / 2022 / 000001 | (Utilities) | Delivered:100 EA | 3,200.00 USD | 3,200.00 0        | Created |
|                            |             |                  |              |                   |         |

Εικόνα 4.24: Λίστα με τιμολόγια αγοράς

Για την προβολή των τιμολογίου (Εικόνα 4.25), γίνεται κλικ στο αντίστοιχο εικονίδιο

💛 για κάθε τιμολόγιο.

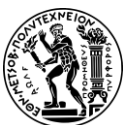

4. Μελέτη Περίπτωσης Διαχείρισης Υλικών

| Supplier Invoice                      | <b>5105600192/202</b> | 2            |                  |                             |                          |              |          |                            |
|---------------------------------------|-----------------------|--------------|------------------|-----------------------------|--------------------------|--------------|----------|----------------------------|
|                                       |                       |              |                  |                             |                          |              |          |                            |
| 3,200.00 USD                          |                       |              |                  |                             |                          |              |          |                            |
| General Information                   | Purchase Order Re     | ferences Tax | Payment          | Payment Block               | Unplanned Delivery Costs | Attachme     | ents     |                            |
| Basic Data                            |                       |              |                  |                             |                          |              |          |                            |
| Transaction:                          |                       |              |                  | Invoice Date:<br>08/07/2022 |                          |              |          | Invoicing Party:<br>125098 |
| Company Code:<br>US00                 |                       |              |                  | Posting Date:<br>08/07/2022 |                          |              |          | Partner Bank Type:         |
| Gross Invoice Amount:<br>3,200.00 USD |                       |              |                  | Reference:                  |                          |              |          | SWIFT/BIC:                 |
|                                       |                       |              |                  |                             |                          |              |          |                            |
|                                       |                       |              |                  |                             |                          |              |          |                            |
| Purchase Order                        | References            |              |                  |                             |                          |              |          |                            |
| Invoice Items S                       | tandard $\checkmark$  |              |                  |                             |                          |              |          |                            |
| Invoice Item                          | Short Text            | Purcha       | ase Order / Item |                             | Amount                   | Quantity Tax | Code Tax | Jurisdiction               |
| 2                                     | Chain Lock            | 45000        | 00076/20         | 3,200                       | .00 USD 10               | 0.000 EA XI  | TX0      | 000000                     |

Εικόνα 4.25: Τιμολόγιο αγοράς δεύτερης παρτίδας

Για μετάβαση στην αρχική οθόνη Fiori Launchpad overview επιλέγεται το εικονίδιο

home 🛄

## Βήμα 23: Εμφάνιση Υπολοίπων Λογαριασμού Λογιστικού Σχεδίου και Μεμονωμένων Αναλυτικών Γραμμών

Σε αυτό το βήμα εμφανίζεται και επιβεβαιώνεται η δραστηριότητας και το σχετικό υπόλοιπο για διάφορους λογαριασμούς του Λογιστικού Σχεδίου (G/L Account).

Για να εμφανιστεί το υπόλοιπο των λογαριασμών Γ/Λ χρησιμοποιείται η εφαρμογή «Display Financial Statement».

Στην οθόνη Display Financial Statement, στο πεδίο Company Code εισάγεται ο κωδικός US00 της εταιρείας, στο πεδίο Ledger εισάγεται OL και στο πεδίο Statement Version εισάγεται ο κωδικός G000. Ύστερα, αφού επιβεβαιωθεί ότι στο πεδίο Statement Type έχει επιλεχθεί Normal (Actual – Actual) συμπληρώνονται τα πεδία για τις ημερομηνίες. Στο πεδίο End Period, δηλαδή ως τελική περίοδος επιλέγεται η τρέχουσα περίοδος του τρέχοντος έτους, 8/2022, και στο πεδίο Comparison End Period, δηλαδή ως περίοδος λήξης σύγκρισης η 1/2016.

Έπειτα γίνεται κλικ στο **Go** και εμφανίζονται οι κύριες κατηγορίες λογαριασμών (**Εικόνα 4.26**).

| All Accounts Balance Sheet | Profit & Loss Unassigr | ned Accounts (1) Notes |                 |                             |                     |
|----------------------------|------------------------|------------------------|-----------------|-----------------------------|---------------------|
| Select Node 🗸 🗸            |                        |                        |                 | 3                           | Search Q 😽          |
| Description                |                        | G/L Account            | Period Balance  | Comparison Balance (Actual) | Absolute Difference |
| > ASSETS                   |                        |                        | 871,992.70 USD  | 0.00 USD                    | 871,992.70 USD      |
| > LIABILITIES/EQUITY       |                        |                        | -84,800.00 USD  | 0.00 USD                    | -84,800.00 USD      |
| > PROFIT & LOSS STATEMENT  |                        |                        | -693,679.70 USD | 0.00 USD                    | -693,679.70 USD     |
| >                          |                        |                        | -93,513.00 USD  | 0.00 USD                    | -93,513.00 USD      |
| >                          |                        |                        | -93,513.00 USD  | 0.00 USD                    | -93,513.00 USD      |
|                            |                        |                        |                 |                             |                     |

Εικόνα 4.26: Υπόλοιπο των λογαριασμών Γ/Λ

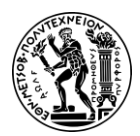

4. Μελέτη Περίπτωσης Διαχείρισης Υλικών

Πατώντας στα εικονίδια > δίπλα από κάθε την κύρια κατηγορία, εμφανίζονται αναλυτικά οι λογαριασμοί της GBI US που βρίσκονται κάτω από αυτή τη κατηγορία (Εικόνα 4.27).

| All Accounts Balance Sheet Profit & Loss Unas   | signed Accounts (1) Notes | ^                  |                             |                     |
|-------------------------------------------------|---------------------------|--------------------|-----------------------------|---------------------|
| Select Node  V                                  |                           |                    |                             | Search Q            |
| Description                                     | G/L Account               | Period Balance     | Comparison Balance (Actual) | Absolute Difference |
| ✓ ASSETS                                        |                           | 871,992.70 USD     | 0.00 USD                    | 871,992.70 USD      |
| <ul> <li>Cash &amp; Cash Equivalents</li> </ul> |                           | 54,152.50 USD      | 0.00 USD                    | 54,152.50 USD       |
| Bank Account                                    | 100000                    | 54,152.50 USD      | 0.00 USD                    | 54,152.50 USD       |
| ✓ Short-Term Assets                             |                           | 817,840.20 USD     | 0.00 USD                    | 817,840.20 USD      |
| Inventory-Raw Materials                         | 200000                    | 15,110,621.00 USD  | 0.00 USD                    | 15,110,621.00 USD   |
| Inventory-Finished Goods                        | 200100                    | 7,188,131.20 USD   | 0.00 USD                    | 7,188,131.20 USD    |
| Inventory-Trading Goods                         | 200200                    | 313,250.00 USD     | 0.00 USD                    | 313,250.00 USD      |
| Inventory-Semi-finished Goods                   | 200300                    | 2,810,088.00 USD   | 0.00 USD                    | 2,810,088.00 USD    |
| Inventory-Suspense (Heaven)                     | 200500                    | -24,604,250.00 USD | 0.00 USD                    | -24,604,250.00 USD  |
| ✓ LIABILITIES/EQUITY                            |                           | -84,800.00 USD     | 0.00 USD                    | -84,800.00 USD      |
| <ul> <li>Current Liabilities</li> </ul>         |                           | -84,800.00 USD     | 0.00 USD                    | -84,800.00 USD      |
| Payables-Trade Accounts                         | 300000                    | -32,000.00 USD     | 0.00 USD                    | -32,000.00 USD      |
| Goods Receipt / Invoice Receipt Account         | 310000                    | -52,800.00 USD     | 0.00 USD                    | -52,800.00 USD      |
| <ul> <li>PROFIT &amp; LOSS STATEMENT</li> </ul> |                           | -693,679.70 USD    | 0.00 USD                    | -693,679.70 USD     |
| ✓ Revenue                                       |                           | -282,602.50 USD    | 0.00 USD                    | -282,602.50 USD     |
| Sales revenue                                   | 600001                    | -299,600.00 USD    | 0.00 USD                    | -299,600.00 USD     |
| Tax on sales/purchases (output tax)             | 610000                    | 16,997.50 USD      | 0.00 USD                    | 16,997.50 USD       |
| ✓ Expenses                                      |                           | -566,077.20 USD    | 0.00 USD                    | -566,077.20 USD     |
| Raw Material Consumption Expense                | 720000                    | 4,632,129.00 USD   | 0.00 USD                    | 4,632,129.00 USD    |
| Semi-Finished Consumption Expense               | 720300                    | 2,051,412.00 USD   | 0.00 USD                    | 2,051,412.00 USD    |
| Miscellaneous Expense                           | 741000                    | -84,000.00 USD     | 0.00 USD                    | -84,000.00 USD      |
| Manufacturing Output settlement                 | 741600                    | -6,853,287.32 USD  | 0.00 USD                    | -6,853,287.32 USD   |
| Production Variance                             | 760100                    | -312,330.88 USD    | 0.00 USD                    | -312,330.88 USD     |
| <ul> <li>Cost of Goods Sold</li> </ul>          |                           | 155,000.00 USD     | 0.00 USD                    | 155,000.00 USD      |
| Cost of Goods Sold                              | 780000                    | 155,000.00 USD     | 0.00 USD                    | 155,000.00 USD      |
| ~                                               |                           | -93,513.00 USD     | 0.00 USD                    | -93,513.00 USD      |
| Credit of Stock Exchange Orders                 | 660000                    | -93,513.00 USD     | 0.00 USD                    | -93,513.00 USD      |
| ~                                               |                           | -93,513.00 USD     | 0.00 USD                    | -93,513.00 USD      |
| US00 Calculated Result                          |                           | -93,513.00 USD     | 0.00 USD                    | -93,513.00 USD      |

Εικόνα 4.27: Λογαριασμοί της GBI US

Για μετάβαση στην αρχική οθόνη Fiori Launchpad overview επιλέγεται το εικονίδιο home .

Σελίδα | 77

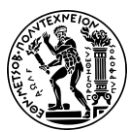

5. Μελέτη Περίπτωσης Πωλήσεων και Διανομής

## 5. Μελέτη Περίπτωσης Πωλήσεων και Διανομής

Στο παρόν κεφάλαιο περιλαμβάνεται η μελέτη περίπτωσης Πωλήσεων και Διανομής. Αρχικά επιχειρείται μια εισαγωγή στο υποσύστημα SD. Έπειτα ακολουθεί μια συνοπτική περιγραφή του θέματος της μελέτης περίπτωσης και στη συνέχεια παρατίθεται το διάγραμμα EPC της διαδικασίας που περιγράφεται στη μελέτη περίπτωσης. Τέλος, βρίσκονται οι οδηγίες για τα βήματα που πρέπει να ακολουθηθούν για την επιτυχή ολοκλήρωσή του.

# 5.1 Υποσύστημα Πωλήσεων και Διανομής Υλικών – Sales and Distribution (SAP-SD)

Ο κύριος στόχος των πωλήσεων και της διανομής σε έναν οργανισμό είναι να αυξήσει τον όγκο των πωλήσεων για να δημιουργήσει «χώρο» προκειμένου να αυξηθεί το ύψος των κερδών.

Το υποσύστημα Πωλήσεων και Διανομής Υλικών είναι ένα από τα βασικά υποσυστήματα στο SAP ERP και έχει σκοπό τον προγραμματισμό, τον έλεγχο και την παρακολούθηση των πωλήσεων μιας επιχείρησης (Τατσιόπουλος και Χατζηγιαννάκης, 2008).

Τα κυριότερα Βασικά Αρχεία (Master Data) του υποσυστήματος SD είναι:

- Το βασικό αρχείο πελατών (Customer master data)
- Το βασικό αρχείο υλικών (Material master data)
- Το αρχείο συνθηκών για την τιμοκαταλόγων πωλήσεων (Pricing condition master data)
- Το αρχείο πληροφοριών εξαγωγής δεδομένων εγγραφών πωλήσεων (Output master data) (Τατσιόπουλος και Χατζηγιαννάκης, 2008).

Οι πιο σημαντικές οργανωτικές δομές (Organizational structure) του υποσυστήματος SD (**Σχήμα 5.1**) είναι:

- Ο Εντολέας (Client)
- Ο Κωδικός εταιρείας (Company Code)
- Ο οργανισμός πωλήσεων (Sales organization)
- Το κανάλι διανομής (Distribution channel)
- Το τμήμα πωλήσεων (Sales division)
- Οι περιοχές πωλήσεων (Sales areas)
- Τα σημεία αποστολής (Shipping points)

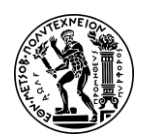

5. Μελέτη Περίπτωσης Πωλήσεων και Διανομής

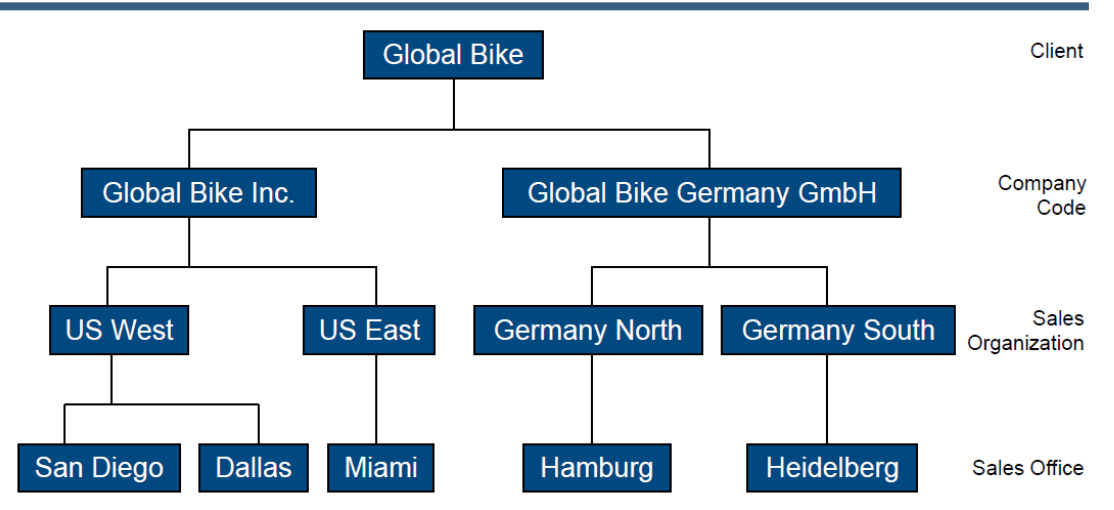

Σχήμα 5.1: Οργανωτική δομή υποσυστήματος πωλήσεων και διανομής της GBI

## 5.2 Παρουσίαση Μελέτης Περίπτωσης SD και Στόχοι

Στόχος της παρούσας μελέτης περίπτωσης είναι η κατανόηση και εκτέλεση μιας ολοκληρωμένης διαδικασίας πωλήσεων και διανομής και πως συμβάλλει σε αυτό η χρήση του πληροφοριακού συστήματος SAP.

Στην διαδικασία πώλησης και διανομής εκτός από τις εφαρμογές του υποσυστήματος των Πωλήσεων και Διανομής Υλικών εμπλέκονται και εφαρμογές των υποσυστημάτων της Οικονομικής Διαχείρισης (Financial Accounting) και της Διαχείρισης Υλικών (Material Management) (**Σχήμα 5.2**).

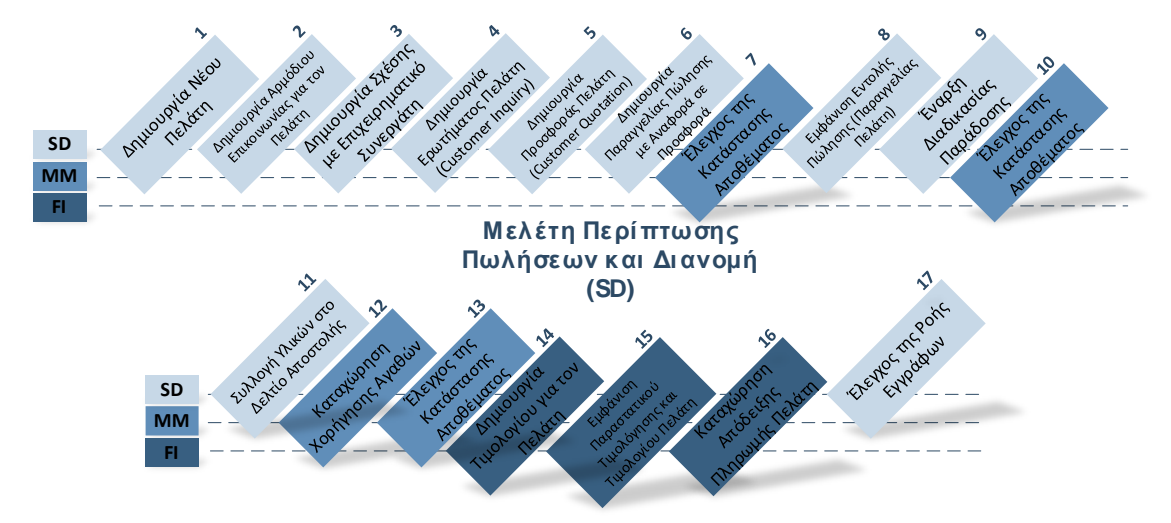

Σχήμα 5.2: Εμπλεκόμενα υποσυστήματα στη διαδικασία πώλησης και διανομής

Πριν ξεκινήσει η διαδικασία πώλησης (**Σχήμα 5.3**) δημιουργείται το βασικό αρχείο του πελάτη (Customer master data), το οποίο στη συνέχεια θα χρησιμοποιηθεί για την διεκπεραίωση της διαδικασίας.

Η διαδικασία της πώλησης ξεκινά με την παραλαβή ερωτήματος από το πελάτη The Bike Zone για το κόστος αγοράς 5 ποδηλάτων Deluxe Touring Bike (black) και 2 Touring Bike (black) και ακολουθεί η αποστολή προσφοράς στον πελάτη. Αφού ο πελάτης

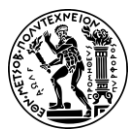

5. Μελέτη Περίπτωσης Πωλήσεων και Διανομής

αποδέχεται την προσφορά, εκδίδεται η παραγγελία πώλησης. Στη συνέχεια πραγματοποιείται έλεγχος για τη διαθεσιμότητα των απαιτούμενων προϊόντων. Αφού διασφαλιστεί ότι τα αποθέματα επαρκούν για την κάλυψη της παραγγελίας δημιουργείται το έγγραφο παράδοσης, το οποίο ενεργοποιεί τη διαδικασία της συλλογής. Η αποστολή ξεκινά με την καταχώρηση της χορήγησης των αγαθών, τα οποία φαίνεται ότι βρίσκονται καθ' οδόν και ενημερώνονται τα επίπεδα αποθεμάτων. Μόλις παραδοθούν τα προϊόντα, ξεκινά η διαδικασία χρέωσης και δημιουργείται το τιμολόγιο για τον πελάτη, το οποίο δημοσιεύεται στον λογαριασμό του πελάτη, αντικατοπτρίζοντας το ποσό που οφείλει ο πελάτης. Η διαδικασία της πώλησης ολοκληρώνεται με την καταχώρηση της πληρωμή από τον πελάτη, ώστε να ενημερωθούν τα σχετικά οικονομικά στοιχεία.

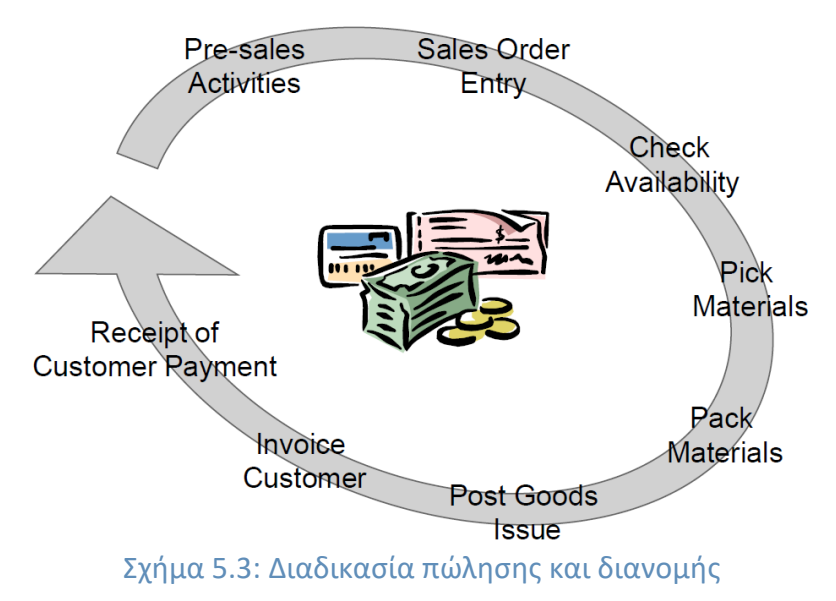

## 5.3 Διάγραμμα EPC Μελέτης Περίπτωσης SD

Ακολουθεί το διάγραμμα ΕΡC για τη διαδικασίας της πώλησης και διανομής που περιγράφεται στη παρούσα μελέτη περίπτωσης.

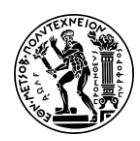

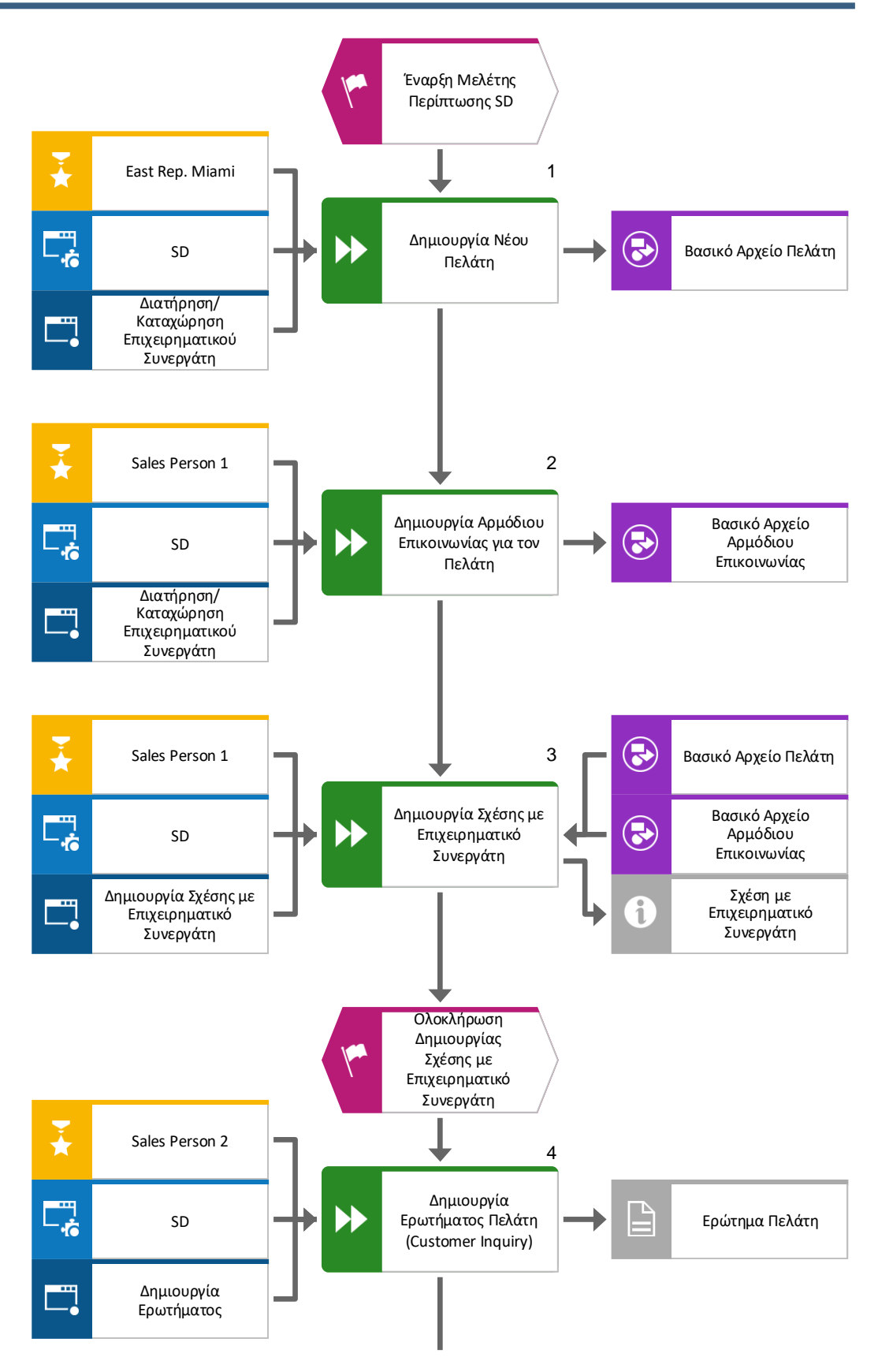

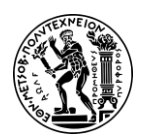

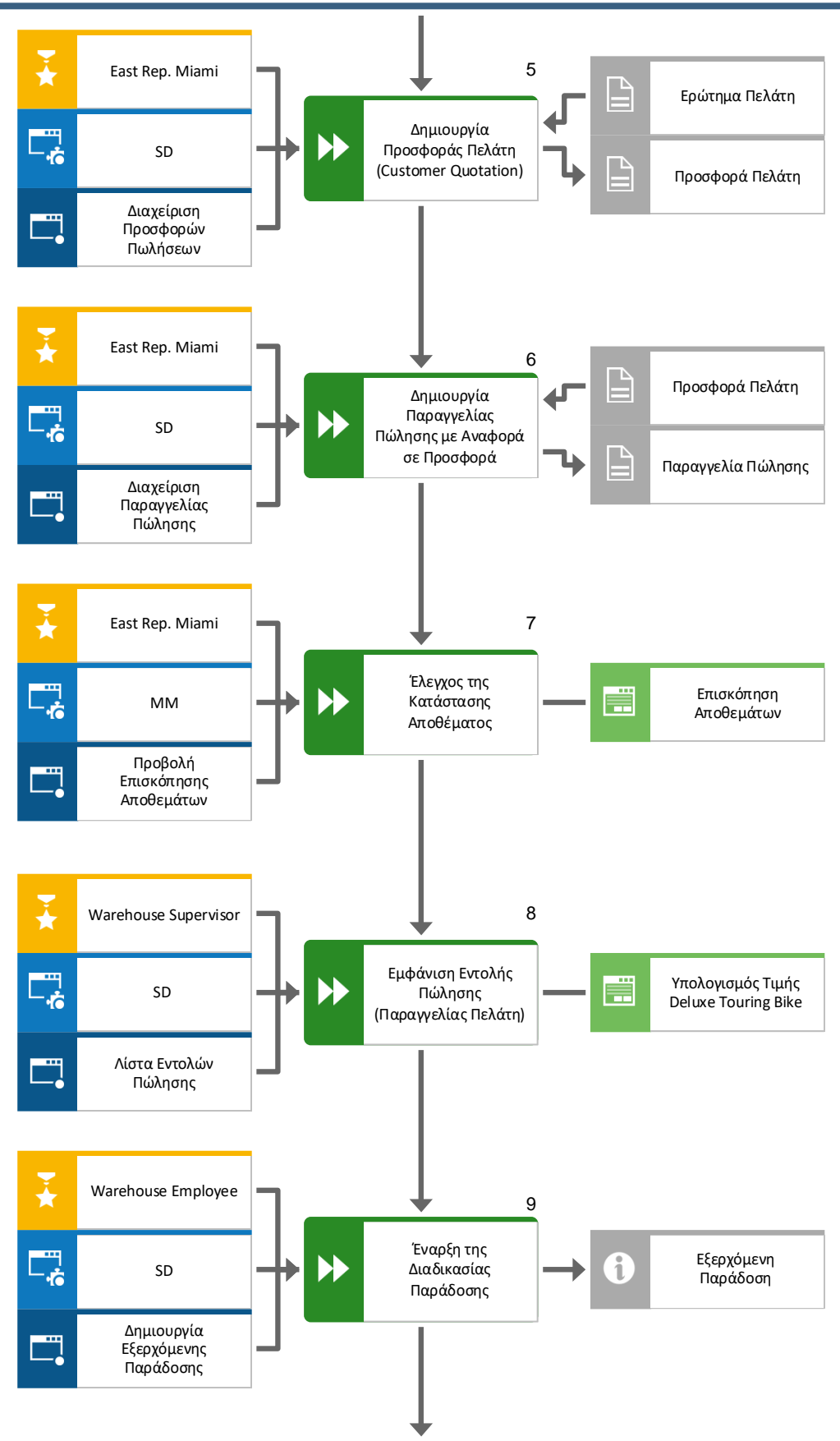

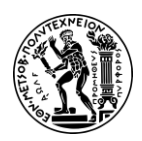

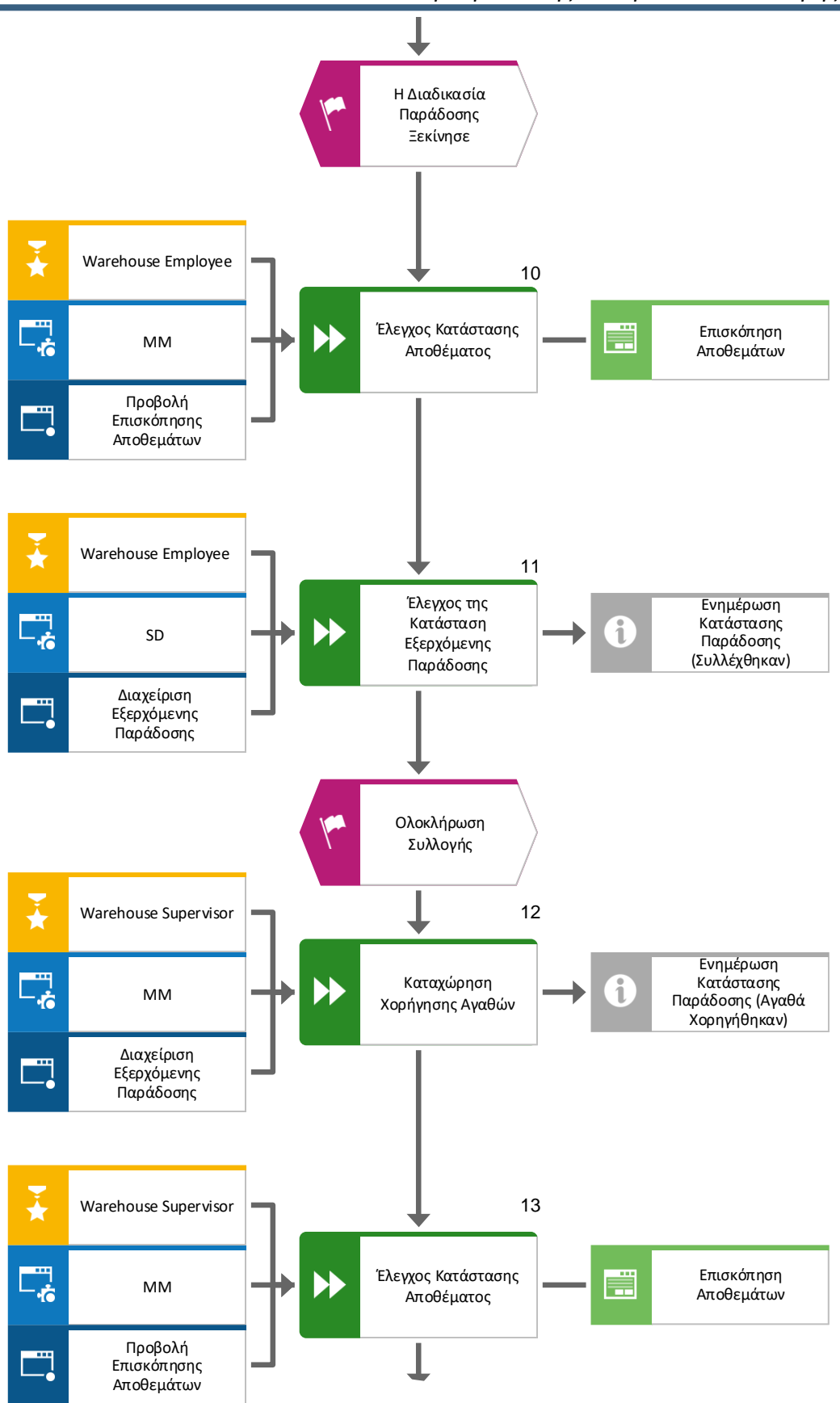

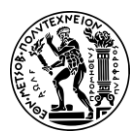

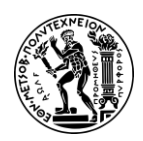

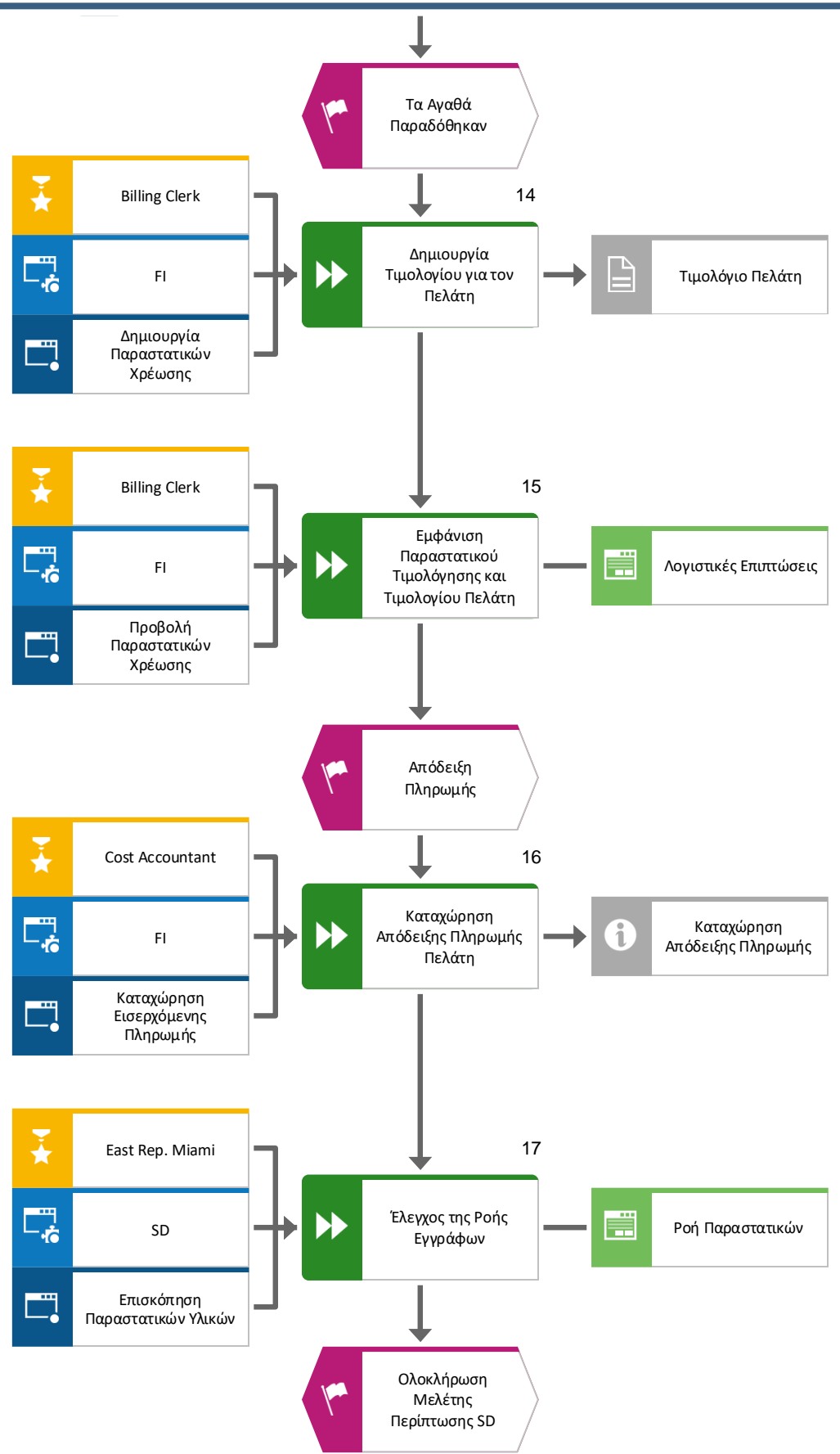

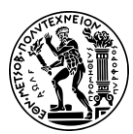

5. Μελέτη Περίπτωσης Πωλήσεων και Διανομής

## 5.4 Βήματα Μελέτης Περίπτωσης SD

Σε αυτή τη μελέτη περίπτωσης, δημιουργούνται τα κύρια δεδομένα για έναν νέο πελάτη. Δύο τύποι customer data αποθηκεύονται για έναν πελάτη – sales data και accounting data. Τα κύρια δεδομένα πελατών δημιουργούνται σε τρεις ομάδες ή προβολές – general, accounting και sales. Οι πελάτες μπορούν να δημιουργηθούν κεντρικά, πράγμα που σημαίνει ότι όλες οι προβολές δημιουργούνται ταυτόχρονα ή η ευθύνη μπορεί να κατανεμηθεί έτσι ώστε διαφορετικό προσωπικό στους τομείς της λογιστικής και των πωλήσεων να είναι υπεύθυνο για τη δημιουργία και τη διατήρηση των δεδομένων στις αντίστοιχες απόψεις τους. Για αυτήν τη μελέτη περίπτωσης, η κεντρική δημιουργία θα χρησιμοποιηθεί για την εισαγωγή όλων των απαραίτητων δεδομένων για τον ορισμό ενός νέου πελάτη.

#### Βήμα 1 : Δημιουργία Νέου Πελάτη

Για τη δημιουργία νέου πελάτη χρησιμοποιείται η εφαρμογή «Maintain Business Partner».

Στην οθόνη Main Business partner επιλέγεται Organization.

#### Δημιουργία Επιχειρηματικού Συνεργάτη

Ο επιχειρηματικός συνεργάτης δημιουργείται κεντρικά και του ανατίθενται ρόλοι (για παράδειγμα customer, vendor). Οι διαφορετικοί ρόλοι δημιουργούνται σε συγκεκριμένα οργανωτικά επίπεδα (κωδικός εταιρείας, περιοχή πωλήσεων). Οι επιχειρηματικοί εταίροι μπορούν να κατηγοριοποιηθούν ως άτομο, ομάδα ή οργανισμός.

Στην οθόνη Create Organization, επιλέγεται στο αναπτυσσόμενο (drop-down) μενού του πεδίου Create in BP Role το FI Customer. Στο αναδυόμενο παράθυρο Change to

🚺 Create

another BP Role in create mode επιλέγεται

Στην οθόνη Create Organization: Role FI Customer στο πεδίο *Create in BP Role* πρέπει να είναι επιλεγμένο το **FI Customer (New)**.

Στην καρτέλα Address εισάγονται **Company** στο πεδίο *Title*, το όνομα του πελάτη **The Bike Zone** στο πεδίο *Name*, και για διευκόλυνση της εύρεσης του πελάτη στο μέλλον συμπληρώνεται και το πεδίο *Search Term* με τον διακριτικό τριψήφιο αριθμός **053** του χρήστη.

Στη συνέχεια, συμπληρώνεται η διεύθυνση **2144 N Orange Ave** στο πεδίο Street/House number, ο ταχυδρομικός κώδικας **32804** στο πεδίο Postal Code και η πόλη **Orlando** στο πεδίο City. Παρακάτω, για την συμπλήρωση του πεδίου Country, αρχικά γίνεται κλικ

στο πεδίο και έπειτα στο εικονίδιο 🔍 . Στη συνέχεια, στο αναδυόμενο παράθυρο,

αφού επιλεχθεί η γραμμή του **US** γίνεται κλικ στο εικονίδιο **Μ** και αντιγράφεται η επιλογή στο πεδίο Order Country.

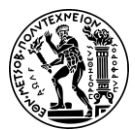

5. Μελέτη Περίπτωσης Πωλήσεων και Διανομής

Με τον ίδιο τρόπο και για το πεδίο *Region* επιλέγεται η πολιτεία της **Florida (FL)**. Ακολουθεί η δήλωση γλώσσας επικοινωνίας εισάγοντας **English** στο πεδίο *Language*.

Στη συνέχεια, επιλέγοντας το εικονίδιο επέκτασης 🛄 ,στα δεξιά του Standard Address, αποκτάται πρόσβαση σε πρόσθετα πεδία διεύθυνσης.

Κάνοντας κλικ στο εικονίδιο αναζήτησης δίπλα στο πεδίο *Transportation Zone* εμφανίζεται ένα αναδυόμενο παράθυρο με τα διαθέσιμα Transportation Zone. Επιλέγεται το **Region East**, κάνοντας διπλό κλικ πάνω του.

Πατώντας το Company Code εμφανίζεται η επόμενη οθόνη στην οποία αφού συμπληρωθεί το πεδίο Company Code με τον κωδικό **USOO**, γίνεται επιβεβαίωση πατώντας Enter.

Στην καρτέλα Customer: Account Management συμπληρώνεται **110000** στο *Reconcilitation acct.* και **001** για το *Sort key* (Εικόνα 5.1).

| Customer: Account Management | t Customer | Payment Transactions       |
|------------------------------|------------|----------------------------|
| Account Management           |            |                            |
| * Reconciliation acct:       | 110000     | Trade Accounts receivables |
| Head office:                 |            |                            |
| Sort key:                    | 001        | Posting date               |
|                              | 1 2        |                            |

Εικόνα 5.1: Οθόνη καταχώρησης στοιχείων λογαριασμού του πελάτη

Ύστερα επιλέγεται η καρτέλα Customer: Payment Transactions και αφού συμπληρωθεί το πεδίο *Payment Terms* με **0001**, γίνεται επιβεβαίωση πατώντας Enter.

Στο επάνω μέρος, στο αναπτυσσόμενο μενού Create in BP role επιλέγεται **Customer**.

Στο αναδυόμενο παράθυρο Change to another BP role in create mode επιλέγεται

🖫 Save

Εμφανίζεται μήνυμα για επιτυχή δημιουργία του επιχειρηματικού συνεργάτη (Business Partner). Όπως φαίνεται και στο μήνυμα, το σύστημα έχει δημιουργήσει έναν μοναδικό αριθμό για το συνεργάτη.

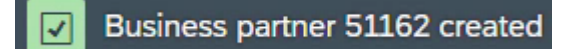

Χρειάζεται να καταχωρηθούν επιπλέον δεδομένα για τον BP Role Customer.

Επιλέγεται το Sales and Distribution και αφού εισαχθούν **UE00** στο Sales Org., **WH** στο Distr Channel και **BI** στο Division, γίνεται επιβεβαίωση πατώντας Enter.

Έπειτα, εισάγεται **US0003** για Sales District, **USD** για Currency, **01** για Price Group και **1** για Customer Stats Group.

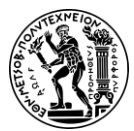

5. Μελέτη Περίπτωσης Πωλήσεων και Διανομής

Στη συνέχεια, επιλέγεται η καρτέλα Shipping, κάνοντας κλικ πάνω της και εισάγονται **02** για Delivery Priority, ο όρος αποστολής **01** για Shipping Conditions, **MIOO** για το Delivering Plant και **3** για Max.Part.Deliveries.

Κατόπιν, επιλέγεται η καρτέλα Billing και εισάγονται FOB για τα Incoterms και Miami για τα Incoterms Location, 0001 για Payment Terms, 01 για Acct Assmt Grp Cust. και 0 και στα τρία πεδία Tax classif (Εικόνα 5.1).

|                                           | Incoterms                                                 | Version:                                       |                                                |                 |                                 |
|-------------------------------------------|-----------------------------------------------------------|------------------------------------------------|------------------------------------------------|-----------------|---------------------------------|
|                                           | Inc                                                       | oterms: FOB                                    |                                                |                 |                                 |
|                                           | Incoterms Loc                                             | ation 1: MIAMI                                 |                                                |                 |                                 |
|                                           | Incoterms Loc                                             | ation 2:                                       |                                                |                 |                                 |
|                                           | Paymen                                                    | it terms: 0001                                 | Pay immediate                                  | y w/o dec       | luction                         |
| Accountir                                 | ig<br>Acct Accent Gr                                      | n Cust                                         |                                                |                 |                                 |
| Accountir<br>Output Ta                    | ig<br>Acct Assmt Grj<br>x                                 | p Cust.:                                       |                                                |                 |                                 |
| Accountir<br>Output Ta<br>Cou             | ng<br>Acct Assmt Grj<br>IX<br>Name                        | p Cust.:                                       | Name                                           | Tax c           | Description                     |
| Accountir<br>Output Ta<br>Cou<br>US       | ng<br>Acct Assmt Grj<br>xx<br>Name<br>USA                 | P Cust.:                                       | Name<br>Tax Jurisdict.Code                     | Tax c<br>0      | Description<br>Exempt           |
| Accountin<br>Output Ta<br>Cou<br>US<br>US | Acct Assmt Gr<br>Acct Assmt Gr<br>X<br>Name<br>USA<br>USA | P Cust.:       Tax categ       UT×J       UT×2 | Name<br>Tax Jurisdict.Code<br>County Sales Tax | Tax c<br>0<br>0 | Description<br>Exempt<br>Exempt |

Εικόνα 5.3: Οθόνη καταχώρησης πληροφοριών για την χρέωση του πελάτη

#### Διεθνείς Εμπορικοί Όροι (Incoterms)

Οι Διεθνείς Εμπορικοί Όροι (Incoterms - International Commercial terms) είναι ένα σύνολο κανόνων που έχει θεσπίσει το Διεθνές Εμπορικό Επιμελητήριο (International Chamber of Commerce - ICC) και αφορούν την διακίνηση εμπορευμάτων. Καθορίζουν ποιος από τους εμπλεκόμενους, αγοραστής ή προμηθευτής, και πότε είναι υπεύθυνος για την διακίνηση εμπορευμάτων και χρησιμεύουν για τον καταλογισμό των ευθυνών και του κόστους μεταξύ των εμπλεκομένων (KALAFATIS & CO, 2020).

Ακολουθούν τα πιο συνηθισμένα incoterms:

| • Ex Works (EXW)                    | Carriage Paid to (CPT)               |
|-------------------------------------|--------------------------------------|
| Free Carrier (FCA)                  | Carriage and Insurance Paid to       |
| • Free Alongside Ship (FAS)         | (CIP)                                |
| • FOB (Free on board board Vessel)  | Delivered At Place (DAP)             |
| Cost and Freight (CFR)              | • Delivered At Place Unloading (DPU) |
| • Cost, insurance and freight (CIF) | Delivered Duty Paid (DDP)            |
|                                     |                                      |
| (Ευρωπαϊκή Επιτροπή, n.d.b).        |                                      |
|                                     |                                      |

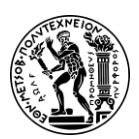

5. Μελέτη Περίπτωσης Πωλήσεων και Διανομής

#### Ελεύθερο Επί του Πλοίου (FOB-Free on Board)

Ο όρος Ελεύθερο Επί του Πλοίου (FOB-Free on Board) σημαίνει ότι ο πωλητής παραδίδει τα εμπορεύματα επί του πλοίου που έχει ορίσει ο αγοραστής στο καθορισμένο λιμάνι αποστολής ή προμηθεύει τα ήδη παραδοθέντα εμπορεύματα. Ο κίνδυνος απώλειας ή ζημιάς των εμπορευμάτων περνά όταν τα εμπορεύματα βρίσκονται στο πλοίο και ο αγοραστής αναλαμβάνει όλα τα έξοδα από εκείνη τη στιγμή και μετά (Εικόνα 5.2). Με άλλα λόγια, η αποστολή FOB σημαίνει ότι ο προμηθευτής διατηρεί την κυριότητα και την ευθύνη για τα εμπορεύματα έως αυτό φορτώνονται «επί» πλοίου. Μόλις βρεθεί στο πλοίο, όλη η ευθύνη μεταβιβάζεται στον αγοραστή (Cogoport, n.d.).

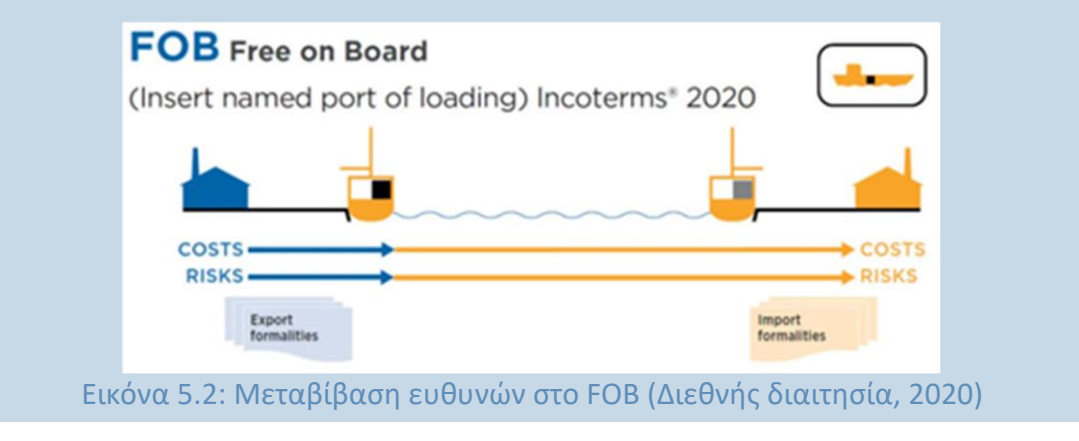

Επιλέγοντας αποθηκεύονται τα νέα στοιχεία του πελάτη, όπως φαίνεται και στο μήνυμα που εμφανίζεται. Το σύστημα έχει δημιουργήσει έναν μοναδικό αριθμό για το πελάτη.

#### Changes have been saved

Στο αναπτυσσόμενο μενού του πεδίου Change in BP role επιλέγεται Fl Customer (defined) (Εικόνα 5.4), και εάν χρειαστεί επιλέγεται το κουμπί Company Code .

| Change in BP role:* | Fl Customer (defined)    | ~ Q |               |
|---------------------|--------------------------|-----|---------------|
| pany Code           |                          |     |               |
|                     |                          |     |               |
| Company Code        | e: US00 Global Bike Inc. |     | Company Codes |

Εικόνα 5.4: Οθόνη καταχώρησης ρόλου στον επιχειρηματικό συνεργάτη

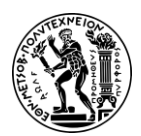

5. Μελέτη Περίπτωσης Πωλήσεων και Διανομής

#### Business Partner Number

Έχει δημιουργηθεί ένας πελάτης με μοναδικό αριθμό. Και για αυτόν τον πελάτη έχει επίσης δημιουργηθεί ένας μοναδικός αριθμός Business Partner. Με τον Business Partner Number, μπορεί να ανατεθούν στον πελάτη περισσότεροι ρόλοι.

Τέλος, για μετάβαση στην αρχική οθόνη Fiori Launchpad overview επιλέγεται το

εικονίδιο home 💾 .

#### Βήμα 2: Δημιουργία Αρμόδιου Επικοινωνίας για τον Πελάτη

Αφού έχουν δημιουργηθεί τα κύρια δεδομένα για τον νέο πελάτη, The Bike Zone, μπορούν να δημιουργηθούν τα κύρια δεδομένα για ένα άτομο επικοινωνίας. Ένα άτομο επικοινωνίας είναι ένας υπάλληλος της εταιρείας του νέου πελάτη. Ο υπεύθυνος επικοινωνίας ορίζει ένα συγκεκριμένο άτομο με το οποίο πρέπει να επικοινωνήσει όταν ασχολείται με το The Bike Zone.

Για τη δημιουργία ενός ατόμου επικοινωνίας, χρησιμοποιείται ξανά η εφαρμογή «Maintain Business Partner».

Στην οθόνη Create Business Partner επιλέγεται η καρτέλα Person .

Στο αναπτυσσόμενο μενού του *Create in BP role* επιλέγεται **Contact Person**. Στο αναδυόμενο παράθυρο Change to another BP role in create mode επιλέγεται

Στην καρτέλα Address εισάγονται **Ms.** στο πεδίο *Title*, το όνομα του αρμόδιου επικοινωνίας **Susan** στο πεδίο First name, το επώνυμο του αρμόδιου επικοινωνίας **Smith** στο πεδίο Last name και για διευκόλυνση της εύρεσης του αρμόδιου επικοινωνίας στο μέλλον συμπληρώνεται και το πεδίο *Search Term* με τον διακριτικό τριψήφιο αριθμός **053** του χρήστη. Στη συνέχεια, εισάγονται **EN** για *Correspondence lang.* και **US** για *Country*.

Έπειτα, γίνεται κλικ στο κουμπί 🚨 , δημιουργείται το άτομο επικοινωνίας και λαμβάνει έναν μοναδικό αριθμό.

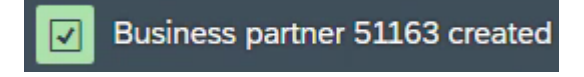

Για μετάβαση στην αρχική οθόνη Fiori Launchpad overview επιλέγεται το εικονίδιο home

#### Βήμα 3: Δημιουργία Σχέσης με Επιχειρηματικό Συνεργάτη

Ο αρμόδιος επικοινωνίας που δημιουργήθηκε για το The Bike Zone πρέπει να οριστεί ως επιχειρηματικός συνεργάτης (business partner) στο βασικό αρχείο πελατών (Customer master data).

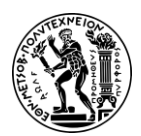

5. Μελέτη Περίπτωσης Πωλήσεων και Διανομής

Για να ανατεθεί στον νέο πελάτη ο αρμόδιος επικοινωνίας που δημιουργήθηκε στο προηγούμενο βήμα, χρησιμοποιείται η εφαρμογή «Create BP relationship».

Επιλέγοντας το εικονίδιο αναζήτησης 🗗 στα δεξιά του πεδίο Relationship Category, εμφανίζεται αναδυόμενο παράθυρο με τις διαθέσιμες σχέσεις. Αφού επιλεχθεί η

σχέση Has Contact Person, γίνεται επιβεβαίωση πατώντας το 💴.

Στο πεδίο Business Partner 1 καταχωρείται ο πελάτης που δημιουργήθηκε στο πρώτο βήμα. Για την αναζήτηση του, γίνεται κλικ στο κενό πεδίο, επιλέγεται το εικονίδιο

αναζήτησης στα δεξιά του πεδίο και επιλέγεται η καρτέλα Partner, General tab. Αφού εισαχθεί στο πεδίο Name1/last name το **The Bike Zone** και στο Search term 1 ο

διακριτικός τριψήφιος αριθμός του χρήστη **053** επιλέγεται το κουμπί Find

Στη συνέχεια, επιλέγεται η γραμμή του πελάτη και πατώντας το κουμπί **μ** γίνεται επιβεβαίωση.

Στο πεδίο Business Partner 2 καταχωρείται ο αρμόδιος επικοινωνίας. Για την

αναζήτηση του, γίνεται κλικ στο κενό πεδίο, επιλέγεται το εικονίδιο αναζήτησης στα δεξιά του πεδίο και επιλέγεται η καρτέλα Partner, General tab. Αφού εισαχθεί στο πεδίο Search term 1 ο διακριτικός τριψήφιος αριθμός **053** του χρήστη και στο Name1/last name το επώνυμο του αρμόδιου επικοινωνίας, **Smith**, επιλέγεται το

κουμπί <sup>Find</sup>

Επιλέγεται η γραμμή του αρμόδιου επικοινωνίας και πατώντας το κουμπί και επιβεβαίωση.

Στην οθόνη Create BP Relationship: Initial Screen στο πεδίο Valid from, δηλαδή ως ημερομηνία έναρξης ισχύος επιλέγεται η **1/1 του τρέχοντος έτους** και στο πεδίο Valid to, δηλαδή ως ημερομηνία λήξης επιλέγεται η **12/31/9999** (Εικόνα 5.5) και γίνεται κλικ

στο Execute .

| Valid From: | 01/01/2022 |
|-------------|------------|
| Valid To:   | 12/31/9999 |

Εικόνα 5.5: Πεδία καταχώρησης ημερομηνίας έναρξης και λήξης της σχέσης με τον αρμόδιο επικοινωνίας

Στην οθόνη Contact Person Rel.ship Create: General Data εισάγεται **1 (management)** στο πεδίο VIP, **0002 (Purchasing)** στο *Department* και **0002 (Purchasing Manager)** στο

Function και στην συνέχεια επιλέγεται το

Στην καρτέλα Sales and Distribution Data επιλέγεται ξανά το

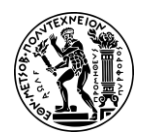

5. Μελέτη Περίπτωσης Πωλήσεων και Διανομής

Αφού στο αναδυόμενο παράθυρο επιλεχθεί Yes, εμφανίζεται το ακόλουθο μήνυμα επιτυχίας.

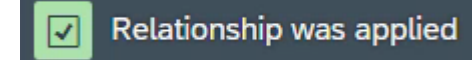

Στην συνέχεια επιλέγεται Save και εμφανίζεται το παρακάτω μήνυμα για την επιτυχή δημιουργία της σχέσης.

Relationship(s) were created

Για μετάβαση στην αρχική οθόνη Fiori Launchpad overview επιλέγεται το εικονίδιο

home 💾

#### Βήμα 4: Δημιουργία Ερωτήματος Πελάτη (Customer Inquiry)

Σε αυτό το βήμα λαμβάνεται ένα ερώτημα από τον νέο πελάτη, The Bike Zone. Ένα ερώτημα είναι το αίτημα ενός πελάτη να του παρασχεθούν πληροφορίες για τα πωλούμενα προϊόντα χωρίς δέσμευση για αγοραπωλησία. Ένα ερώτημα μπορεί να σχετίζεται με υλικά ή υπηρεσίες, όρους και ημερομηνίες παράδοσης.

Για τη δημιουργία του ερωτήματος χρησιμοποιείται η εφαρμογή «Create Inquiry».

Στην οθόνη που εμφανίζεται εισάγονται **IN** στο *Inquiry Type*, **UE00** στο *Sales Organization*, **WH** στο *Distribution Channel* και **BI** στο *Division* και ύστερα επιλέγεται το

Για την εύρεση του νέου πελάτη, The Bike Zone, επιλέγεται το εικονίδιο αναζήτησης

<sup>22</sup> δεξιά του πεδίου Sold-To Party και στην οθόνη που εμφανίζεται επιλέγεται η καρτέλα Customers (general). Έπειτα, αφού εισαχθεί στο πεδίο Search term ο διακριτικός τριψήφιος αριθμός του χρήστη 053 και στο πεδίο City η πόλη **Orlando** 

επιλέγεται το κουμπί Find και εμφανίζεται ο νέος πελάτης.

Επιλέγεται η γραμμή με τον νέο πελάτη και πατώντας το κουμπί **μ** γίνεται επιβεβαίωση.

Για το πεδίο Ship-To Party επαναλαμβάνεται η παραπάνω διαδικασία.

Στη συνέχεια, εισάγεται ο διακριτικός τριψήφιος αριθμός του χρήστη **053** στο πεδίο *Cust.Reference*, στο πεδίο *Customer Reference Date* επιλέγεται ως ημερομηνία αναφοράς για τον πελάτη η ημερομηνία εκτέλεσης της μελέτης περίπτωσης, και για τα πεδία *Valid from* και *Valid to*, δηλαδή ως ημερομηνία έναρξης ισχύος και ως ημερομηνία λήξης ισχύος επιλέγεται η ίδια ημέρα του επόμενου μήνα. Για να εισαχθούν οι ημερομηνίες γίνεται κλικ στο κενό πεδίο της ημερομηνίας, επιλέγεται το

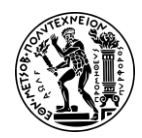

5. Μελέτη Περίπτωσης Πωλήσεων και Διανομής

εικονίδιο αναζήτησης 🖆 που βρίσκεται στα δεξιά, έπειτα γίνεται αναζήτηση και επιλογή της επιθυμητής ημερομηνίας και τέλος επιλέγεται το Continue.

Ο πελάτης, The Bike Zone, θέλει τιμές για δυο προϊόντα, το Deluxe Touring Bike (black) και το Touring Bike (black). Για να βρεθούν τα προϊόντα αυτά θα χρησιμοποιηθεί η λειτουργία αναζήτησης. Γίνεται κλικ στο πεδίο Material στην πρώτη γραμμή και, στη

συνέχεια στο εικονίδιο αναζήτησης . Για να εμφανιστεί ο κατάλογος με τις όλες τις διαθέσιμες καρτέλες γίνεται κλικ στο εικονίδιο και έπειτα επιλέγεται η καρτέλα Sales Material by Description.

Στο πεδίο Sales Organization εισάγεται **UE00**, στο Distribution Channel **WH** και στο Material \*053. Ύστερα επιλέγοντας το Find εμφανίζεται η λίστα με τα ποδήλατα.

Επιλέγεται η γραμμή με το **Deluxe Touring Bike(black)** και πατώντας το κουμπί γίνεται επιβεβαίωση της επιλογής. Στο πεδίο *Order Quantity* συμπληρώνεται η επιθυμητή ποσότητα των **5** τεμαχίων.

Η διαδικασία επαναλαμβάνεται για 2 Professional Touring Bike (black).

Πατώντας Enter καθορίζεται η συνολική τιμή της παραγγελίας (Εικόνα 5.6).

|                    | Inquiry:               |                        | Net Value:                       |               | 21,400,00 | US     | D      |                                   |
|--------------------|------------------------|------------------------|----------------------------------|---------------|-----------|--------|--------|-----------------------------------|
| S                  | old-To Party: 25025    | The Bike Zone / 2144 N | Orange Ave / Orlando             | FL 32804      |           | -      |        |                                   |
| SI                 | nip-To Party: 25025    | The Bike Zone / 2144 N | Orange Ave / Orlando             | FL 32804      |           |        |        |                                   |
| Cust               | Reference: 053         |                        | Cust. Ref. Date: 0               | 3/24/2022     |           | ß      | 2      |                                   |
| Sales              | Item Overview Item     | detail Ordering par    | rty Procurement<br>Valid To: 09, | Shipping      | Reason f  | or rej | ection |                                   |
| Req. D             | eliv.Date:* D 08/24/20 | 22                     | Expect.Ord.Val.:                 |               | 6,420.00  | USD    |        |                                   |
| R ⊕ ⊝<br>All Items |                        |                        | G Gro                            | up 🎗          |           |        |        |                                   |
| Item               | Material               |                        | Req. Segment                     | Order Quantit | у         | SU     | AltItm | Item Description                  |
| 10                 | DXTR1053               |                        |                                  |               | 5         | EA     |        | Deluxe Touring Bike (black)       |
| 20                 | PRTR1053               |                        |                                  | Im            | 2         | EA     |        | Professional Touring Bike (black) |
|                    | 1                      |                        | Q                                |               |           |        |        |                                   |

Εικόνα 5.6: Οθόνη καταχώρησης στοιχείων ερωτήματος πελάτη

Η συνολική τιμή για αυτά τα 7 ποδήλατα είναι \$21.400,00, που είναι η καθαρή αξία. Η αναμενόμενη αξία παραγγελίας είναι \$6.420,00, και προκύπτει από τον πολλαπλασιασμό της καθαρής αξίας της παραγγελίας με την πιθανότητα να μετατραπεί η ερώτηση από τον πελάτη σε πραγματική παραγγελία. Για την Global Bike Inc., η πιθανότητα να πραγματοποιηθεί η παραγγελία από τον πελάτη έχει προεπιλεχθεί να είναι στο 30%, άρα 0,30\*\$21.400,00=\$6.420,00.

Στη συνέχεια επιλέγονται και τα δύο στοιχεία και έπειτα γίνεται κλικ στο Item

conditions . Aκολούθως επιλέγεται η καρτέλα Sales A, στην οποία μπορεί να

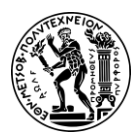

5. Μελέτη Περίπτωσης Πωλήσεων και Διανομής

αλλαχθεί η πιθανότητα παραγγελίας για μια ερώτηση, κάτι που είναι λογικό καθώς διαφορετικά ερωτήματα πελατών έχουν διαφορετικές πιθανότητες να γίνουν πραγματική παραγγελία πώλησης.

Η πιθανότητα παραγγελίας γίνεται 70% και, στη συνέχεια, επιλέγεται Next Item 🖄 πάνω αριστερά για να μετάβαση στο ποδήλατο PRTR1053. Η πιθανότητα παραγγελίας

και για αυτό το ποδήλατο γίνεται 70%. Πατώντας το **τ** πάνω αριστερά, ενημερώνεται η αναμενόμενη αξία παραγγελίας για το ερώτημα, η οποία πλέον είναι \$14.980,00.

Η διαθεσιμότητα των υλικών (**Εικόνα 5.7**) ελέγχεται επιλέγοντας το υλικό και έπειτα κάνοντας κλικ στο Display availability .

| <b>ک</b> گ     | ଛ 🛃          | P                    |                                 |                    | Availability   | Overview  |              |
|----------------|--------------|----------------------|---------------------------------|--------------------|----------------|-----------|--------------|
| Period Totals  | All details  | Stock Overview       | Stock in Detail Totals Overview | Totals in Detail   | Scope of check | More 🗸    |              |
| Ma             | terial: DXTF | 1053                 |                                 | D                  |                |           |              |
|                | Delux        | e Touring Bike (blac | k)                              |                    |                |           |              |
| 1              | Plant: MIO   | )                    | Avail.                          | check: 02          | Check.rule: A  |           |              |
| MRP            | Area: MIO    | )                    | With reqmt                      | s qtys:            |                |           |              |
|                |              |                      | End lea                         | d time: 08/29/2022 |                |           |              |
| Base           | Unit: EA     |                      |                                 |                    |                |           |              |
| Totals display |              |                      |                                 |                    |                |           |              |
| Receipts:      |              | 100                  |                                 |                    |                |           |              |
| Issues:        |              | 0                    | Confrmd issues:                 |                    | 0              |           |              |
| ATP situation  |              | ŀ                    |                                 |                    |                |           |              |
| Date           | MRP e        | Stock Segment        | MRP element data                |                    | Rec./reqd qty  | Confirmed | Cum. ATP qty |
| 08/24/2022     | Stock        |                      |                                 |                    | 10             | )         | 100          |
| 08/24/2022     | SLocSt       |                      | FG00                            |                    | 10             | )         | 100          |
|                |              |                      |                                 |                    |                |           |              |
|                |              |                      |                                 |                    |                |           |              |

Εικόνα 5.7: Επισκόπηση διαθεσιμότητας DXTR1053

Επιλέγοντας

γίνεται μετάβαση πίσω στην οθόνη επισκόπησης.

Πατώντας στο κουμπί <sup>αποτ</sup>, το ερώτημα αποθηκεύεται και λαμβάνει έναν μοναδικό αριθμό.

Inquiry 10000015 has been saved.

Για μετάβαση στην αρχική οθόνη Fiori Launchpad overview επιλέγεται το εικονίδιο

home

#### Βήμα 5: Δημιουργία Προσφοράς Πελάτη (Customer Quotation)

Σε αυτό το βήμα δημιουργείται προσφορά για τον πελάτη. Οι λεπτομέρειες της προσφοράς αντιγράφονται από το ερώτημα του πελάτη. Μια προσφορά είναι παρόμοια με ένα ερώτημα, εκτός από το ότι είναι μια νομικά δεσμευτική προσφορά για την παράδοση του ζητούμενου προϊόντος, ενώ ένα ερώτημα απλά παρουσιάζει

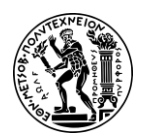

5. Μελέτη Περίπτωσης Πωλήσεων και Διανομής

τους όρους (τιμή, χρονοδιάγραμμα παράδοσης) σε έναν πελάτη που εξετάζει μια αγορά.

Για να αντιγραφούν οι λεπτομέρειες από το ερώτημα στην προσφορά, χρησιμοποιείται η εφαρμογή «Manage Sales Quotations».

Έπειτα γίνεται κλικ στο Create Quotation. Στη συνέχεια εισάγεται **QT** στο πεδίο Quotation *Type* και ύστερα επιλέγεται το Create with Reference.

Στην οθόνη που εμφανίζεται πρέπει να είναι επιλεγμένη η καρτέλα Inquiry. Κάνοντας

κλικ στο πεδίο Inquiry και, στη συνέχεια, στο εικονίδιο αναζήτησης Q θα εμφανιστεί το αναδυόμενο παράθυρο Sales Documents. Στην καρτέλα Sales document according to customer PO number, εισάγεται ο αριθμός **053** της <u>παραγ</u>γελίας αγοράς στο πεδίο

Purchase Order Νο και, στη συνέχεια, γίνεται κλικ στο μια λίστα με το ερώτημα για τον πελάτη, The Bike Zone.

Αφού έχει επιλεχθεί η γραμμή του ερωτήματος και πατώντας το εικονίδιο αντιγράφεται ο αριθμός του ερωτήματος στο παράθυρο Create with Reference. Έπειτα

κάνοντας κλικ στο κουμπί <sup>Copy</sup> αντιγράφονται οι πληροφορίες από το ερώτημα στην προσφορά.

Στη συνέχεια, εισάγεται ο διακριτικός τριψήφιος αριθμός του χρήστη **053** στο πεδίο *Cust.Reference*, στο πεδίο *Customer Reference Date* επιλέγεται ως ημερομηνία αναφοράς για τον πελάτη η ημερομηνία εκτέλεσης της μελέτης περίπτωσης, και για τα πεδία *Valid to* και *Required Delivery date*, δηλαδή ως ημερομηνία λήξης ισχύος και ως απαιτούμενη ημερομηνία παράδοσης επιλέγεται η ίδια ημέρα του επόμενου μήνα. Αφού συμπληρωθούν και οι ημερομηνίες επιλέγεται Enter.

Εμφανίζεται η ακόλουθη προειδοποίηση.

The default date is not copied into existing schedule lines

Έπειτα εμφανίζεται και ενημερωτικό μήνυμα σε αναδυόμενο παράθυρο, όπως

φαίνεται στην παρακάτω εικόνα, στο οποίο επιλέγεται Continue

Σε αυτό το σημείο, η διαδικασίας της μετατροπής του ερωτήματος σε προσφορά έχει ολοκληρωθεί και απομένει η αποθήκευση της προσφοράς.

Πριν την αποθήκευση της προσφοράς μπορούν να καταχωρηθούν τυχόν εκπτώσεις προς τους πελάτες.

Στον πελάτη The Bike Zone θα γίνουν δύο εκπτώσεις. Αρχικά θα δοθεί έκπτωση \$50,00 σε κάθε ποδήλατο Deluxe Touring και στη συνέχεια έκπτωση 5% σε ολόκληρη την παραγγελία.

Για να καταχωρηθεί/εφαρμοστεί η έκπτωση των \$50,00, επιλέγεται η γραμμή με τα ποδήλατα Deluxe Touring και, στη συνέχεια, γίνεται κλικ στο εικονίδιο Item Conditions

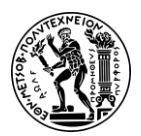

5. Μελέτη Περίπτωσης Πωλήσεων και Διανομής

Εμφανίζεται μια οθόνη που δείχνει τις λεπτομέρειες τιμολόγησης για το ποδήλατο Deluxe Touring (Εικόνα 5.8).

|          | G           | ຸ່ມantity     |                            | 5 EA       | Net: |     |     | 15.000,00       | USD    |       |        |      |   |
|----------|-------------|---------------|----------------------------|------------|------|-----|-----|-----------------|--------|-------|--------|------|---|
|          |             |               |                            |            | Tax: |     |     | 0,00            |        |       |        |      |   |
| <b>्</b> | •<br>Pricin | ⊖<br>ng Elerr | 6ට Condition rec.<br>nents | 🔢 Analysis |      |     |     |                 |        |       | 🖏 Upi  | date |   |
|          | l           | CnTy          | Name                       | Amount     | Crcy | per | UoM | Condition Value | (      | Curr. | Status | Num  | ł |
|          |             | PR00          | Price                      | 3.000,00   | USD  | 1   | EA  | 15.00           | 0,00 ( | JSD   |        | 1    |   |
|          |             |               | Gross Value                | 3.000,00   | USD  | 1   | EA  | 15.00           | 0,00   | JSD   |        | 1    |   |
|          |             |               | Discount Amount            | 0,00       | USD  | 1   | EA  |                 | 0,00 ( | JSD   |        | 1    |   |
|          |             |               | Rebate Basis               | 3.000,00   | USD  | 1   | EA  | 15.00           | 0,00 ( | JSD   |        | 1    |   |
|          |             |               | Net Value for Item         | 3.000,00   | USD  | 1   | EA  | 15.00           | 0,00 ( | JSD   |        | 1    |   |
|          |             |               | Net Value 2                | 3.000,00   | USD  | 1   | EA  | 15.00           | 0,00 0 | JSD   |        | 1    |   |
|          |             |               | Total                      | 3.000,00   | USD  | 1   | EA  | 15.00           | 0,00 0 | JSD   |        | 1    |   |
|          |             | sкто          | Cash Discount              | 0,000      | %    |     |     |                 | 0,00   | JSD   |        | 0    | T |
|          |             | VPRS          | Internal price             | 1.400,00   | USD  | 1   | EA  | 7.00            | 0,00   | JSD   |        | 1    |   |
|          |             |               | Standard - USA With        | 1.600,00   | USD  | 1   | EA  | 8.00            | 0,00 0 | JSD   |        | 1    |   |

Εικόνα 5.8: Στοιχεία τιμολόγησης DXTR1053

Επιλέγεται το εικονίδιο Δεξιά του πεδίου Condition Type, στο αναδυόμενο παράθυρο επιλέγεται η συνθήκη τύπου **K004**, που υποδηλώνει έκπτωση υλικού, και

πατώντας στο εικονίδιο επιβεβαιώνεται η επιλογή (Εικόνα 5.9). Έπειτα, προστίθεται το ποσό των \$50,00 στο πεδίο *Amount* και πατώντας Enter υπολογίζεται η νέα τιμή, μετά την έκπτωση, για τα 5 ποδήλατα Deluxe Touring, η οποία είναι \$14.750,00.

| Pricin | g Elem | ents                 |                    |      |
|--------|--------|----------------------|--------------------|------|
| 🗌 I    | CnTy   | Name                 | Amount             | Crcy |
|        | PR00   | Price                | 3.000,00           | USD  |
|        |        | Gross Value          | 3.000,00           | USD  |
|        |        | Discount Amount      | 0,00               | USD  |
|        |        | Rebate Basis         | ate Basis 3.000,00 |      |
|        |        | Net Value for Item   | n 3.000,00         |      |
|        |        | Net Value 2          | 3.000,00           | USD  |
|        |        | Total                | 3.000,00           | USD  |
|        | SKTO   | Cash Discount        | 0,000              | %    |
|        | VPRS   | Internal price       | 1.400,00           | USD  |
|        |        | Standard - USA /With | 1.600,00           | USD  |
|        | к004   |                      | 50                 |      |

Εικόνα 5.9: Στοιχεία τιμολόγησης και έκπτωση επί τεμαχίου για το DXTR1053

Για μετάβαση στην κύρια οθόνη των προσφορών γίνεται κλικ στο εικονίδιο πίσω

Για να καταχωρηθεί έκπτωση 5% σε ολόκληρη την παραγγελία ακολουθείται η διαδρομή του αναπτυσσόμενου μενού: More ► Go to ► Header ► Conditions (Εικόνα 5.10).

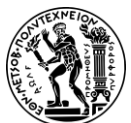

5. Μελέτη Περίπτωσης Πωλήσεων και Διανομής

| Orders                   | (F7)    |           |                                 |                            |                      |
|--------------------------|---------|-----------|---------------------------------|----------------------------|----------------------|
| Document                 | (Ctrl+S | Shift+F8) |                                 |                            |                      |
| Sales Document           |         | >         |                                 |                            |                      |
| Edit                     |         | >         |                                 |                            |                      |
| Goto                     |         | >         | Overview                        |                            |                      |
| Extras                   |         | >         | Header                          | >                          | Sales                |
| Environment              |         | >         | Item                            | >                          | Shipping             |
| System                   |         | >         | View                            |                            | Contract Data        |
| Help                     |         | >         | Logs                            | >                          | Billing              |
| GUI Actions and Settings |         | >         | Value-Added Service             | >                          | Electronic Payments  |
| 2                        |         |           | Multiple Goods Recipients       | >                          | Billing Plan         |
|                          |         |           | Loading Units and Aggregation C | Categories (Ctrl+Shift+F3) | Accounting           |
| Order Quantity           | SU      | AltItm    | Deal Conditions                 | >                          | Conditio             |
| 5                        | EA      |           | Fashion-Specific                | >                          | Account Assignment   |
| 2                        | EA      |           | Back                            | (F3)                       | Partner              |
|                          |         |           |                                 |                            | Texts                |
|                          |         |           |                                 |                            | Purchase Order Data  |
|                          |         |           |                                 |                            | Status               |
|                          |         |           |                                 |                            | Additional Data A    |
|                          |         |           |                                 |                            | Additional Functions |

Εικόνα 5.10: Διαδρομή στο αναπτυσσόμενο μενού για καταχώρηση έκπτωσης επί του τιμολογίου

Επιλέγεται το εικονίδιο 🖾 δεξιά του πεδίου Condition Type, στο αναδυόμενο παράθυρο επιλέγεται η συνθήκη τύπου **RA00**, που υποδηλώνει έκπτωση επι καθαρού

ποσού, και πατώντας στο εικονίδιο επιβεβαιώνεται η επιλογή. Έπειτα, προστίθεται το ποσοστό **5%** στο πεδίο *Amount* και πατώντας Enter γίνεται επιβεβαίωση. Ωστόσο, ακόμα δεν έχει υπολογισθεί η έκπτωση στην τελική τιμή.

Για να συμπεριληφθεί η έκπτωση, επιλέγεται το εικονίδιο

🏄 Activate

Αφού εφαρμοστεί και η έκπτωση 5% προκύπτει η συνολική αξία η οποία είναι \$20.092,50.

Το ποσό των \$20.092,50 προκύπτει ως εξής:

(2 x \$3.200,00 + 5 x \$3.000,00 - 5 x \$50,00)x95%= \$20.092,50.

Πατώντας στο κουμπί σανεί, η προσφορά αποθηκεύεται και λαμβάνει έναν μοναδικό αριθμό.

Quotation 20000015 has been saved.

Για μετάβαση στην αρχική οθόνη Fiori Launchpad overview επιλέγεται το εικονίδιο home

Βήμα 6: Δημιουργία Παραγγελίας Πώλησης με Αναφορά σε Προσφορά

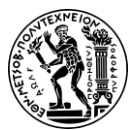

5. Μελέτη Περίπτωσης Πωλήσεων και Διανομής

Σε αυτό το βήμα, αφού ο πελάτης, The Bike Zone, έχει συμφωνήσει με τους όρους και τις προϋποθέσεις στην προσφορά και επιθυμεί να πραγματοποιήσει την παραγγελία, δημιουργείται η Παραγγελία Πώλησης (Sales Order). Οι λεπτομέρειες της παραγγελίας αντιγράφονται από την Προσφορά (Quotation).

Για τη δημιουργία της παραγγελίας πωλήσεων, χρησιμοποιείται η εφαρμογή «Manage Sales Order».

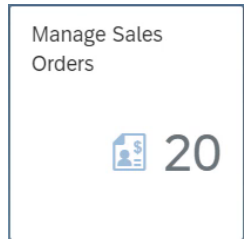

Εικόνα 5.11: Εικονίδιο εφαρμογής Manage Sales order

Manage Sales order

Η εφαρμογή Manage Sales order (**Εικόνα 5.11**) είναι μια δυναμική εφαρμογή. Σε αυτήν την περίπτωση, στο πλακίδιο της εφαρμογής εμφανίζεται ο αριθμός 20. Αυτό σημαίνει ότι η GBI έχει είκοσι διαφορετικές παραγγελίες πωλήσεων. Ο αριθμός αυτός εξαρτάται από τις εργασίες που έχουν δημιουργηθεί από τον χρήστη αλλά και από τους υπόλοιπους χρήστες στην τάξη στο παρελθόν.

Επιλέγοντας Go εμφανίζονται όλες οι παραγγελίες πωλήσεων.

Για να δημιουργηθεί η παραγγελία πώλησης γίνεται κλικ στο κουμπί Create Sales Order

Στο πεδίο Order Type εισάγεται **OR**. Τα υπόλοιπα πεδία δεν είναι απαραίτητο να συμπληρωθούν, οπότε εάν υπάρχουν καταχωρήσεις σε αυτά μπορούν να διαγραφούν.

Στη συνέχεια, κάνοντας κλικ στο εικονίδιο Create with Reference θα εμφανιστεί αναδυόμενο παράθυρο αναζήτησης.

Στην καρτέλα Quotation, γίνεται κλικ στο πεδίο Quotation και μετά στο εικονίδιο αναζήτησης Q. Στο ακόλουθο παράθυρο αναζήτησης, στην καρτέλα Sales document according to customer PO number, εισάγεται ο αριθμός **053** της παραγγελίας αγοράς

στο πεδίο Purchase Order No και, στη συνέχεια, κάντε κλικ στο

📶. Αφού έχει

επιλεχθεί η γραμμή της προσφοράς και πατώντας στο εικονίδιο αντιγράφεται ο αριθμός του ερωτήματος στο παράθυρο Create with Reference.

Έχοντας εισαγάγει τον αριθμό προσφοράς, γίνεται κλικ στο εικονίδιο <sup>Copy</sup> και αντιγράφονται οι πληροφορίες από την προσφορά στην παραγγελία πώλησης.

Στη συνέχεια, εισάγεται ο διακριτικός τριψήφιος αριθμός του χρήστη **053** στο πεδίο *Cust.Reference*, στο πεδίο *Customer Reference Date* επιλέγεται ως ημερομηνία

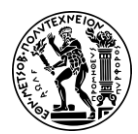

5. Μελέτη Περίπτωσης Πωλήσεων και Διανομής

αναφοράς για τον πελάτη η ημερομηνία εκτέλεσης της μελέτης περίπτωσης. Το πεδίο *Required Delivery date,* δηλαδή η απαιτούμενη ημερομηνία παράδοσης δεν χρειάζεται να συμπληρωθεί αφού έχει αντιγραφεί από την προσφορά.

Πατώντας στο κουμπί στο κουμπί η παραγγελία πώλησης αποθηκεύεται και λαμβάνει έναν μοναδικό αριθμό.

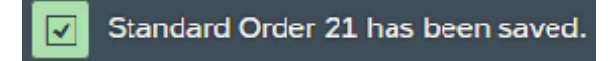

Για μετάβαση στην αρχική οθόνη Fiori Launchpad overview επιλέγεται το εικονίδιο

home 🛄

#### Βήμα 7: Έλεγχος της Κατάστασης Αποθέματος

Για τον έλεγχο του επιπέδου των αποθεμάτων των ποδηλάτων στην παραγγελία πώλησης για το The Bike Zone, χρησιμοποιείται η εφαρμογή «Display Stock Overview».

Πρώτα γίνεταιι έλεγχος της κατάστασης αποθεμάτων για το Deluxe Tourning Bike (BLACK) και έπειτα για το Professional Touring Bike (BLACK).

Κάνοντας κλικ στο πεδίο Material και στη συνέχεια στο εικονίδιο αναζήτησης μφανίζεται παράθυρο για την αναζήτηση του material number για τα ποδήλατά. Επιλέγεται η καρτέλα Sales Material by Description και εισάγονται **UE00** στο πεδίο Sales Organzation, **WH** στο πεδίο Distribution Channel και **\*053** στο πεδίο Material. Για

να εμφανιστεί η λίστα με τα υλικά επιλέγεται το Find. Αφού έχει επιλεχθεί η γραμμή

με το Deluxe Tourning Bike (BLACK) και πατώντας στο εικονίδιο αντιγράφεται ο κωδικός **DXTR1053** στο πεδίο *Material*.

Κάνοντας κλικ στο πεδίο *Plant* και στη συνέχεια στο εικονίδιο αναζήτησης <sup>κα</sup>εμφανίζεται η <u>λίστ</u>α των εργοστασίων. Επιλέγεται η γραμμή με το **ΜΙΟΟ** και πατώντας

στο εικονίδιο aντιγράφεται ο κωδικός του εργοστασίου στο πεδίο Plant.

Επιλέγοντας το εικονίδιο θα εμφανιστεί το επίπεδο αποθεμάτων για το κέντρο διανομής (DC) στο Μαϊάμι.

Για περισσότερες λεπτομέρειες για το απόθεμα Deluxe Tourning Bike (BLACK) επιλέγεται το **Miami DC** και, στη συνέχεια, γίνεται κλικ στο εικονίδιο Q Detailed Display

Σύμφωνα με την επισκόπηση αποθεμάτων για το προϊόν DXTR1053, στην αποθήκη υπάρχουν 100 τεμάχια που είναι ελεύθερα για κάθε χρήση (Unrestricted Use) με τα 5 να αποτελούν μέρος μιας παραγγελίας πώλησης (Sales Order).

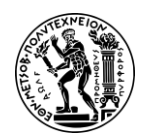

5. Μελέτη Περίπτωσης Πωλήσεων και Διανομής

Πατώντας στο εικονίδιο κλείνει το παράθυρο με την επισκόπηση αποθεμάτων.

Για μετάβαση στην κύρια οθόνη γίνεται κλικ στο εικονίδιο πίσω

Η παραπάνω διαδικασία επαναλαμβάνεται και για το Professional Touring Bike (BLACK).

Για μετάβαση στην αρχική οθόνη Fiori Launchpad overview επιλέγεται το εικονίδιο

home 💾

#### Βήμα 8: Εμφάνιση Εντολής Πώλησης (Παραγγελίας Πελάτη)

Χρησιμοποιώντας την εφαρμογή «List Sales Order» παρέχεται η δυνατότητα λεπτομερούς εμφάνισης της εντολής πώλησης.

Για την αναζήτηση του πελάτη, επιλέγεται το εικονίδιο αναζήτησης 📉 . Από τη λίστα πελατών επιλέγεται η γραμμή με το διακριτικός τριψήφιος αριθμός του χρήστη **053** 

και πατώντας στο εικονίδιο αντιγράφεται ο κωδικός **25025** του πελάτη στο πεδίο *Sold-To Party*.

Στο πεδίο Customer Reference εισάγεται ο διακριτικός τριψήφιος αριθμός του χρήστη

053 και στη συνέχεια γίνεται κλικ στο

Στη λίστα με τις εντολές πώλησης γίνεται διπλό κλικ στο στον αριθμό της εντολής πώλησης (sales order number).

Στην οθόνη που εμφανίζεται επιλέγεται η γραμμή με το Professional Touring Bike

(black) και, στη συνέχεια, το εικονίδιο διαθεσιμότητας οθόνης (display availability) . Στην οθόνη που εμφανίζεται φαίνονται λεπτομέρειες για της εντολής πώλησης των Professional Touring Bike (black)

Επιλέγοντας More ► Scope of check θα εμφανίζονται τα στοιχεία που λαμβάνονται υπόψη κατά την εκτέλεση του ελέγχου διαθεσιμότητας. Για παράδειγμα, το Incl. purchase orders έχει επιλεχθεί, πράγμα που σημαίνει ότι μια αγορά θα θεωρείται ως διαθέσιμο απόθεμα από την ημερομηνία παραλαβής της και μετά.

Για επιστροφή στην οθόνη επισκόπησης επιλέγεται πρώτα το **Close** και έπειτα

γίνεται κλικ στο εικονίδιο πίσω 🦾

Αφού επιλεχθεί η γραμμή με το Deluxe Touring Bike (black) και έπειτα το εικονίδιο

item conditions μφανίζονται λεπτομέρειες του υπολογισμού της τιμής για αυτά τα ποδήλατα. Αρχικά η συνολική αξία για τα 5 ποδήλατα Deluxe Touring ήταν \$15.000 και μετά την εφαρμογή των εκπτώσεων \$250 (\$50 για κάθε ποδήλατο) και έπειτα \$737,5 (ως αποτέλεσμα έκπτωσης 5% επί της συνολικής παραγγελίας) προέκυψε το ποσό των \$14.012,50.

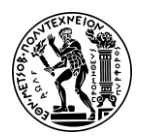

5. Μελέτη Περίπτωσης Πωλήσεων και Διανομής

Για μετάβαση στην αρχική οθόνη Fiori Launchpad overview επιλέγεται το εικονίδιο home

#### Βήμα 9: Έναρξη της Διαδικασίας Παράδοσης

Για να ξεκινήσει η διαδικασία για την εκπλήρωση της παραγγελία του The Bike Zone, πρέπει να δημιουργηθεί ένα έγγραφο παράδοσης (Delivery Document). Για να γίνει αυτό, χρησιμοποιείται η εφαρμογή «Create Outbound Deliveries».

#### Αποστολή (Delivery)

Με τη δημιουργία των παραδόσεων ενεργοποιούνται οι διαδικασίες της αποστολής. Η υπεύθυνη οργανωτική μονάδα (organizational unit) για τη δημιουργία παραδόσεων είναι το σημείο αποστολής (shipping point).

Για την αναζήτηση του πελάτη, επιλέγεται το εικονίδιο 🛄 στο πεδίο Sold-To Party.

Εισάγονται **Orlando** στο πεδίο *City,* **US** στο πεδίο *Country* και επιλέγεται Go. Αφού

επιλεχθεί η γραμμή με τον πελάτη και πατώντας το κουμπί ΟΚ στο πεδίο Sold-To Party φαίνεται πως έχει επιλεχθεί ο πελάτης.

Στο αναπτυσσόμενο μενού του πεδίου Planned Creation Date επιλέγεται Date Range και καταχωρείται το εύρος της χρονικής περιόδου που επιλέγεται να είναι από την **01/01** του τρέχοντος έτους έως τις **31/12** του τρέχοντος έτους. Έπειτα γίνεται κλικ στο **Go** 

Στη συνέχεια επιλέγεται το παραστατικό πώλησης (Sales Document) και γίνεται κλικ στο Create Deliveries (1)

Από τη στιγμή που ξεκινά η διαδικασία παράδοσης το παραστατικό πώλησης δεν είναι πλέον διαθέσιμο.

Για μετάβαση στην αρχική οθόνη Fiori Launchpad overview επιλέγεται το εικονίδιο

home 🕋

#### Βήμα 10: Έλεγχος Κατάστασης Αποθέματος

Για τον έλεγχο του επιπέδου των αποθεμάτων των ποδηλάτων στην παραγγελία πώλησης για το The Bike Zone, χρησιμοποιείται η εφαρμογή «Display Stock Overview».

Κάνοντας κλικ στο πεδίο Material και στη συνέχεια στο εικονίδιο αναζήτησης εμφανίζεται παράθυρο για την αναζήτηση των κωδικών των ποδηλάτων. Επιλέγεται η καρτέλα Sales Material by Description και εισάγονται **UE00** στο πεδίο Sales Organzation, **WH** στο πεδίο Distribution Channel και \*053 στο πεδίο Material. Για να

εμφανιστεί η λίστα με τα υλικά επιλέγεται το Find . Αφού επιλεχθεί η γραμμή με το

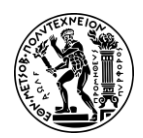

5. Μελέτη Περίπτωσης Πωλήσεων και Διανομής

**Deluxe Tourning Bike (BLACK)** και πατώντας στο εικονίδιο αντιγράφεται ο κωδικός **DXTR1053** στο πεδίο *Material*.

Κάνοντας κλικ στο πεδίο *Plant* και στη συνέχεια στο εικονίδιο αναζήτησης <sup>κα</sup>εμφανίζεται η <u>λίστ</u>α των εργοστασίων. Επιλέγεται η γραμμή με το **ΜΙΟΟ** και πατώντας

στο εικονίδιο aντιγράφεται ο κωδικός του εργοστασίου στο πεδίο Plant.

Επιλέγοντας το εικονίδιο θα εμφανιστεί το επίπεδο αποθεμάτων για το DC στο Μαϊάμι.

Για περισσότερες λεπτομέρειες για το απόθεμα Deluxe Tourning Bike (BLACK) επιλέγεται το Miami DC και, στη συνέχεια, γίνεται κλικ στο εικονίδιο Q Detailed Display

Σύμφωνα με την επισκόπηση αποθεμάτων για το προϊόν DXTR1053, στην αποθήκη υπάρχουν 100 τεμάχια που είναι ελεύθερα για κάθε χρήση (Unrestricted Use) με τα 5 να είναι προγραμματισμένα για παράδοση (Schd. for delivery) και πλέον δεν υπάρχει κανένα υλικό που να αποτελεί μέρος μιας παραγγελίας πώλησης (Sales Order).

Πατώντας στο εικονίδιο κλείνει το παράθυρο με την επισκόπηση αποθεμάτων.

Για μετάβαση στην αρχική οθόνη Fiori Launchpad overview επιλέγεται το εικονίδιο

home 🙆

### Βήμα 11: Έλεγχος της Κατάσταση Εξερχόμενης Παράδοσης

Για τον έλεγχο της κατάστασης εξερχόμενης παράδοσης για την παραγγελία πωλήσεων από το The Bike Zone, χρησιμοποιείται η εφαρμογή «Manage Outbound Deliveries».

Στο πεδίο Shipping Point καταχωρείται **ΜΙΟΟ** και στο πεδίο Ship-to-party ο κωδικός του πελάτη **25025**. Στη συνέχεια επιλέγεται **ΑΙΙ** στο πεδίο Overall Status και έπειτα γίνεται κλικ στο **Go**.

Η διαδικασία της συλλογής των προϊόντων της παραγγελίας δεν έχει ξεκινήσει ακόμα.

Έπειτα, επιλέγεται Adapt Filters (1)

Για περισσότερες πληροφορίες για την κατάσταση της παράδοσής σας γίνεται κλικ στο

Στο πεδίο Picking Quantity εισάγεται **5** για το DXTR1053 και **2** για το PRTR1053.

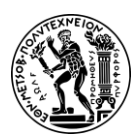

5. Μελέτη Περίπτωσης Πωλήσεων και Διανομής

#### Συλλογή (Picking)

Η συλλογή (picking) είναι η διαδικασία προετοιμασίας των αγαθών για συσκευασία και έπειτα για αποστολή στον πελάτη, όπου δίνεται ιδιαίτερη προσοχή στις ημερομηνίες, την ποσότητα και την ποιότητα.

Στη γραμμή του Deluxe Touring Bike επιλέγεται το εικονίδιο 🔌. Κάνοντας κλικ στο

εικονίδιο στο πεδίο Storage Location εμφανίζονται οι θέσεις αποθήκευσης του εργοστασίου στο Μαϊάμι από την οποία επιλέγεται με διπλό κλικ το FG00 (Finished

Goods). Για επιβεβαίωση επιλέγεται το εικονίδιο Apply

Επαναλαμβάνεται η ίδια διαδικασία και για το **PRTR1053.** Στην οθόνη Pick Outbound Delivery, αφού γίνει κλικ στο Save εμφανίζεται μήνυμα το οποίο επιβεβαιώνει την

αποθήκευση της Εξερχόμενης Παράδοσης.

Τώρα, το σύστημα είναι έτοιμο για την καταχώρηση χορήγησης αγαθών (post good issue), όπως φαίνεται και στην **Εικόνα 5.12** που ακολουθεί.

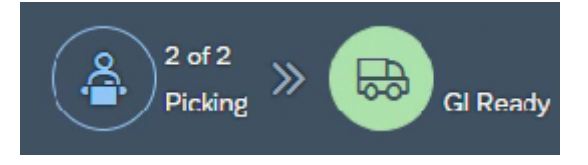

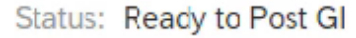

Εικόνα 5.12: Μήνυμα επιτυχούς συλλογής και προετοιμασίας για χορήγηση αγαθών

Για μετάβαση στην αρχική οθόνη Fiori Launchpad overview επιλέγεται το εικονίδιο

home 🕋

#### Βήμα 12: Καταχώρηση Χορήγησης Αγαθών

Για να καταχωρηθεί η χορήγηση αγαθών από την αποθήκη και να περάσει η κατοχή των προϊόντων στον πελάτη χρησιμοποιείται η εφαρμογή «Manage Outbound Deliveries». Αυτό δημιουργεί την οθόνη που φαίνεται στην Εικόνα 5.13 που ακολουθεί.

| Deliveries (1)    |                             |                          |                     |                       | 0    |
|-------------------|-----------------------------|--------------------------|---------------------|-----------------------|------|
| Outbound Delivery | Picking Date Priority       | Picking Status           | Confirmation Status | GI Status             | Pick |
| 80000020          | 08/24/2022 Normal item (02) | Completely Processed (C) | Not Relevant        | Not Yet Processed (A) | Pick |
|                   |                             |                          |                     |                       |      |

Εικόνα 5.13: Πίνακας εξερχόμενων παραδόσεων

Στο πεδίο Overall Status επιλέγεται All, στη συνέχεια επιλέγεται Adapt Filters (1) και μετά More Filters (10). Έπειτα επιλέγεται το φίλτρο Created by και για επιβεβαίωση της επιλέγεται ΟΚ. Στο πεδίο του Created by καταχωρείται το όνομα του χρήστη learn-053 και έπειτα γίνεται κλικ στο GO.

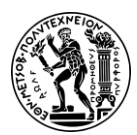

5. Μελέτη Περίπτωσης Πωλήσεων και Διανομής

Σε αυτό το σημείο η συλλογή (Picking) των υλικών της παραγγελίας έχει ολοκληρωθεί, ωστόσο η διαδικασία της καταχώρησης της χορήγησης των αγαθών δεν έχει ξεκινήσει.

Αφού επιλεχθεί η γραμμή με την παράδοση γίνεται κλικ στο Post GI (1)

Στο αναδυόμενο παράθυρο Goods Issue, ως ημερομηνία για την επιλεγμένη παράδοση εισάγεται η ημερομηνία εκτέλεσης της μελέτης περίπτωσης και έπειτα επιλέγεται <sup>ΟΚ</sup>

Εμφανίζεται το παρακάτω μήνυμα, το οποίο επιβεβαιώνει την καταχώρηση της χορήγησης των αγαθών.

GI posted

#### Καταχώρηση Χορήγησης Αγαθών

Οι διαδικασίες της αποστολής αγαθών ολοκληρώνονται με την καταχώρηση της χορήγησης των αγαθών στις παραδόσεις κατά την οποία γίνονται τα παρακάτω:

- a. Ενημερώνεται η αποθήκη και μειώνεται το απόθεμα
- b. Ενημερώνεται η γενική λογιστική και συγκεκριμένα πιστώνονται οι λογαριασμοί αποθεμάτων και χρεώνονται οι λογαριασμοί κόστους πωληθέντων με τις αξίες των αποθεμάτων
- c. Ενημερώνεται η παράδοση (Reduces Delivery Requirements)

Προετοιμάζεται η τιμολόγηση με τη δημιουργία της λίστας οφειλόμενων τιμολογίων (Billing Due list) (Τατσιόπουλος και Χατζηγιαννάκης, 2008).

Για μετάβαση στην αρχική οθόνη Fiori Launchpad overview επιλέγεται το εικονίδιο

home 🕋

#### Βήμα 13: Έλεγχος Κατάστασης Αποθέματος

Για τον έλεγχο του επιπέδου των αποθεμάτων των προϊόντων στην παραγγελία πώλησης για το The Bike Zone, το οποίο όπως διαπιστώνεται μετά την καταχώρηση της χρήσης αγαθών αλλάζει, χρησιμοποιείται η εφαρμογή «Display Stock Overview».

Κάνοντας κλικ στο πεδίο Material και στη συνέχεια στο εικονίδιο αναζήτησης 🥰 εμφανίζεται παράθυρο για την αναζήτηση των κωδικών των ποδηλάτων.

Επιλέγεται η καρτέλα Sales Material by Description και εισάγονται **UE00** στο πεδίο Sales Organzation, **WH** στο πεδίο Distribution Channel και \*053 στο πεδίο Material. Για

να εμφανιστεί η λίστα με τα υλικά επιλέγεται το Find.

Αφού επιλεχθεί η γραμμή με το Deluxe Tourning Bike (BLACK) και πατώντας το κουμπί

αντιγράφεται ο κωδικός DXTR1053 στο πεδίο Material.

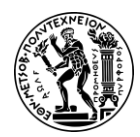

5. Μελέτη Περίπτωσης Πωλήσεων και Διανομής

Κάνοντας κλικ στο πεδίο Plant και στη συνέχεια στο εικονίδιο αναζήτησης εμφανίζεται η λίστα των εργοστασίων. Επιλέγεται η γραμμή με το ΜΙΟΟ και πατώντας

αντιγράφεται ο κωδικός του εργοστασίου στο πεδίο Plant. το κουμπί

Execute

θα εμφανιστεί το επίπεδο αποθεμάτων για το DC Επιλέγοντας το εικονίδιο στο Μαϊάμι.

Για περισσότερες λεπτομέρειες για το απόθεμα Deluxe Tourning Bike (BLACK) επιλέγεται το Miami DC και, στη συνέχεια, γίνεται κλικ στο εικονίδιο 🔍 Detailed Display

Σύμφωνα με την επισκόπηση αποθεμάτων για το προϊόν DXTR1053, το ελεύθερο για κάθε χρήση απόθεμα (Unrestricted Use) πλέον είναι 95 καθώς έχει μειωθεί κατά τον αριθμό των 5 τεμαχίων που εμφανίζονται ως προγραμματισμένα για παράδοση (Schd. for delivery) και πλέον δεν υπάρχει και κανένα προϊόν προγραμματισμένο για παράδοση.

κλείνει το παράθυρο με την επισκόπηση αποθεμάτων. Πατώντας το κουμπί 💴

Για μετάβαση στην αρχική οθόνη Fiori Launchpad overview επιλέγεται το εικονίδιο 命

home

#### Βήμα 14: Δημιουργία Τιμολογίου για τον Πελάτη

Με την ολοκλήρωση της παράδοσης των προϊόντων δημιουργείται το τιμολόγιο για τον πελάτη και ενημερώνονται οι εισπρακτέοι λογαριασμοί, χρησιμοποιώντας την εφαρμογή «Create Billing Documents VF01».

Στην οθόνη Create Billing Document φαίνεται πως η λίστα είναι κενή (Εικόνα 5.14).

| Default Data    |        |                      |                   |       |                 |
|-----------------|--------|----------------------|-------------------|-------|-----------------|
| Billing T       | Гуре:  | $\checkmark$         | Serv. Rendered:   |       |                 |
| Billing [       | Date:  |                      | Pricing Date:     |       |                 |
|                 |        |                      |                   |       |                 |
| Docs to Be Proc | cessed |                      |                   |       |                 |
| Document        | Item   | SD Document Category | Processing Status | Billi | Canceld Bill.Dc |
| 0               | Q      |                      |                   |       |                 |
| 0               |        |                      |                   |       |                 |

Εικόνα 5.14: Πίνακας τιμολογίων σε αναμονή

Για την εύρεση του Sales Document γίνεται κλικ στο Billing Due List

Στο πεδίο Billing Date From, ως ημερομηνία χρέωσης επιλέγεται η ημερομηνία εκτέλεσης της μελέτης περίπτωσης.

Για την αναζήτηση του πελάτη, επιλέγεται το εικονίδιο αναζήτησης στο πεδίο Sold-To Party. Στην καρτέλα Customers (General) εισάγονται Orlando στο πεδίο City,

και The Bike Zone στο πεδίο Name και επιλέγεται Find

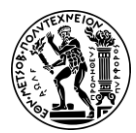

5. Μελέτη Περίπτωσης Πωλήσεων και Διανομής

Αφού έχει επιλεχθεί η γραμμή με τον πελάτη και πατώντας το κουμπί αντιγράφεται ο κωδικός **25025** του πελάτη στο πεδίο *Sold-To Party*.

Στη συνέχεια γίνεται κλικ στο

Display Billing List

Αφού επιλεχθεί η γραμμή με τον πελάτη και το έπειτα το κουμπί Individual Billing Document, εμφανίζεται μια επισκόπηση των στοιχείων χρέωσης.

Όπως φαίνεται (**Εικόνα 5.15**), και τα δύο ποδήλατα αναφέρονται στη λίστα.

| Invoice     | $\sim$                   | \$00000001 |             | Net Value:       |                     | 20,092.50   | USD   |    |           |      |
|-------------|--------------------------|------------|-------------|------------------|---------------------|-------------|-------|----|-----------|------|
|             | Payer:                   | 25025      | The Bike Zo | ne / 2144 N Ora  | ange Ave / Orlando  | FL 32804    |       |    |           |      |
|             | Bitling Date: 08/25/2022 |            |             |                  |                     |             |       |    |           |      |
|             |                          |            |             |                  |                     |             |       |    |           |      |
| R XII       | -                        |            |             |                  |                     |             |       |    |           |      |
| Item N      | laterial                 |            |             | Item Description | on                  | Billed Quar | ntity | SU | Net Value | Curr |
| <u>10</u> D | XTR1053                  |            |             | Deluxe Touring   | g Bike (black)      |             | 5     | EA | 14,012.50 | USD  |
| <u>20</u> P | RTR1053                  |            |             | Professional T   | ouring Bike (black) |             | 2     | EA | 6,080.00  | USD  |
|             |                          | <b>–</b> / | - 4         | 1                | /                   | 2 . / .     |       |    | 1         |      |

Εικόνα 5.15: Γενικά στοιχεία τιμολογίου και αγαθά

Γίνεται κλικ στο Save, στη συνέχεια, για μετάβαση στην αρχική οθόνη Fiori Launchpad

overview επιλέγεται το εικονίδιο home 🕋

#### Βήμα 15: Εμφάνιση Παραστατικού Τιμολόγησης και Τιμολογίου Πελάτη

Για να προβληθεί το τιμολόγιο που θα σταλεί στο The Bike Zone χρησιμοποιείται η εφαρμογή «Display Billing Document».

Αφού στο πεδίο Billing Document Number έχει εισαχθεί αυτόματα ο αριθμός παραστατικού χρέωσης, επιλέγεται **Continue** και εμφανίζεται το παραστατικό τιμολόγησης.

Κάνοντας κλικ στο εικονίδιο Accounting γίνεται μια επισκόπηση των λογιστικών επιπτώσεων που απορρέουν από την πώλησης (Εικόνα 5.16).

| Data Er | ntry View       |            |                   |            |        |             |                                        |
|---------|-----------------|------------|-------------------|------------|--------|-------------|----------------------------------------|
| D       | Document Number | 90000017   | Company Code:     | US00       | Fisca  | al Year: 20 | 22                                     |
|         | Document Date   | 08/25/2022 | Posting Date:     | 08/25/2022 |        | Period: 8   |                                        |
|         | Reference       | 053        | Cross-Comp.No.:   |            |        |             |                                        |
|         | Currency        | USD        | Texts Exist:      |            | Ledger | Group:      |                                        |
|         |                 |            |                   |            |        |             |                                        |
| ۹       | ≞ ₹ Q 0         |            |                   | 5 ~   II   |        |             |                                        |
| Co *    | Item Key S      | Account    | Description       | Amount     | Curr.  | Tx          |                                        |
| US00    | 1 01            | 25025      | The Bike Zonc     | 20,092.50  | USD    | _           | Τελικό ποσό                            |
|         | 2 50            | 600001     | Sales revenue     | 15,000.00- | USD    | _           |                                        |
|         | 3 40            | 610000     | Tax on sts/purch. | 250.00     | USD    | _           |                                        |
|         | 4 40            | 610000     | Tax on sls/purch. | 737.50     | USD    | _           |                                        |
|         | 5 50            | 600001     | Sales revenue     | 6,400.00-  | USD    | -           | 🛶 Αρχική τιμή για τα ποδήλατα PRTR1053 |
|         | 6 40            | 610000     | Tax on sls/purch. | 320.00     | USD    | -           |                                        |

Εικόνα 5.16: Λογιστικές επιπτώσεις τιμολογίου

Γίνεται κλικ στο Save, στη συνέχεια, για μετάβαση στην αρχική οθόνη Fiori Launchpad overview επιλέγεται το εικονίδιο home.

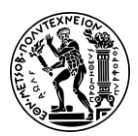

5. Μελέτη Περίπτωσης Πωλήσεων και Διανομής

#### Βήμα 16: Καταχώρηση Απόδειξης Πληρωμής Πελάτη

Αφού πραγματοποιηθεί η πληρωμή από τον πελάτη, The Bike Zone, στη συνέχεια αυτή πρέπει να καταγραφεί ώστε να ενημερωθούν τα σχετικά οικονομικά στοιχεία. Αυτή η διαδικασία βοηθά στην παρακολούθηση των εκκρεμών υπολοίπων και παρέχει μια σαφή εικόνα των ταμειακών ροών του οργανισμού. Για να το συμβεί αυτό, χρησιμοποιείται η εφαρμογή «Post Incoming Payments».

Στο πεδίο Company Code εισάγεται **US00**. Στα πεδία Posting Date, Journal Entry Date και Value Date, δηλαδή ως ημερομηνία καταχώρησης, ημερομηνία καταχώρησης ημερολογίου και ημερομηνία αξίας αντίστοιχα επιλέγεται η ημερομηνία εκτέλεσης της μελέτης περίπτωσης.

Στο αναπτυσσόμενο μενού του πεδίου Journal Entry Type επιλέγεται DZ (Customer Payment) και στο πεδίο Period εισάγεται η τρέχουσα περίοδος, 08. Στο πεδίο G/L Account εισάγεται ο λογαριασμός γενικής λογιστικής 100000, στο πεδίο Amount εισάγεται \$20.092,50 και στο Currency επιλέγεται USD.

Στο πρώτο πεδίο του Account Type/Account ID επιλέγεται **Customer** και στο δεύτερο εισάγεται ο κωδικός **25025** του πελάτη. Για την εύρεση του κωδικού του πελάτη, γίνεται κλικ στο εικονίδιο και στο αναδυόμενο παράθυρο εισάγονται **Orlando** στο πεδίο *City* και **The Bike Zone** στο πεδίο *Customer Name*. Έπειτα, πατώντας το κουμπί

**Go** επιστρέφει λίστα, με τους πελάτες που ικανοποιούν αυτά τα κριτήρια, και κάνοντας διπλό κλικ στην γραμμή με τον πελάτη αντιγράφεται ο κωδικός **25025** του πελάτη στο δεύτερο πεδίο.

Στη συνέχεια επιλέγεται το Propose Items

Στη λίστα των Open Items γίνεται κλικ στο κουμπί

#### Ανοιχτό Στοιχείο (Open item)

Αρχικά, κάθε αναλυτική γραμμή πελάτη που αφορά τιμολόγιο ή είσπραξη μετρητών καταχωρίζεται ως ανοιχτή. Ένα ανοιχτό στοιχείο (Open item) αναφέρεται σε μια οικονομική συναλλαγή που δεν έχει ακόμη εκκαθαριστεί πλήρως ή διακανονιστεί. Στη συνέχεια, συσχετίζεται με μια ίσης αξίας αλλά αντίθετου προσήμου αναλυτική γραμμή και ακολουθεί η εκκαθάριση (Τατσιόπουλος και Χατζηγιαννάκης, 2008).

Στην πάνω δεξιά γωνία της οθόνη εμφανίζεται μήνυμα Balance: 0.00 USD

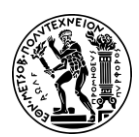

5. Μελέτη Περίπτωσης Πωλήσεων και Διανομής

#### Ισοζύγιο (Balance)

Μηδενικό ισοζύγιο (balance) σημαίνει ότι οι λογιστικές εγγραφές που σχετίζονται με την πληρωμή έχουν καταγραφεί και ισοσκελιστεί σωστά (Modern Treasury, n.d.). Στην περίπτωση που έχει εκδοθεί τιμολόγιο, η πληρωμή εφαρμόζεται σε αυτά τα στοιχεία, μειώνοντας το υπόλοιπο των εισπρακτέων λογαριασμών για τον πελάτη στο μηδέν.

Στη συνέχεια, γίνεται κλικ στο **Post**. Η πληρωμή δημοσιεύεται και το σύστημα εκχωρεί αυτόματα έναν αριθμό εγγράφου (**Εικόνα 5.17**).

Success

Journal entry 1400000017 (2022, US00) successfully posted

Εικόνα 5.17: Αριθμός ημερολογιακής εγγραφής

Κάνοντας κλικ στο Display κλείνει το αναδυόμενο μήνυμα.

Για μετάβαση στην αρχική οθόνη Fiori Launchpad overview επιλέγεται το εικονίδιο

home 🏠

#### Βήμα 17: Έλεγχος της Ροής Εγγράφων

Μέσω της εφαρμογής «Material Documents Overview» παρέχεται η δυνατότητα επισκόπησης της ροής εγγράφων (Document Flow) που δημιουργούνται κατά τις επιχειρηματικές συναλλαγές.

Αφού εισαχθούν **MIOO** στο πεδίο *Plant*, **DXTR1053** και **PRTR1053** στο *Material* και ως *Posting Date* επιλεχθεί το εύρος 01.10.2016-την ημερομηνία εκτέλεσης της μελέτης περίπτωσης γίνεται κλικ στο κουμπί **Go**.

Για περισσότερες πληροφορίες σχετικά με τη ροή των εγγράφων γίνεται διπλό κλικ στη γραμμή με το **Deluxe Touring Bike**.

Η ροή εγγράφων για το The Bike Zone φαίνεται στην Εικόνα 5.18.

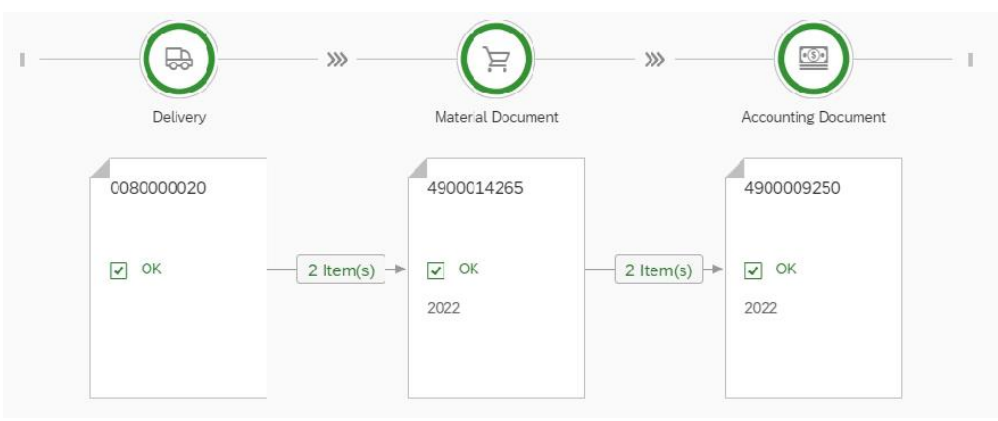

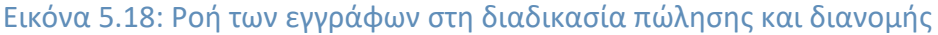
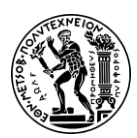

5. Μελέτη Περίπτωσης Πωλήσεων και Διανομής

#### Παραστατικά Παραγγελίας

Για την εκπλήρωση μιας παραγγελίας απαιτείται η έκδοση:

- a. Εγγράφου παράδοσης (Delivery Document)
- b. Εγγράφου χορήγησης αγαθών (Goods Issue), απαραίτητο για την παραλαβή προϊόντων από το απόθεμα
- c. Τιμολογίου (Accounting Document).

Για μετάβαση στην αρχική οθόνη Fiori Launchpad overview επιλέγεται το εικονίδιο

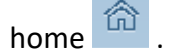

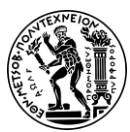

6. Μελέτες Περίπτωσης Διαχείρισης Αποθήκης

# 6. Μελέτες Περίπτωσης Διαχείρισης Αποθήκης

Στο παρόν κεφάλαιο περιλαμβάνονται τέσσερις μελέτες περίπτωσης Διαχείρισης Αποθήκης (WM). Αρχικά επιχειρείται μια εισαγωγή στο υποσύστημα WM. Έπειτα, για κάθε μελέτη περίπτωσης ακολουθεί μια συνοπτική περιγραφή του θέματος και στη συνέχεια παρατίθεται το διάγραμμα EPC της διαδικασίας που περιγράφεται στη συγκεκριμένη μελέτη περίπτωσης. Τέλος, βρίσκονται οι οδηγίες για τα βήματα που πρέπει να ακολουθηθούν για την επιτυχή ολοκλήρωσή τους.

Πιο συγκεκριμένα οι μελέτες περίπτωσης εξετάζουν τις ακόλουθες διαδικασίες της αποθήκης:

- της αγοράς εμπορευμάτων,
- της μεταφοράς εμπορευμάτων από μια αποθήκη της εταιρείας σε μια άλλη,
- της πώλησης εμπορευμάτων,
- της φυσικής απογραφής.

## 6.1 Υποσύστημα Διαχείρισης Αποθήκης – Warehouse Management (SAP-WM)

Η διαχείριση της αποθήκης καλείται να αντιμετωπίσει μια σειρά από προκλήσεις που μπορούν να επηρεάσουν την βιωσιμότητα ολόκληρης της επιχείρησης, αφού η αποθήκη αποτελεί ένα σημαντικό κομμάτι της εφοδιαστικής αλυσίδας. Η έγκαιρη και αποτελεσματική αντιμετώπιση των προβλημάτων περιορίζει το λειτουργικό κόστος όχι μόνο της αποθήκης αλλά και της επιχείρησης γενικότερα. Από την άλλη, η σωστή λειτουργία της αντανακλάται και στην ικανοποίηση του πελάτη και συνεπώς έχει επιπτώσεις και στις πωλήσεις.

Το υποσύστημα WM παρέχει ένα ολοκληρωμένο σύνολο εργαλείων και λειτουργιών που έχουν σχεδιαστεί για να βοηθούν τις επιχειρήσεις να διαχειρίζονται και να ελέγχουν τις καθημερινές λειτουργίες της αποθήκης από την παραλαβή και την αποθήκευση μέχρι τη συλλογή, τη συσκευασία, την αποστολή, την παρακολούθηση αποθεμάτων και όλα τα ενδιάμεσα βήματα.

Στην αποθήκη η ταχύτητα και η ακρίβεια καθορίζουν την επιτυχία. Με το υποσύστημα WM, οι επιχειρήσεις μπορούν να:

- παρακολουθούν τις κινήσεις και τις τοποθεσίες αποθέματος σε πραγματικό χρόνο, δηλαδή γνωρίζουν ανά πάσα στιγμή πού ακριβώς και σε τι αριθμό υπάρχει το κάθε εμπόρευμα, αποφεύγοντας έτσι άσκοπες αναζητήσεις
- βελτιστοποιήσουν τις λειτουργίες της αποθήκης και της χρήση των πόρων και να μεγιστοποιήσουν την αξιοποίηση του αποθηκευτικού χώρου, συμβάλλοντας έτσι στη μείωση του κόστους εργασίας, λειτουργίας και αποθήκευσης
- διασφαλίσουν ότι οι παραγγελίες διεκπεραιώνονται με ακρίβεια και παραδίδονται έγκαιρα, ενισχύοντας την ικανοποίηση και την αφοσίωση των πελατών.

Τα σημαντικότερα Βασικά Αρχεία (Master Data) του υποσυστήματος WM είναι:

Το βασικό αρχείο θέσεων αποθήκευσης (Storage bin master data)

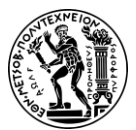

 Το βασικό αρχείο υλικών (material master data) (Τατσιόπουλος και Χατζηγιαννάκης, 2008).

Οι πιο σημαντικές οργανωτικές δομές (Organizational structure) του υποσυστήματος WM (**Σχήμα 6.1**) είναι:

- Ο Εντολέας (Client)
- Ο Κωδικός Εταιρείας (Company Code)
- Η Εγκατάσταση (Plant)
- Ο Αποθηκευτικός Χώρος (Storage location)
- Ο Αριθμός Αποθήκης (Warehouse Number)
- Ο Τύπος Αποθήκευσης (Storage Type)
- Τμήμα Αποθήκευσης (Storage Section)
- Η Θέση Αποθήκευσης (Storage Bin)

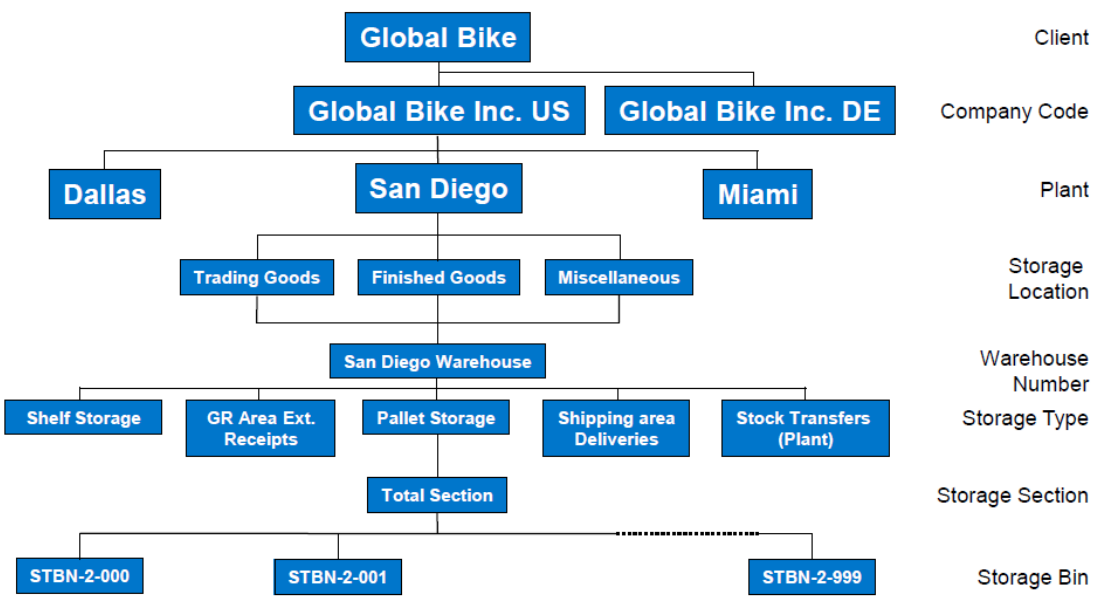

Σχήμα 6.1: Οργανωτική δομή υποσυστήματος διαχείρισης υλικών της GBI

## 6.2 Πρώτη Μελέτη Περίπτωσης

## 6.2.1 Παρουσίαση Μελέτης Περίπτωσης και Στόχοι

Στόχος της παρούσας μελέτης περίπτωσης είναι η κατανόηση και εκτέλεση της διαδικασίας που ακολουθείται από την αποθήκη, στην περίπτωση της αγοράς εμπορευμάτων, προκειμένου τα εμπορεύματα να παραληφθούν και να αποθηκευτούν στις σωστές θέσεις αποθήκευσης και πως συμβάλλει σε αυτό η χρήση του πληροφοριακού συστήματος SAP.

Καθώς αυτή η μελέτη περίπτωσης επικεντρώνεται στη διαχείριση αποθήκης, δεν περιλαμβάνονται λεπτομερείς οδηγίες σχετικά με τον τρόπο πληρωμής του προμηθευτή.

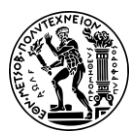

6. Μελέτες Περίπτωσης Διαχείρισης Αποθήκης

Για την ολοκλήρωση της διαδικασία αυτής απαιτείται η χρήση εφαρμογών τόσο του υποσυστήματος της Διαχείρισης Αποθήκης όσο και του υποσυστήματος της Διαχείρισης Υλικών (**Σχήμα 6.2**).

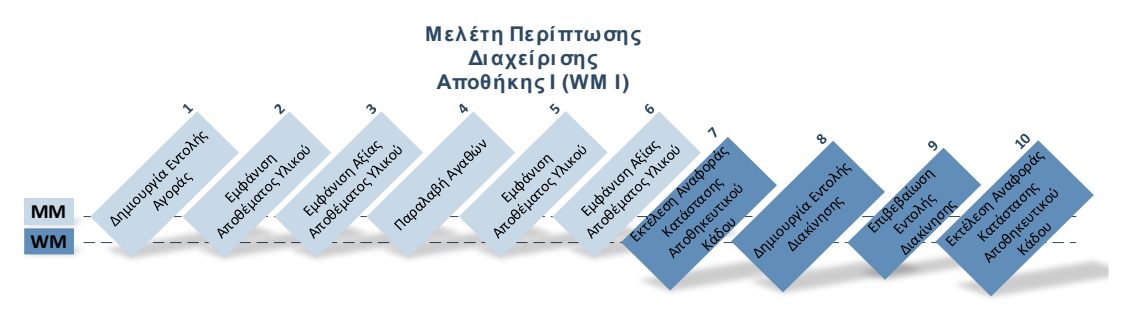

Σχήμα 6.2: Εμπλεκόμενα υποσυστήματα στη διαδικασία αγοράς

Η διαδικασία ξεκινά με την αποστολή εντολής αγοράς 50 τεμαχίων επιγονατίδων (KPAD1053) και 50 τεμαχίων επιαγκωνίδων (EPAD1053) στον προμηθευτή Dallas Bike Basics. Ακολουθεί η παραλαβή των παραγγελθέντων στις εγκαταστάσεις του San Diego και η δημιουργία του εγγράφου Παραλαβής Αγαθών (Goods Receipt). Έπειτα, δημιουργούνται δύο εντολές διακίνησης (Transfer Order) και τα υλικά τοποθετούνται στη Θέση Αποθήκευσης STBN-1-053.

## 6.2.2 Διάγραμμα ΕΡC Μελέτης Περίπτωσης

Ακολουθεί το διάγραμμα EPC για τη διαδικασίας της αγοράς εμπορευμάτων που περιγράφεται στη παρούσα μελέτη περίπτωσης.

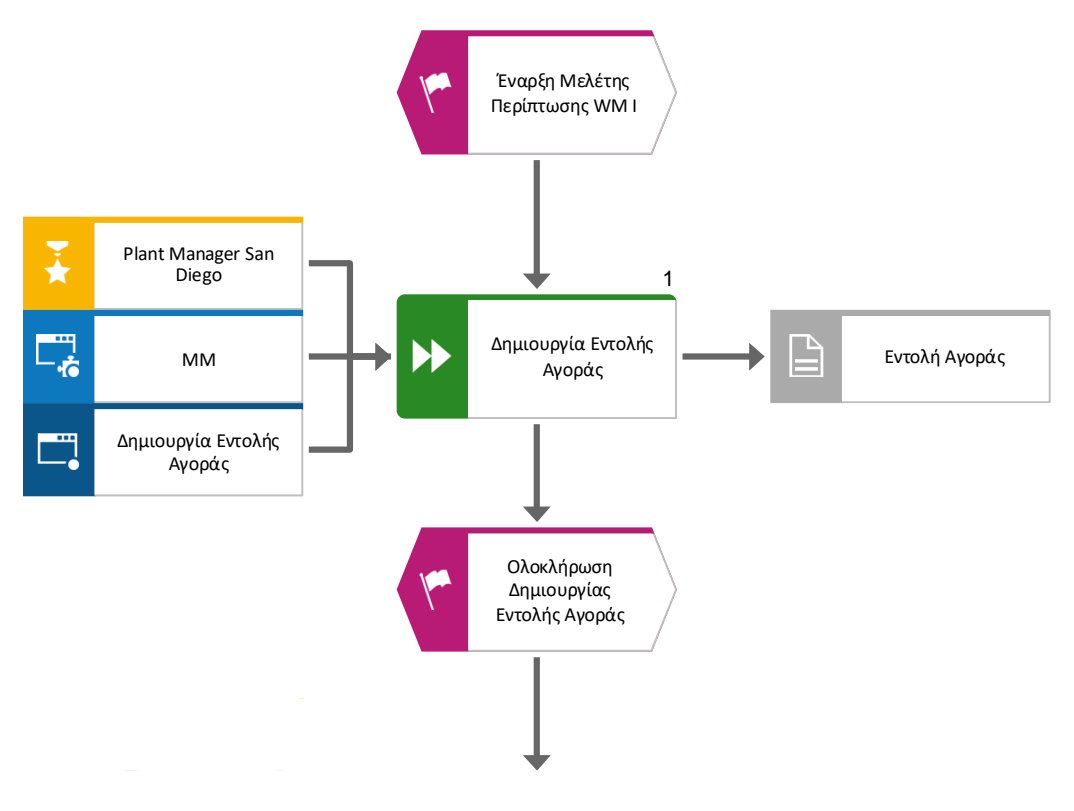

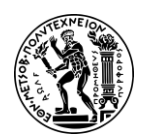

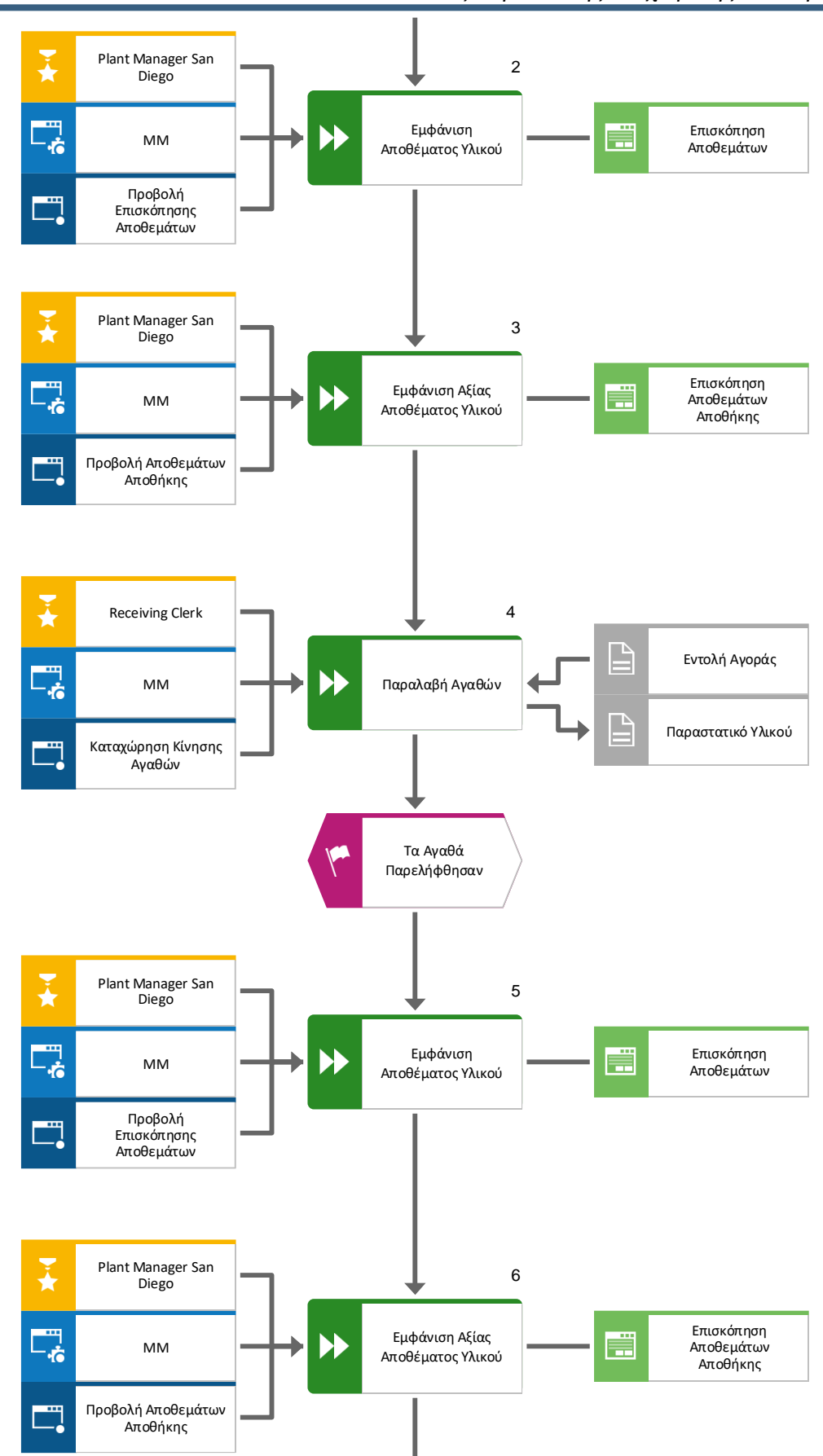

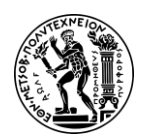

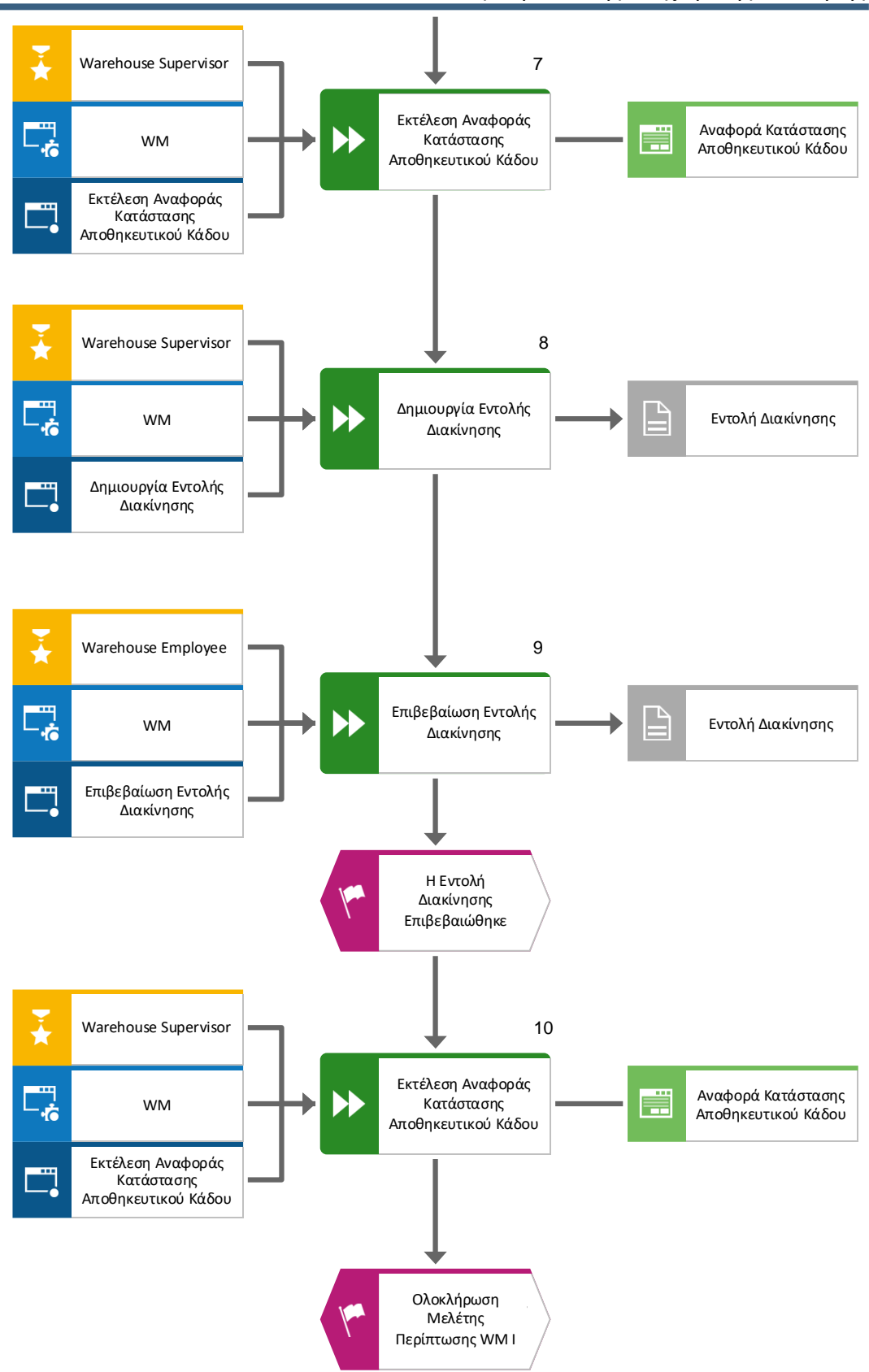

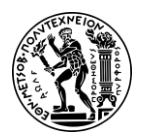

6. Μελέτες Περίπτωσης Διαχείρισης Αποθήκης

#### 6.2.3 Βήματα Μελέτης Περίπτωσης

#### Βήμα 1: Δημιουργία Εντολής Αγοράς

Σε αυτό το βήμα δημιουργείται μια άμεση Εντολή Αγοράς Υλικών (Purchase Order) για τα KPAD1053 και EPAD1053 από τον προμηθευτή Dallas Bike Basics, δηλαδή η διαδικασία προμήθειας γίνεται χωρίς να έχει δημιουργηθεί προηγουμένως Αίτηση Αγοράς (Purchase Requisition).

Για τη δημιουργία της εντολής αγοράς χρησιμοποιείται η εφαρμογή «Create Purchase Order».

Στην οθόνη Create Purchase Order, επιλέγεται Standard PO ως τύπο εντολής αγοράς και εισάγεται **103053** στο πεδίο Vendor. Πατώντας Enter γίνεται επιβεβαίωση των καταχωρήσεων.

Στη συνέχεια, εισάγονται **US00** στο πεδίο Purch.Org, **N00** στο πεδίο *Purch. Group* και **US00** στο πεδίο *Company Code*.

Για επέκταση του Item Overview επιλέγεται το εικονίδιο  $\textcircled$ . Έπειτα εισάγονται **KPAD1053** στο πεδίο Material (όπου 053 ο διακριτικός τριψήφιος αριθμός του χρήστη), **50** στο πεδίο PO Quantity, **SD00** στο πεδίο Plant, **TG00** στο *Storage Location*, **40** στο πεδίο *Net Price* και η ημερομηνία **12/26/2022** ως *Delivery Date* καθώς η παραγγελθείσα ποσότητα θα παραδοθεί οκτώ (8) ημέρες από την ημέρα εκτέλεσης της μελέτης περίπτωσης, δηλαδή την ημέρα παραγγελίας).

Στη συνέχεια, συμπληρώνεται η επόμενη γραμμή επαναλαμβάνοντας την ίδια διαδικασία και για το υλικό EPAD1053.

Πατώντας Enter επιβεβαιώνονται οι καταχωρίσεις και στη συνέχεια, κάνοντας κλικ στο

Save αποθηκεύεται η παραγγελία και λαμβάνει έναν μοναδικό κωδικό από το σύστημα.

Standard PO created under the number 4500000078

Για μετάβαση στην αρχική οθόνη Fiori Launchpad overview επιλέγεται το εικονίδιο

home 🏠

#### Βήμα 2: Εμφάνιση Αποθέματος Υλικού

Σε αυτό το βήμα προβάλλεται το ύψος Αποθέματος των Υλικών (Material Inventory) KPAD1053 και EPAD1053 στις αποθήκες που διαθέτει η εταιρεία GBI στο San Diego χρησιμοποιώντας την εφαρμογή «Display Stock Overview».

Στην οθόνη Stock Overview: Company Code/Plant/Storage Location/Batch αφού εισαχθεί **KPAD1053** στο πεδίο *Material* επιλέγεται Execute.

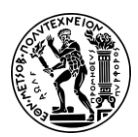

6. Μελέτες Περίπτωσης Διαχείρισης Αποθήκης

Κάνοντας διπλό κλικ στο **SD00 DC San Diego** αναδύεται το παράθυρο Stock Overview: Basic List στο οποίο εμφανίζονται οι διάφοροι τύποι αποθεμάτων και οι ποσότητες για καθένα τύπο αποθέματος.

Το διαθέσιμο ελεύθερο για κάθε χρήση απόθεμα (unrestricted-use stock) στην καθορισμένη εγκατάσταση, San Diego, είναι μηδέν και το απόθεμα σε παραγγελία (onorder stock) είναι 50, όσο δηλαδή η ποσότητα που καταχωρήθηκε στην εντολή αγοράς του προηγούμενου βήματος.

Η ίδια διαδικασία επαναλαμβάνεται και για το υλικό EPAD1053.

Για μετάβαση στην αρχική οθόνη Fiori Launchpad overview επιλέγεται το εικονίδιο

home 🙆

## Βήμα 3: Εμφάνιση Αξίας Αποθέματος Υλικού

Σε αυτό το βήμα προβάλλεται η Αξία του Αποθέματος των Υλικών (Material Inventory Value) KPAD1053 και EPAD1053 που διατηρούνται στις αποθήκες χρησιμοποιώντας την εφαρμογή «Display Warehouse Stock».

Στην οθόνη Display Warehouse Stocks of Material, αφού εισαχθεί **ΚΡΑD1053** στο πεδίο

Material και επιβεβαιωθεί ότι όλα τα υπόλοιπα πεδία είναι κενά επιλέγεται Execute

Όπως διαπιστώνεται, η αξία του αποθέματος για το υλικό KPAD1053 είναι μηδέν και δεν έχει ακόμα προκύψει καμία αλλαγή καθώς δεν έχει παραληφθεί η παραγγελθείσα ποσότητα (**Εικόνα 6.1**).

| Material |              |      | Material descrip    | tion            | Plnt Name 1    |             |             |
|----------|--------------|------|---------------------|-----------------|----------------|-------------|-------------|
| SLOC SL  | Unrestricted | Unit | Transit/Transf. Qua | lity Inspection | Restricted-Use | Blocked     | Returns     |
|          | Total Value  | Crcy | Total Value         | Total Value     | Total Value    | Total Value | Total Value |
| KPAD1053 |              |      | Knee Pads           |                 | HD00 Plant H   | eidelberg   |             |
| TG00     | 0            | EA   | 0                   | 0               | 0              | 0           | 0           |
|          | 0.00         | EUR  | 0.00                | 0.00            | 0.00           | 0.00        | 0.00        |
| KPAD1053 |              |      | Knee Pads           |                 | HH00 DC Hambi  | irg         |             |
| TG00     | 0            | EA   | 0                   | 0               | 0              | 0           | 0           |
|          | 0.00         | EUR  | 0.00                | 0.00            | 0.00           | 0.00        | 0.00        |
| KPAD1053 |              |      | Knee Pads           |                 | MIOO DC Miam   |             |             |
| TG00     | 0            | EA   | 0                   | 0               | 0              | 0           | 0           |
|          | 0.00         | USD  | 0.00                | 0.00            | 0.00           | 0.00        | 0.00        |
| KPAD1053 |              |      | Knee Pads           |                 | SD00 DC San I  | Diego       |             |
| TG00     | 0            | EA   | 0                   | 0               | 0              | 0           | 0           |
|          | 0.00         | USD  | 0.00                | 0.00            | 0.00           | 0.00        | 0.00        |
| * Total  |              |      |                     |                 |                |             |             |
|          | ×            |      | ×                   | ×               | ×              | ×           | ×           |

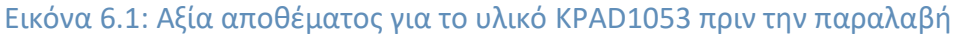

Η ίδια διαδικασία επαναλαμβάνεται και για το υλικό EPAD1053.

Για μετάβαση στην αρχική οθόνη Fiori Launchpad overview επιλέγεται το εικονίδιο home .

## Βήμα 4: Παραλαβή Αγαθών

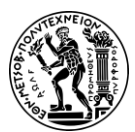

6. Μελέτες Περίπτωσης Διαχείρισης Αποθήκης

Σε αυτό το βήμα δημιουργείται ένα έγγραφο ως Αποδεικτικό Παραλαβής (Goods Receipt) που τεκμηριώνει την Παραλαβή των Υλικών (Receive Goods) στις καθορισμένες εγκαταστάσεις. Για τη δημιουργία του αποδεικτικού παραλαβής χρησιμοποιείται η εφαρμογή «Post Goods Movement».

Στην οθόνη Goods Receipt, στο πρώτο αναπτυσσόμενο μενού επιλέγεται Goods Receipt και στο δεύτερο Purchase Order. Για την συμπλήρωση του πεδίου του Purchase Order Number, δίπλα από το δεύτερο αναπτυσσόμενο μενού, αρχικά γίνεται κλικ στο κενό πεδίο και στη συνέχεια επιλέγεται το εικονίδιο αναζήτησης 🔍 που θα εμφανιστεί. Στο αναδυόμενο παράθυρο, για να εμφανιστεί ο κατάλογος με τις όλες τις διαθέσιμες καρτέλες γίνεται κλικ στα αποσιωπητικά 🥗 και έπειτα επιλέγεται η καρτέλα Purchasing Documents per Supplier. Έπειτα αφού συμπληρωθεί το πεδίο Vendor με τον

Find . Στη συνέχεια επιλέγε<u>ται η</u> γραμμή με το κωδικό 103053 γίνεται κλικ στο

ζητούμενο Purchase Order Number και πατώντας στο εικονίδιο αντιγράφεται ο αριθμός 4500000078 στο παράθυρο Goods Receipt Purchase Order.

Στη συνέχεια, γίνεται κλικ στο εικονίδιο

Αφού εμφανιστούν τα δεδομένα της εντολής αγοράς, επιλέγονται τα check boxes στη στήλη ΟΚ.

Σε αυτό το σημείο συνιστάται η επιβεβαίωση των καταχωρηθέντων. Ελέγχεται αν στα πεδία Quantity, SLoc, Movement Type και Stock Type έχουν καταχωρηθεί 50, TG00, 101 και Unrestricted Use αντίστοιχα.

Post αποθηκεύεται η απόδειξή και λαμβάνει έναν Στη συνέχεια, κάνοντας κλικ στο μοναδικό κωδικό από το σύστημα.

Material document 5000000191 posted 1

Για μετάβαση στην αρχική οθόνη Fiori Launchpad overview επιλέγεται το εικονίδιο home 🕋

## Βήμα 5: Εμφάνιση Αποθέματος Υλικού

Σε αυτό το βήμα προβάλλεται ξανά το ύψος Αποθέματος των Υλικών (Material Inventory) KPAD1053 και EPAD1053 στις αποθήκες που διαθέτει η εταιρεία GBI στο San Diego, ώστε να διαπιστωθούν οι αλλαγές που προκύπτουν μετά την Παραλαβή των Υλικών (Receive Goods).

Για την εμφάνιση του ύψους αποθέματος των υλικών χρησιμοποιείται η εφαρμογή «Display Stock Overview».

Στην οθόνη Stock Overview: Company Code/Plant/Storage Location/Batch αφού εισαχθεί ο κωδικός **KPAD1053** στο πεδίο Material επιλέγεται Execute

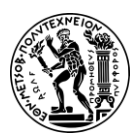

6. Μελέτες Περίπτωσης Διαχείρισης Αποθήκης

Κάνοντας διπλό κλικ στο **SD00 DC San Diego** αναδύεται το παράθυρο Stock Overview: Basic List στο οποίο εμφανίζονται οι διάφοροι τύποι αποθεμάτων και οι ποσότητες για καθένα τύπο αποθέματος.

Το διαθέσιμο ελεύθερο για κάθε χρήση απόθεμα (unrestricted-use stock) στην καθορισμένη εγκατάσταση, San Diego, άλλαξε μετά την παραλαβή των υλικών (Receive Goods) και πλέον είναι 50. Όπως διαπιστώνεται, έχει αλλάξει και το απόθεμα σε παραγγελία (on-order stock) το οποίο πλέον είναι μηδέν.

Η ίδια διαδικασία επαναλαμβάνεται και για το υλικό EPAD1053.

Για μετάβαση στην αρχική οθόνη Fiori Launchpad overview επιλέγεται το εικονίδιο

home 🙆

## Βήμα 6: Εμφάνιση Αξίας Αποθέματος Υλικού

Σε αυτό το βήμα προβάλλεται ξανά η Αξία του Αποθέματος των Υλικών (Material Inventory Value) KPAD1053 και EPAD1053 που διατηρούνται στις αποθήκες, ώστε να διαπιστωθούν οι αλλαγές που προκύπτουν μετά την Παραλαβή των Υλικών (Receive Goods).

Για την εμφάνιση της αξίας του αποθέματος των υλικών χρησιμοποιείται η εφαρμογή «Display Warehouse Stock».

Στην οθόνη Display Warehouse Stocks of Material, αφού εισαχθεί **KPAD1053** στο πεδίο Material και επιβεβαιωθεί ότι όλα τα υπόλοιπα πεδία είναι κενά επιλέγεται Execute.

Η αξία του αποθέματος για το υλικό KPAD1053 στην καθορισμένη εγκατάσταση μετά την παραλαβή των υλικών έχει αλλάξει και δεν είναι πλέον μηδέν. Όπως διαπιστώνεται και από την **Εικόνα 6.2**, στον αποθηκευτικό χώρο στο San Diego υπάρχουν 50 μονάδες του υλικού KPAD1053 η αξία των οποίων ανέρχεται στις \$2.000,00.

| Material |              |        | Material descrip    | tion            | Plnt Name 1    |             |             |
|----------|--------------|--------|---------------------|-----------------|----------------|-------------|-------------|
| SLoc SL  | Unrestricted | l Unit | Transit/Transf. Qua | lity Inspection | Restricted-Use | Blocked     | Returns     |
|          | Total Value  | Crcy   | Total Value         | Total Value     | Total Value    | Total Value | Total Value |
| KPAD1053 |              |        | Knee Pads           |                 | HD00 Plant He  | idelberg    |             |
| TG00     | 0            | EA     | 0                   | 0               | 0              | 0           | 0           |
|          | 0.00         | EUR    | 0.00                | 0.00            | 0.00           | 0.00        | 0.00        |
| KPAD1053 |              |        | Knee Pads           |                 | HH00 DC Hambu  | rg          |             |
| TG00     | 0            | EA     | 0                   | 0               | 0              | 0           | 0           |
|          | 0.00         | EUR    | 0.00                | 0.00            | 0.00           | 0.00        | 0.00        |
| KPAD1053 |              |        | Knee Pads           |                 | MIOO DC Miami  |             |             |
| TG00     | 0            | EA     | 0                   | 0               | 0              | 0           | 0           |
|          | 0.00         | USD    | 0.00                | 0.00            | 0.00           | 0.00        | 0.00        |
| KPAD1053 |              |        | Knee Pads           |                 | SD00 DC San D  | iego        |             |
| TG00     | 50           | EA     | 0                   | 0               | 0              | 0           | 0           |
|          | 2,000.00     | USD    | 0.00                | 0.00            | 0.00           | 0.00        | 0.00        |
| * Total  |              |        |                     |                 |                |             |             |
|          | ×            |        | ×                   | ×               | ×              | ×           | ×           |

Εικόνα 6.2: Αξία αποθέματος για το υλικό KPAD1053 μετά την παραλαβή

Η ίδια διαδικασία επαναλαμβάνεται και για το υλικό EPAD1053.

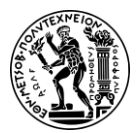

6. Μελέτες Περίπτωσης Διαχείρισης Αποθήκης

Για μετάβαση στην αρχική οθόνη Fiori Launchpad overview επιλέγεται το εικονίδιο home

### Βήμα 7: Εκτέλεση Αναφοράς Κατάστασης Αποθηκευτικού Κάδου

Σε αυτό το βήμα λαμβάνεται μια λεπτομερής αναφορά για την κατάσταση των Θέσεων Αποθήκευσης (Storage Bins) εντός της καθορισμένης αποθήκης, χρησιμοποιώντας την εφαρμογή «Run Bin Status Report».

Στην οθόνη Bin Status Report: Initial Screen, αφού εισαχθούν στο πεδίο Warehouse Number το 100, που είναι ο αριθμός αποθήκης που αντιστοιχεί στην αποθήκη στο San

Diego, και στο πεδίο Storage Bin το STBN\*053, γίνεται κλικ στο Execute

Αριθμός Αποθήκης (Warehouse Number)

Ο αριθμός αποθήκης (Warehouse Number) είναι το υψηλότερο επίπεδο οργανωτικής μονάδας στη διαχείριση αποθήκης (Warehouse Management). Στην πράξη, ο αριθμός αποθήκης αντιστοιχεί συνήθως σε φυσικό κτίριο ή κέντρο διανομής. Κάθε αριθμός αποθήκης έχει μια υποδομή που χαρτογραφεί τη χωρική σχέση στην αποθήκη.

#### Θέση Αποθήκευσης (Storage Bin)

Οι Θέσεις Αποθήκευσης (Storage Bin) είναι το χαμηλότερο επίπεδο οργανωτικής δομής και αποτελεί τη μικρότερη χωρική μονάδα που υπάρχει σε μια αποθήκη. Κάθε μια, αντιπροσωπεύει μια ακριβή θέση μέσα στην αποθήκη στην οποία μπορούν να αποθηκευτούν προϊόντα.

Στην οθόνη Bin Status Report: Overview, εμφανίζεται μια λίστα με όλους τους διαθέσιμους αποθηκευτικούς κάδους της αποθήκη στο San Diego, για τους οποίους παρέχονται πληροφορίες όπως για την κατάστασή τους (κατειλημμένος / άδειος) και τα υλικά που έχουν αποθηκευτεί σε αυτούς (**Εικόνα 6.3**).

| Тур               | StorageBin                             | Material                                                                      | Plnt         | Batch | Stock Segment | 5 S Special Stock Number | TiL          |
|-------------------|----------------------------------------|-------------------------------------------------------------------------------|--------------|-------|---------------|--------------------------|--------------|
| 001<br>001<br>001 | STBN-1-053<br>STBN-2-053<br>STBN-3-053 | < <empty>&gt;<br/>&lt;<empty>&gt;<br/>&lt;<empty>&gt;</empty></empty></empty> |              |       |               |                          |              |
| 002<br>002<br>002 | STBN-7-053<br>STBN-8-053<br>STBN-8-053 | < <empty>&gt;<br/>PRTR1053<br/>PRTR2053</empty>                               | SD00<br>SD00 |       |               |                          | 2396<br>2396 |
| 002<br>002        | STBN-9-053<br>STBN-9-053               | ORMN1053<br>ORWN1053                                                          | SD00<br>SD00 |       |               |                          | 1279<br>1279 |

Εικόνα 6.3: Κατάσταση θέσεων αποθήκευσης στην αποθήκη στο San Diego πριν την εντολή διακίνησης

Κάνοντας διπλό κλικ στην θέση αποθήκευσης (Storage Bin) **STBN-1-053** λαμβάνεται λεπτομερής αναφορά για αυτή την θέση.

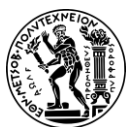

6. Μελέτες Περίπτωσης Διαχείρισης Αποθήκης

| Storage Bin:* 5TBN-   | 1-053 🗗 🙄        |                |                  |       |
|-----------------------|------------------|----------------|------------------|-------|
| Stor. bin Stock I     | nvent. Bin secti | oning Statisti | с                |       |
| Storage Section: 001  | otal Section     |                |                  |       |
| Fire contracts        |                  |                |                  |       |
| Fire-cont.sect.:      |                  |                |                  |       |
| Stor. bin type: SI St | elf              |                |                  |       |
|                       |                  |                |                  |       |
| Maximum Weight: 9,999 | LB               |                | Occupied weight: | 0.000 |
| Total capacity: 0.000 | 1 i              |                | Cap.used:        | 0.000 |
| Utilization:          |                  | 0.00           | No. of quants:   | 0     |
|                       |                  |                | No.stor.units:   | 0.000 |
| Status                |                  |                |                  |       |
| Putaway block         |                  |                |                  |       |
| Stock Removal Block   |                  |                |                  |       |
| Difference            |                  |                |                  |       |
| DIK.reason:           |                  |                |                  |       |
|                       |                  |                |                  |       |
|                       |                  |                |                  |       |

Εικόνα 6.4: Επισκόπηση θέσης αποθήκευσης STBN-1-053 πριν την εντολή διακίνησης

Όπως, διαπιστώνεται τα παραγγελθέντα υλικά δεν έχουν ακόμα τοποθετηθεί στις θέση αποθήκευσης (Εικόνα 6.4). Σε αυτή τη φάση, βρίσκονται σε προσωρινούς κάδους.

Για μετάβαση στην αρχική οθόνη Fiori Launchpad overview επιλέγεται το εικονίδιο

home 🟠

#### Βήμα 8: Δημιουργία Εντολής Διακίνησης

Σε αυτό το βήμα δημιουργείται μια Εντολή Διακίνησης (Transfer Order) προκειμένου να τοποθετηθούν τα υλικά στη Θέση Αποθήκευσης (Storage Bin). Πρόκειται ουσιαστικά για μια μετάβαση από τη Διαχείριση Αποθεμάτων (Inventory Management), που γνωρίζει ότι έχουν παραληφθεί υλικά και που γενικότερα έχει μια άποψη υψηλότερου επιπέδου για την αποθήκη, στη Διαχείριση Αποθήκης (Warehouse Management) όπου πλέον θα τοποθετηθούν τα υλικά στις Θέσεις Αποθήκευσης. Η Διαχείριση Αποθήκης εστιάζει λεπτομερώς στις κινήσεις των αποθεμάτων. Το σύστημα αναγνωρίζει ότι υπάρχουν υλικά που έχουν παραληφθεί αλλά πρέπει να τακτοποιηθούν. Για τη δημιουργία της εντολής διακίνησης χρησιμοποιείται η εφαρμογή «Create Transfer Order».

Στην οθόνη Display Transfer Requirement: List of Material, εισάγονται στο πεδίο Warehouse Number το **100**, στο πεδίο Material το υλικό **KPAD1053** και στο πεδίο Plant ο κωδικός **SD00** για τις εγκαταστάσεις στο San Diego. Στη συνέχεια, πατώντας Enter επιβεβαιώνονται οι καταχωρήσεις και γίνεται μετάβαση στην επόμενη οθόνη.

Στην οθόνη Transfer Requirements for Material, εμφανίζεται μια γραμμή που περιγράφει τα υλικά της εντολής αγοράς που παρελήφθησαν. Όπως διαπιστώνεται, ο

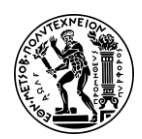

αριθμός για διακίνηση των απαιτήσεων (Transfer Requirements number) είναι ο ίδιος αριθμός με αυτόν που εκχωρήθηκε από το σύστημα στην εντολή αγοράς.

Στη συνέχεια, αφού επιβεβαιωθεί ότι το check box της γραμμής είναι επιλεγμένο γίνεται κλικ στο εικονίδιο <sup>TO in Foreground</sup>.

Στην οθόνη Create TO for TR 0000002022 0001: Prepare for Putaway, πατώντας Enter αντιγράφεται η ποσότητα των **50** από την ενότητα Palletization στην ενότητα Items. Στην ενότητα Items, στο πεδίο *Sec* εισάγεται το **001**, στο πεδίο *Destination Bin* εισάγεται ο αποθηκευτικός κάδος **STBN-1-053**.

Για την συμπλήρωση του πεδίου *Type*, αρχικά γίνεται κλικ στο πεδίο και έπειτα στο

εικονίδιο 🗗. Στη συνέχεια, στο αναδυόμενο παράθυρο, αφού επιλεχθεί η γραμμή

του **Shelf Storage** γίνεται κλικ στο εικονίδιο 🚩 και αντιγράφεται η επιλογή στο πεδίο *Type*.

Πατώντας Enter επιβεβαιώνονται οι καταχωρήσεις.

Στη συνέχεια, κάνοντας κλικ στο **Posting** αποθηκεύεται η εντολή διακίνησης και λαμβάνει έναν μοναδικό κωδικό από το σύστημα.

✓ Transfer order 0000004043 created

Η ίδια διαδικασία επαναλαμβάνεται και για το υλικό EPAD1053. Το υλικό EPAD1053 θα τοποθετηθεί και αυτό στον αποθηκευτικό κάδο STBN-1-053.

```
✓ Transfer order 0000004044 created
```

Για μετάβαση στην αρχική οθόνη Fiori Launchpad overview επιλέγεται το εικονίδιο

home 🕋

## Βήμα 9: Επιβεβαίωση Εντολής Διακίνησης

Σε αυτό το βήμα επιβεβαιώνεται η Εντολή Διακίνησης (Transfer Order) καθώς και η τοποθέτηση των υλικών στη Θέση Αποθήκευσης (Storage Bin), χρησιμοποιώντας την εφαρμογή «Confirm Transfer Order».

Στην οθόνη Confirm Transfer Order: Initial Screen, τα πεδία *Transfer Order Number* και *Warehouse Number* έχουν συμπληρωθεί από το σύστημα. Έχουν εκχωρηθεί ο κωδικός της εντολής διακίνησης **4044** του υλικού EPAD1053 και ο αριθμός **100** για την αποθήκη στο San Diego, αντίστοιχα.

Στην περίπτωση που δεν είναι συμπληρωμένα από το σύστημα, εισάγονται χειροκίνητα, αν είναι γνωστά στο χρήστη, ή γίνετε αναζήτηση.

Στη συνέχεια, πατώντας Enter επιβεβαιώνονται οι καταχωρήσεις και γίνεται μετάβαση στην επόμενη οθόνη.

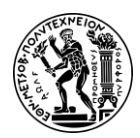

6. Μελέτες Περίπτωσης Διαχείρισης Αποθήκης

Στην οθόνη Confirm Transfer Order: Overview of transfer Order, εμφανίζεται σε προεπισκόπηση η εντολή διακίνησης που δημιουργήθηκε στο προηγούμενο βήμα.

Σε αυτό το σημείο συνιστάται ο έλεγχος για να επιβεβαιωθεί η ορθότητα των καταχωρήσεων για την ποσότητα του υλικού και την θέση αποθήκευσης.

Στη συνέχεια, κάνοντας κλικ στο Posting επιβεβαιώνεται η εντολή διακίνησης και εμφανίζεται μήνυμα επιτυχούς επιβεβαίωση της εντολής.

~ Transfer order 0000004044 confirmed

Η ίδια διαδικασία επαναλαμβάνεται και για την εντολή διακίνησης 0000004043 για το υλικό EPAD1053.

Transfer order 0000004043 confirmed 

Για μετάβαση στην αρχική οθόνη Fiori Launchpad overview επιλέγεται το εικονίδιο

home 🕋

#### Βήμα 10: Εκτέλεση Αναφοράς Κατάστασης Αποθηκευτικού Κάδου

Σε αυτό το βήμα λαμβάνεται μια λεπτομερής αναφορά για την κατάσταση των Θέσεων Αποθήκευσης (Storage Bins) εντός της καθορισμένης αποθήκης και διαπιστώνεται η τοποθέτηση των υλικών σε συγκεκριμένη θέση, χρησιμοποιώντας την εφαρμογή «Run Bin Status Report».

Στην οθόνη Bin Status Report: Initial Screen, αφού εισαχθούν στο πεδίο Warehouse Number το 100, που είναι ο αριθμός αποθήκης που αντιστοιχεί στην αποθήκη στο San

Diego, και στο πεδίο Storage Bin το STBN\*053, γίνεται κλικ στο Execute

Στην οθόνη Bin Status Report: Overview, εμφανίζεται μια λίστα με όλους τους διαθέσιμους αποθηκευτικούς κάδους της αποθήκη στο San Diego, για τους οποίους παρέχονται πληροφορίες όπως για την κατάστασή τους (κατειλημμένος / άδειος) και τα υλικά που έχουν αποθηκευτεί σε αυτούς (Εικόνα 6.5).

| Тур | StorageBin | Material              | Plnt | Batch | Stock Segment | 5 5 Special Stock Number | TiL  |
|-----|------------|-----------------------|------|-------|---------------|--------------------------|------|
| 001 | STBN-1-053 | EPAD1053              | SD00 |       |               |                          |      |
| 001 | STBN-1-053 | KPAD1053              | SD00 |       |               |                          |      |
| 001 | STBN-2-053 | < <empty>&gt;</empty> |      |       |               |                          |      |
| 001 | STBN-3-053 | < <empty>&gt;</empty> |      |       |               |                          |      |
| 002 | STBN-7-053 | < <empty>&gt;</empty> |      |       |               |                          |      |
| 002 | STBN-8-053 | PRTR1053              | SD00 |       |               |                          | 2396 |
| 002 | STBN-8-053 | PRTR2053              | SD00 |       |               |                          | 2396 |
| 002 | STBN-9-053 | ORMN1053              | SD00 |       |               |                          | 1279 |
| 002 | STBN-9-053 | ORWN1053              | SD00 |       |               |                          | 1279 |
|     |            |                       |      |       |               |                          |      |

Εικόνα 6.5: Κατάσταση θέσεων αποθήκευσης στην αποθήκη στο San Diego μετά την εντολή διακίνησης

Κάνοντας διπλό κλικ στην θέση αποθήκευσης (Storage Bin) STBN-1-053 λαμβάνεται λεπτομερής αναφορά για αυτή την θέση, όπως σε ποιο τμήμα αποθήκευσης (Storage Section) βρίσκεται, το είδος της θέσης αποθήκευσης (Shelf), τις διαστάσεις, τη

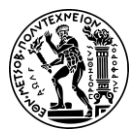

6. Μελέτες Περίπτωσης Διαχείρισης Αποθήκης

συνολική χωρητικότητα, το απόθεμα οποιουδήποτε υλικού με τα ίδια χαρακτηριστικά σε μια θέση αποθήκευσης (quants), το βαθμό χρησιμοποίησης.

## Απόθεμα υλικού με τα ίδια χαρακτηριστικά σε μια θέση αποθήκευσης (Quant)

Τα quants χρησιμεύουν για τη διαχείριση των αποθεμάτων σε επίπεδο θέση αποθήκευσης. Το σύστημα διαχειρίζεται διαφορετικές παρτίδες ενός υλικού ως διαφορετικά quants. Τα αποθέματα ομαδοποιούνται σε quant με βάση ορισμένα κριτήρια:

- Ίδιος κωδικός υλικού
- Ίδιος τύπος αποθέματος
- Ίδιο εγκατάσταση
- Ίδιος αποθηκευτικός χώρος
- Ίδια θέση αποθήκευσης
- Ίδιος αριθμός παρτίδας (SAP Help Portal, 2024).

| Warehouse No*<br>Storage Type:*<br>Storage Bin:*                         | 100<br>001 STBN-1-053 P | Shelf Storage | tatistic |                                  |                 |       |
|--------------------------------------------------------------------------|-------------------------|---------------|----------|----------------------------------|-----------------|-------|
| Storage Section:<br>Picking Area:<br>Fire-cont.sect.:<br>Stor. bin type: | 001 Total Section       |               |          |                                  |                 |       |
| Maximum Weight:<br>Total capacity:                                       | 9,999.000               | LB            |          | Occupied weight:<br>Cap.used:    | 150.00<br>0.000 | 0     |
| Utilization:                                                             | x                       | 1.50          |          | No. of quants:<br>No.stor.units: | 2<br>0.000      |       |
| tatus Putaway block Stock Removal Bloch Bik.reason Stock per storage bir |                         |               |          |                                  |                 |       |
| Material                                                                 | 1997                    | Plant         | Stor Tot | al Stock                         | Ba              | Batch |
| КРАД1053                                                                 |                         | SD00          | TG00     | 50                               | 0 EA            |       |
| C 50401052                                                               |                         | 5000          | TC00     | 5                                | 0               |       |

Εικόνα 6.6: Επισκόπηση θέσης αποθήκευσης STBN-1-053 μετά την εντολή διακίνησης

Όπως, διαπιστώνεται τα παραγγελθέντα υλικά έχουν τοποθετηθεί στη θέση αποθήκευσης (Εικόνα 6.6).

Για μετάβαση στην αρχική οθόνη Fiori Launchpad overview επιλέγεται το εικονίδιο

home 🕋

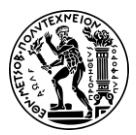

6. Μελέτες Περίπτωσης Διαχείρισης Αποθήκης

## 6.3 Δεύτερη Μελέτη Περίπτωσης

## 6.3.1 Παρουσίαση Μελέτης Περίπτωσης και Στόχοι

Στόχος της παρούσας μελέτης περίπτωσης είναι η κατανόηση και εκτέλεση της διαδικασίας που ακολουθείται, στην περίπτωση της μεταφοράς εμπορευμάτων από μια αποθήκη της εταιρείας σε μια άλλη, προκειμένου τα εμπορεύματα να παραληφθούν και να αποθηκευτούν στις σωστές θέσεις αποθήκευσης και πως συμβάλλει σε αυτό η χρήση του πληροφοριακού συστήματος SAP.

Για την ολοκλήρωση της διαδικασία αυτής απαιτείται η χρήση εφαρμογών τόσο του υποσυστήματος της Διαχείρισης Αποθήκης όσο και του υποσυστήματος της Διαχείρισης Υλικών (**Σχήμα 6.3**).

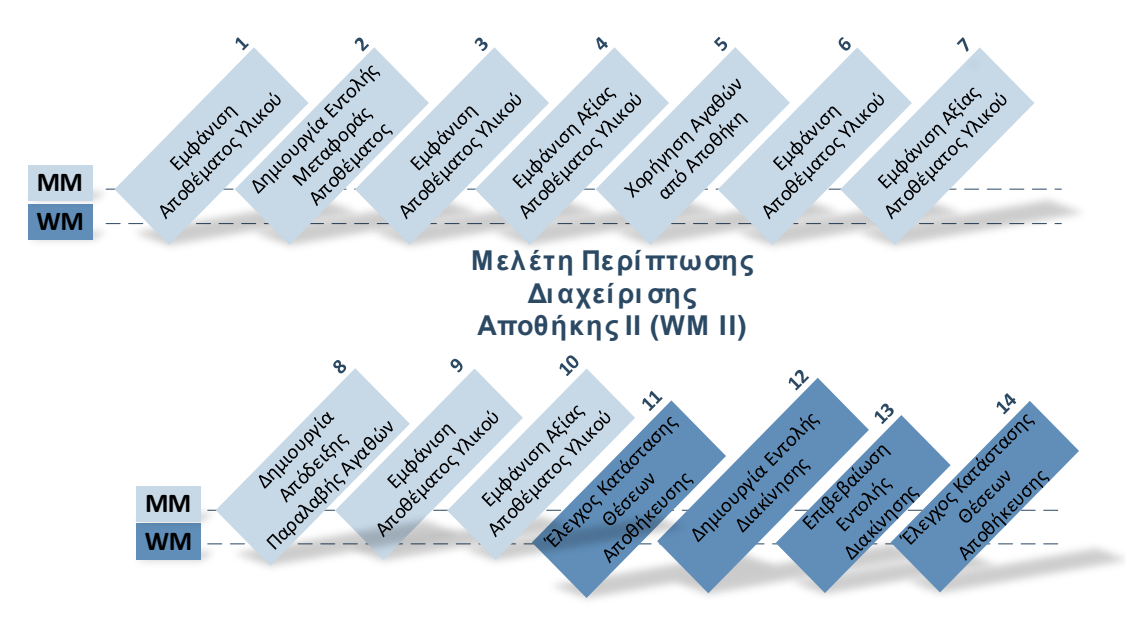

Σχήμα 6.3: Εμπλεκόμενα υποσυστήματα στη διαδικασία μεταφοράς εμπορευμάτων από μια αποθήκη της εταιρείας σε μια άλλη

Η διαδικασία ξεκινά με την δημιουργία εντολής μεταφοράς 10 τεμαχίων Deluxe Touring Bike Black (DXTR1053), από την αποθήκη στο Dallas, όπου και βρίσκονται οι παραγωγικές εγκαταστάσεις που διατηρεί η GBI στην Αμερική, στην αποθήκη στο San Diego. Ακολουθεί η χορήγηση αγαθών (Good Issue) από την αποθήκη στο Dallas και η παραλαβή αγαθών (Goods Receipt) από την αποθήκη στο San Diego. Έπειτα, δημιουργείται μια εντολή διακίνησης (Transfer Order) και τα ποδήλατα τοποθετούνται στη Θέση Αποθήκευσης STBN-7-053.

#### 6.3.2 Διάγραμμα ΕΡC Μελέτης Περίπτωσης

Ακολουθεί το διάγραμμα EPC για τη διαδικασίας της μεταφοράς εμπορευμάτων από μια αποθήκη της εταιρείας σε μια άλλη που περιγράφεται στη παρούσα μελέτη περίπτωσης.

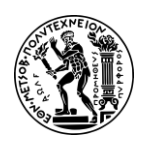

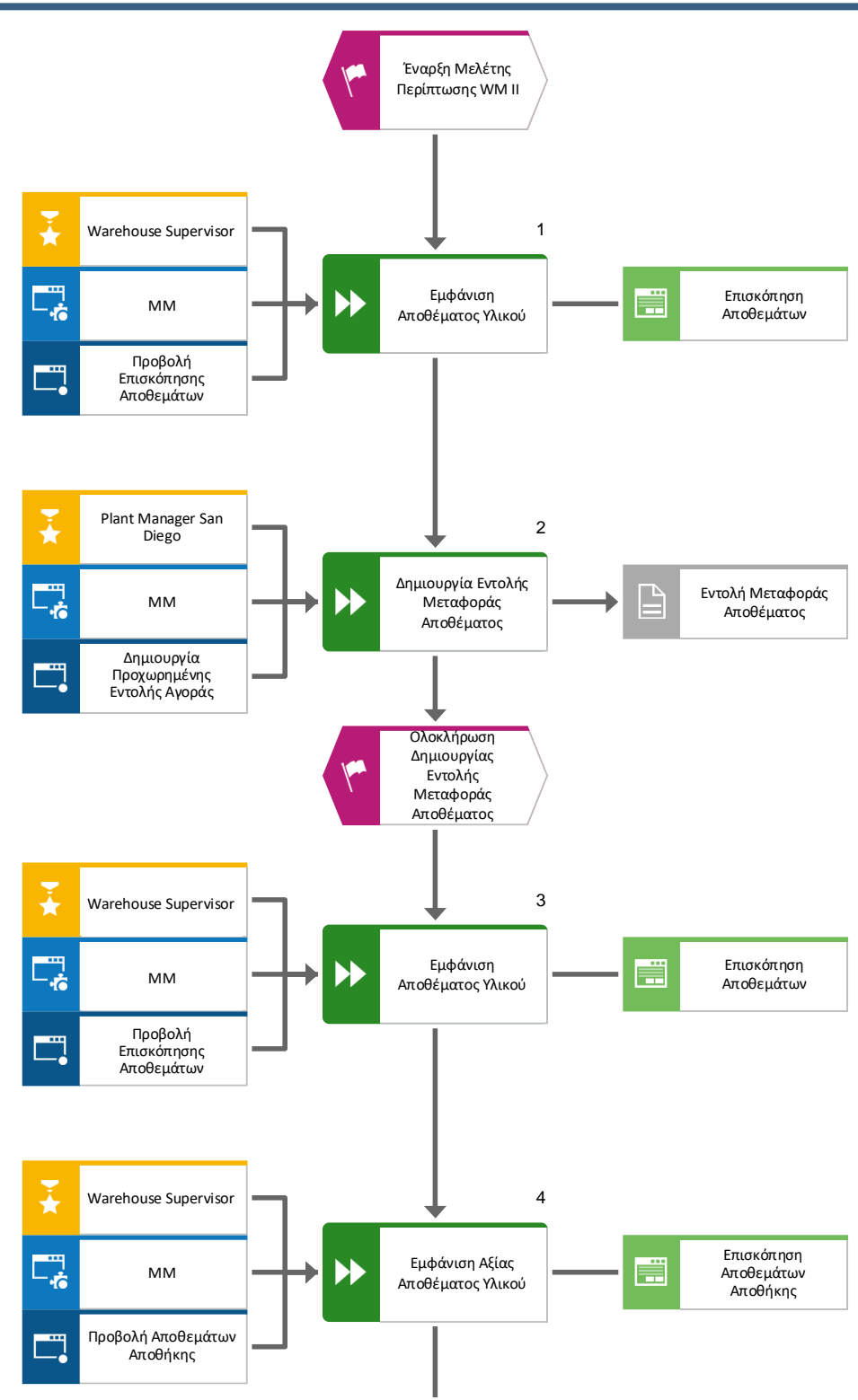

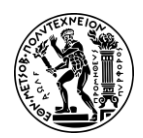

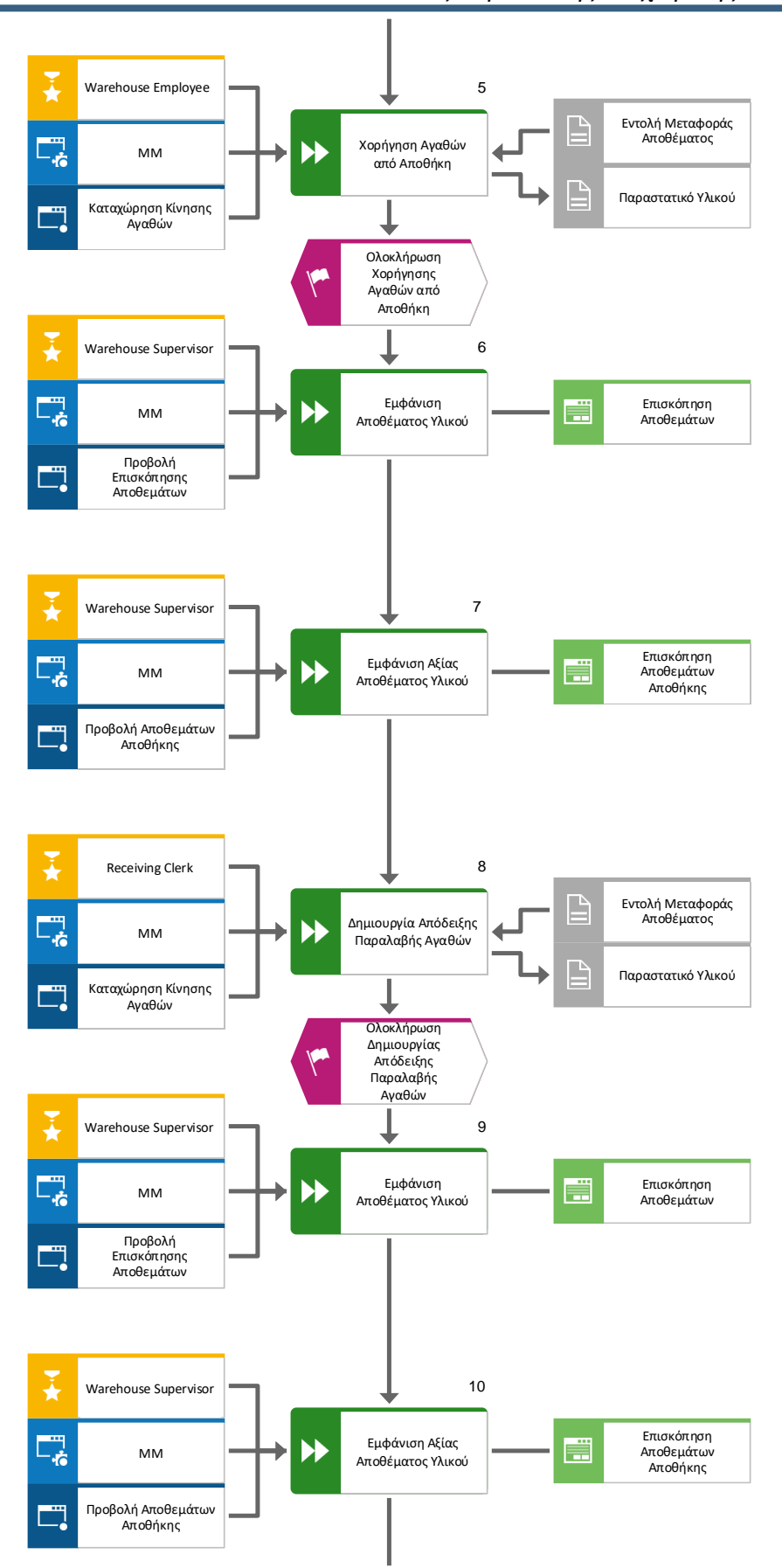

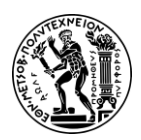

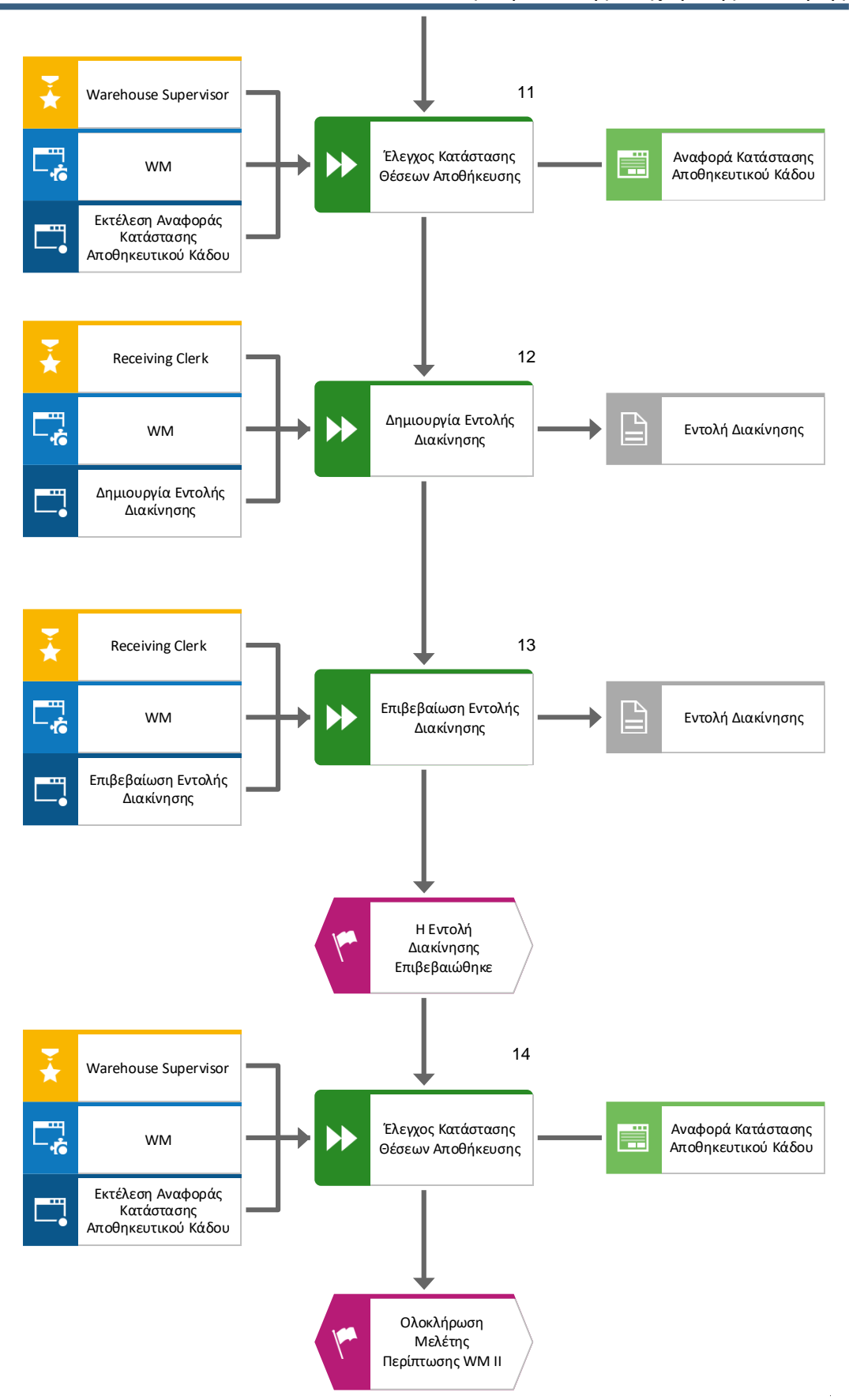

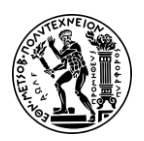

6. Μελέτες Περίπτωσης Διαχείρισης Αποθήκης

#### 6.3.3 Βήματα Μελέτης Περίπτωσης

#### Βήμα 1: Εμφάνιση Αποθέματος Υλικού

Σε αυτό το βήμα προβάλλονται τα Αποθέματα του Προϊόντος (Material Inventory) Deluxe Touring Bike Black με κωδικό DXTR1053 σε κάθε αποθήκη της εταιρείας GBI, χρησιμοποιώντας την εφαρμογή «Display Stock Overview».

Στην οθόνη Stock Overview: Company Code/Plant/Storage Location/Batch, αφού εισαχθεί ο κωδικός του υλικού **DXTR1053** στο πεδίο *Material* επιλέγεται Execute.

| Client/Company Code/Plant/Storage Location/Batch/Special Stock | Unrestricted use |
|----------------------------------------------------------------|------------------|
| V 🔍 Full                                                       | 465.000          |
| ✓ I DE00 Global Bike Germany GmbH                              | 120.000          |
| ✓ 前前 HD00 Plant Heidelberg                                     | 120.000          |
| FG00 Finished Goods                                            | 120.000          |
| ✓ I US00 Global Bike Inc.                                      | 345.000          |
| ン โลง DL00 Plant Dallas                                        | 250.000          |
| EG00 Finished Goods                                            | 250.000          |
| ✓ 前前 MI00 DC Miami                                             | 95.000           |
| FG00 Finished Goods                                            | 95.000           |

Εικόνα 6.7: Απόθεμα για το DXTR1053 στις αποθήκες της GBI πριν την εντολή μεταφοράς

Στην οθόνη που προκύπτει (**Εικόνα 6.7**), εμφανίζεται το ύψος των αποθεμάτων για το DXTR1053 στις διάφορες αποθήκες της εταιρείας GBI. Στην εγκατάσταση στο Dallas, το ελεύθερο για κάθε χρήση απόθεμα (unrestricted-use stock) είναι 250 τεμάχια.

Για μετάβαση στην αρχική οθόνη Fiori Launchpad overview επιλέγεται το εικονίδιο

home Ô

#### Βήμα 2: Δημιουργία Εντολής Μεταφοράς Αποθέματος

Σε αυτό το βήμα δημιουργείται μια Εντολή Μεταφοράς (Transport Order) προκειμένου να μεταφερθούν ποδήλατα τύπου DXTR1053 από την αποθήκη στο Dallas στην αποθήκη στο San Diego.

Για να δημιουργηθεί μια εντολή μεταφοράς χρησιμοποιείται η εφαρμογή «Create Purchase Order».

Στην οθόνη Create Purchase Order, στο πεδίο που βρίσκεται δεξιά από το εικονίδιο με το καλάθι επιλέγεται **Stock Transp. Order**. Στη συνέχεια, εισάγονται **US00** στο πεδίο *Purch.Org*, **N00** στο πεδίο *Purch. Group*, **US00** στο πεδίο *Company Code* και **DL00** στο πεδίο *Supplying Plant*.

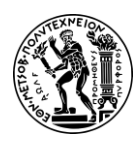

Για επέκταση του Item Overview επιλέγεται το εικονίδιο <sup>[1]</sup>. Έπειτα εισάγονται **DXTR1053** στο πεδίο Material (όπου 053 ο διακριτικός τριψήφιος αριθμός του χρήστη), **10** στο πεδίο PO Quantity, **SD00** στο πεδίο Plant, **FG00** στο *Storage Location*, **40** στο πεδίο *Net Price* και η ημερομηνία **01/13/2023** ως *Delivery Date* καθώς η παραγγελθείσα ποσότητα θα παραδοθεί οκτώ (8) ημέρες από την ημέρα εκτέλεσης της μελέτης περίπτωσης, δηλαδή την ημέρα παραγγελίας.

Πατώντας Enter επιβεβαιώνονται οι καταχωρίσεις και στη συνέχεια, κάνοντας κλικ στο Save αποθηκεύεται η εντολή μεταφοράς αποθέματος και λαμβάνει έναν μοναδικό κωδικό από το σύστημα.

Stock Transp. Order created under the number 4500000080

Για μετάβαση στην αρχική οθόνη Fiori Launchpad overview επιλέγεται το εικονίδιο

home 🛄

### Βήμα 3: Εμφάνιση Αποθέματος Υλικού

Σε αυτό το βήμα προβάλλεται το ύψος του Αποθέματος του Υλικού DXTR1053 (Material Inventory) σε όλες τις αποθήκες που διαθέτει η εταιρεία GBI, χρησιμοποιώντας την εφαρμογή «Display Stock Overview».

Στην οθόνη Stock Overview: Company Code/Plant/Storage Location/Batch, αφού εισαχθεί ο κωδικός του υλικού **DXTR1053** στο πεδίο *Material* επιλέγεται Execute.

| Client/Company Code/Plant/Storage Location/Batch/Special Stock | Unrestricted use | Qual. inspection | Reserved | Rcpt reservation | On-Order Stock |
|----------------------------------------------------------------|------------------|------------------|----------|------------------|----------------|
| ✓ ♣ Full                                                       | 465.000          |                  |          |                  | 10.000         |
| ✓ 🗐 DE00 Global Bike Germany GmbH                              | 120.000          |                  |          |                  |                |
| ✓ 動 HD00 Plant Heidelberg                                      | 120.000          |                  |          |                  |                |
| E FG00 Finished Goods                                          | 120.000          |                  |          |                  |                |
| V 🗓 US00 Global Eike Inc.                                      | 345.000          |                  |          |                  | 10.000         |
| V Im DL00 Plant Dallas                                         | 250.000          |                  |          |                  |                |
| 🛃 FG00 Finished Goods                                          | 250.000          |                  |          |                  |                |
| V [bg MI00 DC Miami                                            | 95.000           |                  |          |                  |                |
| E FG00 Finished Goods                                          | 95.000           |                  |          |                  |                |
| 〜 動 SD00 DC San Diego                                          |                  |                  |          |                  | 10.000         |
| FG00 Finished Goods                                            |                  |                  |          |                  | 10.000         |

Εικόνα 6.8: Απόθεμα για το DXTR1053 στις αποθήκες της GBI μετά την εντολή μεταφοράς

Στην οθόνη που προκύπτει (**Εικόνα 6.8**), εμφανίζεται το ύψος των αποθεμάτων για το DXTR1053 στις διάφορες αποθήκες της εταιρείας GBI.

Για περισσότερες λεπτομέρειες για το απόθεμα των Deluxe Touring Bike Black στην εγκατάσταση στο San Diego γίνεται διπλό κλικ στη γραμμή του **SD00 DC San Diego**.

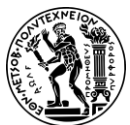

6. Μελέτες Περίπτωσης Διαχείρισης Αποθήκης

| Stock Plant<br>Plant SD00 |           |        |
|---------------------------|-----------|--------|
|                           |           |        |
| Plant                     |           |        |
| Stock Type                |           | Stock  |
| Unrestricted use          |           | 0.000  |
| Qual. inspection          |           | 0.000  |
| Returns                   |           | 0.000  |
| On-Order Stock            |           | 10.000 |
| Stock Plant<br>Plant SD00 |           |        |
|                           |           |        |
| Plant                     |           |        |
| Stock Type                |           | Stock  |
| StckTrsptOrderRel         |           | 0.000  |
| - / / .                   | B)(TB4050 |        |

Εικόνα 6.9: Απόθεμα DXTR1053 στο San Diego πριν την χορήγηση αγαθών

Για την εγκατάσταση στο San Diego εμφανίζεται ως απόθεμα σε παραγγελία (On Order Stock) η ποσότητα των 10 τεμαχίων που έχει παραγγελθεί στην εγκατάσταση στο Dallas, η οποία ωστόσο δεν έχει αποσταλεί ακόμα (**Εικόνα 6.9**).

Για περισσότερες λεπτομέρειες για το απόθεμα των Deluxe Touring Bike Black στην εγκατάσταση στο Dallas γίνεται διπλό κλικ στη γραμμή του **DL00 Plant Dallas**.

| Stock Plant<br>Plant DL00 |         |
|---------------------------|---------|
|                           |         |
| Plant                     |         |
| Stock Type                | Stock   |
| Unrestricted use          | 250.000 |
| Qual. inspection          | 0.000   |
| Returns                   | 0.000   |
| On-Order Stock            | 0.000   |
| Stock Plant<br>Plant DL00 |         |
|                           |         |
| Plant                     |         |
| Stock Type                | Stock   |
| StckTrsptOrderRel         | 10.000  |
|                           | 1 01    |

Εικόνα 6.10: Απόθεμα DXTR1053 στο Dallas πριν την χορήγηση αγαθών

Το ελεύθερο για κάθε χρήση απόθεμα (unrestricted-use stock) στην εγκατάσταση στο Dallas, από την οποία έχει γίνει η παραγγελία, δεν έχει αλλάξει. Η ποσότητα των 10

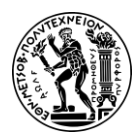

6. Μελέτες Περίπτωσης Διαχείρισης Αποθήκης

τεμαχίων που έχει παραγγελθεί, στα αποθέματα της εγκατάστασης στο Dallas, εμφανίζεται ως απόθεμα σε εντολή μεταφοράς (StckTrspOrderRel) (**Εικόνα 6.10**).

Για μετάβαση στην αρχική οθόνη Fiori Launchpad overview επιλέγεται το εικονίδιο

home 🕋

## Βήμα 4: Εμφάνιση Αξίας Αποθέματος Υλικού

Σε αυτό το βήμα προβάλλεται η Αξία του Αποθέματος για το Υλικό DXTR1053 (Material Inventory Value) που διατηρείται στις αποθήκες της εταιρείας GBI, χρησιμοποιώντας την εφαρμογή «Display Warehouse Stock».

Στην οθόνη Display Warehouse Stocks of Material, αφού εισαχθεί **DXTR1053** στο πεδίο Material και επιβεβαιωθεί ότι όλα τα υπόλοιπα πεδία είναι κενά επιλέγεται Execute.

| Material |              |        | Material description  | on            | Plnt Name 1    |             |             |
|----------|--------------|--------|-----------------------|---------------|----------------|-------------|-------------|
| SLOC SL  | Unrestricted | l Unit | Transit/Transf. Quali | ty Inspection | Restricted-Use | Blocked     | Returns     |
|          | Total Value  | Crcy   | Total Value           | Total Value   | Total Value    | Total Value | Total Value |
| DXTR1053 |              |        | Deluxe Touring Bike   | e (black)     | DL00 Plant Da  | llas        |             |
| FG00     | 250          | EA     | 0                     | 0             | 0              | 0           | 0           |
|          | 183,012.50   | USD    | 0.00                  | 0.00          | 0.00           | 0.00        | 0.00        |
| DXTR1053 |              |        | Deluxe Touring Bike   | e (black)     | HD00 Plant He  | idelberg    |             |
| FG00     | 120          | EA     | 0                     | 0             | 0              | 0           | 0           |
|          | 87,846.00    | EUR    | 0.00                  | 0.00          | 0.00           | 0.00        | 0.00        |
| DXTR1053 |              |        | Deluxe Touring Bike   | e (black)     | HH00 DC Hambu  | rg          |             |
| FG00     | 0            | EA     | 0                     | 0             | 0              | 0           | 0           |
|          | 0.00         | EUR    | 0.00                  | 0.00          | 0.00           | 0.00        | 0.00        |
| DXTR1053 |              |        | Deluxe Touring Bike   | e (black)     | MIOO DC Miami  |             |             |
| FG00     | 95           | EA     | 0                     | 0             | 0              | 0           | 0           |
|          | 133,000.00   | USD    | 0.00                  | 0.00          | 0.00           | 0.00        | 0.00        |
| DXTR1053 |              |        | Deluxe Touring Bike   | e (black)     | SD00 DC San D  | iego        |             |
| FG00     | 0            | EA     | 0                     | 0             | 0              | 0           | 0           |
|          | 0.00         | USD    | 0.00                  | 0.00          | 0.00           | 0.00        | 0.00        |

Εικόνα 6.11: Αξία αποθέματος των DXTR1053 πριν την χορήγηση αγαθών

Σύμφωνα με το Βήμα 2, έχει αιτηθεί μεταφορά αποθέματος από την αποθήκη ετοίμων (FG00) στο Dallas στην αποθήκη ετοίμων (FG00) στο San Diego. Όπως διαπιστώνεται (**Εικόνα 6.11**), η αξία του αποθέματος για το υλικό DXTR1053 στο San Diego είναι μηδέν και δεν έχει ακόμα προκύψει καμία αλλαγή καθώς δεν έχει παραληφθεί η παραγγελθείσα ποσότητα.

Για μετάβαση στην αρχική οθόνη Fiori Launchpad overview επιλέγεται το εικονίδιο

home 🕋

## Βήμα 5: Χορήγηση Αγαθών από Αποθήκη

Σε αυτό το βήμα, Χορηγούνται Αγαθά (Good Issue) από την αποθήκη έναντι Εντολής Μεταφοράς (Transport Order). Πιο συγκεκριμένα θα χορηγηθούν προϊόντα από την

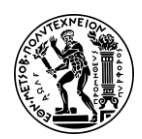

6. Μελέτες Περίπτωσης Διαχείρισης Αποθήκης

μια αποθήκη του εργοστασίου στο Dallas, προκειμένου να μεταφερθούν στην αποθήκη στο San Diego.

Για την χορήγηση των αγαθών, χρησιμοποιείται η εφαρμογή «Post Goods Movement».

Στην οθόνη Goods Issue Order, στο πρώτο αναπτυσσόμενο μενού επιλέγεται **Goods** Issue και στο δεύτερο **Purchase Order**.

### Εντολή Μεταφοράς (Transport Order)

Στο SAP, η εντολή μεταφοράς (Transport Order) προϊόντων μεταξύ δύο αποθηκών της ίδιας εταιρείας, θεωρείται ως εντολή αγοράς (Purchase Order). Και αυτό διότι προϊόντα φεύγουν από μια αποθήκη και πηγαίνουν σε μια άλλη. Το γεγονός όμως ότι οι αποθήκες ανήκουν στην ίδια εταιρεία αλλά σε διαφορετική τοποθεσία, την καθιστούν εντολή μεταφοράς.

Για την συμπλήρωση του πεδίου του Stock Transport Order Number, δίπλα από το δεύτερο αναπτυσσόμενο μενού, αρχικά γίνεται κλικ στο κενό πεδίο και στη συνέχεια επιλέγεται το εικονίδιο αναζήτησης που θα εμφανιστεί. Στο αναδυόμενο παράθυρο, για να εμφανιστεί ο κατάλογος με τις όλες τις διαθέσιμες καρτέλες γίνεται κλικ στα αποσιωπητικά και έπειτα επιλέγεται η καρτέλα Purchasing Documents for Material. Έπειτα αφού συμπληρωθεί το πεδίο *Material* με **DXTR1053** γίνεται κλικ

στο Find. Στη συνέχεια επιλέγεται η γραμμή με το ζητούμενο Stock Transport Order

Number και πατώντας στο εικονίδιο αντιγράφεται ο αριθμός **450000080** στην οθόνη Goods Issue Purchase Order. Ύστερα, πατώντας Enter επιβεβαιώνονται οι καταχωρήσεις.

Αφού εμφανιστούν τα δεδομένα της εντολής μεταφοράς, επιλέγεται το check box στη στήλη ΟΚ και στο πεδίο SLoc εισάγεται ο κωδικός **FG00** για την αποθήκη ετοίμων.

Στη συνέχεια, πατώντας Enter επιβεβαιώνονται οι καταχωρήσεις και κάνοντας κλικ στο

Post αποθηκεύεται η απόδειξή για την χορήγηση αγαθών και λαμβάνει έναν μοναδικό κωδικό από το σύστημα.

Material document 4900014271 posted

Για μετάβαση στην αρχική οθόνη Fiori Launchpad overview επιλέγεται το εικονίδιο

home 🛄

#### Βήμα 6: Εμφάνιση Αποθέματος Υλικού

Σε αυτό το βήμα προβάλλεται το ύψος του Αποθέματος του Υλικού DXTR1053 (Material Inventory). Το γεγονός ότι έχουν Χορηγηθεί Προϊόντα (Good Issue) από την αποθήκη του Dallas (Βήμα 5) αποτυπώνεται στα αποθέματα όπου θα είναι μειωμένα κατά την αντίστοιχη ποσότητα που χορηγήθηκε. Γενικότερα στο SAP, η μείωση των αποθεμάτων

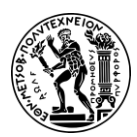

σε μια αποθήκη, αποτυπώνεται εφόσον έχει προηγουμένως ενημερωθεί το σύστημα μέσω της Χορήγησης Αγαθών (Create Goods Issue).

Για την εμφάνιση του αποθέματος του υλικού χρησιμοποιείται η εφαρμογή «Display Stock Overview».

Στην οθόνη Stock Overview: Company Code/Plant/Storage Location/Batch, αφού εισαχθεί ο κωδικός του υλικού **DXTR1053** στο πεδίο *Material* επιλέγεται Execute.

| Client/Company Code/Plant/Storage Location/Batch/Special Stock | Unrestricted use | Qual. inspection | Reserved | Rcpt reservation | On-Order Stock |
|----------------------------------------------------------------|------------------|------------------|----------|------------------|----------------|
| V 🕭 Full                                                       | 455.000          |                  |          |                  | 10.000         |
| ✓ □ DE00 Global Bike Germany GmbH                              | 120.000          |                  |          |                  |                |
| ✓ Im HD00 Plant Heidelberg                                     | 120.000          |                  |          |                  |                |
| FG00 Finished Goods                                            | 120.000          |                  |          |                  |                |
| V 🗓 US00 Global Bike Inc.                                      | 335.000          |                  |          |                  | 10.000         |
| ✓  聞 DL00 Plant Dallas                                         | 240.000          |                  |          |                  |                |
| FG00 Finished Goods                                            | 240.000          |                  |          |                  |                |
| V 🛅 MIOO DC Miami                                              | 95.000           |                  |          |                  |                |
| FG00 Finished Goods                                            | 95.000           |                  |          |                  |                |
| ✓ Im SD00 DC San Diego                                         |                  |                  |          |                  | 10.000         |
| 🕂 FG00 Finished Goods                                          |                  |                  |          |                  | 10.000         |

Εικόνα 6.12: Απόθεμα για το DXTR1053 στις αποθήκες της GBI μετά την μετά την χορήγηση αγαθών

Στην οθόνη που προκύπτει (**Εικόνα 6.12**), εμφανίζεται το ύψος των αποθεμάτων για το DXTR1053 στις διάφορες αποθήκες της εταιρείας GBI.

Για περισσότερες λεπτομέρειες για το απόθεμα των Deluxe Touring Bike Black στην εγκατάσταση στο San Diego γίνεται διπλό κλικ στη γραμμή του SD00 DC San Diego.

| Stock Plant<br>Plant SD00 |        |
|---------------------------|--------|
| -                         |        |
| Plant                     |        |
| Stock Type                | Stock  |
| Unrestricted use          | 0.000  |
| Qual. inspection          | 0.000  |
| Returns                   | 0.000  |
| On-Order Stock            | 10.000 |
| Stock Plant<br>Plant SD00 |        |
| Plant                     |        |
| Stock Type                | Stock  |
| StckTrsptOrderRel         | 0.000  |
| Stock Plant<br>Plant SD00 |        |
| Plant                     | ***    |
| Stock Type                | Stock  |
| Stock in transit          | 10.000 |

Εικόνα 6.13: Απόθεμα DXTR1053 στο San Diego μετά την χορήγηση αγαθών

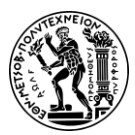

6. Μελέτες Περίπτωσης Διαχείρισης Αποθήκης

Στην εγκατάσταση στο San Diego εξακολουθεί να εμφανίζεται ως απόθεμα σε παραγγελία (On Order Stock) η ποσότητα των 10 τεμαχίων. Το διαθέσιμο ελεύθερο για κάθε χρήση απόθεμα (unrestricted-use stock) στην καθορισμένη εγκατάσταση (San Diego) δεν έχει ακόμα αλλάξει (**Εικόνα 6.13**). Αυτό σημαίνει ότι τα εμπορεύματα δεν έχουν φτάσει ακόμη στο San Diego και ότι το απόθεμα βρίσκεται ακόμα στη φάση της μεταφοράς (Stock in transit) από τη μία αποθήκη στην άλλη.

Για περισσότερες λεπτομέρειες για το απόθεμα των Deluxe Touring Bike Black στην εγκατάσταση στο Dallas γίνεται διπλό κλικ στη γραμμή του DL00 Plant Dallas.

| Stock Plant<br>Plant DL00 |         |
|---------------------------|---------|
| Plant                     |         |
| Stock Type                | Stock   |
| Unrestricted use          | 240.000 |
| Qual. inspection          | 0.000   |
| Returns                   | 0.000   |
| On-Order Stock            | 0.000   |
| Stock Plant<br>Plant DL00 |         |
| Plant                     |         |
| Stock Type                | Stock   |
| StckTrsptOrderRel         | 0.000   |

Εικόνα 6.14: Απόθεμα DXTR1053 στο Dallas μετά την χορήγηση αγαθών

Όπως διαπιστώνεται (**Εικόνα 6.14**), έπειτα και από τη μεταφορά της ποσότητας των 10 τεμαχίων στην αποθήκη στο San Diego, το ελεύθερο για κάθε χρήση απόθεμα (unrestricted-use stock) στην αποθήκη στο Dallas έχει μειωθεί στα 240 τεμάχια.

Επιπλέον, καθώς η εντολή μεταφοράς έχει εκτελεστεί, το απόθεμα σε εντολή μεταφοράς (StckTrspOrderRel) είναι μηδέν.

Για μετάβαση στην αρχική οθόνη Fiori Launchpad overview επιλέγεται το εικονίδιο

home 🏠

## Βήμα 7: Εμφάνιση Αξίας Αποθέματος Υλικού

Σε αυτό το βήμα προβάλλεται η Αξία του Αποθέματος για το Υλικό DXTR1053 (Material Inventory Value) που διατηρείται στις αποθήκες της εταιρείας (Global Bike), χρησιμοποιώντας την εφαρμογή «Display Warehouse Stock».

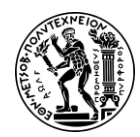

Στην οθόνη Display Warehouse Stocks of Material, αφού εισαχθεί **DXTR1053** στο πεδίο Material και επιβεβαιωθεί ότι όλα τα υπόλοιπα πεδία είναι κενά επιλέγεται Execute.

| Material |              |        | Material descrip    | tion            | Plnt Name 1    |             |             |
|----------|--------------|--------|---------------------|-----------------|----------------|-------------|-------------|
| SLOC SL  | Unrestricted | l Unit | Transit/Transf. Qua | lity Inspection | Restricted-Use | Blocked     | Returns     |
|          | Total Value  | Crcy   | Total Value         | Total Value     | Total Value    | Total Value | Total Value |
| DXTR1053 |              |        | Deluxe Touring B    | ike (black)     | DL00 Plant Da  | allas       |             |
| FG00     | 240          | EA     | 0                   | 0               | 0              | 0           | 0           |
|          | 175,692.00   | USD    | 0.00                | 0.00            | 0.00           | 0.00        | 0.00        |
| DXTR1053 |              |        | Deluxe Touring B    | ike (black)     | HD00 Plant He  | eidelberg   |             |
| FG00     | 120          | EA     | 0                   | 0               | 0              | 0           | 0           |
|          | 87,846.00    | EUR    | 0.00                | 0.00            | 0.00           | 0.00        | 0.00        |
| DXTR1053 |              |        | Deluxe Touring B    | ike (black)     | HH00 DC Hambu  | urg         |             |
| FG00     | 0            | EA     | 0                   | 0               | 0              | 0           | 0           |
|          | 0.00         | EUR    | 0.00                | 0.00            | 0.00           | 0.00        | 0.00        |
| DXTR1053 |              |        | Deluxe Touring B    | ike (black)     | MIOO DC Miam   | i           |             |
| FG00     | 95           | EA     | 0                   | 0               | 0              | 0           | 0           |
|          | 133,000.00   | USD    | 0.00                | 0.00            | 0.00           | 0.00        | 0.00        |
| DXTR1053 |              |        | Deluxe Touring B    | ike (black)     | SD00 DC San [  | Diego       |             |
|          | 0            | EA     | 10                  | 0               | 0              | 0           | 0           |
|          | 0.00         | USD    | 14,000.00           | 0.00            | 0.00           | 0.00        | 0.00        |
| FG00     | 0            | EA     | 0                   | 0               | 0              | 0           | 0           |
|          | 0.00         | USD    | 0.00                | 0.00            | 0.00           | 0.00        | 0.00        |

Εικόνα 6.15: Αξία αποθέματος των DXTR1053 μετά την χορήγηση αγαθών

Όπως διαπιστώνεται (**Εικόνα 6.15**), η αξία του ελεύθερου για κάθε χρήση αποθέματος για το υλικό DXTR1053 στο Dallas έχει μειωθεί, καθώς έχει αποσταλεί η παραγγελθείσα ποσότητα. Η ιδιοκτησία μετά την αποστολή έχει αλλάξει και πλέον το απόθεμα ανήκει στο San Diego. Για την εγκατάσταση στο San Diego, η αξία του ελεύθερου για κάθε χρήση αποθέματος δεν έχει αλλάξει καθώς δεν έχει πραγματοποιηθεί ακόμα η παραλαβή, ωστόσο έχει αυξηθεί η αξία του αποθέματος σε εντολή μεταφοράς.

Για μετάβαση στην αρχική οθόνη Fiori Launchpad overview επιλέγεται το εικονίδιο home  $\widehat{}$  .

## Βήμα 8: Δημιουργία Απόδειξης Παραλαβής Αγαθών

Σε αυτό το βήμα δημιουργείται ένα έγγραφο ως Αποδεικτικό Παραλαβής (Goods Receipt) που τεκμηριώνει την Παραλαβή των Υλικών (Receive Goods) από την αποθήκη στο San Diego. Για τη δημιουργία του αποδεικτικού παραλαβής χρησιμοποιείται η εφαρμογή «Post Goods Movement».

Στην οθόνη Goods Receipt, στο πρώτο αναπτυσσόμενο μενού επιλέγεται **Goods Receipt** και στο δεύτερο **Purchase Order**. Για την συμπλήρωση του πεδίου του *Stock Transport Order Number*, δίπλα από το δεύτερο αναπτυσσόμενο μενού, αρχικά γίνεται κλικ στο κενό πεδίο και στη συνέχεια επιλέγεται το εικονίδιο αναζήτησης που θα εμφανιστεί. Στο αναδυόμενο παράθυρο, για να εμφανιστεί ο κατάλογος με τις όλες τις διαθέσιμες καρτέλες γίνεται κλικ στα αποσιωπητικά

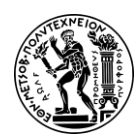

6. Μελέτες Περίπτωσης Διαχείρισης Αποθήκης

επιλέγεται η καρτέλα Purchasing Documents for Material. Έπειτα αφού συμπληρωθεί

το πεδίο Material με DXTR1053 γίνεται κλικ στο Find. Στη συνέχεια επιλέγεται η γραμμή με το ζητούμενο Stock Transport Order Number και πατώντας στο εικονίδιο

αντιγράφεται ο αριθμός **450000080** στην οθόνη Goods Receipt Purchase Order. Ύστερα, πατώντας Enter επιβεβαιώνονται οι καταχωρήσεις.

Αφού εμφανιστούν τα δεδομένα της εντολής αγοράς, επιλέγονται τα check boxes στη στήλη ΟΚ. Σε αυτό το σημείο συνιστάται η επιβεβαίωση των καταχωρηθέντων. Ελέγχεται αν στα πεδία *Plant, SLoc, Movement Type* και *Stock Type* έχουν καταχωρηθεί **SD00, FG00** και **101** αντίστοιχα.

Στη συνέχεια, πατώντας Enter επιβεβαιώνονται οι καταχωρήσεις και κάνοντας κλικ

στο Post αποθηκεύεται η απόδειξή για την παραλαβή αγαθών και λαμβάνει έναν μοναδικό κωδικό από το σύστημα.

Material document 5000000193 posted

Για μετάβαση στην αρχική οθόνη Fiori Launchpad overview επιλέγεται το εικονίδιο

home 🏠

## Βήμα 9: Εμφάνιση Αποθέματος Υλικού

Σε αυτό το βήμα προβάλλεται το ύψος του Αποθέματος του Υλικού DXTR1053 (Material Inventory), χρησιμοποιώντας την εφαρμογή «Display Stock Overview».

Στην οθόνη Stock Overview: Company Code/Plant/Storage Location/Batch, αφού

εισαχθεί ο κωδικός του υλικού DXTR1053 στο πεδίο Material επιλέγεται Execute

Στην οθόνη που προκύπτει (**Εικόνα 6.16**), εμφανίζεται το ύψος των αποθεμάτων για το DXTR1053 στις διάφορες αποθήκες της εταιρείας GBI.

| Client/Company Code/Plant/Storage Location/Batch/Special Stock | Unrestricted use |
|----------------------------------------------------------------|------------------|
| V 🛎 Full                                                       | 465.000          |
| ✓ 🗐 DE00 Global Bike Germany GmbH                              | 120.000          |
| ✓ im HD00 Plant Heidelberg                                     | 120.000          |
| 🚛 FG00 Finished Goods                                          | 120.000          |
| ✓ I US00 Global Bike Inc.                                      | 345.000          |
| ン Loo Plant Dallas                                             | 240.000          |
| 🚛 FG00 Finished Goods                                          | 240.000          |
| ✓                                                              | 95.000           |
| 🚛 FG00 Finished Goods                                          | 95.000           |
| ✓ 読書 SD00 DC San Diego                                         | 10.000           |
| FG00 Finished Goods                                            | 10.000           |

Εικόνα 6.16: Απόθεμα για το DXTR1053 στις αποθήκες της GBI μετά την παραλαβή αγαθών

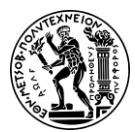

Για περισσότερες λεπτομέρειες για το απόθεμα των Deluxe Touring Bike Black στην εγκατάσταση στο San Diego γίνεται διπλό κλικ στη γραμμή του **SD00 DC San Diego**.

| Stock Plant<br>Plant SD00 |        |
|---------------------------|--------|
| Plant                     |        |
| Stock Type                | Stock  |
| Unrestricted use          | 10.000 |
| Qual. inspection          | 0.000  |
| Returns                   | 0.000  |
| On-Order Stock            | 0.000  |

Εικόνα 6.17: Απόθεμα DXTR1053 στο San Diego μετά την παραλαβή αγαθών

Το διαθέσιμο ελεύθερο για κάθε χρήση απόθεμα (unrestricted-use stock) στην εγκατάσταση του San Diego, έπειτα και από την παραλαβή έχει αυξηθεί στα 10 τεμάχια (**Εικόνα 6.17**).

Για μετάβαση στην αρχική οθόνη Fiori Launchpad overview επιλέγεται το εικονίδιο

home 🙆

## Βήμα 10: Εμφάνιση Αξίας Αποθέματος Υλικού

Σε αυτό το βήμα προβάλλεται ξανά η Αξία του Αποθέματος για το Υλικό DXTR1053 (Material Inventory Value) που διατηρείται στις αποθήκες της εταιρείας GBI, χρησιμοποιώντας την εφαρμογή «Display Warehouse Stock».

Στην οθόνη Display Warehouse Stocks of Material, αφού εισαχθεί **DXTR1053** στο πεδίο *Material* και επιβεβαιωθεί ότι όλα τα υπόλοιπα πεδία είναι κενά επιλέγεται Execute

| Material |              |      | Material descrip    | tion            | Plnt Name 1    |             |             |
|----------|--------------|------|---------------------|-----------------|----------------|-------------|-------------|
| SLOC SL  | Unrestricted | Unit | Transit/Transf. Qua | lity Inspection | Restricted-Use | Blocked     | Returns     |
|          | Total Value  | Crcy | Total Value         | Total Value     | Total Value    | Total Value | Total Value |
| DXTR1053 |              |      | Deluxe Touring B    | ike (black)     | DL00 Plant Da  | illas       |             |
| FG00     | 240          | EA   | 0                   | 0               | 0              | 0           | 0           |
|          | 175,692.00   | USD  | 0.00                | 0.00            | 0.00           | 0.00        | 0.00        |
| DXTR1053 |              |      | Deluxe Touring B    | ike (black)     | HD00 Plant He  | idelberg    |             |
| FG00     | 120          | EA   | 0                   | 0               | 0              | 0           | 0           |
|          | 87,846.00    | EUR  | 0.00                | 0.00            | 0.00           | 0.00        | 0.00        |
| DXTR1053 |              |      | Deluxe Touring B    | ike (black)     | HHOO DC Hambu  | ing         |             |
| FG00     | 0            | EA   | 0                   | 0               | 0              | 0           | 0           |
|          | 0.00         | EUR  | 0.00                | 0.00            | 0.00           | 0.00        | 0.00        |
| DXTR1053 |              |      | Deluxe Touring B    | ike (black)     | MIOO DC Miami  |             |             |
| FG00     | 95           | EA   | 0                   | 0               | 0              | 0           | 0           |
|          | 133,000.00   | USD  | 0.00                | 0.00            | 0.00           | 0.00        | 0.00        |
| DXTR1053 |              |      | Deluxe Touring B    | ike (black)     | SD00 DC San I  | Diego       |             |
| FG00     | 10           | EA   | 0                   | 0               | 0              | 0           | 0           |
|          | 14,000.00    | USD  | 0.00                | 0.00            | 0.00           | 0.00        | 0.00        |
| * Total  |              |      |                     |                 |                |             |             |
|          | ×            |      | ×                   | ×               | ×              | ×           | ×           |

Εικόνα 6.18: Αξία αποθέματος των DXTR1053 μετά την παραλαβή αγαθών

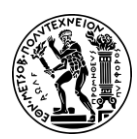

### 6. Μελέτες Περίπτωσης Διαχείρισης Αποθήκης

Όπως διαπιστώνεται (**Εικόνα 6.18**), μετά την πραγματοποίηση της παραλαβής το απόθεμα έχει αλλάξει τύπο και από αποθέματος σε εντολή μεταφοράς έχει μετατραπεί σε ελεύθερο για κάθε χρήση απόθεμα. Ομοίως, και η αξία του ελεύθερου για κάθε χρήση αποθέματος και η αξία του αποθέματος σε εντολή μεταφοράς στην εγκατάσταση στο San Diego έχουν ενημερωθεί. Οπότε, πλέον η αξία του ελεύθερου για κάθε χρήση αποθέματος έχει αυξηθεί, ενώ η αξία του αποθέματος σε εντολή μεταφοράς είναι μηδενική.

Για μετάβαση στην αρχική οθόνη Fiori Launchpad overview επιλέγεται το εικονίδιο

home 🙆

## Βήμα 11: Έλεγχος Κατάστασης Θέσεων Αποθήκευσης

Σε αυτό το βήμα λαμβάνεται μια λεπτομερής αναφορά για την Κατάσταση των Θέσεων Αποθήκευσης (Storage Bins) εντός της αποθήκης στο San Diego και διαπιστώνεται η τοποθέτηση των υλικών σε συγκεκριμένη θέση, χρησιμοποιώντας την εφαρμογή «Run Bin Status Report».

Στην οθόνη Bin Status Report: Initial Screen, αφού εισαχθούν στο πεδίο Warehouse Number το 100, που είναι ο αριθμός αποθήκης που αντιστοιχεί στην αποθήκη στο San Diego, και στο πεδίο Storage Bin το STBN\*053 (όπου 053 ο διακριτικός τριψήφιος αριθμός του χρήστη), γίνεται κλικ στο Execute.

Στην οθόνη Bin Status Report: Overview, εμφανίζεται μια λίστα με όλους τους διαθέσιμους αποθηκευτικούς κάδους της αποθήκη στο San Diego, για τους οποίους παρέχονται πληροφορίες όπως για την κατάστασή τους (κατειλημμένος / άδειος) και τα υλικά που έχουν αποθηκευτεί σε αυτούς (**Εικόνα 6.19**).

| Тур | StorageBin | Material              | Plnt | Batch | Stock Segment | s | s | Special | Stock | Number | TiL  |
|-----|------------|-----------------------|------|-------|---------------|---|---|---------|-------|--------|------|
| 001 | STBN-1-053 | EPAD1053              | SD00 |       |               |   |   |         |       |        | 18   |
| 001 | STBN-1-053 | KPAD1053              | SD00 |       |               |   |   |         |       |        | 18   |
| 001 | STBN-2-053 | < <empty>&gt;</empty> |      |       |               |   |   |         |       |        |      |
| 001 | STBN-3-053 | < <empty>&gt;</empty> |      |       |               |   |   |         |       |        |      |
| 002 | STBN-7-053 | < <empty>&gt;</empty> |      |       |               |   |   |         |       |        |      |
| 002 | STBN-8-053 | PRTR1053              | SD00 |       |               |   |   |         |       |        | 2414 |
| 002 | STBN-8-053 | PRTR2053              | SD00 |       |               |   |   |         |       |        | 2414 |
| 002 | STBN-9-053 | ORMN1053              | SD00 |       |               |   |   |         |       |        | 1297 |
| 002 | STBN-9-053 | ORWN1053              | SD00 |       |               |   |   |         |       |        | 1297 |

Εικόνα 6.19: Κατάσταση θέσεων αποθήκευσης στην αποθήκη στο San Diego πριν την εντολή διακίνησης

Κάνοντας διπλό κλικ στην θέση αποθήκευσης (Storage Bin) STBN-1-053 λαμβάνεται λεπτομερής αναφορά για αυτή την θέση, όπως σε ποιο τμήμα αποθήκευσης (Storage Section) βρίσκεται, το είδος της θέσης αποθήκευσης (Shelf), τις διαστάσεις, τη συνολική χωρητικότητα, το απόθεμα οποιουδήποτε υλικού με τα ίδια χαρακτηριστικά σε μια θέση αποθήκευσης (quants), το βαθμό χρησιμοποίησης (**Εικόνα 6.20**).

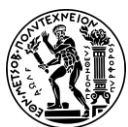

6. Μελέτες Περίπτωσης Διαχείρισης Αποθήκης

| Warehouse No.:*        | 100               |              |                |                  |          |
|------------------------|-------------------|--------------|----------------|------------------|----------|
| Storage Type:*         | 001 s             | helf Storage |                |                  |          |
| Storage Bin:*          | 5TBN-1-053 🗗      | G            |                |                  |          |
| otorage bini           |                   |              |                |                  |          |
| Stor bin Stock         | Invent Bin        | sectioning   | Statistic      |                  |          |
|                        |                   | occuoning c  | , and a second |                  |          |
| Storage Section:       | 001 Total Section |              |                |                  |          |
| Picking Area:          |                   |              |                |                  |          |
| Fire-cont.sect.:       |                   |              |                |                  |          |
| Stor. bin type:        | S1 Shelf          |              |                |                  |          |
|                        |                   |              |                |                  |          |
| Maximum Weight:        | 9,999.000         | LB           |                | Occupied weight: | 150.000  |
| Total capacity:        | 0.000             |              |                | Cap.used:        | 0.000    |
| Utilization:           | х                 | 1.50         |                | No. of quants:   | 2        |
|                        |                   |              |                | No.stor.units:   | 0.000    |
| Status                 |                   |              |                |                  |          |
| Putaway block          |                   |              |                |                  |          |
| Stock Removal Bloc     | k                 |              |                |                  |          |
| Blk.reason             |                   |              |                |                  |          |
|                        |                   |              |                |                  |          |
| Charlen an atom at his |                   |              |                |                  |          |
| Slock per storage bir  | 1                 |              |                |                  |          |
| Material               |                   | Plant        | Stor Tota      | l Stock          | Ba Batch |
| KPAD1053               |                   | SD00         | т600           | 50               | 0 EA     |
| EPAD1053               |                   | SD00         | TG00           | 50               | 0 EA     |

Εικόνα 6.20: Επισκόπηση θέσης αποθήκευσης STBN-1-053 πριν την εντολή διακίνησης

Όπως, διαπιστώνεται τα παραγγελθέντα υλικά δεν έχουν ακόμα τοποθετηθεί στις θέση αποθήκευσης. Σε αυτή τη φάση, βρίσκονται σε προσωρινούς κάδους.

Για μετάβαση στην αρχική οθόνη Fiori Launchpad overview επιλέγεται το εικονίδιο

home 🕋

## Βήμα 12: Δημιουργία Εντολής Διακίνησης

Σε αυτό το βήμα δημιουργείται μια Εντολή Διακίνησης (Transfer Order) προκειμένου να τοποθετηθούν σε Θέσεις Αποθήκευσης (Storage Bins) προϊόντα που έχουν φτάσει στην αποθήκη. Πρόκειται ουσιαστικά για μια μετάβαση από τη Διαχείριση Αποθεμάτων (Inventory Management), που γνωρίζει ότι έχουν παραληφθεί αγαθά και που γενικότερα έχει μια άποψη υψηλότερου επιπέδου για την αποθήκη) στη Διαχείριση Αποθήκης (Warehouse Management, όπου πλέον θα τοποθετηθούν τα προϊόντα στις Θέσεις Αποθήκευσης. Η Διαχείριση Αποθήκης εστιάζει λεπτομερώς στις κινήσεις των αποθεμάτων.

Για τη δημιουργία της εντολής διακίνησης χρησιμοποιείται η εφαρμογή «Create Transfer Order».

Στην οθόνη Display Transfer Requirement: List of Material, εισάγονται στο πεδίο Warehouse Number το **100,** που είναι ο αριθμός αποθήκης που αντιστοιχεί στην αποθήκη στο San Diego, στο πεδίο Material το υλικό **DXTR1053** και στο πεδίο Plant ο

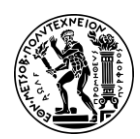

κωδικός **SD00** για τις εγκαταστάσεις στο San Diego. Στη συνέχεια, πατώντας Enter επιβεβαιώνονται οι καταχωρήσεις και γίνεται μετάβαση στην επόμενη οθόνη.

Στην οθόνη Transfer Requirements for Material, εμφανίζεται μια γραμμή που περιγράφει τα υλικά της εντολής αγοράς που παρελήφθησαν. Όπως διαπιστώνεται, ο αριθμός για διακίνηση των απαιτήσεων (Transfer Requirements number) είναι ο ίδιος αριθμός με αυτόν που εκχωρήθηκε από το σύστημα στην εντολή αγοράς.

Στη συνέχεια, αφού επιβεβαιωθεί ότι το check box της γραμμής είναι επιλεγμένο γίνεται κλικ στο εικονίδιο TO in Foreground.

Στην οθόνη Create TO for TR 0000002024 0001: Prepare for Putaway, πατώντας Enter αντιγράφεται η ποσότητα των **10** από την ενότητα Palletization στην ενότητα Items.

Διαχείριση Αποθεμάτων (Inventory Management)

Η διαχείριση αποθεμάτων (Inventory Management) γνωρίζει ότι έχουν παραληφθεί προϊόντα τα οποία δεν έχουν αποθηκευτεί σε θέσεις αποθήκευσης.

Στην ενότητα Items, στο πεδίο Sec εισάγεται το **001** και στο πεδίο Destination Bin εισάγεται ο αποθηκευτικός κάδος **STBN-7-053**.

Για την συμπλήρωση του πεδίου *Type*, αρχικά γίνεται κλικ στο πεδίο και έπειτα στο εικονίδιο εικονίδιο Στη συνέχεια, στο αναδυόμενο παράθυρο, αφού επιλεχθεί η γραμμή του **Pallet Storage** γίνεται κλικ στο εικονίδιο και αντιγράφεται η επιλογή στο πεδίο *Type*. Πατώντας Enter επιβεβαιώνονται οι καταχωρήσεις.

Στη συνέχεια, κάνοντας κλικ στο Posting αποθηκεύεται η εντολή διακίνησης και λαμβάνει έναν μοναδικό κωδικό από το σύστημα.

✓ Transfer order 0000004046 created

Για μετάβαση στην αρχική οθόνη Fiori Launchpad overview επιλέγεται το εικονίδιο

home 🕋

## Βήμα 13: Επιβεβαίωση Εντολής Διακίνησης

Σε αυτό το βήμα επιβεβαιώνεται η Εντολή Διακίνησης (Transfer Order) καθώς και η τοποθέτηση των υλικών στη Θέση Αποθήκευσης (Storage Bin), χρησιμοποιώντας την εφαρμογή «Confirm Transfer Order».

Στην οθόνη Confirm Transfer Order: Initial Screen, τα πεδία *Transfer Order Number* και *Warehouse Number* έχουν συμπληρωθεί από το σύστημα. Έχουν εκχωρηθεί ο κωδικός της εντολής διακίνησης **4046** (τα οποία είναι τα τέσσερα τελευταία ψηφία της εντολής

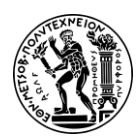

διακίνησης (Transfer Order), του υλικού DXTR1053 και ο αριθμός **100** για την αποθήκη στο San Diego, αντίστοιχα.

Στην περίπτωση που δεν είναι συμπληρωμένα από το σύστημα, εισάγονται χειροκίνητα, αν είναι γνωστά στο χρήστη, ή γίνετε αναζήτηση.

Στη συνέχεια, πατώντας Enter επιβεβαιώνονται οι καταχωρήσεις και γίνεται μετάβαση στην επόμενη οθόνη.

Στην οθόνη Confirm Transfer Order: Overview of transfer Order, εμφανίζεται σε προεπισκόπηση η εντολή διακίνησης που δημιουργήθηκε στο προηγούμενο βήμα. Σε αυτό το σημείο συνιστάται ο έλεγχος για να επιβεβαιωθεί η ορθότητα των καταχωρήσεων για την ποσότητα του υλικού και την θέση αποθήκευσης.

Στη συνέχεια, κάνοντας κλικ στο Posting επιβεβαιώνεται η εντολή διακίνησης και εμφανίζεται μήνυμα επιτυχούς επιβεβαίωση της εντολής.

Transfer order 0000004046 confirmed

Για μετάβαση στην αρχική οθόνη Fiori Launchpad overview επιλέγεται το εικονίδιο

home 🟠

### Βήμα 14: Έλεγχος Κατάστασης Θέσεων Αποθήκευσης

Σε αυτό το βήμα λαμβάνεται μια λεπτομερής αναφορά για την Κατάσταση των Θέσεων Αποθήκευσης (Storage Bins) εντός της καθορισμένης αποθήκης και διαπιστώνεται η τοποθέτηση των υλικών DXTR1053 σε συγκεκριμένη θέση, χρησιμοποιώντας την εφαρμογή «Run Bin Status Report».

Στην οθόνη Bin Status Report: Initial Screen, αφού εισαχθούν στο πεδίο Warehouse Number το **100,** που είναι ο αριθμός αποθήκης που αντιστοιχεί στην αποθήκη στο San

Diego, και στο πεδίο Storage Bin το STBN\*053, γίνεται κλικ στο Execute

Στην οθόνη Bin Status Report: Overview, εμφανίζεται μια λίστα με όλους τους διαθέσιμους αποθηκευτικούς κάδους της αποθήκη στο San Diego, για τους οποίους παρέχονται πληροφορίες όπως για την κατάστασή τους (κατειλημμένος / άδειος) και τα υλικά που έχουν αποθηκευτεί σε αυτούς (**Εικόνα 6.21**).

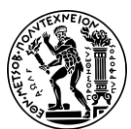

6. Μελέτες Περίπτωσης Διαχείρισης Αποθήκης

| тур | StorageBin | Material              | Plnt | Batch | Stock Segment | S | s s | pecial Stock Number | TiL  |
|-----|------------|-----------------------|------|-------|---------------|---|-----|---------------------|------|
| 001 | STBN-1-053 | EPAD1053              | SD00 |       |               |   |     |                     | 18   |
| 001 | STBN-1-053 | KPAD1053              | SD00 |       |               |   |     |                     | 18   |
| 001 | STBN-2-053 | < <empty>&gt;</empty> |      |       |               |   |     |                     |      |
| 001 | STBN-3-053 | < <empty>&gt;</empty> |      |       |               |   |     |                     |      |
| 002 | STBN-7-053 | DXTR1053              | SD00 |       |               |   |     |                     |      |
| 002 | STBN-8-053 | PRTR1053              | SD00 |       |               |   |     |                     | 2414 |
| 002 | STBN-8-053 | PRTR2053              | SD00 |       |               |   |     |                     | 2414 |
| 002 | STBN-9-053 | ORMN1053              | SD00 |       |               |   |     |                     | 1297 |
| 002 | STBN-9-053 | ORWN1053              | SD00 |       |               |   |     |                     | 1297 |
|     |            |                       |      |       |               |   |     |                     |      |

Εικόνα 6.21: Κατάσταση θέσεων αποθήκευσης στην αποθήκη στο San Diego μετά την εντολή διακίνησης

Κάνοντας διπλό κλικ στην θέση αποθήκευσης (Storage Bin) STBN-7-053 λαμβάνεται λεπτομερής αναφορά για αυτή την θέση, όπως σε ποιο Storage Section βρίσκεται, το είδος της θέσης αποθήκευσης (Pallet), τις διαστάσεις, τη συνολική χωρητικότητα, το απόθεμα οποιουδήποτε υλικού με τα ίδια χαρακτηριστικά σε μια θέση αποθήκευσης (quants), το βαθμό χρησιμοποίησης (**Εικόνα 6.22**).

| Warehouse No.:<br>Storage Type:<br>Storage Bin: | * 100<br>* 002<br>* [5TBN-7-053 [7] | Pallet Storage |                  |          |
|-------------------------------------------------|-------------------------------------|----------------|------------------|----------|
| Stor. bin Sto                                   | ock Invent. Bir                     | n sectioning   | Statistic        |          |
| Storage Sectio                                  | n: 001 Total Section                |                |                  |          |
| Picking Are                                     | a:                                  |                |                  |          |
| Fire-cont.sec                                   | t.:                                 |                |                  |          |
| Stor. bin typ                                   | e: P1 Pallet 48" x 40"              |                |                  |          |
| Maximum Weigh                                   | nt: 9,999.000                       | LB             | Occupied weight  | 187.614  |
| Total capacit                                   | y: 0.000                            |                | Cap.usec         | t: 0.000 |
| Utilizatio                                      | n: X                                | 1.88           | No. of quants    | : 1      |
|                                                 |                                     |                | No.stor.units    | 0.000    |
| itatus                                          |                                     |                |                  |          |
| Putaway block                                   |                                     |                |                  |          |
| Stock Removal Bl                                | ock                                 |                |                  |          |
| Blk.reas                                        | son:                                |                |                  |          |
|                                                 |                                     |                |                  |          |
| Stock per storage                               | bin                                 |                |                  |          |
| Material                                        |                                     | Plant          | Stor Total Stock | Ba Batch |
| O DVTR1053                                      |                                     | cp00           | 5600             | 10       |

Εικόνα 6.22: Επισκόπηση θέσης αποθήκευσης STBN-7-053 μετά την εντολή διακίνησης

Όπως, διαπιστώνεται τα 10 παραγγελθέντα DXTR1053 έχουν τοποθετηθεί στη θέση αποθήκευσης STBN-7-053.

Για μετάβαση στην αρχική οθόνη Fiori Launchpad overview επιλέγεται το εικονίδιο

home 🏠

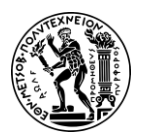

6. Μελέτες Περίπτωσης Διαχείρισης Αποθήκης

## 6.4 Τρίτη Μελέτη Περίπτωσης

### 6.4.1 Παρουσίαση Μελέτης Περίπτωσης και Στόχοι

Στόχος της παρούσας μελέτης περίπτωσης είναι η κατανόηση και εκτέλεση της διαδικασίας που ακολουθείται από την αποθήκη, στην περίπτωση της πώλησης εμπορευμάτων, προκειμένου τα εμπορεύματα να συλλεχθούν και να αποσταλούν στον πελάτη και πως συμβάλλει σε αυτό η χρήση του πληροφοριακού συστήματος SAP.

Καθώς αυτή η μελέτη περίπτωσης επικεντρώνεται στη διαχείριση αποθήκης, δεν περιλαμβάνονται λεπτομερείς οδηγίες σχετικά με τον τρόπο πληρωμής από τον πελάτη.

Για την ολοκλήρωση της διαδικασία αυτής απαιτείται η χρήση εφαρμογών τόσο του υποσυστήματος της Διαχείρισης Αποθήκης όσο και των υποσυστημάτων της Διαχείρισης Υλικών και της Διανομής Υλικών (**Σχήμα 6.4**).

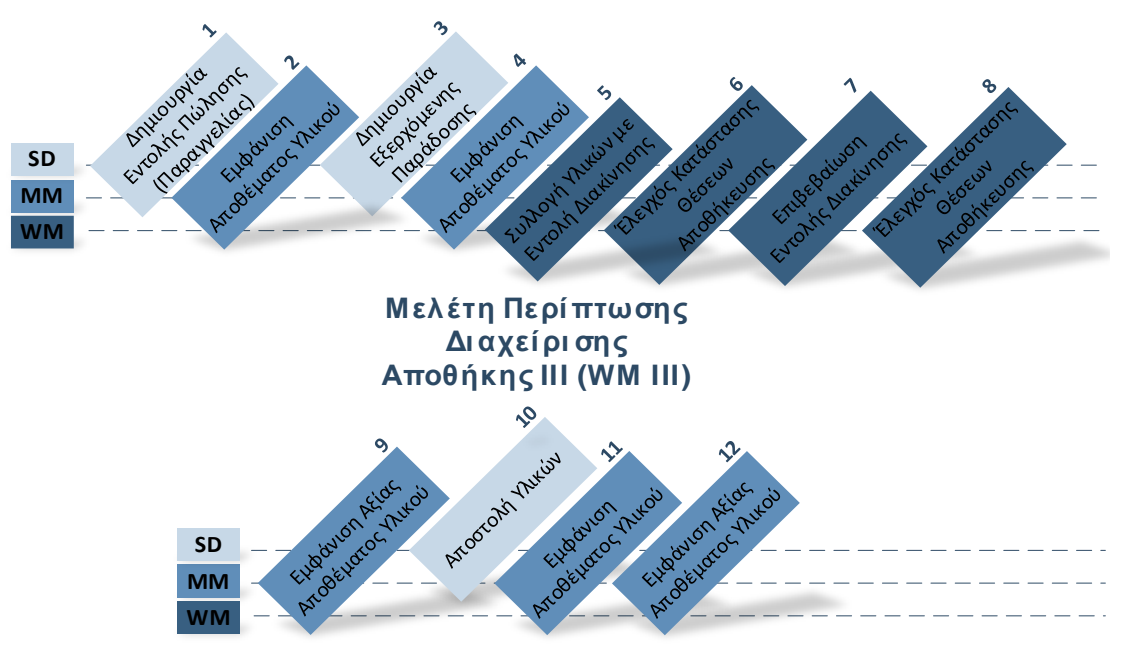

Σχήμα 6.4: Εμπλεκόμενα υποσυστήματα στη διαδικασία πώλησης

Η διαδικασία ξεκινά με την δημιουργία μιας παραγγελίας πώλησης 5 ποδηλάτων Professional Touring Bikes (Silver) για τον πελάτη SoCal Bikes Irvine. Για να διασφαλιστεί η επάρκεια του αποθέματος για την κάλυψη της παραγγελίας πραγματοποιείται έλεγχος για τη διαθεσιμότητα των απαιτούμενων προϊόντων. Για την αποτελεσματική παρακολούθηση και τεκμηρίωση της διαδικασίας δημιουργείται μια εξερχόμενη παράδοση. Στη συνέχεια, εκδίδεται η εντολή διακίνησης και ξεκινά η διαδικασία της συλλογής. Η αποστολή ξεκινά με την καταχώρηση της χορήγησης των αγαθών και το απόθεμα μειώνεται γεγονός που σηματοδοτεί ότι η ιδιοκτησία έχει περάσει στον πελάτη.

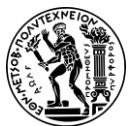

6. Μελέτες Περίπτωσης Διαχείρισης Αποθήκης

## 6.4.2 Διάγραμμα ΕΡC Μελέτης Περίπτωσης

Ακολουθεί το διάγραμμα EPC για τη διαδικασίας της πώλησης εμπορευμάτων που περιγράφεται στη παρούσα μελέτη περίπτωσης.

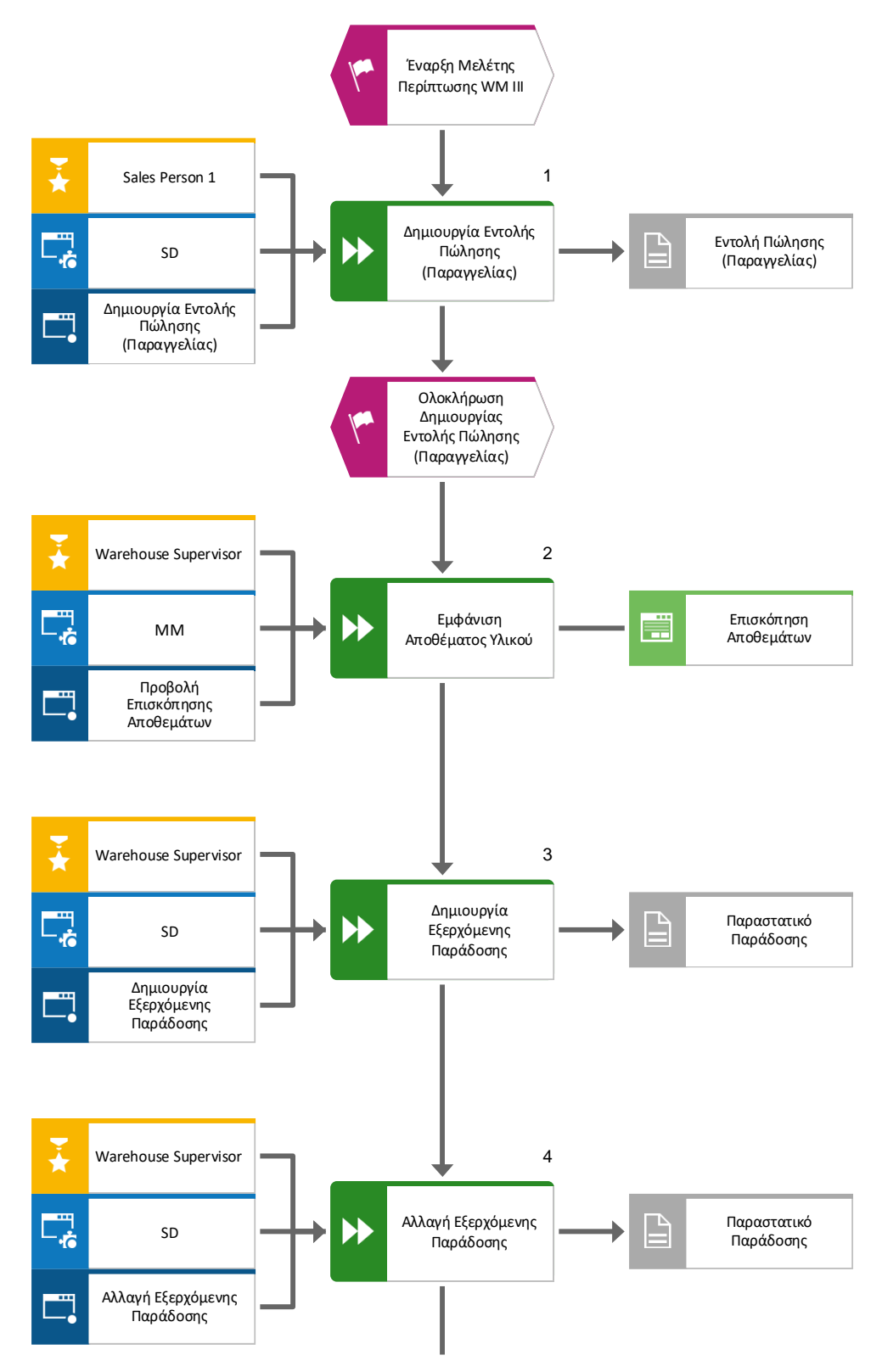
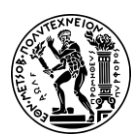

6. Μελέτες Περίπτωσης Διαχείρισης Αποθήκης

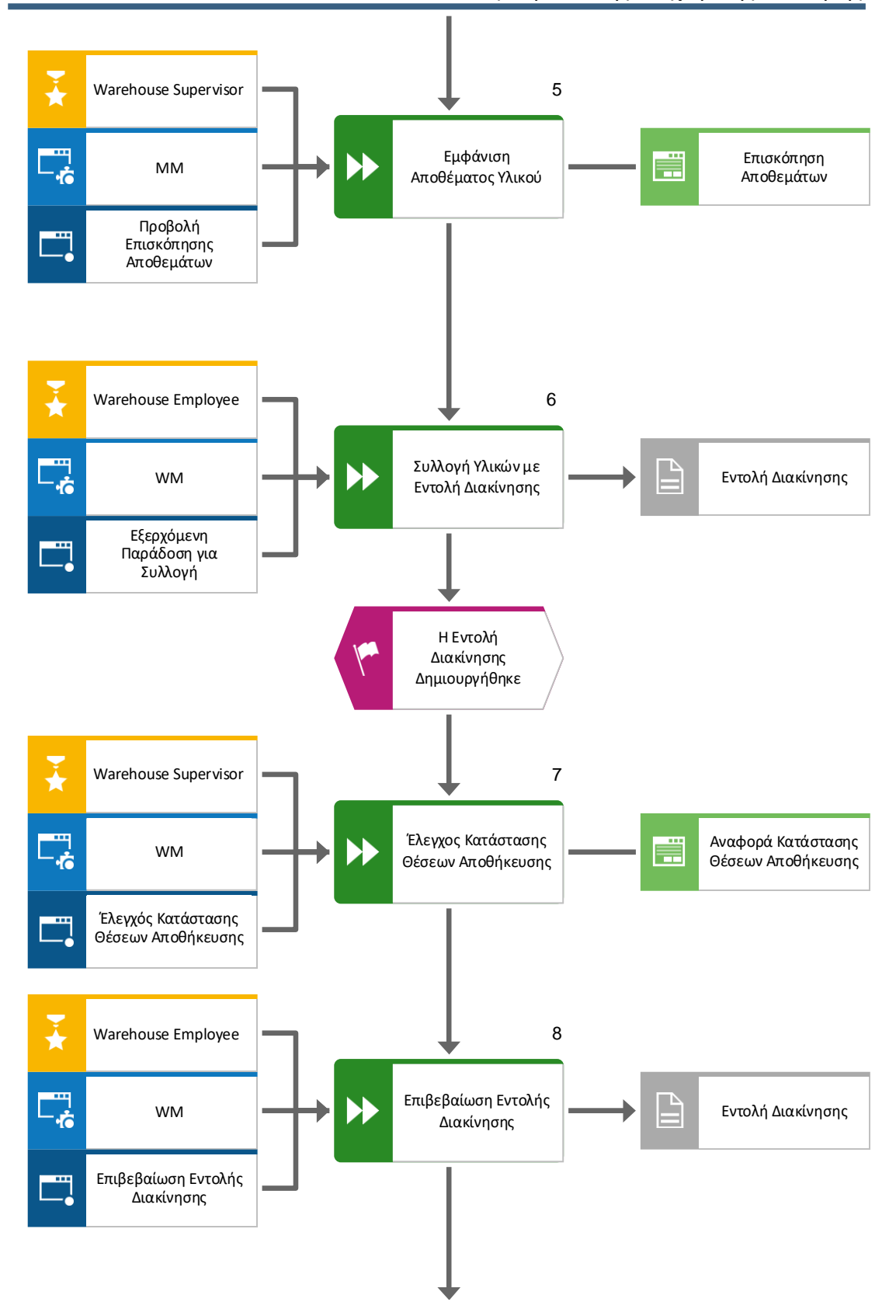

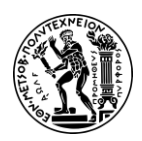

6. Μελέτες Περίπτωσης Διαχείρισης Αποθήκης

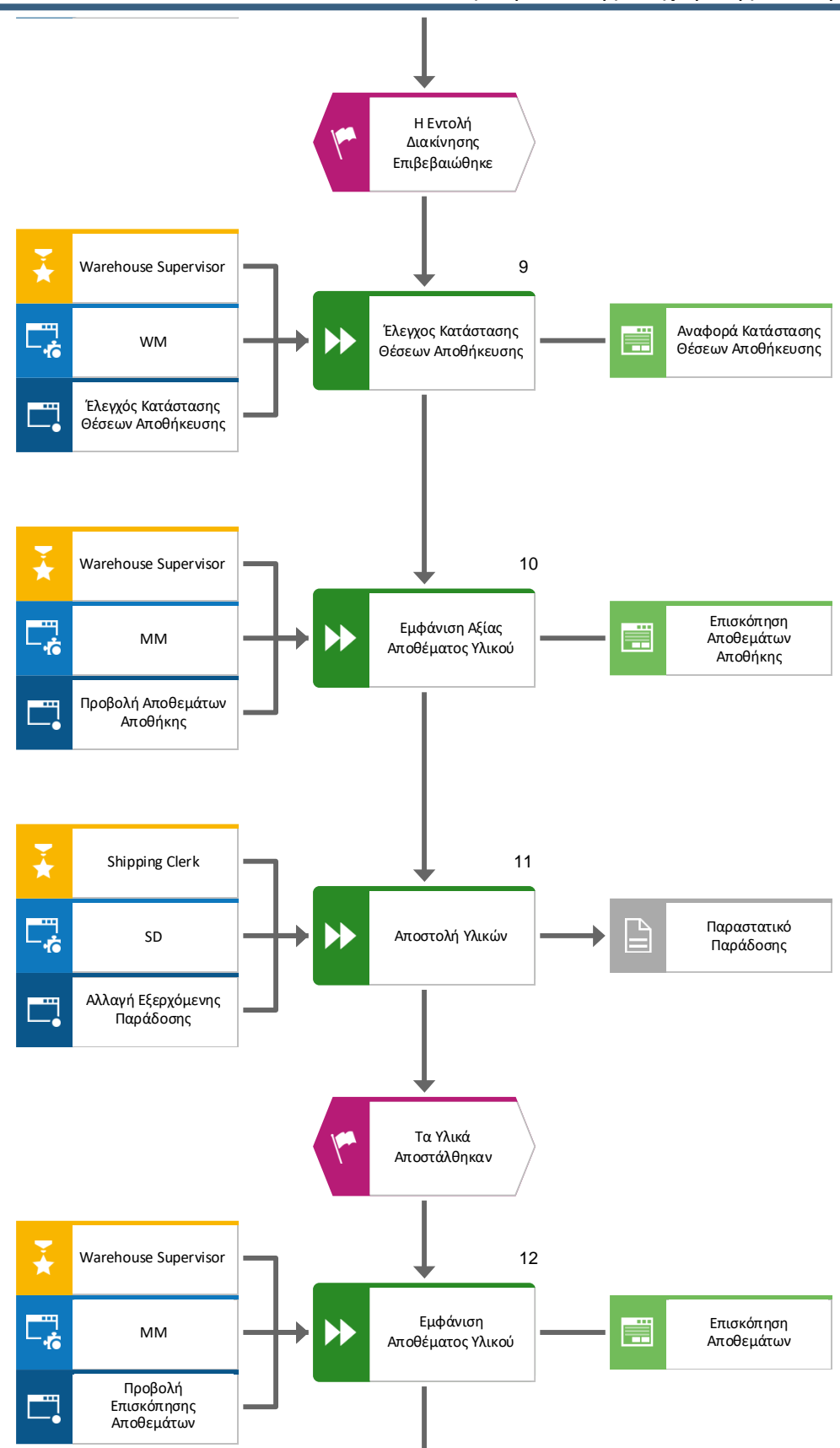

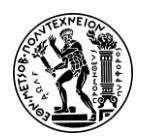

6. Μελέτες Περίπτωσης Διαχείρισης Αποθήκης

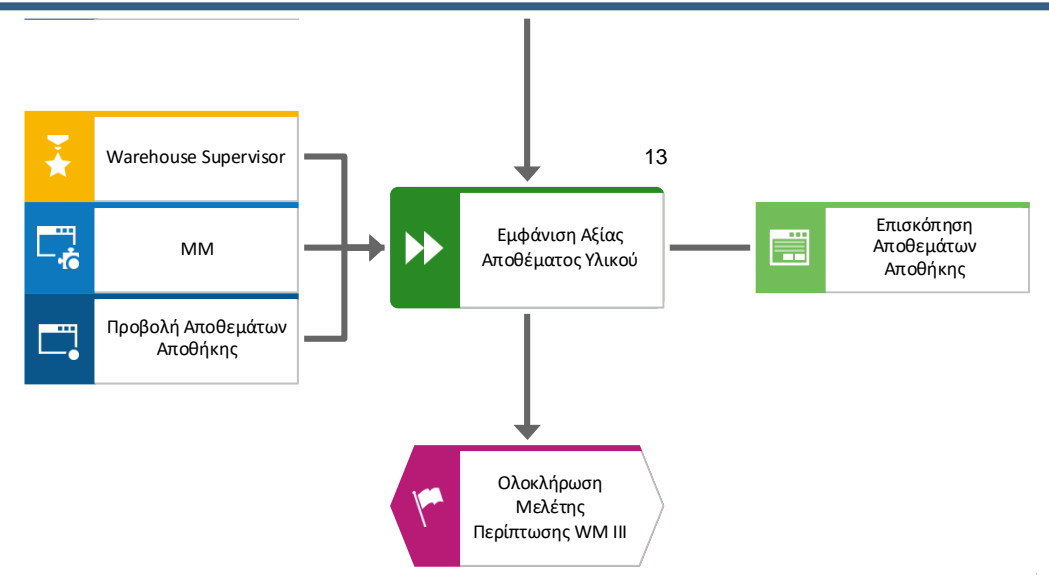

#### 6.4.3 Βήματα Μελέτης Περίπτωσης

#### Βήμα 1: Δημιουργία Εντολής Πώλησης/Παραγγελίας

Σε αυτό το βήμα δημιουργείται η Εντολή Πώλησης/Παραγγελίας (Sales Order).

Για να δημιουργηθεί η εντολή πώλησης/παραγγελίας (Sales Order) χρησιμοποιείται η εφαρμογή «Create Sales Order».

Στην οθόνη Create Sales Document, στο πεδίο Order Type, καθώς η εντολή πώλησης δεν αναφέρεται σε κάποιο αίτημα προσφοράς (Request for Quotation) επιλέγεται η δημιουργία μιας τυπικής εντολής πώλησης (Standard Order) **OR**, στο πεδίο Sales Organization επιλέγεται ο οργανισμός για τις δυτικές Ηνωμένες Πολιτείες **UW00**, στο πεδίο Distribution Channel επιλέγεται το κανάλι χονδρικής **WH**, στο πεδίο Division επιλέγεται το τμήμα ποδηλάτων **BI**, στο πεδίο Sales Office επιλέγονται τα γραφεία στο **San Diego SD00** και τέλος στο πεδίο Sales Group επιλέγεται η ομάδα στις ΗΠΑ **US**. Στη

συνέχεια, πατώντας το Continue, επιβεβαιώνονται οι καταχωρίσεις.

### Τύπος Εντολής (Order Type)

Ο Τύπος Εντολής (Order Type) αναφέρεται σε μια κατηγοριοποίηση των εντολών μέσα στο σύστημα με βάση το σκοπό τους. Κάθε εντολή ανήκει σε έναν τύπο εντολής που καθορίζει την αρίθμησής της, την οθόνη καταχώρησης (Order layout), το κατά πόσο θα δέχεται δεσμεύσεις (commitments) και έσοδα (revenue postings), τη διαχείριση της κατάστασης της εντολής (status management) και τις παραμέτρους τακτοποίησης (settlement), προγραμματισμού (planning) και προϋπολογισμού (budgeting) (Τατσιόπουλος και Χατζηγιαννάκης, 2008).

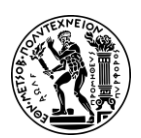

6. Μελέτες Περίπτωσης Διαχείρισης Αποθήκης

#### Οργανισμός Πωλήσεων (Sales Organization)

Ο Οργανισμός Πωλήσεων (Sales Organization) είναι μια οργανωτική μονάδα υπεύθυνη για τη διανομή ορισμένων προϊόντων ή υπηρεσιών, καθώς και για τη διαπραγμάτευση συνθηκών πώλησης (Τατσιόπουλος και Χατζηγιαννάκης, 2008).

#### Κανάλι Διανομής (Distribution Channel)

Ο Οργανισμός Πωλήσεων (Sales Organization) είναι μια οργανωτική μονάδα υπεύθυνη για τη διανομή ορισμένων προϊόντων ή υπηρεσιών, καθώς και για τη διαπραγμάτευση συνθηκών πώλησης (Τατσιόπουλος και Χατζηγιαννάκης, 2008).

Στο επάνω μέρος της οθόνης Create Standard Order: Overview, στο πεδίο Sold-To Party, καθώς ο επιχειρηματικός συνεργάτης SoCal Bikes Irvine θεωρείται ως παραγγελιοδότης, εισάγεται ο κωδικός **9053** και στο πεδίο Cust. Reference εισάγεται ο αριθμός αναφοράς πελάτη **54321053**. Τα υπόλοιπα πεδία παραμένουν κενά.

#### Κανάλι Διανομής (Distribution Channel)

Ο Οργανισμός Πωλήσεων (Sales Organization) είναι μια οργανωτική μονάδα υπεύθυνη για τη διανομή ορισμένων προϊόντων ή υπηρεσιών, καθώς και για τη διαπραγμάτευση συνθηκών πώλησης (Τατσιόπουλος και Χατζηγιαννάκης, 2008).

#### Επιχειρηματικοί Συνεργάτες Παραγγελίες

Ο παραγγελιοδότης (Sold-To Party), ο παραλήπτης (Ship-To Party), ο τιμολογούμενος (Bill-To Pay) και πληρωτής (Payer) είναι υποχρεωτικοί σε όλες τις παραγγελίες και στις περισσότερες περιπτώσεις και οι τέσσερις επιχειρηματικοί συνεργάτες ταυτίζονται (Τατσιόπουλος και Χατζηγιαννάκης, 2008).

Στην καρτέλα Sales, στο πεδίο *Req.Deliv.Date* εισάγεται ως απαιτούμενη ημερομηνία παράδοσης η ημερομηνία **01/14/2023**, καθώς η παραγγελία παραδίδεται στον πελάτη μια εβδομάδα μετά την καταχώρηση της εντολής πώλησης/παραγγελίας (01/07/2023). Η εξόφληση του τιμολογίου (Invoice) πραγματοποιείται την ημέρα της παράδοσης οπότε στο πεδίο *Pricing date* εισάγεται και πάλι η ημερομηνία **01/14/2023**.

Στη συνέχεια, στο πεδίο Material εισάγεται ο κωδικός του προϊόντος που επιθυμεί να αγοράσει ο πελάτης **PRTR2053** και για την επιθυμητή ποσότητα στο πεδίο Order Quantity εισάγεται ο αριθμός **5**.

Τέλος, πατώντας Enter επιβεβαιώνονται οι καταχωρήσεις. Στο αναδυόμενο παράθυρο με το προειδοποιητικό μήνυμα, γίνεται κλικ στο **Continue**.

Στη συνέχεια, πατώντας στο <sup>Save</sup> αποθηκεύεται η παραγγελία και λαμβάνει έναν μοναδικό αριθμό.

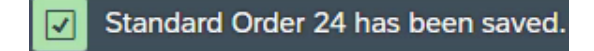

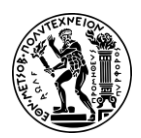

6. Μελέτες Περίπτωσης Διαχείρισης Αποθήκης

Για μετάβαση στην αρχική οθόνη Fiori Launchpad overview επιλέγεται το εικονίδιο 命 home

#### Βήμα 2: Εμφάνιση Αποθέματος Υλικού

Σε αυτό το βήμα γίνεται επισκόπηση του Αποθέματος των Υλικών, χρησιμοποιώντας την εφαρμογή «Display Stock Overview».

Στην οθόνη Stock Overview, στο πεδίο Material εισάγεται ο κωδικός PRTR2053 και

#### έπειτα γίνεται κλικ στο

| Client/Company Code/Plant/Storage Location/Batch/Special Stock | Unrestricted use | Qual. inspection | Reserved | Rcpt reservation | On-Order Stock | Consgt ordered | Stck trans.(pint) |
|----------------------------------------------------------------|------------------|------------------|----------|------------------|----------------|----------------|-------------------|
| ✓ ♣ Full                                                       | 10.000           |                  |          |                  |                |                |                   |
| 🕼 DE00 Global Bike Germany GmbH                                |                  |                  |          |                  |                |                |                   |
| V 🗐 US00 Global Bike Inc.                                      | 10.000           |                  |          |                  |                |                |                   |
| ✓ Im SD00 DC San Diego                                         | 10.000           |                  |          |                  |                |                |                   |
| EG00 Einished Goods                                            | 10.000           |                  |          |                  |                |                |                   |

Εικόνα 6.23: Απόθεμα για το PRTR2053 στις αποθήκες της GBI πριν τη δημιουργία του δελτίου αποστολής εξερχομένων

Σύμφωνα με την επισκόπηση αποθεμάτων για το προϊόν PRTR2053, στην αποθήκη ετοίμων FG00 (Finished Goods) στην εγκατάσταση του San Diego υπάρχουν 10 τεμάχια που είναι ελεύθερα για κάθε χρήση (Unrestricted Use) (Εικόνα 6.23).

Για περισσότερες λεπτομέρειες για το απόθεμα των ποδηλάτων Professional Touring Bike (silver) γίνεται διπλό κλικ στη γραμμή του SD00 DC San Diego.

Πατώντας το κουμπί κλείνει το παράθυρο με την επισκόπηση αποθεμάτων.

Για μετάβαση στην αρχική οθόνη Fiori Launchpad overview επιλέγεται το εικονίδιο

home 🕋

#### Βήμα 3: Δημιουργία Εξερχόμενης Παράδοσης

Σε αυτό το βήμα δημιουργείται το Δελτίο Αποστολής Εξερχομένων (Outbound Delivery Note) για την Παραγγελία Πώλησης (Sales Order).

#### Δελτίο Αποστολής Εξερχομένων (Outbound Delivery Note)

Το Δελτίο Αποστολής Εξερχομένων (Outbound Delivery Note) είναι ένα έγγραφο που περιέχει όλα τα δεδομένα που απαιτούνται για την ενεργοποίηση και την παρακολούθηση της πλήρους διαδικασίας εξερχόμενης παράδοσης (SAP Help Portal, n.d.f).

Για να δημιουργηθεί η εξερχόμενη παράδοση (Outbound Delivery) χρησιμοποιείται η εφαρμογή «Create Outbound Delivery».

Στην οθόνη Create Outbound Delivery, στο πεδίο Ship-to Party, καθώς ο επιχειρηματικός συνεργάτης SoCal Bikes Irvine θεωρείται και ως παραλήπτης, εισάγεται ο κωδικός 9053, στο πεδίο Shipping Point εισάγεται SD00 και στο πεδίο Planned Creation Date επιλέγεται η χρονική περίοδος Due up until next week.

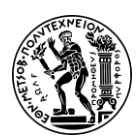

6. Μελέτες Περίπτωσης Διαχείρισης Αποθήκης

#### Σημεία Πώλησης (Shipping Point)

Τα σημεία πώλησης (Shipping Point) είναι τα σημεία από τα οποία διενεργούνται οι παραδόσεις των αγαθών προς τους πελάτες. Ένας ή περισσότεροι αποθηκευτικό χώροι είναι συνδεδεμένοι με ένα σημείο αποστολής (Τατσιόπουλος και Χατζηγιαννάκης, 2008).

Για την αναζήτηση του παραστατικού πωλήσεων γίνεται κλικ στο πεδίο Sales Document

και έπειτα στο εικονίδιο . Στο αναδυόμενο παράθυρο Sales Document αφού συμπληρωθεί το πεδίο Sold-To Party εισάγοντας τον κωδικό 9053, γίνεται κλικ στο

**9053**, γίνεται κλικ στο Και ο αριθμός **24** της παραγγελίας αντιγράφεται στο πεδίο Sales Document.

Στη συνέχεια, αφού επιλεχθεί το check box της παραγγελία πώλησης με αριθμό 24, γίνεται κλικ στο Create Deliveries (1) και εμφανίζεται μήνυμα στην οθόνη που

γινεται κλικ στο που και εμφανιζεται μηνυμα στην οθονη που επιβεβαιώνει την δημιουργία του Δελτίου Αποστολής Εξερχομένων.

Για μετάβαση στην αρχική οθόνη Fiori Launchpad overview επιλέγεται το εικονίδιο

home 🛄

#### Βήμα 4: Αλλαγή Εξερχόμενης Παράδοσης

Σε αυτό το βήμα ανατίθεται ο Αποθηκευτικός Χώρος (Storage Location) στο Δελτίο Αποστολής Εξερχόμενων (Outbound Delivery Note) που αφορά Παραγγελία Πώλησης (Sales Order).

Για να αλλάξει η εξερχόμενη παράδοση (Outbound Delivery) χρησιμοποιείται η εφαρμογή «Change Outbound Delivery».

Για την συμπλήρωση του πεδίου Outbound Delivery, αρχικά γίνεται κλικ στο πεδίο και

έπειτα στο εικονίδιο . Ύστερα, στο αναδυόμενο παράθυρο, στο πεδίο Ship-to Party εισάγεται <u>ο κω</u>δικός **9053**, στο πεδίο Shipping Point εισάγεται **SD00** και γίνεται κλικ στο

εικονίδιο Find. Αφού επιλεχθεί η γραμμή της εξερχόμενης παράδοσης, γίνεται κλικ

στο εικονίδιο Kai αντιγράφεται ο κωδικός **80000023** της εξερχόμενης παράδοσης στο πεδίο *Outbound Delivery*.

Στη συνέχεια γίνεται κλικ στο

Για την συμπλήρωση του πεδίου *SLoc,* που βρίσκεται στις τελευταίες στήλες του πίνακα, αρχικά γίνεται κλικ στο πεδίο και έπειτα στο εικονίδιο <sup>1</sup>. Ύστερα, στο αναδυόμενο παράθυρο, επιλέγεται η γραμμή της αποθήκης ετοίμων, γίνεται κλικ στο

εικονίδιο και αντιγράφεται ο κωδικός **FG00** του αποθηκευτικού χώρου στο πεδίο *SLoc.* 

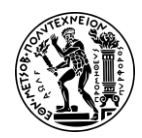

6. Μελέτες Περίπτωσης Διαχείρισης Αποθήκης

Πατώντας Enter επιβεβαιώνεται η καταχώρηση του αποθηκευτικού χώρου.

Στη συνέχεια, πατώντας στο 🔤 αποθηκεύονται οι αλλαγές.

Outbound Delivery 80000023 has been saved

Για μετάβαση στην αρχική οθόνη Fiori Launchpad overview επιλέγεται το εικονίδιο

home 🛄

#### Βήμα 5: Εμφάνιση Αποθέματος Υλικού

Σε αυτό το βήμα γίνεται Επισκόπηση του Αποθέματος των Υλικών (Material Inventory), όπου και διαπιστώνεται ότι δεν έχουν συμβεί αλλαγές μετά την δημιουργία του Δελτίο Αποστολής Εξερχομένων (Outbound Delivery Note).

Για να εμφανιστεί το απόθεμα του υλικού χρησιμοποιείται η εφαρμογή «Display Stock Overview».

Στην οθόνη Stock Overview, στο πεδίο Material εισάγεται ο κωδικός PRTR2053 και

έπειτα γίνεται κλικ στο

| Client/Company Code/Plant/Storage Location/Batch/Special Stock | Unrestricted use | Qual. inspection | Reserved | Rcpt reservation | On-Order Stock | Consgt ordered | Stck trans.(plnt) |
|----------------------------------------------------------------|------------------|------------------|----------|------------------|----------------|----------------|-------------------|
| ✓ ♣ Full                                                       | 10.000           |                  |          |                  |                |                |                   |
| 📴 DE00 Global Bike Germany GmbH                                |                  |                  |          |                  |                |                |                   |
| V 💷 US00 Global Bike Inc.                                      | 10.000           |                  |          |                  |                |                |                   |
| V Im SD00 DC San Diego                                         | 10.000           |                  |          |                  |                |                |                   |
| EG00 Finished Goods                                            | 10.000           |                  |          |                  |                |                |                   |

Εικόνα 6.24: Απόθεμα για το PRTR2053 στις αποθήκες της GBI μετά τη δημιουργία του δελτίου αποστολής εξερχομένων

Σύμφωνα με την επισκόπηση αποθεμάτων για το προϊόν PRTR2053, στην αποθήκη ετοίμων FG00 (Finished Goods) στην εγκατάσταση του San Diego υπάρχουν 10 τεμάχια που είναι ελεύθερα για κάθε χρήση (Unrestricted Use) (**Εικόνα 6.24**).

Για περισσότερες λεπτομέρειες για το απόθεμα Professional Touring Bike (silver) γίνεται διπλό κλικ στη γραμμή του **SD00 DC San Diego**.

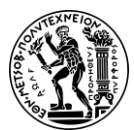

6. Μελέτες Περίπτωσης Διαχείρισης Αποθήκης

| Stock Type        | Stock  |
|-------------------|--------|
| Unrestricted use  | 10.000 |
| Qual. inspection  | 0.000  |
| Returns           | 0.000  |
| On-Order Stock    | 0.000  |
| Consgt ordered    | 0.000  |
| Reserved          | 0.000  |
| Stck trans.(plnt) | 0.000  |
| Transfer (SLoc)   | 0.000  |
| Consgt unrestr.   | 0.000  |
| Consgt qual.insp. | 0.000  |
| GR Blocked Stock  | 0.000  |
| Cust. inquiries   | 0.000  |
| Cust. quotations  | 0.000  |
| Sales orders      | 0.000  |
| Cust.sched.agmts  | 0.000  |
| Cust. contracts   | 0.000  |
| Deliv. w/o charge | 0.000  |
| Schd.for delivery | 5.000  |

Εικόνα 6.25: Απόθεμα PRTR2053 στο San Diego πριν τη διακίνηση

Ενώ υπάρχει προγραμματισμένο απόθεμα προς παράδοση (Scheduled for Delivery), εντούτοις δεν έχει μειωθεί το ύψος του αποθέματος διότι δεν έχει καταχωρηθεί στο σύστημα η χορήγηση υλικών (Post Good Issue) (**Εικόνα 6.25**).

Πατώντας το κουμπί κλείνει το παράθυρο με την επισκόπηση αποθεμάτων.

Για μετάβαση στην αρχική οθόνη Fiori Launchpad overview επιλέγεται το εικονίδιο

home 💾

#### Βήμα 6: Συλλογή Υλικών με Εντολή Διακίνησης

Σε αυτό το βήμα δημιουργείται μια Εντολή Διακίνησης (Transfer Order) με βάση το Δελτίο Αποστολής (Delivery Note) που δημιουργήθηκε σε προηγούμενο βήμα, προκειμένου να συλλεχθούν τα υλικά.

Για να δημιουργηθεί η εξερχόμενη παράδοση (Outbound Delivery) χρησιμοποιείται η εφαρμογή «Outbound Deliveries for Picking».

Στην οθόνη Outbound Deliveries for Picking, για την συμπλήρωση του πεδίου Shipping

Point/Receiving Pt, αρχικά γίνεται κλικ στο πεδίο και έπειτα στο εικονίδιο . Ύστερα, στο αναδυόμενο παράθυρο, επιλέγεται η γραμμή με την εγκατάσταση στο San Diego,

γίνεται κλικ στο εικονίδιο και αντιγράφεται ο κωδικός **SD00** της εγκατάστασης στο πεδίο Shipping Point/Receiving Pt. Ύστερα ενεργοποιείται η επιλογή Only WM Picking

κάνοντας κλικ στο check box και έπειτα γίνεται κλικ στο

Στην οθόνη Day's Workload for Picking, επιλέγεται η γραμμή της εξερχόμενης παράδοσης με κωδικό **80000023** και γίνεται κλικ στο **TO in Foreground**.

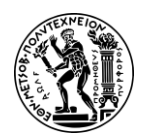

6. Μελέτες Περίπτωσης Διαχείρισης Αποθήκης

Στην οθόνη Create Transfer Order for Delivery Note: Initial Screen, πατώντας Enter δημιουργείται η εντολή διακίνησης γίνεται μετάβαση στην επόμενη οθόνη.

Στη συνέχεια, πατώντας στο **Posting** αποθηκεύεται η εντολή διακίνησης και λαμβάνει έναν μοναδικό αριθμό.

Transfer order 0000004048 created

Για μετάβαση στην αρχική οθόνη Fiori Launchpad overview επιλέγεται το εικονίδιο

home 💾

#### Βήμα 7: Έλεγχός Κατάστασης Θέσεων Αποθήκευσης

Σε αυτό το βήμα προβάλλεται μια λεπτομερής αναφορά για την Κατάσταση των Θέσεων Αποθήκευσης (Bin Status Report) εντός της αποθήκης στην εγκατάσταση στο San Diego, χρησιμοποιώντας την εφαρμογή «Run Bin Status Report».

Στην οθόνη Bin Status Report: Initial Screen, αφού εισαχθούν στο πεδίο Warehouse Number το **100**, που είναι ο αριθμός αποθήκης που αντιστοιχεί <u>στην απ</u>οθήκη στο San

Diego, και στο πεδίο Storage Bin το STBN\*053, γίνεται κλικ στο Execute

Στην οθόνη Bin Status Report: Overview, εμφανίζεται μια λίστα με όλους τους διαθέσιμους αποθηκευτικούς κάδους της αποθήκη στο San Diego, για τους οποίους παρέχονται πληροφορίες όπως για την κατάστασή τους (κατειλημμένος / άδειος) και τα υλικά που έχουν αποθηκευτεί σε αυτούς (**Εικόνα 6.26**).

| Тур | StorageBin | Material              | Plnt | Batch | Stock Segment | S S Special Stock Number | TiL  |
|-----|------------|-----------------------|------|-------|---------------|--------------------------|------|
| 001 | STBN-1-053 | EPAD1053              | SD00 |       |               |                          | 20   |
| 001 | STBN-1-053 | KPAD1053              | SD00 |       |               |                          | 20   |
| 001 | STBN-2-053 | < <empty>&gt;</empty> |      |       |               |                          |      |
| 001 | STBN-3-053 | < <empty>&gt;</empty> |      |       |               |                          |      |
| 002 | STBN-7-053 | DXTR1053              | SD00 |       |               |                          | 2    |
| 002 | STBN-8-053 | PRTR1053              | SD00 |       |               |                          | 2416 |
| 002 | STBN-8-053 | PRTR2053              | SD00 |       |               |                          | 2416 |
| 002 | STBN-9-053 | ORMN1053              | SD00 |       |               |                          | 1299 |
| 002 | STBN-9-053 | ORWN1053              | SD00 |       |               |                          | 1299 |
|     |            |                       |      |       |               |                          |      |

Εικόνα 6.26: Κατάσταση θέσεων αποθήκευσης στην αποθήκη στο San Diego πριν την εντολή διακίνησης

Κάνοντας διπλό κλικ στην θέση αποθήκευσης (Storage Bin) STBN-8-053 λαμβάνεται λεπτομερής αναφορά για αυτή την θέση.

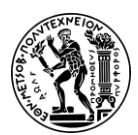

6. Μελέτες Περίπτωσης Διαχείρισης Αποθήκης

|                                                                                          | PRIR205    | 13              |                   |     |                                                                                  |                                                |              |          |
|------------------------------------------------------------------------------------------|------------|-----------------|-------------------|-----|----------------------------------------------------------------------------------|------------------------------------------------|--------------|----------|
|                                                                                          | Profession | nal Touring Bik | e (silve          | er) |                                                                                  |                                                |              |          |
| Plant/Stor.loc.:                                                                         | SD00       | FG00            |                   |     | Warehouse No.:                                                                   | 100                                            |              |          |
| Batch:                                                                                   |            |                 |                   |     | Storage Type:                                                                    | 002                                            |              |          |
| Stock cat.:                                                                              |            |                 |                   |     | Storage Bin:                                                                     | STBN-8-053                                     |              |          |
| Special stk:                                                                             |            |                 |                   |     | Quant:                                                                           | 2054                                           |              |          |
| Picking Area:                                                                            |            |                 |                   |     |                                                                                  |                                                |              |          |
| Stock Segment:                                                                           |            |                 |                   |     |                                                                                  |                                                |              |          |
| 20.02                                                                                    |            |                 |                   |     |                                                                                  |                                                |              |          |
| ock data                                                                                 |            |                 |                   |     |                                                                                  |                                                |              |          |
| Total stock:                                                                             |            |                 | 10                | EA  | GR Date:                                                                         | 05/27/2016                                     |              |          |
| Total stock:<br>Avail.stock:                                                             |            |                 | 10<br>5           | EA  | GR Date:<br>GR Number:                                                           | 05/27/2016<br>4900000106                       | 1            |          |
| ock data<br>Total stock:<br>Avail.stock:<br>Stock for put.:                              |            |                 | 10<br>5<br>0      | EA  | GR Date:<br>GR Number:<br>Last movement:                                         | 05/27/2016<br>4900000106<br>01/07/2023         | 1            | : 55: 3  |
| ock data<br>Total stock:<br>Avail.stock:<br>Stock for put.:<br>Pick quantity:            |            |                 | 10<br>5<br>0<br>5 | EA  | GR Date:<br>GR Number:<br>Last movement:<br>Document number:                     | 05/27/2016<br>4900000106<br>01/07/2023<br>4048 | 1 19         | : 55 : 3 |
| ock data<br>Total stock:<br>Avail.stock:<br>Stock for put.:<br>Pick quantity:<br>Weight: |            | 161.158         | 10<br>5<br>0<br>5 | EA  | GR Date:<br>GR Number:<br>Last movement:<br>Document number:<br>Certificate No.: | 05/27/2016<br>4900000106<br>01/07/2023<br>4048 | 1<br>19<br>1 | : 55 : 3 |

Εικόνα 6.27: Επισκόπηση του υλικού PRTR2053 πριν την εντολή διακίνησης

Όπως διαπιστώνεται, το συνολικό απόθεμα στην θέση αποθήκευσης είναι 10 προϊόντα, εκ των οποίων τα 5 προϊόντα είναι διαθέσιμα και τα άλλα 5 προς συλλογή (Εικόνα 6.27).

Για μετάβαση στην αρχική οθόνη Fiori Launchpad overview επιλέγεται το εικονίδιο

home 🙆

#### Βήμα 8: Επιβεβαίωση Εντολής Διακίνησης

Σε αυτό το βήμα επιβεβαιώνεται η Εντολή Διακίνησης (Tranfer Order) που δημιουργήθηκε σε προηγούμενο βήμα. Αυτό σημαίνει ότι τα αγαθά βρίσκονται στην Θέση Αποθήκευσης (Storage Bin), που υποδεικνύεται στην Εντολή Διακίνησης.

Για να επιβεβαιωθεί η εντολή διακίνησης χρησιμοποιείται η εφαρμογή «Confirm Transfer Order».

Στην οθόνη Confirm Transfer Order: Initial Screen, τα πεδία *Transfer Order Number* και *Warehouse Number* έχουν συμπληρωθεί από το σύστημα. Έχουν εκχωρηθεί ο κωδικός της εντολής διακίνησης **4048** του υλικού PRTR2053 και ο αριθμός **100** για την αποθήκη στο San Diego, αντίστοιχα.

Στην περίπτωση που δεν είναι συμπληρωμένα από το σύστημα, εισάγονται χειροκίνητα, αν είναι γνωστά στο χρήστη, ή γίνετε αναζήτηση.

Στη συνέχεια, πατώντας Enter επιβεβαιώνονται οι καταχωρήσεις και γίνεται μετάβαση στην επόμενη οθόνη.

Στην οθόνη Confirm Transfer Order: Overview of Transfer Items, εμφανίζεται σε προεπισκόπηση η εντολή διακίνησης που δημιουργήθηκε σε προηγούμενο βήμα.

Σε αυτό το σημείο συνιστάται ο έλεγχος για να επιβεβαιωθεί η ορθότητα των καταχωρήσεων για την ποσότητα του υλικού και την θέση αποθήκευσης.

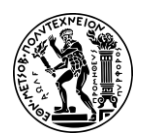

6. Μελέτες Περίπτωσης Διαχείρισης Αποθήκης

Στη συνέχεια, κάνοντας κλικ στο **Posting** επιβεβαιώνεται η εντολή διακίνησης και εμφανίζεται μήνυμα επιτυχούς επιβεβαίωση της εντολής.

Για μετάβαση στην αρχική οθόνη Fiori Launchpad overview επιλέγεται το εικονίδιο

home 🟠

#### Βήμα 9: Έλεγχός Κατάστασης Θέσεων Αποθήκευσης

Σε αυτό το βήμα προβάλλεται μια λεπτομερής αναφορά για την Κατάσταση των Θέσεων Αποθήκευσης (Bin Status Report) εντός της αποθήκης στην εγκατάσταση στο San Diego, χρησιμοποιώντας την εφαρμογή «Run Bin Status Report».

Στην οθόνη Bin Status Report: Initial Screen, το πεδίο Warehouse Number έχει συμπληρωθεί από το σύστημα με τον αριθμό **100** για την αποθήκη στο San Diego. Στη συνέχεια, αφού συμπληρωθεί και το πεδίο Storage Bin με το **STBN\*053**, γίνεται κλικ στο **Execute** 

Στην οθόνη Bin Status Report: Overview, εμφανίζεται μια λίστα με όλους τους διαθέσιμους αποθηκευτικούς κάδους της αποθήκη στο San Diego, για τους οποίους παρέχονται πληροφορίες όπως για την κατάστασή τους (κατειλημμένος / άδειος) και τα υλικά που έχουν αποθηκευτεί σε αυτούς (**Εικόνα 6.28**).

| тур | StorageBin | Material              | Plnt | Batch | Stock Segment | S S Special Stock Number | TiL  |
|-----|------------|-----------------------|------|-------|---------------|--------------------------|------|
| 001 | STBN-1-053 | EPAD1053              | SD00 |       |               |                          | 20   |
| 001 | STBN-1-053 | KPAD1053              | SD00 |       |               |                          | 20   |
| 001 | STBN-2-053 | < <empty>&gt;</empty> |      |       |               |                          |      |
| 001 | STBN-3-053 | < <empty>&gt;</empty> |      |       |               |                          |      |
| 002 | STBN-7-053 | DXTR1053              | SD00 |       |               |                          | 2    |
| 002 | STBN-8-053 | PRTR1053              | SD00 |       |               |                          | 2416 |
| 002 | STBN-8-053 | PRTR2053              | SD00 |       |               |                          | 2416 |
| 002 | STBN-9-053 | ORMN1053              | SD00 |       |               |                          | 1299 |
| 002 | STBN-9-053 | ORWN1053              | SD00 |       |               |                          | 1299 |

Εικόνα 6.28: Κατάσταση θέσεων αποθήκευσης στην αποθήκη στο San Diego μετά την εντολή διακίνησης

Κάνοντας διπλό κλικ στην θέση αποθήκευσης (Storage Bin) STBN-8-053 λαμβάνεται λεπτομερής αναφορά για αυτή την θέση.

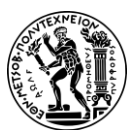

6. Μελέτες Περίπτωσης Διαχείρισης Αποθήκης

| Material:        | PRTR205     | 3                             |          |     | 6                |                   |    |         |
|------------------|-------------|-------------------------------|----------|-----|------------------|-------------------|----|---------|
|                  | Professiona | al Touring <mark>B</mark> ike | e (silve | er) |                  |                   |    |         |
| Plant/Stor.loc.: | SD00        | FG00                          |          |     | Warehouse No.:   | 100               |    |         |
| Batch:           |             |                               |          |     | Storage Type:    | 002               |    |         |
| Stock cat.:      |             |                               |          |     | Storage Bin:     | <u>STBN-8-053</u> |    |         |
| Special stk:     |             |                               |          |     | Quant:           | 2054              |    |         |
| Picking Area:    |             |                               |          |     |                  |                   |    |         |
| Stock Segment:   |             |                               |          |     |                  |                   |    |         |
| Stock data       |             |                               |          |     |                  |                   |    |         |
| Total stock:     |             |                               | 5        | EA  | GR Date:         | 05/27/2016        |    |         |
| Avail.stock:     |             |                               | 5        |     | GR Number:       | 490000106         | 1  |         |
| Stock for put.:  |             |                               | 0        |     | Last movement:   | 01/07/2023        | 19 | : 55:33 |
| Pick quantity:   |             |                               | 0        |     | Document number: | 4048              | 1  |         |
| Weight:          |             | 80.579                        | LB       |     | Certificate No.: |                   |    |         |
| Cap.consumpt.:   | 0.000       |                               |          |     |                  |                   |    |         |

Εικόνα 6.29: Επισκόπηση του υλικού PRTR2053 μετά την εντολή διακίνησης

Όπως διαπιστώνεται, το συνολικό απόθεμα στην θέση αποθήκευσης, μετά την επιβεβαίωση της εντολής διακίνησης (Confirm Transfer Order) στο Βήμα 8, έχει μειωθεί (**Εικόνα 6.29**).

Για μετάβαση στην αρχική οθόνη Fiori Launchpad overview επιλέγεται το εικονίδιο

home 🕋

#### Βήμα 10: Εμφάνιση Αξίας Αποθέματος Υλικού

Σε αυτό το βήμα γίνεται επισκόπηση της Αξίας του Αποθέματος των Υλικών (Material Inventory Value), χρησιμοποιώντας την εφαρμογή «Display Warehouse Value».

Στην οθόνη Confirm Transfer Order: Initial Screen, στο πεδίο Material εισάγεται ο κωδικός **PRTR2053** του υλικού.

Αφού επιβεβαιωθεί ότι όλα τα υπόλοιπα πεδία είναι κενά, γίνεται κλικ στο Execute

| PRTR2053 |           |     | Professional Tourin | ng Bike (silver) | SD00 DC San Dieg | 10   |      |
|----------|-----------|-----|---------------------|------------------|------------------|------|------|
| FG00     | 10        | EA  | 0                   | 0                | 0                | 0    | 0    |
|          | 15,000.00 | USD | 0.00                | 0.00             | 0.00             | 0.00 | 0.00 |

Εικόνα 6.30: Αξία αποθέματος των DXTR1053 μετά την εντολή διακίνησης

Όπως διαπιστώνεται (Εικόνα 6.30), ενώ έχει γίνει η συλλογή (Picking) των υλικών (Βήμα 8) και έχει μειωθεί το διαθέσιμο απόθεμα στα πέντε (5) τεμάχια, ως αξία αποθέματος θεωρείται η αξία των υλικών που βρίσκονται εντός της αποθήκης ανεξαρτήτου της κατάστασης τους πχ διαθέσιμο απόθεμα, απόθεμα προς αποστολή κλπ.

Για μετάβαση στην αρχική οθόνη Fiori Launchpad overview επιλέγεται το εικονίδιο

home 🕋

#### Βήμα 11: Αποστολή Υλικών

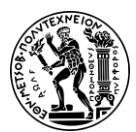

6. Μελέτες Περίπτωσης Διαχείρισης Αποθήκης

Σε αυτό το βήμα αποστέλλονται τα υλικά (Ship Materials) καταχωρώντας τη Χορήγηση των Αγαθών (Goods Issue). Αυτό θα μειώσει το Ελεύθερο Απόθεμα για Κάθε Χρήση (Unrestricted Use) αντικατοπτρίζοντας έτσι ότι το απόθεμα έχει αποσταλεί και ότι έχει αλλάξει η ιδιοκτησία.

Για να πραγματοποιηθεί η αποστολή του υλικού χρησιμοποιείται η εφαρμογή «Change Outbound Delivery».

Στην οθόνη Change Outbound Delivery, για την συμπλήρωση του πεδίου Outbound

Delivery, αρχικά γίνεται κλικ στο πεδίο και έπειτα στο εικονίδιο . 'Υστερα, στο αναδυόμενο παράθυρο, για την συμπλήρωση του πεδίου Ship-to-party, αρχικά γίνεται

κλικ στο πεδίο και έπειτα στο εικονίδιο 🛄. Έπειτα, αφού συμπληρωθούν τα πεδία *City* και *Customer* εισάγοντας αντίστοιχα την πόλη **Irvine** και τον όρο αναζήτησης **\*053**,

γίνεται κλικ στο εικονίδιο Find . Από τη λίστα Ship-to-party που προκύπτει, επιλέγεται

η γραμμή του πελάτη SOCIAL BIKES, και κάνοντας κλικ στο εικονίδιο 💴, αντιγράφεται

ο κωδικός **9053** στο πεδίο *Ship-to-party*. Στη συνέχεια, γίνεται κλικ στο εικονίδιο <sup>Find</sup> . Από τη λίστα Delivery που προκύπτει, επιλέγεται η γραμμή της εξερχόμενης

παράδοσης προς τον πελάτη με κωδικό **9053**, και κάνοντας κλικ στο εικονίδιο *μ*, αντιγράφεται ο κωδικός **80000023** στο πεδίο *Outbound Delivery*.

Στη συνέχεια, πατώντας Enter γίνεται μετάβαση στην οθόνη Outbound Delivery 80000023 Change: Overview. Σε αυτό το σημείο συνιστάται ο έλεγχος για να επιβεβαιωθεί η ορθότητα της ποσότητας του υλικού που έχει συλλεχθεί. Όπως διαπιστώνεται από τη στήλη Picked Qty που βρίσκεται στις τελευταίες στήλες του πίνακα στην καρτέλα Item Overview, έχουν συλλεχθεί και τα 5 Professional Touring Bike (silver).

Στη συνέχεια, κάνοντας κλικ στο Post Goods Issue καταχωρείται η Χορήγηση των Αγαθών.

Για μετάβαση στην αρχική οθόνη Fiori Launchpad overview επιλέγεται το εικονίδιο

home 🙆

### Βήμα 12: Εμφάνιση Αποθέματος Υλικού

Σε αυτό το βήμα γίνεται Επισκόπηση του Αποθέματος των Υλικών (Material Inventory), ώστε να διαπιστωθούν οι αλλαγές που έχουν συμβεί στο Απόθεμα μετά την Αποστολή Υλικών (Ship Materials).

Για να εμφανιστεί το απόθεμα του υλικού χρησιμοποιείται η εφαρμογή «Display Stock Overview».

Στην οθόνη Stock Overview: Company Code/Plant/Storage Location/Batch, το πεδίο Material έχει ήδη συμπληρωθεί από το σύστημα με τον κωδικό **PRTR2053** οπότε

γίνεται κλικ στο

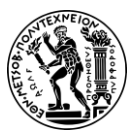

6. Μελέτες Περίπτωσης Διαχείρισης Αποθήκης

| Client/Company Code/Plant/Storage Location/Batch/Special Stock | Unrestricted use | Qual. inspection | Reserved | Rcpt reservation | On-Order Stock | Consgt ordered | Stck trans.(plnt) |
|----------------------------------------------------------------|------------------|------------------|----------|------------------|----------------|----------------|-------------------|
| ✓ ♣ Full                                                       | 5.000            |                  |          |                  |                |                |                   |
| DE00 Global Bike Germany GmbH                                  |                  |                  |          |                  |                |                |                   |
| V 🗓 US00 Global Bike Inc.                                      | 5.000            |                  |          |                  |                |                |                   |
| ✓ Im SD00 DC San Diego                                         | 5.000            |                  |          |                  |                |                |                   |
| FG00 Finished Goods                                            | 5.000            |                  |          |                  |                |                |                   |

Εικόνα 6.31: Απόθεμα για το PRTR2053 στις αποθήκες της GBI μετά τη διακίνηση

Για περισσότερες λεπτομέρειες για το απόθεμα Professional Touring Bike (silver) γίνεται διπλό κλικ στη γραμμή του **SD00 DC San Diego**.

| Stock Type        | Stock |
|-------------------|-------|
| Unrestricted use  | 5.000 |
| Qual. inspection  | 0.000 |
| Returns           | 0.000 |
| On-Order Stock    | 0.000 |
| Consgt ordered    | 0.000 |
| Reserved          | 0.000 |
| Stck trans.(plnt) | 0.000 |
| Transfer (SLoc)   | 0.000 |
| Consgt unrestr.   | 0.000 |
| Consgt qual.insp. | 0.000 |
| GR Blocked Stock  | 0.000 |
| Cust. inquiries   | 0.000 |
| Cust. quotations  | 0.000 |
| Sales orders      | 0.000 |
| Cust.sched.agmts  | 0.000 |
| Cust. contracts   | 0.000 |
| Deliv. w/o charge | 0.000 |

#### Εικόνα 6.32: Απόθεμα PRTR2053 στο San Diego μετά την αποστολή

Σύμφωνα με την επισκόπηση αποθεμάτων για το προϊόν PRTR2053, στην αποθήκη ετοίμων FG00 (Finished Goods) στην εγκατάσταση του San Diego υπάρχουν πλέον 5 τεμάχια που είναι ελεύθερα για κάθε χρήση (Unrestricted Use) και δεν υπάρχει κανένα προγραμματισμένο απόθεμα προς παράδοση (Scheduled for Delivery) (**Εικόνα 6.32**).

Πατώντας το κουμπί κλείνει το παράθυρο με την επισκόπηση αποθεμάτων.

Για μετάβαση στην αρχική οθόνη Fiori Launchpad overview επιλέγεται το εικονίδιο

home 🕋

#### Βήμα 13: Εμφάνιση Αξίας Αποθέματος Υλικού

Σε αυτό το βήμα γίνεται επισκόπηση της Αξίας του Αποθέματος των Υλικών (Material Inventory Value), ώστε να διαπιστωθούν οι αλλαγές μετά την Αποστολή Υλικών (Ship Materials), χρησιμοποιώντας την εφαρμογή «Display Warehouse Value».

Στην οθόνη Confirm Transfer Order: Initial Screen, στο πεδίο *Material* εισάγεται ο κωδικός **PRTR2053** του υλικού.

Αφού επιβεβαιωθεί ότι όλα τα υπόλοιπα πεδία είναι κενά, γίνεται κλικ στο Execute

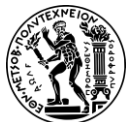

6. Μελέτες Περίπτωσης Διαχείρισης Αποθήκης

| PRTR2053 |          |     | Professional | Touring Bike (silver) | SD00 DC Sa | n Diego |      |
|----------|----------|-----|--------------|-----------------------|------------|---------|------|
| FG00     | 5        | EA  | 0            | 0                     | 0          | 0       | 0    |
|          | 7,500.00 | USD | 0.00         | 0.00                  | 0.00       | 0.00    | 0.00 |

Εικόνα 6.33: Αξία αποθέματος των DXTR1053 μετά την αποστολή

Όπως διαπιστώνεται (**Εικόνα 6.33**), η αξία του αποθέματος του υλικού PRTR2053 στο San Diego, έχει μειωθεί, καθώς έχει ολοκληρωθεί η αποστολή της παραγγελίας και έχει αλλάξει η ιδιοκτησία.

Για μετάβαση στην αρχική οθόνη Fiori Launchpad overview επιλέγεται το εικονίδιο

home 🏠

# 6.5 Τέταρτη Μελέτη Περίπτωσης

## 6.5.1 Παρουσίαση Μελέτης Περίπτωσης και Στόχοι

Στόχος της παρούσας μελέτης περίπτωσης είναι η κατανόηση και εκτέλεση της διαδικασίας της φυσικής απογραφής και πως συμβάλλει σε αυτό η χρήση του πληροφοριακού συστήματος SAP.

Για την ολοκλήρωση της διαδικασία αυτής απαιτείται η χρήση εφαρμογών τόσο του υποσυστήματος της Διαχείρισης Αποθήκης όσο και του υποσυστήματος της Διαχείρισης Υλικών (**Σχήμα 6.5**).

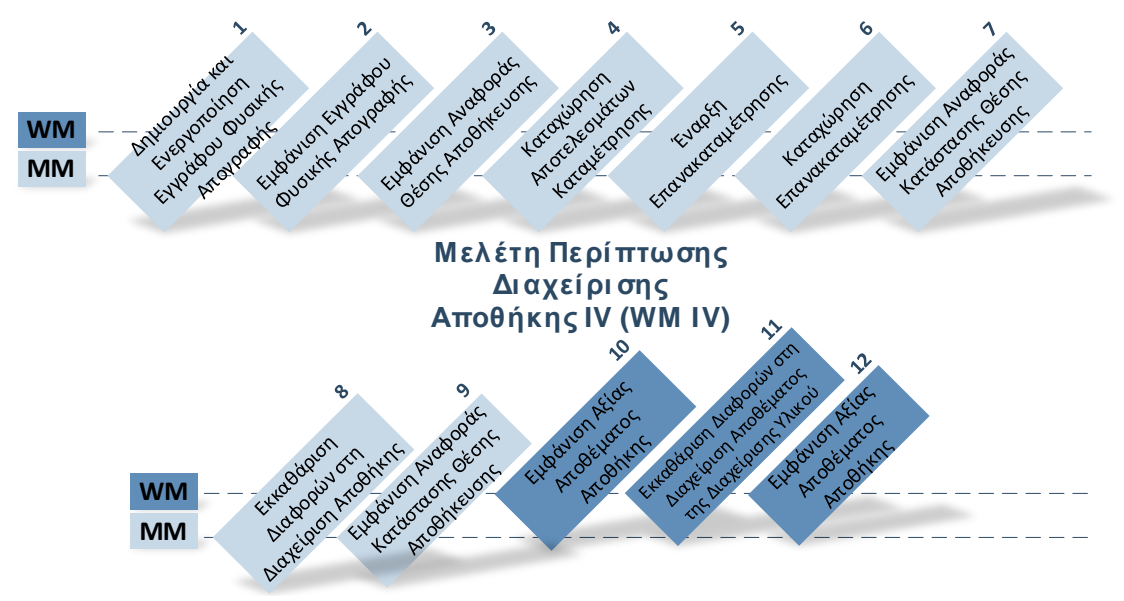

Σχήμα 6.5: Εμπλεκόμενα υποσυστήματα στη διαδικασία φυσικής απογραφής

Η φυσική απογραφή των υλικών περιλαμβάνει τρεις φάσεις (Σχήμα 6.6):

- Τη δημιουργία εγγράφων φυσικής απογραφής
- Την καταχώρηση της μέτρησης
- Την καταχώρηση της διαφοράς απογραφής (Τατσιόπουλος και Χατζηγιαννάκης, 2008).

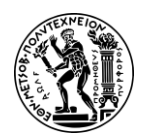

6. Μελέτες Περίπτωσης Διαχείρισης Αποθήκης

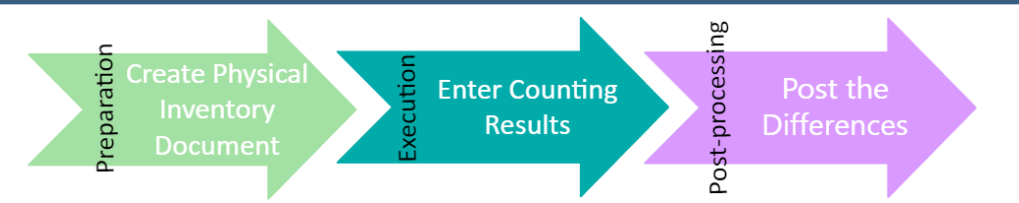

Σχήμα 6.6: Φάσεις φυσικής απογραφής

Η διαδικασία αρχίζει με τη δημιουργία του εγγράφου φυσικής απογραφής το οποίο προκαλεί τη δέσμευση των θέσεων αποθήκευσης για τις οποίες θα πραγματοποιηθεί η φυσική απογραφή. Μόλις το έγγραφο φυσικής απογραφής εκτυπωθεί πραγματοποιείται η καταμέτρηση. Έπειτα, καταχωρείται στο σύστημα το αποτέλεσμα της καταμέτρησης και εξετάζονται τυχόν αποκλίσεις (inventory difference) που μπορεί να υπάρχουν, μεταξύ του φυσικού αποθέματος και του καταγεγραμμένου αποθέματος στο σύστημα. Αφού διαπιστώνεται ότι για το υλικό ORMN1053 υπάρχει απόκλιση 5 τεμαχίων, πραγματοποιείται επανακατραμέτρηση και ακολουθεί η καταχώρηση του αποτελέσματος της επανακαταμέτρησης. Μετά την οριστικοποίηση της φυσικής απογραφής, η διαφορά εκκαθαρίζεται αρχικά στο σύστημα διαχείρισης της αποθήκης (Warehouse Management), για να διορθωθεί η διαφορά της ποσότητας και έπειτα στη διαχείριση αποθεμάτων (Inventory Management), ώστε να διορθωθεί και η διαφορά της αξίας. Με την ολοκλήρωση της εκκαθάρισης αποδεσμεύονται και οι θέσεις αποθήκευσης.

#### 6.5.2 Διάγραμμα ΕΡC Μελέτης Περίπτωσης

Ακολουθεί το διάγραμμα EPC για τη διαδικασίας της φυσικής απογραφής που περιγράφεται στη παρούσα μελέτη περίπτωσης.

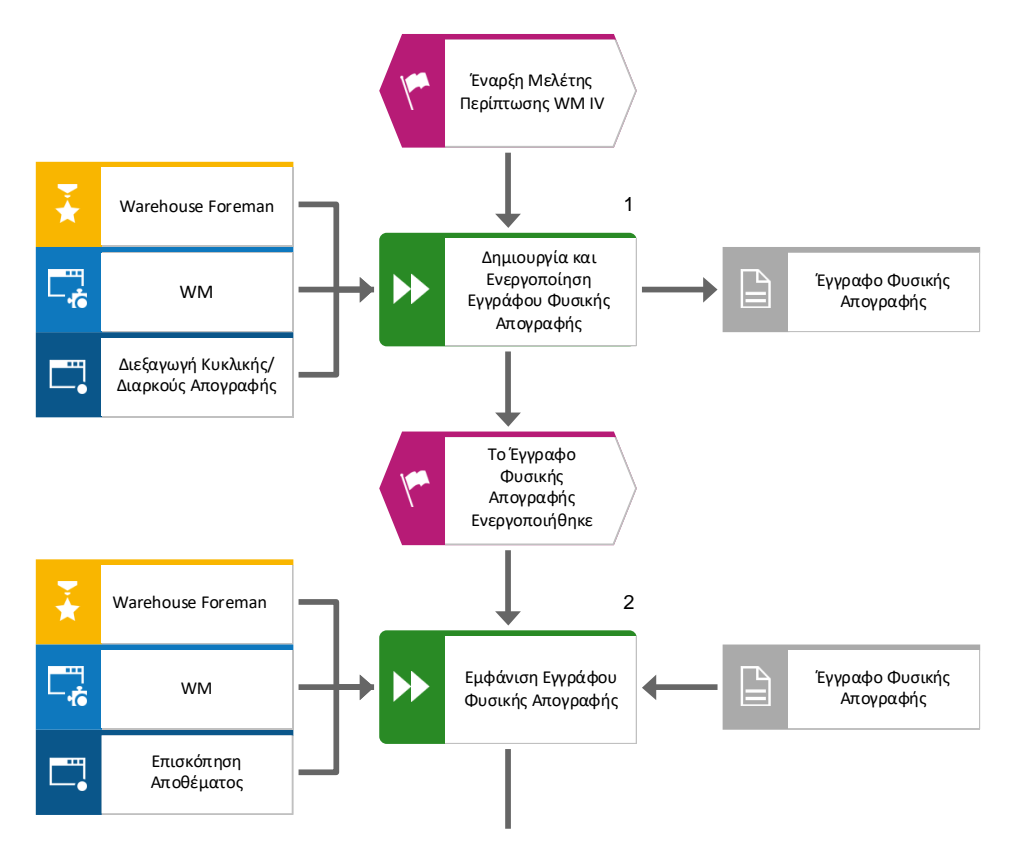

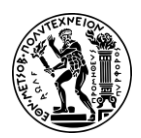

6. Μελέτες Περίπτωσης Διαχείρισης Αποθήκης

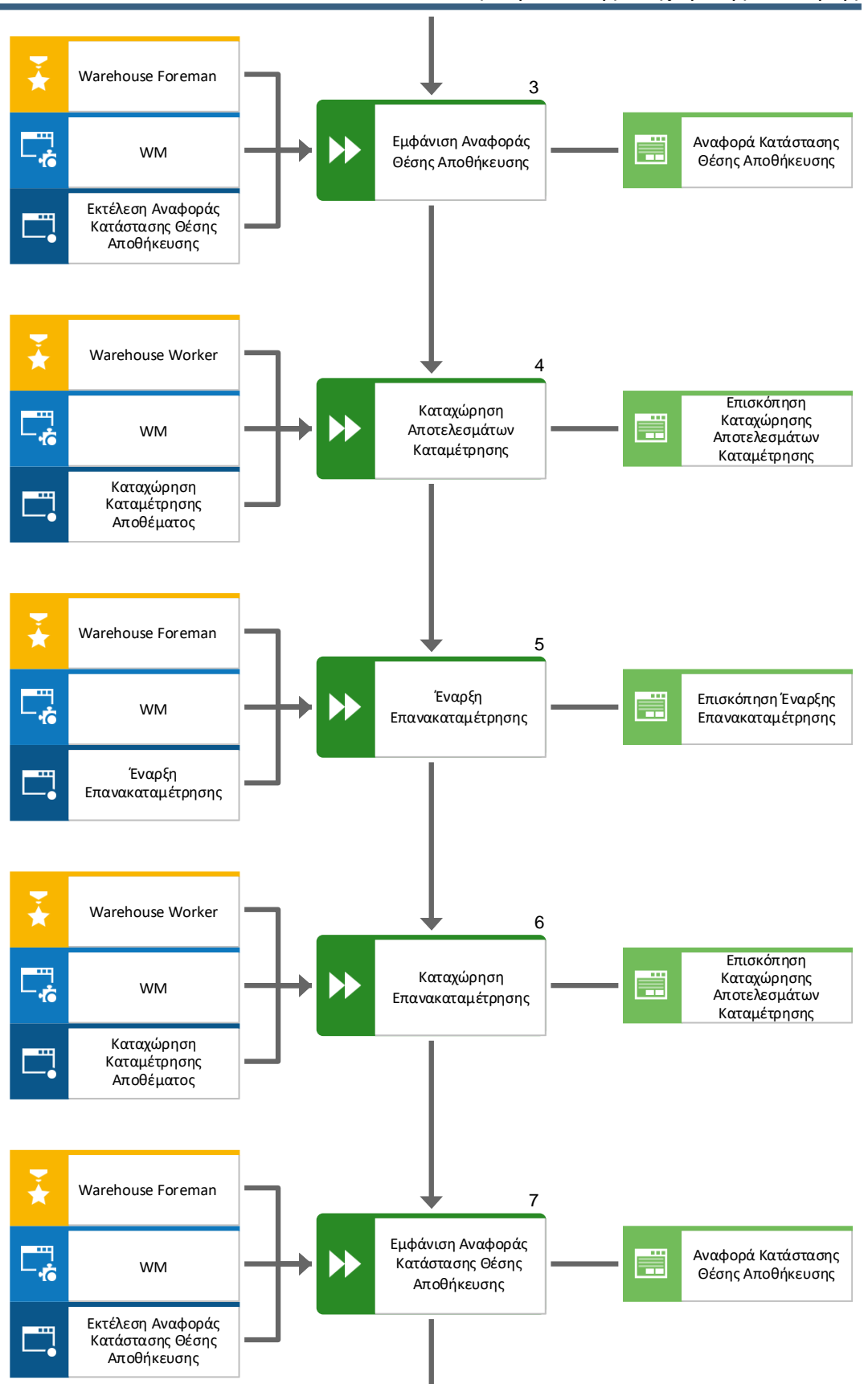

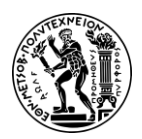

6. Μελέτες Περίπτωσης Διαχείρισης Αποθήκης

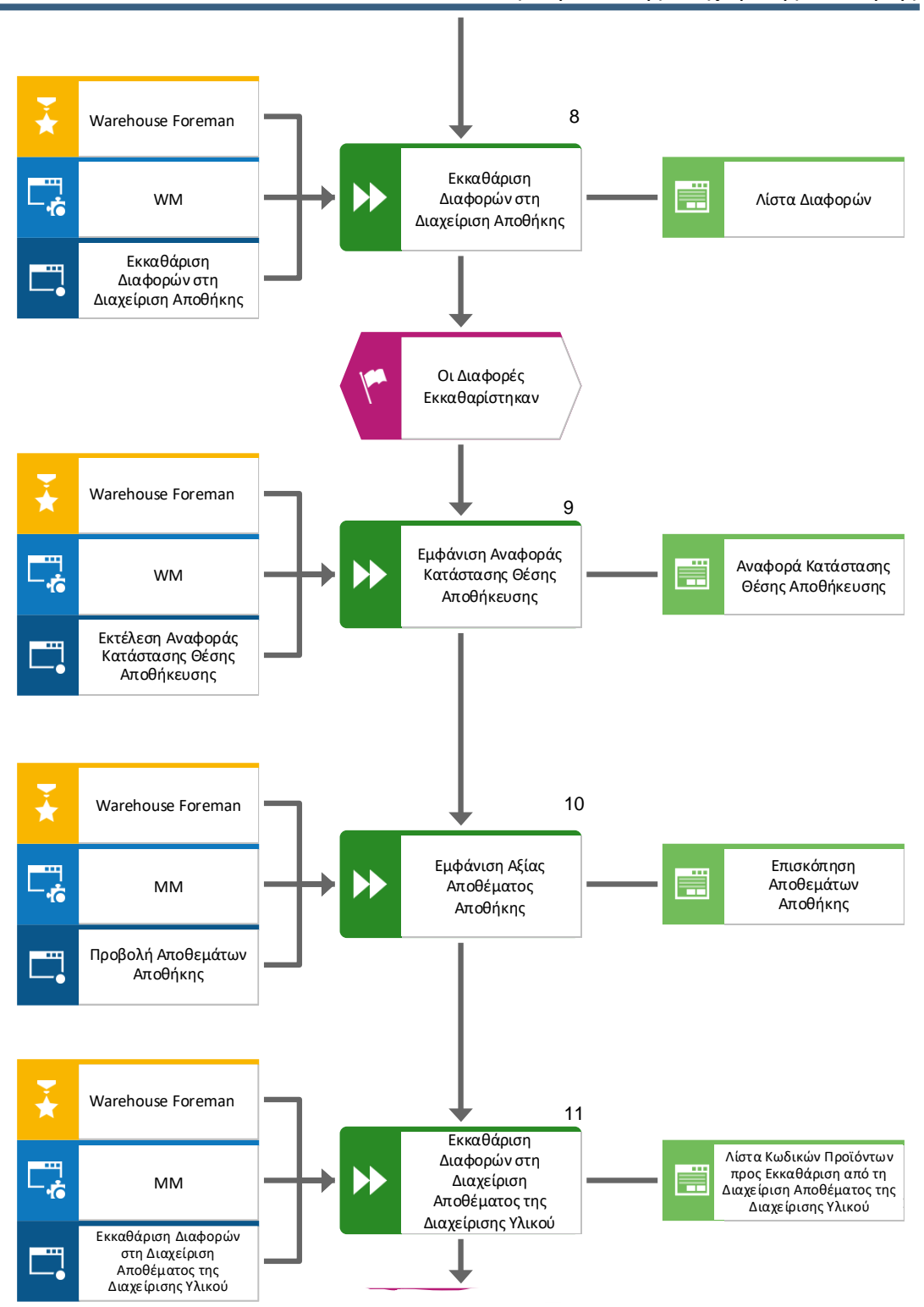

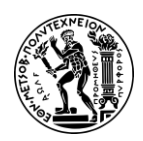

6. Μελέτες Περίπτωσης Διαχείρισης Αποθήκης

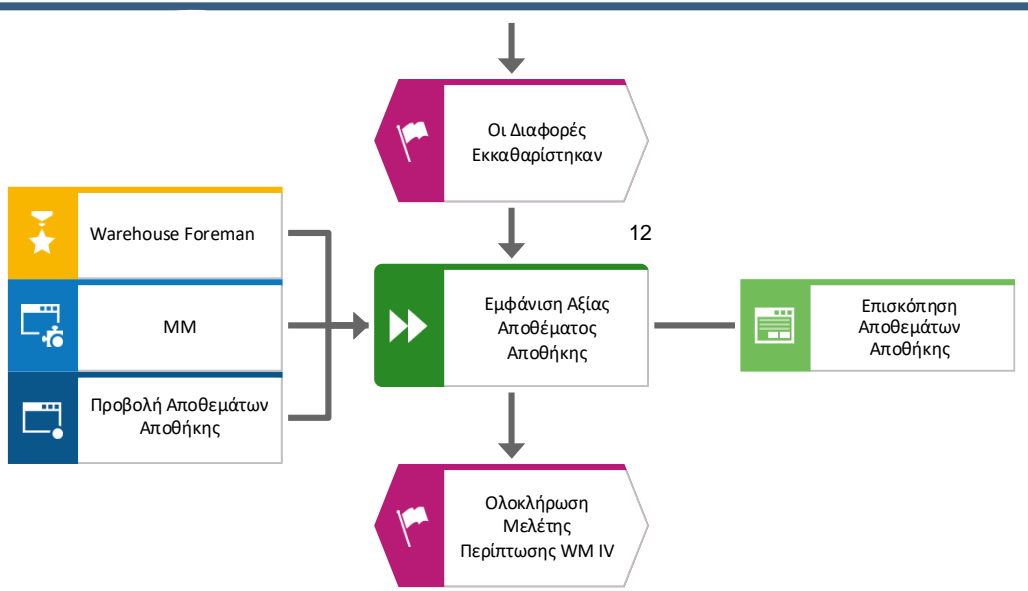

#### 6.5.3 Βήματα Μελέτης Περίπτωσης

#### Βήμα 1: Δημιουργία και Ενεργοποίηση Εγγράφου Φυσικής Απογραφής

Σε αυτό το βήμα δημιουργείται ένα Έγγραφο Φυσικής Απογραφής (Physical Inventory Document). Μέσω αυτής της διαδικασίας, οι επιλεγμένες Θέσεις Αποθήκευσης (Storage Bins) μπλοκάρονται, αποτρέποντας έτσι την είσοδο και την έξοδο αποθεμάτων από αυτούς.

Για τη δημιουργία ενός εγγράφου φυσικής απογραφής χρησιμοποιείται η εφαρμογή «Carry out Continuous Inventory».

#### Έγγραφο Φυσικής Απογραφής (Physical Inventory Document)

Ένα Έγγραφο Φυσικής Απογραφής (Physical Inventory Document) χρησιμοποιείται για την καταγραφή του πραγματικού αποθέματος έπειτα από την εκτέλεση φυσικής καταμέτρησης των προϊόντων/υλικών. Στη συνέχεια, αυτή η καταμέτρηση συγκρίνεται με το καταγεγραμμένο απόθεμα του συστήματος για τον εντοπισμό αποκλίσεων και την εξασφάλιση ακριβών εγγραφών αποθεμάτων.

Κάθε έγγραφο φυσικής απογραφής περιλαμβάνει τα παρακάτω βασικά δεδομένα:

- Εγκατάσταση και αποθηκευτικό χώρο στον οποίο θα γίνουν οι μετρήσεις
- Τα υλικά και ενδεχομένως τις παρτίδες που θα απογραφούν
- Τους τύπους αποθεμάτων
- Την κατάσταση της γραμμής της εγγραφής (status of the item)

Την κατάσταση της εγγραφής (status of the physical inventory document), η οποία δείχνει αν το υλικό έχει υποστεί επεξεργασία, μετρηθεί, έχει καταχωρηθεί ή επανακαταμετρηθεί (Τατσιόπουλος και Χατζηγιαννάκης, 2008).

Στην οθόνη Carry out Continuous Inventory, στο πεδίο Warehouse Number επιλέγεται

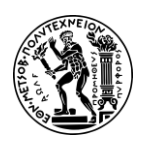

6. Μελέτες Περίπτωσης Διαχείρισης Αποθήκης

το **100** που είναι ο αριθμός αποθήκης που αντιστοιχεί στην αποθήκη στο San Diego, στο πεδίο Storage type για την αποθήκευση των προϊόντων σε παλέτες επιλέγεται ο κωδικός **002**, στο πεδίο Storage Bin εισάγεται ο κωδικός το **STBN-\*-053** και στο πεδίο Name of counter εισάγεται **LEARN-053**.

Στη συνέχεια, γίνεται κλικ στο check box της επιλογής Only bins not yet counted για να καταργηθεί και έπειτα γίνεται κλικ στο Execute.

Στην επόμενη οθόνη, καταργείται η επιλογή όλων των θέσεων αποθήκευσης, κάνοντας κλικ στο check box της αντίστοιχης γραμμής, εκτός από τη θέση αποθήκευσης STBN-9-

053. Έπειτα, κάνοντας κλικ στο **Activate** δημιουργείται λαμβάνει έναν μοναδικό κωδικό από το σύστημα το έγγραφο φυσικής απογραφής για τη θέση αποθήκευσης STBN-9-053 οπότε και μπλοκάρεται αυτή η θέση αποθήκευσης.

| ~ | Inventory number | 16 | acti | vated |
|---|------------------|----|------|-------|
|---|------------------|----|------|-------|

Για μετάβαση στην αρχική οθόνη Fiori Launchpad overview επιλέγεται το εικονίδιο

home 💾

#### Βήμα 2: Εμφάνιση Εγγράφου Φυσικής Απογραφής

Σε αυτό το βήμα γίνεται επισκόπηση του Εγγράφου Φυσικής Απογραφής (Physical Inventory Document), χρησιμοποιώντας την εφαρμογή «Inventory Overview».

Στην οθόνη Inventory Overview, αφού εισαχθεί ο κωδικός **100** για την αποθήκη στο πεδίο Warehouse Number, επιλέγεται Execute.

Ύστερα, αφού επιλεχθεί η γραμμή με το ζητούμενο έγγραφο φυσικής απογραφής για τη θέση αποθήκευσης STBN-9-053 κάνοντας κλικ στο check box που βρίσκεται αριστερά της, γίνεται κλικ στο Display Inventory.

|    |              | Warehouse No.: | 100   | San Diego Warehouse |        |    | Inventory rec.:     | 16        |
|----|--------------|----------------|-------|---------------------|--------|----|---------------------|-----------|
|    |              | Storage Type:  | 002   | Pallet Storage      |        |    | Inv.reference:      |           |
|    |              | Count date:    | 01/1  | 1/2023              |        |    | Name of counter:    | LEARN-053 |
|    |              |                |       |                     |        |    |                     |           |
|    |              |                |       |                     |        |    |                     |           |
| lt | tems         |                |       |                     |        |    |                     |           |
| It | tems<br>Item | Stor. Bin      | Y AND | Last inventory      | Quants | IS | Inventory stat.text | Print     |

Εικόνα 6.34: Έγγραφο φυσικής απογραφής για τη θέση αποθήκευσης STBN-9-053

Όπως διαπιστώνεται (Εικόνα 6.34), στις 11/01/2023 στη θέση αποθήκευσης STBN-9-053 είναι αποθηκευμένοι σε παλέτες δύο διαφορετικοί κωδικοί προϊόντων.

Κάνοντας διπλό κλικ στο Statistics λαμβάνονται επιπλέον πληροφορίες για το απόθεμα, όπου φαίνεται ότι δεν έχει ακόμα πραγματοποιηθεί καταμέτρηση (Εικόνα 6.35).

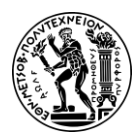

6. Μελέτες Περίπτωσης Διαχείρισης Αποθήκης

|        |                      | Inventory S | tatistics         | × |  |  |  |
|--------|----------------------|-------------|-------------------|---|--|--|--|
| Scope  |                      |             |                   |   |  |  |  |
|        | No. of storage bins: | 1           | Number of quants: | 2 |  |  |  |
|        | No. of empty bins:   | 0           |                   |   |  |  |  |
|        |                      |             |                   |   |  |  |  |
| Status |                      |             |                   |   |  |  |  |
| Status | Not counted:         | 1           | Counted:          | 0 |  |  |  |

Εικόνα 6.35: Στατιστικά φυσικής απογραφής

Για μετάβαση στην αρχική οθόνη Fiori Launchpad overview επιλέγεται το εικονίδιο

home 🙆

#### Βήμα 3: Εμφάνιση Αναφοράς Θέσης Αποθήκευσης

Σε αυτό το βήμα λαμβάνεται μια λεπτομερής αναφορά για την κατάσταση των Θέσεων Αποθήκευσης (Storage Bins) εντός της καθορισμένης αποθήκης, χρησιμοποιώντας την εφαρμογή «Run Bin Status Report».

Στην οθόνη Bin Status Report: Initial Screen, αφού εισαχθούν στο πεδίο Warehouse Number το **100**, που είναι ο αριθμός αποθήκης που αντιστοιχεί στην αποθήκη στο San

Diego, και στο πεδίο Storage Bin το STBN\*053, γίνεται κλικ στο Execute

Στην οθόνη Bin Status Report: Overview, εμφανίζεται μια λίστα με όλους τους διαθέσιμους αποθηκευτικούς κάδους της αποθήκη στο San Diego, για τους οποίους παρέχονται πληροφορίες όπως για την κατάστασή τους (κατειλημμένος / άδειος) και τα υλικά που έχουν αποθηκευτεί σε αυτούς (**Εικόνα 6.36**).

| тур        | StorageBin               | Material              | Plnt | Batch | Stock Segment | S S Special Stock Number | TiL  |
|------------|--------------------------|-----------------------|------|-------|---------------|--------------------------|------|
| 001        | STBN-1-053<br>STBN-1-053 | EPAD1053<br>KPAD1053  | SD00 |       |               |                          | 24   |
| 001<br>001 | STBN-2-053<br>STBN-3-053 | < <empty>&gt;</empty> |      |       |               |                          |      |
| 002        | STBN-7-053               | DXTR1053              | SD00 |       |               |                          | 6    |
| 002        | STBN-8-053               | PRTR1053              | SD00 |       |               |                          | 2420 |
| 002        | STBN-8-053               | PRTR2053              | SD00 |       |               |                          | 2420 |
| 002        | STBN-9-053               | ORMN1053              | SD00 |       |               |                          | 1303 |
| 002        | STBN-9-053               | ORWN1053              | SD00 |       |               |                          | 1303 |
|            |                          |                       |      |       |               |                          |      |

Εικόνα 6.36: Κατάσταση θέσεων αποθήκευσης στην αποθήκη στο San Diego πριν την καταμέτρηση

Κάνοντας διπλό κλικ στην θέση αποθήκευσης (Storage Bin) STBN-9-053 λαμβάνεται λεπτομερής αναφορά για αυτή την θέση (**Εικόνα 6.37**).

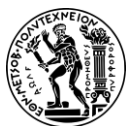

6. Μελέτες Περίπτωσης Διαχείρισης Αποθήκης

| Warehouse No.:*      | 100                 |                |           |                  |          |
|----------------------|---------------------|----------------|-----------|------------------|----------|
| Storage Type:*       | <u>002</u> F        | Pallet Storage |           |                  |          |
| Storage Bin:*        | ртви-9-053 🗗        | C              |           |                  |          |
| Stor. bin Stock      | < Invent. Bin       | sectioning S   | Statistic |                  |          |
| Storage Section:     | 001 Total Section   |                |           |                  |          |
| Picking Area:        |                     |                |           |                  |          |
| Fire-cont.sect.:     |                     |                |           |                  |          |
| Stor. bin type:      | P1 Pallet 48" x 40" |                |           |                  |          |
|                      |                     |                |           |                  |          |
| Maximum Weight:      | 9,999.000           | LB             |           | Occupied weight: | 732.156  |
| Total capacity:      | 0.000               |                |           | Cap.used:        | 0.000    |
| Utilization:         | XX                  | 7.32           |           | No. of quants:   | 2        |
|                      |                     |                |           | No.stor.units:   | 0.000    |
| Status               |                     |                |           |                  |          |
| Putaway block        |                     |                |           |                  |          |
| Stock Removal Bloc   | k                   |                |           |                  |          |
| Blk.reasor           | 1:                  |                |           | Inventory:       |          |
|                      |                     |                |           |                  |          |
| Stock per storage bi | n                   |                |           |                  |          |
| Material             |                     | Plant          | Stor      | Total Stock      | Ba Batch |
| ORWN1053             |                     | SD00           | FG00      | 1                | 0 EA     |
| O 0RMN1053           |                     | SD00           | FG00      | 2                | 5 EA     |

Εικόνα 6.37: Επισκόπηση θέσης αποθήκευσης STBN-9-053 πριν την καταμέτρηση

Όπως διαπιστώνεται, σε αυτή τη θέση αποθήκευσης βρίσκονται 10 τεμάχια ORWN1053 και 25 τεμάχια ORMN1053.

Για μετάβαση στην αρχική οθόνη Fiori Launchpad overview επιλέγεται το εικονίδιο

home 🙆

#### Βήμα 4: Καταχώρηση Αποτελεσμάτων Καταμέτρησης

Σε αυτό το βήμα καταχωρούνται το Έγγραφο Φυσικής Απογραφής (Physical Inventory Document) και τα αποτελέσματα της Καταμέτρησης (Count Results), χρησιμοποιώντας την εφαρμογή «Enter Inventory Count».

Στην οθόνη Enter Inventory Count: Initial Screen, στο πεδίο Warehouse Number εισάγεται το **100**, που είναι ο αριθμός αποθήκης που αντιστοιχεί στην αποθήκη στο San Diego, στο πεδίο Inventory Record εισάγεται ο κωδικός **16** της απογραφής και στο πεδίο Count date ως ημερομηνία καταμέτρησης εισάγεται η ημερομηνία εκτέλεσης της μελέτης περίπτωσης, **01/11/2023**.

Έπειτα, πατώντας Enter επιβεβαιώνονται οι καταχωρίσεις και γίνεται μετάβαση στην επόμενη καρτέλα.

Στην οθόνη Enter Inventory Count: Overview, στο πεδίο Counted quantity για το υλικό ORMN1053 εισάγεται η τιμή **30**, καθώς κατά την καταμέτρηση προέκυψε ότι υπάρχει απόκλιση μεταξύ του φυσικού αποθέματος και του καταγεγραμμένου αποθέματος στο σύστημα και πρέπει να διορθωθεί. Το απόθεμα σύμφωνα με το σύστημα, όπως διαπιστώθηκε και στο προηγούμενο βήμα, είναι 25 τεμάχια, ενώ στην αποθήκη υπάρχουν 30 τεμάχια. Για το υλικό ORWN1053 εισάγεται η τιμή **10**, που αναφέρατε στο προηγούμενο βήμα καθώς κατά την καταμέτρηση δεν προέκυψε καμία απόκλιση

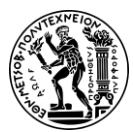

6. Μελέτες Περίπτωσης Διαχείρισης Αποθήκης

μεταξύ του φυσικού αποθέματος και του καταγεγραμμένου αποθέματος στο σύστημα. Στο πεδίο Name of counter και για τις δύο θέσεις εισάγεται το όνομα LEARN-053 του υπαλλήλου που διενήργησε την καταμέτρηση.

Στη συνέχεια, πατώντας Enter επιβεβαιώνονται οι καταχωρίσεις και γίνεται μετάβαση στην επόμενη καρτέλα, όπου και εμφανίζεται προειδοποιητικό μήνυμα. Το μήνυμα ενημερώνει ότι έχει υπάρχει απόκλιση 20% σε σύγκριση με το καταγεγραμμένο απόθεμα, έτσι ώστε σε περίπτωση που έχει συμβεί κάποιο λάθος κατά την καταχώρηση της καταμέτρησης να διορθωθεί. Πατώντας ξανά Enter επιβεβαιώνονται οι καταχωρίσεις και γίνεται μετάβαση στην επόμενη καρτέλα.

Κάνοντας κλικ στο Save ενημερώνεται το έγγραφο φυσικής απογραφής (Physical Inventory Document) με τα αποτελέσματα της καταμέτρησης (Count Results).

Για μετάβαση στην αρχική οθόνη Fiori Launchpad overview επιλέγεται το εικονίδιο

home 🕋

#### Βήμα 5: Έναρξη Επανακαταμέτρησης

Σε αυτό το βήμα γίνεται Επανακαταμέτρηση (Recount) για την θέση αποθήκευσης (Storage Bin) STBN-9-053 χρησιμοποιώντας την εφαρμογή «Start recount».

Στην οθόνη Start Recount: Initial Screen, στα πεδία Warehouse Number και Inventory Record είναι ήδη καταχωρημένες οι τιμές **100** και **16** αντίστοιχα. Οπότε, πατώντας Enter επιβεβαιώνονται οι καταχωρίσεις και γίνεται μετάβαση στην επόμενη καρτέλα (Εικόνα 6.38).

| Warehouse Number<br>Storage Type<br>Phys. Inv. No. | 100 San Diego Warehouse<br>002 Pallet Storage<br>16 |       |                        |            |                |                        |                     |
|----------------------------------------------------|-----------------------------------------------------|-------|------------------------|------------|----------------|------------------------|---------------------|
| StorageBin<br>Material                             |                                                     | Batch | Plnt SLoc S            | S +/- sign | Difference [%] | ] Value differend      | ce Currency Remarks |
| STBN-9-053                                         |                                                     |       | 5000 5500              |            | 20.4           | 20 c 000 0             |                     |
| ORWN1053<br>ORWN1053                               |                                                     |       | SDOU FGOO<br>SDOO FGOO | +          | 20.0           | 00 6,000.00<br>00 0.00 | ) USD<br>) USD      |

Εικόνα 6.38: Οθόνη έναρξης επανακαταμέτρησης

Στη συνέχεια, αφού επιβεβαιωθεί ότι το check box της θέσης αποθήκευσης (Storage

Bin) STBN-9-053 είναι επιλεγμένο, γίνεται κλικ στο Initiate Recount ώστε να ξεκινήσει η επανακαταμέτρηση.

Για μετάβαση στην αρχική οθόνη Fiori Launchpad overview επιλέγεται το εικονίδιο

home 💾

#### Βήμα 6: Καταχώρηση Επανακαταμέτρησης

Σε αυτό το βήμα καταχωρούνται τα αποτελέσματα της Επανακαταμέτρησης (Recount), χρησιμοποιώντας την εφαρμογή «Enter Inventory Count».

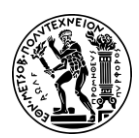

#### 6. Μελέτες Περίπτωσης Διαχείρισης Αποθήκης

Στην οθόνη Enter Inventory Count: Initial Screen, στο πεδίο Warehouse Number εισάγεται το **100**, που είναι ο αριθμός αποθήκης που αντιστοιχεί στην αποθήκη στο San Diego, στο πεδίο Inventory Record εισάγεται ο κωδικός **16** της απογραφής, στο πεδίο Recount version εισάγεται η τιμή **1** που υποδηλώνει ότι θα καταχωρηθούν τα αποτελέσματα της πρώτης επανακαταμέτρησης και στο πεδίο Count date ως ημερομηνία καταμέτρησης εισάγεται η ημερομηνία εκτέλεσης της μελέτης περίπτωσης, **01/11/2023**.

Έπειτα, πατώντας Enter επιβεβαιώνονται οι καταχωρίσεις και γίνεται μετάβαση στην επόμενη καρτέλα.

Στην οθόνη Enter Inventory Count: Overview, στο πεδίο *Counted quantity* για το υλικό ORMN1053 εισάγεται η τιμή **30**, για το υλικό ORWN1053 εισάγεται η τιμή **10** και στο πεδίο *Name of counter* και για τις δύο θέσεις εισάγεται το όνομα **LEARN-053** του υπαλλήλου που διενήργησε την καταμέτρηση.

Στη συνέχεια, πατώντας Enter επιβεβαιώνονται οι καταχωρίσεις και γίνεται μετάβαση στην επόμενη καρτέλα, όπου και εμφανίζεται προειδοποιητικό μήνυμα για την απόκλιση. Πατώντας ξανά Enter επιβεβαιώνονται οι καταχωρίσεις και γίνεται μετάβαση στην επόμενη καρτέλα.

Κάνοντας κλικ στο Save ενημερώνεται το έγγραφο φυσικής απογραφής (Physical Inventory Document) με τα αποτελέσματα της καταμέτρησης (Count Results).

Για μετάβαση στην αρχική οθόνη Fiori Launchpad overview επιλέγεται το εικονίδιο

home 🛄

#### Βήμα 7: Εμφάνιση Αναφοράς Κατάστασης Θέσης Αποθήκευσης

Σε αυτό το βήμα λαμβάνεται μια λεπτομερής αναφορά για την κατάσταση των Θέσεων Αποθήκευσης (Storage Bins) εντός της καθορισμένης αποθήκης, χρησιμοποιώντας την εφαρμογή «Run Bin Status Report».

Στην οθόνη Bin Status Report: Initial Screen, αφού εισαχθούν στο πεδίο Warehouse Number το **100**, που είναι ο αριθμός αποθήκης που αντιστοιχεί στην αποθήκη στο San

Diego, και στο πεδίο Storage Bin το STBN\*053, γίνεται κλικ στο Execute

Στην οθόνη Bin Status Report: Overview, εμφανίζεται μια λίστα με όλους τους διαθέσιμους αποθηκευτικούς κάδους της αποθήκη στο San Diego, για τους οποίους παρέχονται πληροφορίες όπως για την κατάστασή τους (κατειλημμένος / άδειος) και τα υλικά που έχουν αποθηκευτεί σε αυτούς (**Εικόνα 6.39**).

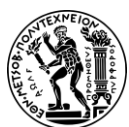

6. Μελέτες Περίπτωσης Διαχείρισης Αποθήκης

| тур | StorageBin | Material              | Plnt | Batch | Stock Segment | S | s sp | ecial Stock Number | TiL  |
|-----|------------|-----------------------|------|-------|---------------|---|------|--------------------|------|
| 001 | STBN-1-053 | EPAD1053              | SD00 |       |               |   |      |                    | 24   |
| 001 | STBN-1-053 | KPAD1053              | SD00 |       |               |   |      |                    | 24   |
| 001 | STBN-2-053 | < <empty>&gt;</empty> |      |       |               |   |      |                    |      |
| 001 | STBN-3-053 | < <empty>&gt;</empty> |      |       |               |   |      |                    |      |
| 002 | STBN-7-053 | DXTR1053              | SD00 |       |               |   |      |                    | 6    |
| 002 | STBN-8-053 | PRTR1053              | SD00 |       |               |   |      |                    | 2420 |
| 002 | STBN-8-053 | PRTR2053              | SD00 |       |               |   |      |                    | 2420 |
| 002 | STBN-9-053 | ORMN1053              | SD00 |       |               |   |      |                    | 1303 |
| 002 | STBN-9-053 | ORWN1053              | SD00 |       |               |   |      |                    | 1303 |
|     |            |                       |      |       |               |   |      |                    |      |

Εικόνα 6.39: Κατάσταση θέσεων αποθήκευσης στην αποθήκη στο San Diego μετά την επανακαταμέτρηση

Κάνοντας διπλό κλικ στο υλικό ORMN1053 λαμβάνεται λεπτομερής αναφορά για το απόθεμά του.

| Material:        | ORMN10    | 53       |        |    |                  |                   |     |       |
|------------------|-----------|----------|--------|----|------------------|-------------------|-----|-------|
|                  | Men's Off | Road Bik | e      |    |                  |                   |     |       |
| Plant/Stor.loc.: | SD00      | FG00     |        |    | Warehouse No.:   | 100               |     |       |
| Batch:           |           |          |        |    | Storage Type:    | 002               |     |       |
| Stock cat .:     |           |          |        |    | Storage Bin:     | <u>STBN-9-053</u> |     |       |
| Special stk:     |           |          |        |    | Quant:           | 9054              |     |       |
| Picking Area:    |           |          |        |    |                  |                   |     |       |
| Stock Segment:   |           |          |        |    |                  |                   |     |       |
| Stock data       |           |          |        |    |                  |                   |     |       |
| Total stock:     |           |          | 25     | EA | GR Date:         | 06/18/2019        |     |       |
| Avail.stock:     |           |          | 25     |    | GR Number:       | 4900008113        | 1   |       |
| Stock for put .: |           |          | 0      |    | Last movement:   | 06/18/2019        | 14: | 32:40 |
| Pick quantity:   |           |          | 0      |    | Document number: | <u>3054</u>       | 1   |       |
| Weight:          |           | 521.     | 394 LB |    | Certificate No.: |                   |     |       |
| Cap.consumpt.:   | 0.000     |          |        |    |                  |                   |     |       |
|                  |           |          |        |    |                  |                   |     |       |

#### Εικόνα 6.40: Επισκόπηση του υλικού ORMN1053 μετά την επανακαταμέτρηση

Όπως διαπιστώνεται (Εικόνα 6.40), η διαφορά αποθεμάτων δεν έχει καταχωρηθεί ακόμα στη διαχείριση της αποθήκης (Warehouse Management). Δηλαδή, το αποτέλεσμα της καταμέτρησης δεν φαίνεται ακόμα.

Για μετάβαση στην αρχική οθόνη Fiori Launchpad overview επιλέγεται το εικονίδιο

home ด

#### Βήμα 8: Εκκαθάριση Διαφορών στη Διαχείριση Αποθήκης

Σε αυτό το βήμα γίνεται εκκαθάριση των διαφορών στη Διαχείριση Αποθήκης (Warehouse Management), χρησιμοποιώντας την εφαρμογή «Clear Differences in WM».

Στην οθόνη Clear Differences in WM: Initial Screen, στα πεδία Warehouse Number και Inventory Record είναι ήδη καταχωρημένες οι τιμές **100** και **16** αντίστοιχα. Οπότε, πατώντας Enter γίνεται μετάβαση στην επόμενη καρτέλα.

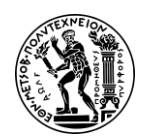

6. Μελέτες Περίπτωσης Διαχείρισης Αποθήκης

Στη συνέχεια, αφού επιλεχθεί το check box της θέσης αποθήκευσης (Storage Bin) STBN-9-053, γίνεται κλικ στο Write Off ώστε να ενημερωθεί το απόθεμα.

Για μετάβαση στην αρχική οθόνη Fiori Launchpad overview επιλέγεται το εικονίδιο

home 🕋

### Βήμα 9: Εμφάνιση Αναφοράς Κατάστασης Θέσης Αποθήκευσης

Σε αυτό το βήμα λαμβάνεται μια λεπτομερής αναφορά για την κατάσταση των Θέσεων Αποθήκευσης (Storage Bins) εντός της καθορισμένης αποθήκης, χρησιμοποιώντας την εφαρμογή «Run Bin Status Report».

Στην οθόνη Bin Status Report: Initial Screen, αφού εισαχθούν στο πεδίο Warehouse Number το 100, που είναι ο αριθμός αποθήκης που αντιστοιχεί στην αποθήκη στο San

Diego, και στο πεδίο Storage Bin το STBN\*053, γίνεται κλικ στο Execute

Στην οθόνη Bin Status Report: Overview, εμφανίζεται μια λίστα με όλους τους διαθέσιμους αποθηκευτικούς κάδους της αποθήκη στο San Diego, για τους οποίους παρέχονται πληροφορίες όπως για την κατάστασή τους (κατειλημμένος / άδειος) και τα υλικά που έχουν αποθηκευτεί σε αυτούς (Εικόνα 6.41).

| тур | StorageBin | Material              | Plnt | Batch | Stock Segment | s s | Special Stock Number | TiL  |
|-----|------------|-----------------------|------|-------|---------------|-----|----------------------|------|
| 001 | STBN-1-053 | EPAD1053              | SD00 |       |               |     |                      | 24   |
| 001 | STBN-1-053 | KPAD1053              | SD00 |       |               |     |                      | 24   |
| 001 | STBN-2-053 | < <empty>&gt;</empty> |      |       |               |     |                      |      |
| 001 | STBN-3-053 | < <empty>&gt;</empty> |      |       |               |     |                      |      |
| 002 | STBN-7-053 | DXTR1053              | SD00 |       |               |     |                      | 6    |
| 002 | STBN-8-053 | PRTR1053              | SD00 |       |               |     |                      | 2420 |
| 002 | STBN-8-053 | PRTR2053              | SD00 |       |               |     |                      | 2420 |
| 002 | STBN-9-053 | ORMN1053              | SD00 |       |               |     |                      | 1303 |
| 002 | STBN-9-053 | ORWN1053              | SD00 |       |               |     |                      | 1303 |
|     |            |                       |      |       |               |     |                      |      |

Εικόνα 6.41: Κατάσταση θέσεων αποθήκευσης στην αποθήκη στο San Diego μετά την εκκαθάριση των διαφορών στη Διαχείριση Αποθήκης

Κάνοντας διπλό κλικ στην θέση αποθήκευσης (Storage Bin) STBN-9-053 λαμβάνεται λεπτομερής αναφορά για αυτή την θέση.

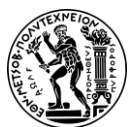

6. Μελέτες Περίπτωσης Διαχείρισης Αποθήκης

| Warehouse No.:*                                      | 100                              |               |           |                  |         |       |
|------------------------------------------------------|----------------------------------|---------------|-----------|------------------|---------|-------|
| Storage Type:*                                       | <u>002</u> P                     | allet Storage |           |                  |         |       |
| Storage Bin:*                                        | STBN-9-053                       | 0             |           |                  |         |       |
| Stor. bin Stock<br>Storage Section:<br>Picking Area: | Invent. Bin<br>001 Total Section | sectioning S  | itatistic |                  |         |       |
| Fire-cont.sect.:                                     |                                  |               |           |                  |         |       |
| Stor. bin type:                                      | P1 Pallet 48" x 40"              |               |           |                  |         |       |
| Maximum Weight:                                      | 9 999 000                        | LB            |           | Occupied weight: | 836 436 |       |
| waximum weight.                                      | 3,333.000                        |               |           | Occupied weight. | 0.000   |       |
| Total capacity:                                      | 0.000                            |               |           | Cap.used:        | 0.000   |       |
| Utilization:                                         | XX                               | 8.37          |           | No. of quants:   | 2       |       |
|                                                      |                                  |               |           | No.stor.units:   | 0.000   |       |
| Status                                               |                                  |               |           |                  |         |       |
| Putaway block                                        |                                  |               |           |                  |         |       |
| Stock Removal Block                                  | k                                |               |           |                  |         |       |
| Blk.reason                                           |                                  |               |           |                  |         |       |
| Dinirodoor                                           |                                  |               |           |                  |         |       |
| Stock per storage bir                                | n                                |               |           |                  |         |       |
| Material                                             |                                  | Plant         | Stor      | Total Stock      | Ba      | Batch |
| ORWN1053                                             |                                  | SD00          | FG00      | 1                | 0 EA    |       |
| ORMN1053                                             |                                  | SD00          | EG00      | 3                |         |       |

Εικόνα 6.42: Επισκόπηση θέσης αποθήκευσης STBN-9-053 μετά την εκκαθάριση των διαφορών στη Διαχείριση Αποθήκης

Όπως διαπιστώνεται (Εικόνα 6.42), έχει ενημερωθεί το απόθεμα και πλέον φαίνεται πως στην θέση αποθήκευσης STBN-9-053 βρίσκονται 10 τεμάχια ORWN1053 και 30 τεμάχια ORMN1053.

Για μετάβαση στην αρχική οθόνη Fiori Launchpad overview επιλέγεται το εικονίδιο home 🟠

#### Βήμα 10: Εμφάνιση Αξίας Αποθέματος Αποθήκης

Σε αυτό το βήμα γίνεται επισκόπηση της Αξίας του Αποθέματος της Αποθήκης (Warehouse Inventory Value), χρησιμοποιώντας την εφαρμογή «Display Warehouse Stock».

Στην οθόνη Display Warehouse Stocks of Material, αφού εισαχθεί ORMN1053 στο πεδίο Material και επιβεβαιωθεί ότι όλα τα υπόλοιπα πεδία είναι κενά επιλέγεται Execute

Όπως διαπιστώνεται, η διαφορά αποθεμάτων έχει εκκαθαριστεί για τη διαχείριση της αποθήκης (Warehouse Management), δεν έχει όμως εκκαθαριστεί ακόμη για τη διαχείριση αποθεμάτων (Inventory Management). Αυτό γίνεται σαφές αφού τα δεδομένα για το κέντρο διανομής του San Diego εμφανίζουν την παλιά ποσότητα αποθέματος (Εικόνα 6.43).

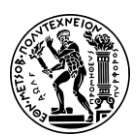

6. Μελέτες Περίπτωσης Διαχείρισης Αποθήκης

| Material |              |      | Material descript    | ion            | Plnt Name 1    |             |             |
|----------|--------------|------|----------------------|----------------|----------------|-------------|-------------|
| SLoc SL  | Unrestricted | Unit | Transit/Transf. Qual | ity Inspection | Restricted-Use | Blocked     | Returns     |
|          | Total Value  | Crcy | Total Value          | Total Value    | Total Value    | Total Value | Total Value |
| ORMN1053 |              |      | Men's Off Road Bi    | ke             | DL00 Plant Da  | .11as       |             |
| FG00     | 0            | EA   | 0                    | 0              | 0              | 0           | 0           |
|          | 0.00         | USD  | 0.00                 | 0.00           | 0.00           | 0.00        | 0.00        |
| ORMN1053 |              |      | Men's Off Road Bi    | ke             | HD00 Plant He  | idelberg    |             |
| FG00     | 0            | EA   | 0                    | 0              | 0              | 0           | 0           |
|          | 0.00         | EUR  | 0.00                 | 0.00           | 0.00           | 0.00        | 0.00        |
| ORMN1053 |              |      | Men's Off Road Bi    | ke             | HH00 DC Hambu  | rg          |             |
| FG00     | 100          | EA   | 0                    | 0              | 0              | 0           | 0           |
|          | 120,000.00   | EUR  | 0.00                 | 0.00           | 0.00           | 0.00        | 0.00        |
| ORMN1053 |              |      | Men's Off Road Bi    | ke             | MIOO DC Miami  |             |             |
| FG00     | 40           | EA   | 0                    | 0              | 0              | 0           | 0           |
|          | 48,000.00    | USD  | 0.00                 | 0.00           | 0.00           | 0.00        | 0.00        |
| ORMN1053 |              |      | Men's Off Road Bi    | ke             | SD00 DC San D  | riego       |             |
| FG00     | 25           | EA   | 0                    | 0              | 0              | 0           | 0           |
|          | 30,000.00    | USD  | 0.00                 | 0.00           | 0.00           | 0.00        | 0.00        |

Εικόνα 6.43: Αξία αποθέματος για το υλικό ORMN1053 πριν την εκκαθάριση των διαφορών στη Διαχείριση Αποθέματος

Για μετάβαση στην αρχική οθόνη Fiori Launchpad overview επιλέγεται το εικονίδιο

home 🕋

#### Βήμα 11: Εκκαθάριση Διαφορών στη Διαχείριση Αποθέματος της Διαχείρισης Υλικού

Σε αυτό το βήμα γίνεται εκκαθάριση των διαφορών και στη Διαχείριση Αποθέματος (Inventory Management) της Διαχείρισης Υλικού (Material Management), χρησιμοποιώντας την εφαρμογή «Clear Differences in Inventory Management».

Στην οθόνη Clear Differences in Inventory Management, στο πεδίο Warehouse Number είναι ήδη καταχωρημένη η τιμή **100** και αφού συμπληρωθεί και το πεδίο Storage type με τον κωδικό **999** επιλέγεται Execute

| List of Quants fo                | or Difference Posti | ng in Invent. Management           |      |                 |     |
|----------------------------------|---------------------|------------------------------------|------|-----------------|-----|
| Warehouse Number<br>Storage Type | 100<br>999          | San Diego Warehouse<br>Differences |      |                 |     |
| St StorageBin                    | Material            | Plnt                               | SLoc | Available stock | BUn |
| 000000016                        | ORMN1053            | SDOO                               | FG00 | 5-              | EA  |

Εικόνα 6.44: Λίστα με τις ποσότητες που θα εκκαθαριστούν στη Διαχείριση Αποθέματος

Όπως διαπιστώνεται (Εικόνα 6.44), η διαφορά των αποθεμάτων δεν έχει εκκαθαριστεί για τη διαχείριση αποθεμάτων (Inventory Management).

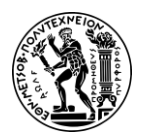

6. Μελέτες Περίπτωσης Διαχείρισης Αποθήκης

Στη συνέχεια, αφού επιλεχθεί το check box του υλικού ORMN1053, γίνεται κλικ στο Write Off ώστε να ενημερωθεί το απόθεμα.

Για μετάβαση στην αρχική οθόνη Fiori Launchpad overview επιλέγεται το εικονίδιο

home 🛄

### Βήμα 12: Εμφάνιση Αξίας Αποθέματος Αποθήκης

Σε αυτό το βήμα γίνεται επισκόπηση της Αξίας του Αποθέματος της Αποθήκης (Warehouse Inventory Value), ώστε να διαπιστωθούν οι αλλαγές μετά και την εκκαθάριση των διαφορών και στη Διαχείριση Αποθέματος (Inventory Management) της Διαχείρισης Υλικού (Material Management).

Για να την εμφάνιση της Αξίας του Αποθέματος της Αποθήκης χρησιμοποιείται η εφαρμογή «Display Warehouse Stock».

Στην οθόνη Display Warehouse Stocks of Material, αφού εισαχθεί **ORMN1053** στο πεδίο *Material* και επιβεβαιωθεί ότι όλα τα υπόλοιπα πεδία είναι κενά επιλέγεται Execute

| Material |              |        | Material descript   | tion            | Plnt Name 1    |             |             |
|----------|--------------|--------|---------------------|-----------------|----------------|-------------|-------------|
| SLOC SL  | Unrestricted | l Unit | Transit/Transf. Qua | lity Inspection | Restricted-Use | Blocked     | Returns     |
|          | Total Value  | e Crcy | Total Value         | Total Value     | Total Value    | Total Value | Total Value |
| ORMN1053 |              |        | Men's Off Road Bi   | ike             | DL00 Plant Da  | illas       |             |
| FG00     | 0            | EA     | 0                   | 0               | 0              | 0           | 0           |
|          | 0.00         | USD    | 0.00                | 0.00            | 0.00           | 0.00        | 0.00        |
| ORMN1053 |              |        | Men's Off Road Bi   | ike             | HD00 Plant He  | idelberg    |             |
| FG00     | 0            | EA     | 0                   | 0               | 0              | 0           | 0           |
|          | 0.00         | EUR    | 0.00                | 0.00            | 0.00           | 0.00        | 0.00        |
| ORMN1053 |              |        | Men's Off Road Bi   | ike             | HH00 DC Hambu  | irg         |             |
| FG00     | 100          | EA     | 0                   | 0               | 0              | 0           | 0           |
|          | 120,000.00   | EUR    | 0.00                | 0.00            | 0.00           | 0.00        | 0.00        |
| ORMN1053 |              |        | Men's Off Road Bi   | ike             | MIOO DC Miami  |             |             |
| FG00     | 40           | EA     | 0                   | 0               | 0              | 0           | 0           |
|          | 48,000.00    | USD    | 0.00                | 0.00            | 0.00           | 0.00        | 0.00        |
| ORMN1053 |              |        | Men's Off Road Bi   | ike             | SD00 DC San I  | liego       |             |
| FG00     | 30           | EA     | 0                   | 0               | 0              | 0           | 0           |
|          | 36,000.00    | USD    | 0.00                | 0.00            | 0.00           | 0.00        | 0.00        |

Εικόνα 6.45: Αξία αποθέματος για το υλικό ORMN1053 μετά την εκκαθάριση των διαφορών στη Διαχείριση Αποθέματος

Όπως διαπιστώνεται (Εικόνα 6.45), η διαφορά αποθεμάτων έχει εκκαθαριστεί για τη διαχείριση αποθεμάτων (Inventory Management). Αυτό γίνεται σαφές αφού τα δεδομένα για το κέντρο διανομής του San Diego εμφανίζουν την ποσότητα αποθέματος που καταμετρήθηκε.

Για μετάβαση στην αρχική οθόνη Fiori Launchpad overview επιλέγεται το εικονίδιο

home 🕋

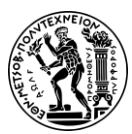

7. Συμπεράσματα και Μελλοντικές Επεκτάσεις

# 7. Συμπεράσματα και Μελλοντικές Επεκτάσεις

Σε αυτό το κεφάλαιο, αρχικά πραγματοποιείται μια σύνοψη του περιεχομένου της διπλωματικής και στη συνέχεια γίνεται μια αναφορά σε προτάσεις για μελλοντική διερεύνηση σχετικά με τις μαθησιακές και εκπαιδευτικές πτυχές του SAP S/4HANA.

## 7.1 Συμπεράσματα

Η παρούσα διπλωματική εργασία επιδιώκει να καταστήσει σαφές ότι η υιοθέτηση ενός συστήματος ERP αποτελεί μια στρατηγική κίνηση που προσφέρει ένα πλήθος ανταγωνιστικών πλεονεκτημάτων και δεν πρόκειται απλώς για μια τεχνολογική αναβάθμιση μιας επιχείρησης, καθώς με τα ERP επιτυγχάνεται η συνολική αναδιοργάνωση της επιχείρησης. Μέσω της υλοποίησης και ανάλυσης των μελετών περίπτωσης MM, SD και WM αποκτήθηκε μια ολοκληρωμένη εικόνα του τρόπου με τον οποίο το πληροφοριακό σύστημα SAP S/4HANA βελτιστοποιεί τις διάφορες επιχειρηματικές διαδικασίες. Σε όλη αυτή τη διπλωματική εργασία, έχει αποδειχθεί η πρακτική εφαρμογή του SAP S/4HANA μέσω αναλυτικών μελετών περίπτωσης, συμπληρωμένων με εκπαιδευτικά βίντεο που έχουν σχεδιαστεί για να ενισχύσουν τη μαθησιακή εμπειρία για μελλοντικούς φοιτητές.

Η επιτυχής ολοκλήρωση αυτών των μελετών περίπτωσης απαιτούσε μια διεπιστημονική προσέγγιση, βασιζόμενη σε γνώσεις από τα Πληροφοριακά Συστήματα Διοίκησης στην Παραγωγή, τη διαχείριση της εφοδιαστικής αλυσίδας, την Οργάνωση Παραγωγής & Διοίκηση Επιχειρήσεων, του Προγραμματισμός & Έλεγχος Παραγωγής. Αυτό υπογραμμίζει τη σημασία της ολιστικής κατανόησης των επιχειρηματικών διαδικασιών και των δυνατοτήτων του SAP S/4HANA. Διασαφηνίζοντας αυτές τις διεπιστημονικές συνδέσεις, αυτή η διπλωματική εργασία όχι μόνο βοηθά στην κατανόηση των τεχνικών πτυχών του SAP αλλά και στην εκτίμηση των ευρύτερων επιχειρηματικών του επιπτώσεων.

Αυτή η διπλωματική εργασία παρέχει μια σε βάθος διερεύνηση μιας σειράς βασικών διαδικασιών που επιτελούνται στις επιχειρήσεις. Τα ευρήματα από τη μελέτη περίπτωσης του υποσυστήματος MM καταδεικνύουν πώς η αποτελεσματική διαχείριση προμηθειών και αποθεμάτων μπορεί να οδηγήσει σε σημαντική εξοικονόμηση κόστους και βελτιωμένη αποτελεσματικότητα της εφοδιαστικής αλυσίδας. Η μελέτη περίπτωσης του υποσυστήματος SD αποκαλύπτει τη δυνατότητα για βελτιωμένες διαδικασίες πωλήσεων, μειωμένους χρόνους εκπλήρωσης παραγγελιών και μεγαλύτερη ικανοποίηση πελατών. Οι μελέτες περίπτωσης του υποσυστήματος WM παρουσιάζουν τις βελτιώσεις που μπορούν να σημειωθούν στις λειτουργίες της αποθήκης, από την αυξημένη απόδοση συλλογής έως την πιο ακριβή διαχείριση αποθεμάτων.

Η διπλωματική εργασία επιτυγχάνει τον αρχικό της στόχο να βελτιώσει το ήδη υπάρχων εκπαιδευτικό υλικό (έντυπα μελετών περίπτωσης) και να δημιουργήσει και επιπλέον συμπληρωματικό (διαγράμματα EPC και βίντεο) για την κατανόηση και την επιτυχή υλοποίηση των μελετών περίπτωσης των υποσυστημάτων MM, SD και WM του SAP S/4HANA. Συνολικά, το εκπαιδευτικό υλικό που δημιουργήθηκε προσφέρει

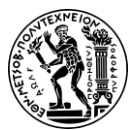

7. Συμπεράσματα και Μελλοντικές Επεκτάσεις

μια ολοκληρωμένη μαθησιακή εμπειρία, γεφυρώνοντας το χάσμα μεταξύ θεωρίας και πράξης.

Συνοψίζοντας, αυτή η διπλωματική εργασία, με την εφαρμογή και ανάλυση μελετών περίπτωσης που ανταποκρίνονται στον πραγματικό κόσμο και τη δημιουργία επιπλέον εργαλείων μάθησης για την υποστήριξη μελλοντικών μαθητών, συμβάλλει στον τομέα της εκπαίδευσης του πληροφοριακού συστήματος SAP S/4HANA.

## 7.2 Μελλοντικές Επεκτάσεις

Καθώς, η υιοθέτηση από τις επιχειρήσεις ERP συστημάτων εντείνεται, η ανάγκη για αποτελεσματικές μεθοδολογίες μάθησης και εκπαιδευτικούς πόρους γίνεται όλο και πιο έντονη. Οι προτάσεις που περιγράφονται σε αυτό το σημείο στοχεύουν στην ενίσχυση της μαθησιακής εμπειρίας και της επάρκειας του εκπαιδευτικού υλικού στο SAP S/4HANA.

Όσον αφορά το περιεχόμενο του εκπαιδευτικού υλικού πρέπει να παραμένει επίκαιρο, ώστε να συμπεριλαμβάνει τις καινούριες δυνατότητες του SAP και να λαμβάνει υπόψη του τις πρόσφατες τάσεις του κλάδου. Το εκπαιδευτικό υλικό μπορεί να εμπλουτιστεί με την ενημέρωση του ήδη υπάρχοντος υλικού ή ανάπτυξη νέων ολοκληρωμένων μελετών περίπτωσης που να εστιάζουν στην αξιοποίηση τεχνολογίας αιχμής που χρησιμοποιεί το SAP S/4 HANA, όπως η Τεχνητή Νοημοσύνη (AI), η Μηχανική Μάθηση (ML), το Διαδίκτυο των πραγμάτων (IoT) και το Blockchain. Αυτές οι μελέτες περίπτωσης θα παρείχαν πολύτιμες πληροφορίες για το πώς οι οργανισμοί αντιμετωπίζουν με επιτυχία κοινές επιχειρηματικές προκλήσεις χρησιμοποιώντας τις καινοτόμες λύσεις της SAP και θα βοηθούσαν τους χρήστες να προετοιμαστούν καλύτερα για να αξιοποιήσουν τις πιο πρόσφατες λειτουργίες του SAP.

Όσον αφορά τον τρόπο διδασκαλίας και την επιπλέον υποστήριξη των φοιτητών:

- Η χρήση στην διδασκαλία AI Tutors και Chatbots, τα οποία μπορούν να παρέχουν υποστήριξη 24/7 στους χρήστες, απαντώντας σε ερωτήσεις και καθοδηγώντας τους. Τα κύρια πλεονεκτήματα τέτοιων εργαλείων είναι η εξοικονόμηση χρόνου που μπορεί να προσφέρουν στους διδάσκοντες και η παροχή εξατομικευμένης μάθησης για τους φοιτητές (Labadze et al., 2023).
- 2. Η χρήση προγραμμάτων προσομοίωσης, τα οποία έχουν αποδειχθεί ότι είναι ένα αποτελεσματικό εργαλείο για την εκμάθηση του συστήματος SAP (Khoury, Rich and Jenab, 2015). Το SAP ERPsim είναι ένα εκπαιδευτικό εργαλείο που χρησιμοποιείται σε ακαδημαϊκά περιβάλλοντα για την προσομοίωση επιχειρηματικών σεναρίων εντός του συστήματος SAP ERP. Επιτρέπει στους παίκτες να δοκιμάσουν επιχειρηματικές στρατηγικές σε ένα πραγματικό σύστημα SAP S/4HANA, συμμετέχοντας σε προσομοιωμένες επιχειρηματικές λειτουργίες, όπως η επεξεργασία παραγγελιών, η διαχείριση αποθεμάτων και η χρηματοοικονομική λογιστική και να αποκτήσουν πολύτιμη εμπειρία στο SAP. Το ERPsim, εκτός από ότι βοηθά στην καλύτερη κατανόηση των διαλειτουργικών επιχειρηματικών διαδικασιών εντός μιας επιχείρησης, ενθαρρύνει την ομαδική εργασία και βελτιώνει τις δεξιότητες λήψης αποφάσεων, καθώς οι παίκτες πρέπει να

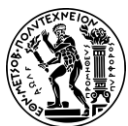

7. Συμπεράσματα και Μελλοντικές Επεκτάσεις

συνεργαστούν για να λειτουργήσουν με επιτυχία την εικονική τους εταιρεία (Khoury, Rich and Jenab, 2015 ; Das SAP UCC Magdeburg, n.d.b).

- Η χρήση ψηφιακών διαδραστικών εργαλείων τα οποία μπορούν να παίξουν διττό ρόλο, καθώς μπορούν να αξιοποιηθούν:
  - για να παρακινήσουν τους συμμετέχοντες και να ενισχύσουν τη συμμετοχή στη μάθηση, συμβάλλοντας έτσι στην αποτελεσματικότερη κατανόηση
  - b. ως εργαλεία ανατροφοδότησης και αξιολόγησης των γνώσεων, των δεξιοτήτων και της απόδοσης των συμμετεχόντων από τους διδάσκοντες, οι οποίοι στη συνέχεια μπορούν να προσαρμόσουν τη διδασκαλία για να ανταποκριθεί στις υπάρχουσες ανάγκες (Makhija, 2023).

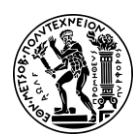

Παράρτημα Ι

# Παράρτημα Ι

# Λεξικό-Ορολογία

Account Payable-Πληρωτέος Λογαριασμός Account Receivable-Εισπρακτέος Λογαριασμός Accounting-Λογιστική Balance Sheet-Ισολογισμός Bill of Materials-Πίνακες Υλικών Billing Document-Παραστατικό Χρέωσης Billing Due list-Λίστα Οφειλόμενων Τιμολογίων Bill-To Pay-Παραλήπτης Τιμολογίου Business Partner-Επιχειρηματικός Συνεργάτης Business Transaction-Επιχειρηματική Συναλλαγή Clear Differences-Εκκαθάριση Διαφορών Clerk at Vendor-Άτομο για Επικοινωνία με τον Προμηθευτή Client-Εντολέας Collective Number-Συγκεντρωτικός Αριθμός Company Code-Κωδικός Εταιρείας Condition Master Data-Βασικό Αρχείο Συνθηκών/Κατάστασης Contact Person-Αρμόδιος Επικοινωνίας Count-Καταμέτρηση Creditor-Πιστωτής Customer-Πελάτης Customer Inquiry-Ερώτημα Πελάτη Customer Master-Αρχείο Πελάτη Delivering Plant-Εγκατάσταση Παράδοσης Delivery Date-Ημερομηνία Παράδοσης Destination Bin-Καθορισμένη Θέση ή Θέση Προορισμού Distribution Channel-Κανάλι Διανομής Document Flow-Ροή Παραστατικών Employee-Υπάλληλος Enterprise Resource Planning-Προγραμματισμός Επιχειρησιακών Πόρων Evaluate Quotations-Αξιολόγηση Προσφορών Financial Accounting-Οικονομική Διαχείριση Financial Statements-Οικονομικές Καταστάσεις Finished Goods/Finished Products-Έτοιμα Προϊόντα Fixed Assets-Πάγια Στοιχεία Ενεργητικού General Ledger-Γενική Λογιστική Goods Receipt-Αποδεικτικό Παραλαβής Incoterms-Διεθνείς Εμπορικοί Όροι Εισαγωγών Inventory Difference-Αποκλίσεις/Διαφορές Αποθεμάτων Inventory Management-Διαχείριση Αποθεμάτων Invoice-Τιμολόγιο Item Overview -Επισκόπηση Αντικειμένου Journal Entry-Ημερολογιακή Εγγραφή

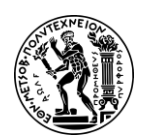

Παράρτημα Ι

Journal Entry Date-Ημερομηνία Καταχώρισης Ημερολογίου Lot Sizing Procedure-Μέγεθος Παρτίδας Παραγγελίας Lot-for-Lot Order Quantity-Μέγεθος Παραγγελίας Παρτίδα προς Παρτίδα Master Data-Βασικά Αρχεία Master Production Schedule-Κύριο Πρόγραμμα Παραγωγής Material-Υλικό Material Document-Παραστατικό Υλικού Material Inventory-Απόθεμα Υλικού Material Master-Βασικό Αρχείο Υλικού Material Number-Κωδικός Υλικού Material Requirement Planning-Προγραμματισμός Απαιτήσεων Υλικών Material Type-Τύπος Υλικού Materials Management-Διαχείριση Υλικών Module-Υποσύστημα Movement Type-Τύπος Κίνησης MRP Controller-Υπεύθυνος MRP MRP Type-Τύπος MRP On-Order Stock-Απόθεμα σε Παραγγελία Order Type-Τύπος Εντολής Organization-Οργανισμός Organizational Elements-Οργανωτικά Στοιχεία Organizational Structure-Οργανωτική Δομή Organizational Unit -Οργανωτική Μονάδα Outbound Delivery-Εξερχόμενη Παράδοση Output Master Data-Αρχείο Πληροφοριών Εξαγωγής Δεδομένων Physical Inventory Document-Έγγραφο Φυσικής Απογραφής Picking-Συλλογή Planned Deliv. Time-Χρόνος Παράδοσης Plant-Εγκατάσταση Post Good Issue-Καταχώρηση Χορήγησης Αγαθών Price Comparison List-Λίστα Σύγκρισης Τιμών Pricing Condition Master Data-Αρχείο Συνθηκών για την Τιμοκαταλόγων Πωλήσεων Profit and Loss Statement-Κατάσταση Αποτελεσμάτων Χρήσης Purchase Order-Εντολή Αγοράς Purchase Requisition-Αίτηση Αγοράς Purchasing-Αγορά/Προμήθεια Purchasing Document-Εγγραφή Προμηθειών Purchasing Group-Ομάδα Αγορών Purchasing Info Record-Πληροφοριακό Αρχείο Προμηθειών Purchasing Organization-Οργανισμός Αγορών/Προμηθειών Quantity -Ποσότητα Quants-Απόθεμα οποιουδήποτε υλικού με τα ίδια χαρακτηριστικά σε μια θέση αποθήκευσης Raw Materials-Πρώτες Ύλες Receive Goods-Παραλαβή Υλικών

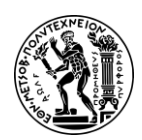

Παράρτημα Ι

Reconciliation Account-Λογαριασμός Συμφωνίας Recount-Επανακαταμέτρηση Request for Quotation-Αίτημα για Προσφορά Routing-Φασεολόγιο Safety Stock-Απόθεμα Ασφαλείας Sales and Distribution-Πωλήσεις και Διανομή Υλικών Sales Area-Περιοχή Πωλήσεων Sales Division-Τμήμα Πωλήσεων Sales Document-Παραστατικό Πώλησης Sales Order-Παραγγελία Πώλησης Sales Organization-Οργανισμός Πωλήσεων Schedule Margin Key-Κλειδί Περιθωρίου Χρονοδιαγράμματος Scheduled for Delivery-Προγραμματισμένο για Παράδοση Semifinished Products-Ημιέτοιμα Προϊόντα Ship Materials-Αποστολή Υλικών Shipping Point-Σημείο Πώλησης Ship-To Party-Παραλήπτης Sold-To Party-Παραγγελιοδότης Stock Type-Τύπος Αποθέματος Stock/Requirements List-Λίστα Αποθεμάτων/Απαιτήσεων Storage Bin-Θέση Αποθήκευσης Storage Bin Master Data-Βασικό Αρχείο Θέσεων Αποθήκευσης Storage Location-Αποθηκευτικός Χώρος Storage Section-Τμήμα Αποθήκευσης Storage Type-Τύπος Αποθήκευσης Subsidiary Ledger-Δευτερεύουσα Λογιστική Supplier-Προμηθευτής Tax Code-Κωδικός Φόρου Tax Number - Αριθμού Φορολογικού Μητρώου Term of Payments-Όροι Πληρωμής Trading Goods-Εμπορεύματα Transfer Order-Εντολή Διακίνησης Transport Order-Εντολής Μεταφοράς Unrestricted-Use Stock-Ελεύθερο για Κάθε Χρήση Απόθεμα Vendor-Προμηθευτής Vendor Master-Αρχείο Προμηθευτή View-Όψη Warehouse Management-Διαχείριση Αποθήκης Warehouse Number-Αριθμός Αποθήκης Work Center-Κέντρο Εργασίας

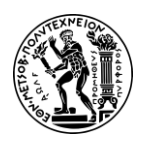

Παράρτημα ΙΙ

# Παράρτημα ΙΙ

#### Κατάλογος Βίντεο

| Βίντεο Μελέτης Περίπτωσης Διαχείρισης Υλικών |                                     |
|----------------------------------------------|-------------------------------------|
| Βήμα 1: Δημιουργία Νέου Προμηθευτή           | Βήμα 13: Επαλήθευση της Φυσικής     |
|                                              | Παραλαβής των Προϊόντων             |
| Βήμα 2: Δημιουργία Βασικού Αρχείου για       | Βήμα 14: Παραλαβή Τιμολογίου        |
| Εμπορεύματα                                  | Αγορών από τον Προμηθευτή           |
| Βήμα 3: Επέκταση Βασικού Αρχείου για         | Βήμα 15: Εμφάνιση Ιστορικού Εντολής |
| Εμπορεύματα                                  | Αγοράς                              |
| Βήμα 4: Εμφάνιση Λίστας Αποθεμάτων           | Βήμα 16: Εμφάνιση Ροής              |
| Απαιτήσεων                                   | Παραστατικών                        |
| Βήμα 5: Δημιουργία Αίτησης Αγοράς            | Βήμα 17: Δημιουργία Παραλαβής       |
|                                              | Αγαθών έναντι Εντολής Αγοράς        |
| Βήμα 6: Εποπτεία της Λίστας Αποθεμάτων       | Βήμα 18: Εμφάνιση Ιστορικού Εντολής |
| Απαιτήσεων                                   | Αγοράς                              |
| Βήμα 7: Δημιουργία Αιτήματος για             | Βήμα 19: Παραλαβή Τιμολογίου        |
| Προσφορά                                     | Αγορών από τον Προμηθευτή           |
| Βήμα 8: Διατήρηση/Καταχώρηση                 | Βήμα 20: Καταχώρηση Πληρωμών        |
| Προσφορών από τους Προμηθευτές               | στον Προμηθευτή                     |
| Βήμα 9: Αξιολόγηση Προσφορών με Βάση         | Βήμα 21: Εμφάνιση Υπολοίπου         |
| την Τιμή                                     | Προμηθευτή                          |
| Βήμα 10: Δημιουργία Εντολής Αγοράς με        | Βήμα 22: Εμφάνιση Ιστορικού Εντολής |
| αναφορά σε RFQ                               | Αγοράς                              |
| Βήμα 11: Εμφάνιση Εντολής Αγοράς             | Βήμα 23: Επισκόπηση Υπολοίπων       |
|                                              | Λογαριασμού Λογιστικού Σχεδίου και  |
|                                              | Μεμονωμένων Αναλυτικών Γραμμών      |
| Βήμα 12: Δημιουργία Παραλαβής Αγαθών         |                                     |
| έναντι Εντολής Αγοράς                        |                                     |
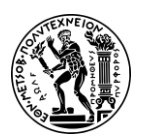

Παράρτημα ΙΙ

| Βίντεο Μελέτης Περίπτωσης Διανομής και Πωλήσεων |                                    |  |
|-------------------------------------------------|------------------------------------|--|
| Βήμα 1: Δημιουργία Νέου Πελάτη                  | Βήμα 10: Έλεγχος Κατάστασης        |  |
|                                                 | Αποθέματος                         |  |
| Βήμα 2: Δημιουργία Αρμόδιου                     | Βήμα 11: Έλεγχος της Κατάσταση     |  |
| Επικοινωνίας για τον Πελάτη                     | Εξερχόμενης Παράδοσης              |  |
| Βήμα 3: Δημιουργία Σχέσης με                    | Βήμα 12: Καταχώρηση Χορήγησης      |  |
| Επιχειρηματικό Συνεργάτη                        | Αγαθών                             |  |
| Βήμα 4: Δημιουργία Ερωτήματος                   | Βήμα 13: Έλεγχος Κατάστασης        |  |
| Πελάτη (Customer Inquiry)                       | Αποθέματος                         |  |
| Βήμα 5: Δημιουργία Προσφοράς Πελάτη             | Βήμα 14: Δημιουργία Τιμολογίου για |  |
| (Customer Quotation)                            | τον Πελάτη                         |  |
| Βήμα 6: Δημιουργία Παραγγελίας                  | Βήμα 15: Εμφάνιση Παραστατικού     |  |
| Πώλησης με Αναφορά σε Προσφορά                  | Τιμολόγησης και Τιμολογίου Πελάτη  |  |
| Βήμα 7: Έλεγχος της Κατάστασης                  | Βήμα 16: Καταχώρηση Απόδειξης      |  |
| Αποθέματος                                      | Πληρωμής Πελάτη                    |  |
| Βήμα 8: Εμφάνιση Εντολής Πώλησης                | Βήμα 17: Έλεγχος της Ροής Εγγράφων |  |
| (Παραγγελίας Πελάτη)                            |                                    |  |
| Βήμα 9: Έναρξη της Διαδικασίας                  |                                    |  |
| Παράδοσης                                       |                                    |  |

| Βίντεο 1 <sup>ης</sup> Μελέτης Περίπτωσης Διαχείρισης Αποθήκης |                                       |
|----------------------------------------------------------------|---------------------------------------|
| Βήμα 1: Δημιουργία Εντολής Αγοράς                              | Βήμα 6: Εμφάνιση Αξίας Αποθέματος     |
|                                                                | Υλικού                                |
| Βήμα 2: Εμφάνιση Αποθέματος Υλικού                             | Βήμα 7: Εκτέλεση Αναφοράς             |
|                                                                | Κατάστασης Αποθηκευτικού Κάδου        |
| Βήμα 3: Εμφάνιση Αξίας Αποθέματος                              | Βήμα 8: Δημιουργία Εντολής Διακίνησης |
| Υλικού                                                         |                                       |
| Βήμα 4: Παραλαβή Αγαθών                                        | Βήμα 9: Επιβεβαίωση Εντολής           |
|                                                                | Διακίνησης                            |
| Βήμα 5: Εμφάνιση Αποθέματος Υλικού                             | Βήμα 10: Εκτέλεση Αναφοράς            |
|                                                                | Κατάστασης Αποθηκευτικού Κάδου        |

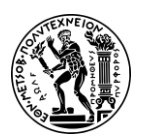

Παράρτημα ΙΙ

| Βίντεο 2 <sup>ης</sup> Μελέτης Περίπτωσης Διαχείρισης Αποθήκης |                                    |
|----------------------------------------------------------------|------------------------------------|
| Βήμα 1: Εμφάνιση Αποθέματος Υλικού                             | Βήμα 8: Δημιουργία Απόδειξης       |
|                                                                | Παραλαβής Αγαθών                   |
| Βήμα 2: Δημιουργία Εντολής                                     | Βήμα 9: Εμφάνιση Αποθέματος Υλικού |
| Μεταφοράς Αποθέματος                                           |                                    |
| Βήμα 3: Εμφάνιση Αποθέματος Υλικού                             | Βήμα 10: Εμφάνιση Αξίας Αποθέματος |
|                                                                | Υλικού                             |
| Βήμα 4: Εμφάνιση Αξίας Αποθέματος                              | Βήμα 11: Έλεγχος Κατάστασης Θέσεων |
| Υλικού                                                         | Αποθήκευσης                        |
| Βήμα 5: Χορήγηση Αγαθών από                                    | Βήμα 12: Δημιουργία Εντολής        |
| Αποθήκη                                                        | Διακίνησης                         |
| Βήμα 6: Εμφάνιση Αποθέματος Υλικού                             | Βήμα 13: Επιβεβαίωση Εντολής       |
|                                                                | Διακίνησης                         |
| Βήμα 7: Εμφάνιση Αξίας Αποθέματος                              | Βήμα 14: Έλεγχος Κατάστασης Θέσεων |
| Υλικού                                                         | Αποθήκευσης                        |

| Βίντεο 3 <sup>ης</sup> Μελέτης Περίπτωσης Διαχείρισης Αποθήκης |                                     |
|----------------------------------------------------------------|-------------------------------------|
| Βήμα 1: Δημιουργία Εντολής Πώλησης                             | Βήμα 8: Επιβεβαίωση Εντολής         |
| (Παραγγελίας)                                                  | Διακίνησης                          |
| Βήμα 2: Εμφάνιση Αποθέματος Υλικού                             | Βήμα 9: Έλεγχός Κατάστασης Θέσεων   |
|                                                                | Αποθήκευσης                         |
| Βήμα 3: Δημιουργία Εξερχόμενης                                 | Βήμα 10: Εμφάνιση Αξίας Αποθέματος  |
| Παράδοσης                                                      | Υλικού                              |
| Βήμα 4: Αλλαγή Εξερχόμενης                                     | Βήμα 11: Αποστολή Υλικών            |
| Παράδοσης                                                      |                                     |
| Βήμα 5: Εμφάνιση Αποθέματος Υλικού                             | Βήμα 12: Εμφάνιση Αποθέματος Υλικού |
| Βήμα 6: Συλλογή Υλικών με Εντολή                               | Βήμα 13: Εμφάνιση Αξίας Αποθέματος  |
| Διακίνησης                                                     | Υλικού                              |
| Βήμα 7: Έλεγχός Κατάστασης Θέσεων                              |                                     |
| Αποθήκευσης                                                    |                                     |

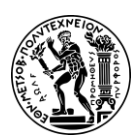

Παράρτημα ΙΙ

| Βίντεο 4 <sup>ης</sup> Μελέτης Περίπτωσης Διαχείρισης Αποθήκης |                                    |  |
|----------------------------------------------------------------|------------------------------------|--|
| Βήμα 1: Δημιουργία και Ενεργοποίηση                            | Βήμα 7: Εμφάνιση Αναφοράς          |  |
| Εγγράφου Φυσικής Απογραφής                                     | Κατάστασης Θέσης Αποθήκευσης       |  |
| Βήμα 2: Εμφάνιση Εγγράφου Φυσικής                              | Βήμα 8: Εκκαθάριση Διαφορών στη    |  |
| Απογραφής                                                      | Διαχείριση Αποθήκης                |  |
| Βήμα 3: Εμφάνιση Αναφοράς Θέσης                                | Βήμα 9: Εμφάνιση Αναφοράς          |  |
| Αποθήκευσης                                                    | Κατάστασης Θέσης Αποθήκευσης       |  |
| Βήμα 4: Καταχώρηση Αποτελεσμάτων                               | Βήμα 10: Εμφάνιση Αξίας Αποθέματος |  |
| Καταμέτρησης                                                   | Αποθήκης                           |  |
| Βήμα 5: Έναρξη Επανακαταμέτρησης                               | Βήμα 11: Εκκαθάριση Διαφορών στη   |  |
|                                                                | Διαχείριση Αποθέματος της          |  |
|                                                                | Διαχείρισης Υλικού                 |  |
| Βήμα 6: Καταχώρηση                                             | Βήμα 12: Εμφάνιση Αξίας Αποθέματος |  |
| Επανακαταμέτρησης                                              | Αποθήκης                           |  |

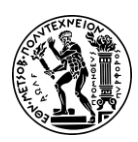

Παράρτημα ΙΙΙ

## Παράρτημα III

### Κατάλογος Σχημάτων

Σχήμα 2.1: Η ιστορία των ERP Σχήμα 2.2: Η εξέλιξη του SAP Σχήμα 2.3: Οι λύσεις του SAP S/4HANA Σχήμα 2.4: Οι "γραμμές εργασιών" (LoB) του S/4HANA Σχήμα 2.5: Υποσυστήματα SAP Σχήμα 3.1: Η οργανωτική δομή της GBI Σχήμα 4.1: Οργανωτική δομή υποσυστήματος διαχείρισης υλικών της GBI Σχήμα 4.2: Εμπλεκόμενα υποσυστήματα στη διαδικασία αγοράς Σχήμα 4.3: Διαδικασία αγοράς Σχήμα 5.1: Οργανωτική δομή υποσυστήματος πωλήσεων και διανομής της GBI Σχήμα 5.2: Εμπλεκόμενα υποσυστήματα στη διαδικασία πώλησης και διανομής Σχήμα 5.3: Διαδικασία πώλησης και διανομής Σχήμα 6.1: Οργανωτική δομή υποσυστήματος διαχείρισης υλικών της GBI Σχήμα 6.2: Εμπλεκόμενα υποσυστήματα στη διαδικασία αγοράς Σχήμα 6.3: Εμπλεκόμενα υποσυστήματα στη διαδικασία μεταφοράς εμπορευμάτων από μια αποθήκη της εταιρείας σε μια άλλη Σχήμα 6.4: Εμπλεκόμενα υποσυστήματα στη διαδικασία πώλησης Σχήμα 6.5: Εμπλεκόμενα υποσυστήματα στη διαδικασία φυσικής απογραφής Σχήμα 6.6: Φάσεις φυσικής απογραφής Κατάλογος Πινάκων

Πίνακας 2.1: Αντιστοιχίες υποσυστημάτων με γραμμές εργασίας

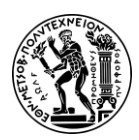

Παράρτημα IV

# Παράρτημα IV

Κατάλογος Εικόνων Εικόνα 1.1: Στιγμιότυπο αρχικής οθόνης βίντεο Εικόνα 3.1: Τελικά προϊόντα της GBI Εικόνα 3.2: Ημιέτοιμα προϊόντα της GBI Εικόνα 3.3: Εμπορεύματα της GBI Εικόνα 3.4: Η αρχική οθόνη Fiori Launchpad Εικόνα 4.1: Απόθεμα υλικού CHLK1053 στο Μαϊάμι πριν την αίτηση αγοράς Εικόνα 4.2: Περιεχόμενο καλαθιού Εικόνα 4.3: Λίστα σύγκρισης τιμών προσφορών προμηθευτών Εικόνα 4.4: Επισκόπηση δεδομένων εντολής αγοράς υλικού CHLK1053 Εικόνα 4.5: Επισκόπηση εντολών αγοράς Εικόνα 4.6: Αριθμός παραστατικού υλικού για την πρώτη παραλαβή Εικόνα 4.7: Απόθεμα υλικού CHLK1053 στο Μαϊάμι μετά την πρώτη παραλαβή Εικόνα 4.8: Ιστορικά στοιχεία αποθέματος υλικού CHLK1053 μετά την πρώτη παραλαβή Εικόνα 4.9: Λίστα με εντολές αγοράς Εικόνα 4.10: Λίστα με παραστατικά υλικών Εικόνα 4.11: Λίστα τιμολογίων αγορών Εικόνα 4.12: Τιμολόγιο αγοράς Εικόνα 4.13: Ροή των εγγράφων στη διαδικασία αγοράς Εικόνα 4.14: Αριθμός παραστατικού υλικού για την δεύτερη παραλαβή Εικόνα 4.15: Απόθεμα υλικού CHLK1053 στο Μαϊάμι μετά την δεύτερη παραλαβή Εικόνα 4.16: Ιστορικά στοιχεία αποθέματος υλικού CHLK1053 μετά την πρώτη παραλαβή Εικόνα 4.17: Εκκαθαρισμένο τιμολόγιο Εικόνα 4.18: Λίστα με εκκαθαρισμένα τιμολόγια Εικόνα 4.19: Αριθμός ημερολογιακής εγγραφής Εικόνα 4.20: Επισκόπηση ημερολογιακής εγγραφής Εικόνα 4.21: Οθόνη με υπόλοιπο προμηθευτή Εικόνα 4.22: Λίστα με εντολές αγοράς Εικόνα 4.23: Λίστα με παραστατικά υλικών Εικόνα 4.24: Λίστα με τιμολόγια αγοράς Εικόνα 4.25: Τιμολόγιο αγοράς δεύτερης παρτίδας Εικόνα 4.26: Υπόλοιπο των λογαριασμών Γ/Λ Εικόνα 4.27: Λογαριασμοί της GBI US Εικόνα 5.1: Οθόνη καταχώρησης στοιχείων λογαριασμού του πελάτη Εικόνα 5.2: Μεταβίβαση ευθυνών στο FOB Εικόνα 5.3: Οθόνη καταχώρησης πληροφοριών για την χρέωση του πελάτη Εικόνα 5.4: Οθόνη καταχώρησης ρόλου στον επιχειρηματικό συνεργάτη Εικόνα 5.5: Πεδία καταχώρησης ημερομηνίας έναρξης και λήξης της σχέσης με τον αρμόδιο επικοινωνίας Εικόνα 5.6: Οθόνη καταχώρησης στοιχείων ερωτήματος πελάτη Εικόνα 5.7: Επισκόπηση διαθεσιμότητας DXTR1053 Εικόνα 5.8: Στοιχεία τιμολόγησης DXTR1053

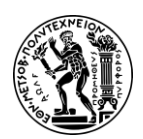

Παράρτημα IV

Εικόνα 5.9: Στοιχεία τιμολόγησης και έκπτωση επί τεμαχίου για το DXTR1053 Εικόνα 5.10: Διαδρομή στο αναπτυσσόμενο μενού για καταχώρηση έκπτωσης επί του τιμολογίου

Εικόνα 5.11: Εικονίδιο εφαρμογής Manage Sales order

Εικόνα 5.12: Μήνυμα επιτυχούς συλλογής και προετοιμασίας για χορήγηση αγαθών

Εικόνα 5.13: Πίνακας εξερχόμενων παραδόσεων

Εικόνα 5.14: Πίνακας τιμολογίων σε αναμονή

Εικόνα 5.15: Γενικά στοιχεία τιμολογίου και αγαθά

Εικόνα 5.16: Λογιστικές επιπτώσεις τιμολογίου

Εικόνα 5.17: Αριθμός ημερολογιακής εγγραφής

Εικόνα 5.18: Ροή των εγγράφων στη διαδικασία πώλησης και διανομής

Εικόνα 6.1: Αξία αποθέματος για το υλικό KPAD1053 πριν την παραλαβή

Εικόνα 6.2: Αξία αποθέματος για το υλικό KPAD1053 μετά την παραλαβή

Εικόνα 6.3: Κατάσταση θέσεων αποθήκευσης στην αποθήκη στο San Diego πριν την εντολή διακίνησης

Εικόνα 6.4: Επισκόπηση θέσης αποθήκευσης STBN-1-053 πριν την εντολή διακίνησης

Εικόνα 6.5: Κατάσταση θέσεων αποθήκευσης στην αποθήκη στο San Diego μετά την εντολή διακίνησης

Εικόνα 6.6: Επισκόπηση θέσης αποθήκευσης STBN-1-053 μετά την εντολή διακίνησης

Εικόνα 6.7: Απόθεμα για το DXTR1053 στις αποθήκες της GBI πριν την εντολή μεταφοράς

Εικόνα 6.8: Απόθεμα για το DXTR1053 στις αποθήκες της GBI μετά την εντολή μεταφοράς

Εικόνα 6.9: Απόθεμα DXTR1053 στο San Diego πριν την χορήγηση αγαθών

Εικόνα 6.10: Απόθεμα DXTR1053 στο Dallas πριν την χορήγηση αγαθών

Εικόνα 6.11: Αξία αποθέματος των DXTR1053 πριν την χορήγηση αγαθών

Εικόνα 6.12: Απόθεμα για το DXTR1053 στις αποθήκες της GBI μετά την μετά την χορήγηση αγαθών

Εικόνα 6.13: Απόθεμα DXTR1053 στο San Diego μετά την χορήγηση αγαθών

Εικόνα 6.14: Απόθεμα DXTR1053 στο Dallas μετά την χορήγηση αγαθών

Εικόνα 6.15: Αξία αποθέματος των DXTR1053 μετά την χορήγηση αγαθών

Εικόνα 6.16: Απόθεμα για το DXTR1053 στις αποθήκες της GBI μετά την παραλαβή αγαθών

Εικόνα 6.17: Απόθεμα DXTR1053 στο San Diego μετά την παραλαβή αγαθών

Εικόνα 6.18: Αξία αποθέματος των DXTR1053 μετά την παραλαβή αγαθών

Εικόνα 6.19: Κατάσταση θέσεων αποθήκευσης στην αποθήκη στο San Diego πριν την εντολή διακίνησης

Εικόνα 6.20: Επισκόπηση θέσης αποθήκευσης STBN-1-053 πριν την εντολή διακίνησης Εικόνα 6.21: Κατάσταση θέσεων αποθήκευσης στην αποθήκη στο San Diego μετά την εντολή διακίνησης

Εικόνα 6.22: Επισκόπηση θέσης αποθήκευσης STBN-7-053 μετά την εντολή διακίνησης Εικόνα 6.23: Απόθεμα για το PRTR2053 στις αποθήκες της GBI πριν τη δημιουργία του δελτίου αποστολής εξερχομένων

Εικόνα 6.24: Απόθεμα για το PRTR2053 στις αποθήκες της GBI μετά τη δημιουργία του δελτίου αποστολής εξερχομένων

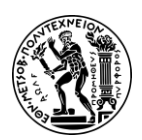

Παράρτημα IV

Εικόνα 6.25: Απόθεμα PRTR2053 στο San Diego πριν τη διακίνηση

Εικόνα 6.26: Κατάσταση θέσεων αποθήκευσης στην αποθήκη στο San Diego πριν την εντολή διακίνησης

Εικόνα 6.27: Επισκόπηση του υλικού PRTR2053 πριν την εντολή διακίνησης

Εικόνα 6.28: Κατάσταση θέσεων αποθήκευσης στην αποθήκη στο San Diego μετά την εντολή διακίνησης

Εικόνα 6.29: Επισκόπηση του υλικού PRTR2053 μετά την εντολή διακίνησης

Εικόνα 6.30: Αξία αποθέματος των DXTR1053 μετά την εντολή διακίνησης

Εικόνα 6.31: Απόθεμα για το PRTR2053 στις αποθήκες της GBI τη μετά τη διακίνηση

Εικόνα 6.32: Απόθεμα PRTR2053 στο San Diego μετά την αποστολή

Εικόνα 6.33: Αξία αποθέματος των DXTR1053 μετά την αποστολή

Εικόνα 6.34: Έγγραφο φυσικής απογραφής για τη θέση αποθήκευσης STBN-9-053 Εικόνα 6.35: Στατιστικά φυσικής απογραφής

Εικόνα 6.36: Κατάσταση θέσεων αποθήκευσης στην αποθήκη στο San Diego πριν την καταμέτρηση

Εικόνα 6.37: Επισκόπηση θέσης αποθήκευσης STBN-9-053 πριν την καταμέτρηση Εικόνα 6.38: Οθόνη έναρξης επανακαταμέτρησης

Εικόνα 6.39: Κατάσταση θέσεων αποθήκευσης στην αποθήκη στο San Diego μετά την επανακαταμέτρηση

Εικόνα 6.40: Επισκόπηση του υλικού ORMN1053 μετά την επανακαταμέτρηση

Εικόνα 6.41: Κατάσταση θέσεων αποθήκευσης στην αποθήκη στο San Diego μετά την εκκαθάριση των διαφορών στη Διαχείριση Αποθήκης

Εικόνα 6.42: Επισκόπηση θέσης αποθήκευσης STBN-9-053 μετά την εκκαθάριση των διαφορών στη Διαχείριση Αποθήκης

Εικόνα 6.43: Αξία αποθέματος για το υλικό ORMN1053 πριν την εκκαθάριση των διαφορών στη Διαχείριση Αποθέματος

Εικόνα 6.44: Λίστα με τις ποσότητες που θα εκκαθαριστούν στη Διαχείριση Αποθέματος

Εικόνα 6.45: Αξία αποθέματος για το υλικό ORMN1053 μετά την εκκαθάριση των διαφορών στη Διαχείριση Αποθέματος

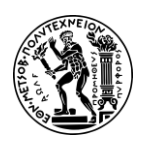

## Κατάλογος Αναφορών

### Ελληνόγλωσσες Αναφορές

- Γκαγιαλής, Σ. (2019). Το ERP Σύστημα SAP & η Εκπαιδευτική Έκδοση IDES. Εθνικό Μετσόβιο Πολυτεχνείο
- Διεθνής διαιτησία. (2020). ICC Incoterms στο Διεθνές Εμπόριο. [Διαδίκτυο] Διαθέσιμο
  από: https://www.international-arbitration-attorney.com/el/icc-incoterms-ininternational-trade/ [Πρόσβαση 18 Μαΐου 2024].
- Ευρωπαϊκή Επιτροπή, (n.d.a). Φόρος προστιθέμενης αξίας | Access2Markets. [Διαδίκτυο] Διαθέσιμο από: https://trade.ec.europa.eu/access-tomarkets/el/content/foros-prostithemenis-axias-0 [Πρόσβαση 15 Μαΐου 2024].
- Ευρωπαϊκή Επιτροπή, (n.d.b). Incoterms | Access2Markets. [Διαδίκτυο] Διαθέσιμο από: https://trade.ec.europa.eu/access-to-markets/el/glossary/incoterms [Πρόσβαση 18 Μαΐου 2024].
- Ζαφειρίου, Γ. και Τύπας, Γ. (2008). Χρηματοοικονομική Λογιστική. Ινστιτούτο Διαρκούς Εκπαίδευσης Ενηλίκων (ΙΔΕΚΕ).
- Ξένος, Μ. και Χριστοδουλάκης, Δ. (2002) Εισαγωγή στις βάσεις δεδομένων: Αναπτυξιακή προσέγγιση. Παπασωτηρίου.
- Πολίτης, Κ. (2014). Αρχές Γενικής Λογιστικής. Ενότητα 6: Ημερολόγιο Καθολικό -Ισοζύγιο. Τεχνολογικό Εκπαιδευτικό Ίδρυμα Αθήνας. Διαθέσιμο από τη δικτυακή διεύθυνση: ocp.teiath.gr.
- Τατσιόπουλος, Η. και Χατζηγιαννάκης, Δ. (2008) Επιχειρησιακή Οργάνωση: με τη βοήθεια των πληροφοριακών συστημάτων SAP. Παπασωτηρίου.
- Cogoport, (n.d.). Δωρεάν επί του σκάφους (FOB). [Διαδίκτυο] Διαθέσιμο από: https://www.cogoport.com/el-GR/knowledge-center/resources/shippingterms/free-on-board-fob-3 [Πρόσβαση 18 Μαΐου 2024].
- Connolly, Τ. και Begg, C. (2005) Βάσεις Δεδομένων: Μια πρακτική προσέγγιση στο σχεδιασμό, την υλοποίηση και τη διαχείριση συστημάτων βάσεων δεδομένων. 4η έκδ. Μ. Γκιούρδας.
- KALAFATIS & CO. (2020). Τι είναι τα INCOTERMS. [Διαδίκτυο] Διαθέσιμο από: https://ektelonistes-athens.gr/faq/%CF%84%CE%B9 %CE%B5%CE%AF%CE%BD%CE%B1%CE%B9-%CF%84%CE%B1-incoterms/ [Πρόσβαση 18 Μαΐου 2024].
- SAP. (n.d.b). SAP HANA | Διαχείριση, Εγκατάσταση και Τεχνική Τεκμηρίωση. [Διαδίκτυο] Διαθέσιμο από: https://www.sap.com/greece/products/technologyplatform/hana/technical.html [Πρόσβαση 6 Ιουνίου 2024].

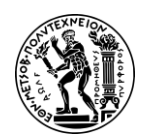

#### Ξενόγλωσσες Αναφορές

- Abdullah, A.M.A. (2017) 'Evolution of Enterprise Resource Planning,' Excel Journal of Engineering Technology and Management Science, I–I(11).
- Afiniti. (n.d.). SAP S/4HANA What's the Big Deal? [online] Available at: https://www.afiniti.co.uk/insights/sap-s-4hana-whats-the-big-deal/ [Accessed: June 6, 2024].
- Alliedmarketresearch. (2013). ERP Software Market. [online] Available at: https://www.alliedmarketresearch.com/ERP-market [Accessed: June 1, 2024].
- Al-Amin, Md., Hossain, Md.T., Islam, Md.J. and Kumar Biwas, S. (2023). History, Features, Challenges, and Critical Success Factors of Enterprise Resource Planning (ERP) in The Era of Industry 4.0. European Scientific Journal, ESJ, 19(6), p.31. doi:https://doi.org/10.19044/esj.2023.v19n6p31.
- ARIS Community, (2011). Business process. [online] Available at: https://ariscommunity.com/business-process [Accessed: May 25, 2024].
- Bachhav, S. and Pawar, J. (2021) A study of SAP ERP system in manufacturing industries with reference to SAP-MM, Vidyabharati International Interdisciplinary Research Journal 12(1), pp. 649-653, Available at: https://www.viirj.org/vol12issue1/99.pdf [Accessed: June 2, 2024].
- Bajaj, S. (2023). What is ERP (Enterprise Resource Planning) ? [online] SoftwareSuggest Blog. Available at: https://www.softwaresuggest.com/blog/what-is-erp/ [Accessed: June 6, 2024].
- Das SAP UCC Magdeburg. (n.d.a). The SAP University Competence Center Magdeburg. [online] Available at: https://portal.ucc.ovgu.de/welcome/ [Accessed: June 4, 2024].
- Das SAP UCC Magdeburg. (n.d.b). Business Simulation Game with ERPsim on SAP S/4HANA. [online] Available at: https://portal.ucc.ovgu.de/business-simulation-game-with-erpsim-on-sap-s-4hana/ [Accessed: May 28, 2024].
- Diana Andreea Cailean and Sharifi, K. (2014). Mobile ERP : A literature review on the concept of Mobile ERP systems.
- Gambit. (n. d.). What are the SAP S/4HANA Line of Business (SAP LoB)?. [online] Available at: https://www.gambit.de/en/wiki/sap-s4hana-line-of-business-lob/ [Accessed: June 3, 2024].
- iX ERP, (2023). Business Process Modelling in ERP implementation. [online] Available at: https://www.ixerp.net/blog/business-process-modelling-in-erp/ [Accessed: May 25, 2024].
- Jacobs, F.R. and Weston, F.C. 'Ted' (2006) 'Enterprise resource planning (ERP)—A brief history,' Journal of Operations Management, 25(2), pp. 357–363. https://doi.org/10.1016/j.jom.2006.11.005.

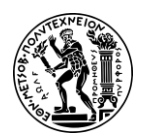

Κατάλογος Αναφορών

Khoury, S., Rich, L. and Jenab, K. (2015). Obstacles to the Integration of SAP<sup>®</sup> Training in Academic Programs. Strategic Management Quarterly, 3(1). doi:https://doi.org/10.15640/smq.v3n1a4.

- Kittipong Laosethakul and Thaweephan Leingpibul (2021). Investigating Student Perceptions and Behavioral Intention to Use Multimedia Teaching Methods for the SAP ERP System. 15(1), pp.1–27.
- Kofalt, J. (2022) A short guide to primary SAP S/4HANA modules and LOBs. TechTarget. Available at: https://www.techtarget.com/searchsap/tip/A-short-guide-toprimary-SAP-S-4HANA-modules-and-LOBs [Accessed: June 3, 2024].
- Labadze, L., Grigolia, M., & Machaidze, L. (2023). Role of AI chatbots in education: systematic literature review. International Journal of Educational Technology in Higher Education, 20(1). https://doi.org/10.1186/s41239-023-00426-1.
- Leverx. (2023). SAP S/4HANA On-Premise vs. Cloud: Deployment Options Explained. [online] Available at: https://leverx.com/newsroom/on-premise-vs-cloud [Accessed: June 2, 2024].
- Makhija, R. (2023). The benefits of learning apps. [online] Gallery Teachers. Available at: https://galleryteachers.com/2023/02/the-benefits-of-learning-apps/ [Accessed: May 28, 2024].
- Modern Treasury, (n.d.). What is Clearing Account? [online] Available at: https://www.moderntreasury.com/learn/what-is-a-clearing-account [Accessed: May 19, 2024].
- O'Donnell, J. (2022). SAP S/4HANA. https://www.techtarget.com/searchsap/definition/SAP-S-4HANA [Accessed: June 2, 2024].
- SAP Help Portal, (2024). Quant SAP Documentation. [online] Available at: https://help.sap.com/doc/saphelp\_ewm700\_ehp02/7.0.2/en-US/4b/c49585921f4c88e10000000a42189e/content.htm?no\_cache=true [Accessed: June 23, 2024].
- SAP Help Portal, (n.d.a). Industry Sectors. [online] Available at: https://help.sap.com/docs/SAP\_ERP/cb7b96d71e9c486e897c8fb57d5669a8/9a 7cbd534f22b44ce10000000a174cb4.html?version=6.18.latest [Accessed: June 13, 2024].
- SAP Help Portal, (n.d.b). Calculating the Planned Delivery Time. [online] Available at: https://help.sap.com/docs/SAP\_S4HANA\_ON-PREMISE/9905622a5c1f49ba84e9076fc83a9c2c/f8a7c7536e8e2a4be10000000a 174cb4.html [Accessed: May 13, 2024].
- SAP Help Portal, (n.d.c). Calculating the Planned Delivery Time. [online] Available at: https://help.sap.com/docs/SAP\_S4HANA\_ON-

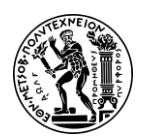

Κατάλογος Αναφορών

PREMISE/fe39e10a9a864a8f8dc9537704f0fa13/0819ba53422bb54ce10000000a 174cb4.html [Accessed: May 13, 2024].

- SAP Help Portal, (n.d.d). Creating RFQs. [online] Available at: https://help.sap.com/docs/SAP\_ERP/967e1c2a6a8c4183b7e07d28e7574445/7f 7eb65334e6b54ce10000000a174cb4.html?locale=en-US&q=RFQ%20a%20collective%20number [Accessed: May 14, 2024].
- SAP Help Portal, (n.d.e). Comparing Quotations. [online] Available at: https://help.sap.com/docs/SAP\_ERP/967e1c2a6a8c4183b7e07d28e7574445/91 7eb65334e6b54ce10000000a174cb4.html?locale=en-US&q=price%20comparison%20list [Accessed: May 14, 2024].
- SAP Help Portal, (n.d.f). Outbound Delivery Order. [online] Available at: https://help.sap.com/docs/SAP\_S4HANA\_ON PREMISE/9832125c23154a179bfa1784cdc9577a/60cbcb53ad377114e10000000 a174cb4.html [Accessed: May 24, 2024].
- SAP. (2023a). SAP S/4 Hana services and solutions | Data migration in S/4 Hana. [online] Available at: https://www.fingent.com/sap/sap-s-4hana/ [Accessed: June 3, 2024].
- SAP. (2023b). What is ERP | Enterprise resource planning definition | SAP Insights. [online] SAP. Available at: https://www.sap.com/products/erp/what-is-erp.html [Accessed: June 6, 2024].
- SAP. (n.d.). Social Performance | SAP Integrated Report 2022. [online] Available at: https://www.sap.com/integrated-reports/2022/en/socialperformance.html#:~:text=As%20at%20December%2031%2C%202022 [Accessed: June 2, 2024].
- Seethamraju, Ravi. (2011). Enhancing Student Learning of Enterprise Integration and Business Process Orientation through an ERP Business Simulation Game. Journal of Information Systems Education. 22. 19-29.
- STechies. (n.d.a). Schedule Margin Key. [online] Available at: https://www.stechies.com/where-the-schedule-margin-key-is-customized/ [Accessed: May 13, 2024].
- STechies, (n.d.b). Movement Types in SAP MM Inventory Management. [online] Available at: https://www.stechies.com/some-imp-movement-types-in-sapmm/ [Accessed: May 15, 2024].
- Uneecops, (2023). SAP S/4HANA Modules At A Glance. [online] Available at: https://www.uneecops.com/blog/sap-s4hana-modules/ [Accessed: June 6, 2024].
- Vaidyanathan, G. (2009). Enterprise Resource Systems Software Implementation. [online] Handbook of Research on Enterprise Systems. Available at:

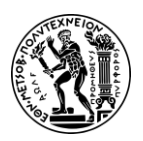

Κατάλογος Αναφορών

https://www.igi-global.com/chapter/enterprise-resource-systems-software-implementation/20285 [Accessed: June 13, 2024].

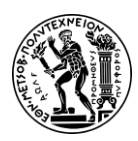

Κατάλογος Βιβλιογραφίας

# Κατάλογος Βιβλιογραφίας

- SAP University Competence Center (2019) SAP S/4 HANA Using Global Bike 3.3 Training Material, Magdeburg.
- Schenk, D.-J. and Draijer, C. (2020). HANDS-ON WITH SAP S/4HANA AND GBI. [eBook version] Bookboon. Available at: https://womengovtcollegevisakha.ac.in/departments/hands-on-with-saps4hana-and-gbi.pdf [Accessed: March 11, 2024].
- Γκαγιαλής, Σ. (2022). Εισαγωγή στο Περιβάλλον Χρήσης SAP και στα Σενάρια της Μελέτης Περίπτωσης Global Bike. Εθνικό Μετσόβιο Πολυτεχνείο
- Γκαγιαλής, Σ. (2022). Τα Συστήματα ERP και η Λύση της SAP. Εθνικό Μετσόβιο Πολυτεχνείο